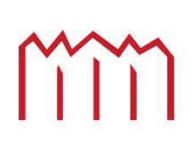

Hochschule Neubrandenburg University of Applied Sciences

# Fachbereich Landschaftswissenschaften und Geomatik

# Entwicklung eines modernen Programmsystems zur Kalibrierung von elektro-optischen Distanzmessern

**Masterthesis** 

zur Erlangung des akademischen Grades

"Master of Engineering" (M.Eng.)

eingereicht von : Martin Kiskemper

Betreuer : Prof. Dr.-Ing. Hans-Jürgen Larisch

Prof. Dr.-Ing. Gerhard Schlosser

30.05.2013 Tag der Einreichung :

urn:nbn:de:gbv:519-thesis2013-0104-0

## Inhaltsverzeichnis

| 1 | Einl                                                 | Einleitung        |                                                                                        |      |  |  |
|---|------------------------------------------------------|-------------------|----------------------------------------------------------------------------------------|------|--|--|
| 2 | Grundlagen der elektro-optischen Entfernungsmessung9 |                   |                                                                                        |      |  |  |
| 2 | 2.1                                                  | Gesetze u         | und Verordnungen                                                                       | 9    |  |  |
|   | 2.1.                                                 | Europ             | päische Messgeräterichtlinie (MID)                                                     | 9    |  |  |
|   | 2.1.2                                                | 2 Eichg           | gesetz und Eichordnung                                                                 | 9    |  |  |
|   | 2.1.3                                                | 8 Kalib           | riererlass EDM Mecklenburg-Vorpommern                                                  | 11   |  |  |
| 2 | 2.2                                                  | Prüfvorso         | chriften nach DIN und ISO                                                              | 12   |  |  |
|   | 2.2.2                                                | Histo             | orie und Allgemeines                                                                   | 12   |  |  |
|   | 2.2.2                                                | ISO 1             | 17123-4                                                                                | 13   |  |  |
|   | 2.3                                                  | Arten der         | r elektro-optischen Entfernungsmessung                                                 | 14   |  |  |
|   | 2.3.3                                                | l Impu            | ılslaufzeitverfahren                                                                   | 15   |  |  |
|   | 2.3.2                                                | Phase             | envergleichsverfahren                                                                  | 16   |  |  |
| 2 | 2.4                                                  | Atmosph           | närische Einflüsse der elektro-optischen Entfernungsmessung                            | 17   |  |  |
| 2 | 2.5                                                  | Geometri          | ische Reduktionen                                                                      | 21   |  |  |
|   | 2.5.2                                                | Krüm              | nmungsreduktion                                                                        | 22   |  |  |
|   | 2.5.2                                                | 2 Neigu           | ungs- und Höhenreduktion                                                               | 22   |  |  |
|   | 2.5.3                                                | 8 Redu            | uktion wegen Projektionsverzerrung                                                     | 23   |  |  |
| 3 | Feh                                                  | lerbetrac         | chtung                                                                                 | 24   |  |  |
|   | 3.1                                                  | Einflussg         | größen                                                                                 | 24   |  |  |
|   | 3.1.3                                                | Gena              | auigkeit der Frequenzprüfung                                                           | 24   |  |  |
|   | 3.1.2                                                | 2 Gena            | auigkeit der Sollstrecken der Kalibrierstrecke                                         | 24   |  |  |
|   | 3.1.3                                                | 8 Gena            | auigkeit der Zwangszentrierung der Messpfeiler                                         | 26   |  |  |
|   | 3.1.4                                                | Gena              | auigkeit der Temperatur- und Luftdruckerfassung                                        | 26   |  |  |
|   | 3.2                                                  | Genauigk          | keitsabschätzung für die zu ermittelnden Kalibrierparameter                            | 28   |  |  |
|   | 3.2.3                                                | Signi             | ifikanz des aus der Frequenzmessung abgeleiteten Maßstabsfehlers k <sub>r</sub>        | m 28 |  |  |
|   | 3.2.2                                                | 2 Signit          | ifikanz der aus Pfeilerstrecken abgeleiteten Additionskonstante                        | 29   |  |  |
|   | 3.2.3                                                | 8 Signif<br>abhär | fikanz der aus Pfeilerstrecken abgeleiteten entfernungs-<br>ngigen Nullnunktkorrektion | 30   |  |  |
| 4 | Kon                                                  | zeption           | der Software zur EDM-Kalibrierung                                                      |      |  |  |
| - | 4.1                                                  | Grundüh           | erlegungen und Allgemeines                                                             |      |  |  |
| Z | 4.2                                                  | Frequenz          | zprüfung                                                                               |      |  |  |
| Z | 4.3                                                  | Bestimm           | ung der Nullpunktkorrektion                                                            | 36   |  |  |

| 4           | 4.4                                                                | Ges                                                                                                  | amtkonzept                                                                                                    |                          |
|-------------|--------------------------------------------------------------------|----------------------------------------------------------------------------------------------------|----------------------------------------------------------------------------------------------------|--------------------------|
|             | 4.4.1                                                              |                                                                                                    | VBA, VSTO oder eigenständiges Windows-Programm                                                                                                    | 40                       |
|             | 4.4                                                                | 1.2                                                                                                  | Datenaustausch zwischen den Programmpaketen                                                                                                    |                          |
|             | 4.4                                                                | 4.3                                                                                                  | Programmdateien                                                                                                    |                          |
| 5           | Be                                                                 | eschre                                                                                               | ibung der Kalibrierprogramme                                                                                                    |                          |
|             | 5.1                                                                | Fre                                                                                                  | quenzprüfprogramm 'FrequencyControl'                                                                                                    | 54                       |
| ļ           | 5.2                                                                | Bes                                                                                                  | timmung der Nullpunktkorrektion mit 'EDMKAL 2012'                                                                                                    | 54                       |
|             | 5.2                                                                | 2.1                                                                                                  | Sollstreckeneingabe                                                                                                    | 54                       |
|             | 5.2                                                                | 2.2                                                                                                  | Messwerteingabe                                                                                                    | 61                       |
|             | 5.2                                                                | 2.3                                                                                                  | Auswertung der Kalibrierstreckenmessung                                                                                                    | 75                       |
|             | 5.2                                                                | 2.4                                                                                                  | Übersicht der durchgeführten Kalibrierungen                                                                                                    | 94                       |
|             | 5.2                                                                | 2.5                                                                                                  | Test der Formel zur meteorologischen Korrektion                                                                                                    | 103                      |
| 6           | Αι                                                                 | <b>isblic</b>                                                                                        | k                                                                                                    |                          |
|             |                                                                    |                                                                                                    |                                                                                                    |                          |
| 7           | Li                                                                 | teratu                                                                                               | ırverzeichnis                                                                                                    |                          |
| 7<br>8      | Lit<br>At                                                          | teratu<br>obildu                                                                                     | ırverzeichnis<br>ngsverzeichnis                                                                                                    |                          |
| 7<br>8<br>9 | Lit<br>At<br>Ar                                                    | teratu<br>obildu<br>nhang                                                                            | ngsverzeichnis                                                                                                    | 108<br>110<br>111        |
| 7<br>8<br>9 | Li<br>At<br>Ar<br>9.1                                              | teratu<br>obildu<br>nhang<br>Ges                                                                     | ngsverzeichnis<br>ngsverzeichnis<br>amtkonzept mit Zusammenspiel der einzelnen Dateien                                                                                                    | 108<br>110<br>111<br>111 |
| 7<br>8<br>9 | Li<br>At<br>Ar<br>9.1<br>9.2                                       | <b>teratu</b><br>obildu<br>nhang<br>Ges<br>Liste<br>zu de                                            | ngsverzeichnis<br>ngsverzeichnis<br>amtkonzept mit Zusammenspiel der einzelnen Dateien<br>der verfügbaren Variablen zur Zuordnung der Ergebniswerte<br>n Zellen in der Excel-Vorlagendatei                                                                                                    | 108<br>110<br>111<br>111 |
| 7<br>8<br>9 | Lit<br>At<br>Ar<br>9.1<br>9.2<br>9.3                               | teratu<br>obildu<br>hang<br>Ges<br>Liste<br>zu de<br>Proto<br>'Neus                                  | ngsverzeichnis<br>amtkonzept mit Zusammenspiel der einzelnen Dateien<br>der verfügbaren Variablen zur Zuordnung der Ergebniswerte<br>n Zellen in der Excel-Vorlagendatei<br>kollbeispiel einer Kalibrierung auf der Landeskalibrier-strecke<br>stadt-Glewe' des LAiV M-V bei Messung auf 7 Pfeilern                                                                                                    |                          |
| 7<br>8<br>9 | Lin<br>At<br>Ar<br>9.1<br>9.2<br>9.3<br>9.4                        | teratu<br>obildu<br>hang<br>Ges<br>Liste<br>zu de<br>Proto<br>'Neus<br>Proto<br>Hoch                 | ngsverzeichnis<br>ngsverzeichnis<br>amtkonzept mit Zusammenspiel der einzelnen Dateien<br>der verfügbaren Variablen zur Zuordnung der Ergebniswerte<br>n Zellen in der Excel-Vorlagendatei<br>kollbeispiel einer Kalibrierung auf der Landeskalibrier-strecke<br>stadt-Glewe' des LAiV M-V bei Messung auf 7 Pfeilern<br>kollbeispiel einer Kalibrierung auf der Kalibrierstrecke der<br>schule Neubrandenburg in Ganzkow                                      |                          |
| 7 8 9 0     | Lin<br>At<br>Ar<br>9.1<br>9.2<br>9.3<br>9.4                        | teratu<br>obildu<br>nhang<br>Ges<br>Liste<br>zu de<br>Proto<br>'Neus<br>Proto<br>Hoch<br>Kor         | ngsverzeichnis<br>ngsverzeichnis<br>amtkonzept mit Zusammenspiel der einzelnen Dateien<br>der verfügbaren Variablen zur Zuordnung der Ergebniswerte<br>n Zellen in der Excel-Vorlagendatei<br>kollbeispiel einer Kalibrierung auf der Landeskalibrier-strecke<br>stadt-Glewe' des LAiV M-V bei Messung auf 7 Pfeilern<br>kollbeispiel einer Kalibrierung auf der Kalibrierstrecke der<br>schule Neubrandenburg in Ganzkow                                      |                          |
| 7 8 9       | Lin<br>At<br>Ar<br>9.1<br>9.2<br>9.3<br>9.4<br>9.5<br>9.6          | teratu<br>obildu<br>nhang<br>Ges<br>Liste<br>zu de<br>Proto<br>'Neus<br>Proto<br>Hoch<br>Kor<br>Beis | ngsverzeichnis<br>amtkonzept mit Zusammenspiel der einzelnen Dateien<br>der verfügbaren Variablen zur Zuordnung der Ergebniswerte<br>n Zellen in der Excel-Vorlagendatei<br>kollbeispiel einer Kalibrierung auf der Landeskalibrier-strecke<br>stadt-Glewe' des LAiV M-V bei Messung auf 7 Pfeilern<br>kollbeispiel einer Kalibrierung auf der Kalibrierstrecke der<br>schule Neubrandenburg in Ganzkow                                                        |                          |
| 7 8 9       | Lift<br>Alt<br>Ar<br>9.1<br>9.2<br>9.3<br>9.4<br>9.5<br>9.6<br>9.7 | teratu<br>obildu<br>nhang<br>Ges<br>Liste<br>zu de<br>Proto<br>'Neus<br>Proto<br>Hoch<br>Kor<br>Beis | ngsverzeichnis<br>ngsverzeichnis<br>amtkonzept mit Zusammenspiel der einzelnen Dateien<br>der verfügbaren Variablen zur Zuordnung der Ergebniswerte<br>n Zellen in der Excel-Vorlagendatei<br>kollbeispiel einer Kalibrierung auf der Landeskalibrier-strecke<br>stadt-Glewe' des LAiV M-V bei Messung auf 7 Pfeilern<br>kollbeispiel einer Kalibrierung auf der Kalibrierstrecke der<br>schule Neubrandenburg in Ganzkow<br>figurationsdatei 'EDMKAL_ini.xml' |                          |

## Danksagung

An dieser Stelle möchte ich mich bei allen bedanken, die durch ihre fachliche und persönliche Unterstützung zur Entstehung dieser Masterarbeit beigetragen haben.

Ganz besonderer Dank gebührt den Betreuern dieser Arbeit, Herrn Prof. Dr.-Ing. Hans-Jürgen Larisch und Herrn Prof. Dr.-Ing. Gerhard Schlosser für die fachliche Unterstützung und die anregenden Hinweise während der Erstellung der Programme. Herrn Prof. Dr.-Ing. Gerhard Schlosser gebührt besonderer Dank, da er den Erneuerungsbedarf bei der Kalibrierung elektro-optischer Entfernungsmesser im Landesamt für innere Verwaltung M-V erkannte, die Kooperation mit der Hochschule Neubrandenburg herstellte und somit diese Arbeit erst möglich machte.

Der wohl größte Dank gilt Herrn Dipl-Ing. Olaf Keitsch, der sich parallel zu seinem laufenden Forschungsprojekt die Zeit nahm mir die Philosophie der objektorientierten Programmierung verständlich zu machen und mit mir gemeinsam exemplarisch die Software zur Frequenzprüfung von der Konzeption bis zur Programmierung der Benutzeroberfläche entwickelte.

Dank soll auch an meinen Fachvorgesetzten Herrn Prof. Dr.-Ing. Wilhelm Heger gerichtet werden, der mich nach längerer Pause ermunterte das Studium endlich abzuschließen.

Nicht zuletzt möchte ich mich bei meiner Familie bedanken, die mir stets einen wichtigen Rückhalt gegeben hat und mich vor allem moralisch unterstützt, sowie motiviert hat. Erklärung:

Ich erkläre an Eides statt, dass ich die vorliegende Arbeit selbstständig und ohne Benutzung anderer als der angegebenen Hilfsmittel angefertigt habe. Die aus fremden Quellen direkt oder indirekt übernommenen Gedanken habe ich als solche kenntlich gemacht.

Ort, Datum

Unterschrift

#### Kurzfassung

Diese Masterthesis wurde in Kooperation mit dem Landesamt für innere Verwaltung Mecklenburg-Vorpommern, Abteilung 3: Amt für Geoinformation, Vermessungs- und Katasterwesen (LAiV M-V) durchgeführt. Die bestehende Software für die Frequenzprüfung von elektro- optischen Distanzmessern, sowie zur Auswertung von Kalibrierstreckenmessungen sollte ersetzt werden.

Die neue Frequenzmesssoftware steuert den Frequenzzähler und optional auch das Oszilloskop, informiert den Benutzer über die durchzuführenden Arbeitsschritte am Tachymeter, um dieses in den Frequenzmessmodus zu versetzen, berechnet den aus dem Frequenzfehler resultierenden Maßstabsfaktor und erzeugt das Kalibrierprotokoll auf Basis eines Excel-Arbeitsblattes.

Die neue Auswertesoftware für die Kalibrierstreckenmessungen besteht aus einem separaten Erfassungsprogramm, in dem der Kunde während oder nach der Kalibrierung die Messdaten eingeben kann. Diese Daten in Form einer XML-Datei können dann durch den Auswerter beim LAiV M-V eingelesen werden, aufgrund unterschiedlicher Parameter und Diagramme geprüft und evtl. korrigiert werden. Sind die Daten fehlerfrei, können die Additionskonstante und ein Maßstabsfaktor durch eine Ausgleichung nach vermittelnden Beobachtungen berechnet werden. Die Ergebnisse werden wieder in ein Kalibrierprotokoll eingetragen und können in eine Kundendatenbank übernommen werden.

#### Abstract

This master thesis was in cooperation with the State Office of Internal Administration of Mecklenburg-Vorpommern, Division 3: Department for geoinformation, surveying and cadastre (LAIV M-V). The existing software for testing the frequency of electro-optical distance meters, as well as the software for the evaluation of calibration-line measurements should be replaced.

The new frequency measurement software controls the frequency counter and optionally the oscilloscope, informs the user to bring the tachymeter in the frequency measurement mode, calculates the scale factor from the frequency error and generates the calibration report based on an Excel worksheet.

The new evaluation software for calibration-line measurements consists of a separate data acquisition program, in which customers can during or after calibration, enter the measurement data. This data, stored in a XML file, can be read in the evaluation software by an engineer of the LAiV M-V, will be tested due to different parameters and diagrams and can be corrected if necessary. If the data is error-free, offset and scale factor can be calculated by an adjustment of mean squares. The results are posted in a calibration report again and can be transferred to a customer database.

## **1** Einleitung

Seit der Einführung der elektro-optischen Streckenmessung im Vermessungswesen in den 60er und 70er Jahren kommt auch der Kalibrierung derartiger Instrumente eine große Bedeutung zu. So gibt es in fast allen Bundesländern Kalibriervorschriften in Form von Erlassen, die die Art und den Umfang der Kalibrierung regeln. So ist in den meisten Bundesländern die Bestimmung der Additionskonstante und des Maßstabes auf einer Kalibrierstrecke / Eichlinie vorgeschrieben. Einzelne Bundesländer, wie auch Mecklenburg-Vorpommern, verlangen zusätzlich die Maßstabsbestimmung über eine Frequenzmessung, die dann unabhängig von meteorologischen Einflüssen und den Sollstrecken ist. Die Ermittlung des zyklischen Phasenfehlers bei nach dem Phasenvergleichsverfahren arbeitenden Entfernungsmessern ist i.d.R. nur noch in Ausnahmefällen vorgeschrieben.

Seit Beginn der Kalibrierung elektro-optischer Distanzmesser (EDM) wird die Auswertung durch Software unterstützt. Die eigentlichen Kalibrierparameter wurden mit den damaligen Programmen genauso gut bestimmt, wie mit denen im Laufe der Jahre weiterentwickelten. Allerdings ist der Anspruch an die Benutzerfreundlichkeit der Programmoberfläche und die Qualität des Protokolls, sprich der Aufbereitung des Ergebnisses, extrem gestiegen. Durch den Einzug des Microcontrollers in die Tachymeter werden die Messwerte bereits im Instrument mit bei der Fertigung bestimmten Kalibrierparametern verbessert. Dies macht die Kalibrierung komplexer, so dass auch hier die Software den Prüfer unterstützen sollte. Des Weiteren zwingen auch die Computerhardware und das Betriebssystem die Kalibrierstellen zum Aktualisieren ihrer Programme.

Dies war auch der Auslöser für diese Masterthesis: Die Software des 'Landesamtes für innere Verwaltung Mecklenburg-Vorpommern, Abteilung 3: Amt für Geoinformation, Vermessungsund Katasterwesen' (LAiV M-V) genügte nicht mehr der Umstellung auf ein aktuelles Betriebssystem (Microsoft Windows7-64bit) und der Aktualisierung des Office-Paketes von 'Microsoft Office 2003' auf 'Microsoft Office 2010'. Bei dem Programm für die Frequenzprüfung handelte es sich um ein DOS-Programm und das Programm für die Kalibrierstreckenauswertung wurde mit Visual Basic für Anwendungen (VBA) innerhalb von Microsoft Excel entwickelt. Darüber hinaus konnten mit der bestehenden Frequenzmessausrüstung keine Frequenzen größer 100 MHz gemessen werden und die Software unterstützte auch nicht die Kalibrierung von Tachymetern mit Impulslaufzeitverfahren, so dass eine Maßstabsbestimmung für die modernen Trimble-Instrumente nur auf der Kalibrierstrecke möglich war, und so dem Kalibriererlass widersprach.

Auch bei der Neuentwicklung der Software wurde die Trennung von 'Frequenzkalibrierung' und 'Auswertung der Kalibrierstreckenmessungen' beibehalten, so dass zwei Programme entstanden, die aber auf identische Parameterdateien zugreifen.

So lag also die Hauptaufgabe dieser Arbeit in der Konzeption und Erstellung der Kalibrierprogramme, die an die Arbeitsabläufe des LAiV M-V angepasst sein sollten. Des Weiteren ist auch die Software zur 'Auswertung von Kalibrierstreckenmessungen' der Hochschule Neubrandenburg in die Jahre gekommen. Das neue Programmpaket soll also so flexibel aufgebaut sein, dass es sich leicht an andere Kalibrierstrecken anpassen lässt.

Bevor es aber zur Konzeption und zur Beschreibung der neu erstellten Programme geht, sollen einige Grundlagen dargelegt werden, die bei der Kalibrierung elektro-optischer Entfernungsmesser von Bedeutung sind.

## 2 Grundlagen der elektro-optischen Entfernungsmessung

## 2.1 Gesetze und Verordnungen

## 2.1.1 Europäische Messgeräterichtlinie (MID)

Die 'Richtlinie 2004/22/EG über Messgeräte' ist eine Richtlinie der Europäischen Union (EU), die am 30.04.2004 veröffentlicht wurde und zum 30.10.2006 in allen Staaten der EU in Kraft trat. Umgangssprachlich wird sie als 'Messgeräterichtlinie' bzw. 'Measuring Instruments Directive (MID)' bezeichnet.

Die MID gilt für verschiedenste Messgeräte, so auch für 'Geräte zur Messung von Längen und ihrer Kombinationen' und gilt somit auch für Distanzmesser und Tachymeter des Vermessungswesens. Allerdings "beschränkt sich die Richtlinie auf die Regelungen bis zum Inverkehrbringen bzw. zur ersten Inbetriebnahme der Messgeräte und die Verpflichtung der Mitgliedsstaaten zur Überwachung der richtigen Anwendung der Richtlinie. ... Verkehrsfehlergrenzen, Nacheichung und Eichgültigkeitsdauer werden wie bisher national geregelt." [1]

Kurzgefasst gibt es für die Hersteller durch die Umsetzung der MID die Möglichkeit, bei denen in der MID genannten Messgeräten auf die Ersteichung zu verzichten und durch wählbare Konformitätserklärungen oder Kombinationen dieser zu ersetzen. Diese sind in den Anlagen A bis H aufgeführt [2] :

- A: Konformitätserklärung auf der Grundlage einer internen Fertigungskontrolle
- B: Baumusterprüfung
- C: Erklärung der Konformität mit der Bauart auf der Grundlage einer internen Fertigungskontrolle
- D: Erklärung der Konformität mit der Bauart auf der Grundlage der Qualitätssicherung für die Produktion
- E: Konformitätserklärung auf der Grundlage der Qualitätssicherung für das Produkt
- F: Erklärung der Konformität mit der Bauart auf der Grundlage einer Prüfung der Produkte
- G: Konformitätserklärung auf der Grundlage einer Einzelprüfung
- H: Konformitätserklärung auf der Grundlage einer umfassenden Qualitätssicherung

## 2.1.2 Eichgesetz und Eichordnung

Das 'Gesetz über das Mess- und Eichwesen' (kurz. Eichgesetz, EichG) wurde am 11.07.1969 ausgefertigt und am 23.03.1992 neugefasst. Dieses Bundesgesetz schafft die Voraussetzungen für richtiges Messen im geschäftlichen Verkehr und soll so den Verbraucher beim Erwerb messbarer Güter und Dienstleistungen schützen, sowie das Vertrauen in amtliche Messungen stärken (§1 - Zweck des Gesetzes).

§2 regelt die Eichpflicht und andere Maßnahmen zur Gewährleistung der Messsicherheit: "Messgeräte, die im geschäftlichen oder amtlichen Verkehr, Arbeitsschutz oder Strahlenschutz oder im Verkehrswesen verwendet werden, müssen zugelassen und geeicht sein, sofern dies zur Gewährleistung der Messsicherheit erforderlich ist." Welche Messgeräte nun im Einzelnen zu eichen sind und in welcher Form, ist nicht geregelt. Hier überträgt das Gesetz nur der Bundesregierung unter Zustimmung des Bundesrates die Möglichkeit Rechtsverordnungen zu erlassen, die die Details regeln (siehe auch §3 – Erlass von Ausführungsvorschriften).

Diesen Regelungsspielraum hat der Gesetzesgeber auch intensiv genutzt und in der **Eichordnung** festgelegt. Die erste Ausfertigung der Eichordnung ist vom 12.08.1988, aktuell gültig ist die Fassung vom 06.06.2011. Im Teil 2 werden Ausnahmen von der Eichpflicht definiert, so regelt §8 die Messgeräte, die von der Eichpflicht ausgenommen sind und verweist auf eine Zusammenstellung im Anhang A. Hier tauchen unter Punkt 30 "Messgeräte im öffentlichen Vermessungswesen und im Markscheidewesen" auf.

Dies besagt aber nicht, dass auf eine Eichung, (Kalibrierung und Überprüfung) vollständig verzichtet werden kann. Es eröffnet nur einen größeren Spielraum zur Festlegung eigener Prüfvorschriften, wie es im Vermessungswesen z.B. durch Verwaltungsvorschriften der zuständigen Landesministerien durchgeführt wird.

§25 Satz 1 Nr.1 unterstreicht die Ausführungen von §2: "Es ist verboten, Messgeräte zur Bestimmung der Länge, der Fläche, des Volumens, … ungeeicht im geschäftlichen Verkehr zu verwenden oder so bereitzuhalten, dass sie ohne besondere Vorbereitung in Gebrauch genommen werden können, … soweit nicht die Bundesregierung in einer Rechtsverordnung nach §2 eine neue Regelung trifft."

Eigentlich sollte mit der Umsetzung der Messgeräterichtlinie eine umfassende Neuregelung des gesetzlichen Messwesens erfolgen. Aufgrund einiger Verzögerungen und der doch recht kurzen Zeitspanne von 2 <sup>1</sup>/<sub>2</sub> Jahren, wurde nur die MID umgesetzt und das bestehende Eichgesetz angepasst (08.02.2007) [1].

So entstand in dieser Zeit ein Gesetzentwurf des Bundesministeriums für Wirtschaft und Technologie zur Neuregelung des gesetzlichen Messwesens, der am 10.07.2008 den Verbänden zur Stellungnahme übergeben wurde [3]. In diesem Entwurf ist keine Befreiung des Vermessungs- und Markscheidewesens von der Eichpflicht vorgesehen, es sind aber auch keine konkreten Prüf- und Kalibriervorschriften oder Fehlergrenzen für z.B. Distanzmessgeräte angegeben. Dieses soll auch wie bisher in speziellen Verordnungen geregelt werden, die die Bundesregierung erlassen darf. Dieser Entwurf ist aber bis heute nicht in ein Gesetz gemündet.

Eine weitere Änderung des Eichgesetzes gab es am 12.03.2011, die die Umsetzung der europäischen Dienstleistungsrichtlinie zum Anlass hatte. Diese beinhaltet aber keine Veränderungen bezüglich der Eichung von Vermessungsinstrumenten.

## 2.1.3 Kalibriererlass EDM Mecklenburg-Vorpommern<sup>1</sup>

Anders als in anderen Bundesländern, wo zum Teil nur die Fehlergrenzen für die Lage von Vermessungspunkten festgelegt sind, gibt es in Mecklenburg-Vorpommern eine Verwaltungsvorschrift, die die Kalibrierung und Überprüfung elektrooptischer Distanzmesser regelt. Es handelt sich hierbei um einen Erlass des Innenministeriums vom 17.08.1999 und ist somit für alle Instrumente verbindlich, die für öffentliche Vermessungen eingesetzt werden.

Im ersten Teil unter 'Allgemeines' ist festgelegt: "An die Ergebnisse elektrooptisch gemessener Strecken sind bei der Auswertung Korrektionen anzubringen, die durch Kalibrierung der benutzten elektrooptischen Distanzmessgeräte (EDM) zu bestimmen sind." [4]

Zudem wird definiert welche Korrektionen bei der Kalibrierung zu bestimmen sind:

- "die Maßstabskorrektion (multiplikative Abweichung),
- die entfernungsabhängige Nullpunktkorrektion (additive Abweichung)<sup>2</sup> und
- gegebenenfalls die zyklische Korrektion (zyklischer Phasenfehler)"

Es sind auch die Fehlergrenzen, unterschieden nach Einsatzzweck des EDM, festgelegt:

"Die verbleibenden Differenzen (Restabweichungen) zwischen den mit den signifikanten Kalibrierkorrektionen korrigierten Messwerten und den Sollmaßen der Kalibrierstrecke dürfen für EDM,

- die ausschließlich f
  ür Liegenschaftsvermessungen gem
  äß Punkt 1.1 der Anweisung zur Durchf
  ührung von Liegenschaftsvermessungen (LiVermA M-V) vom 1. Januar 1996 verwendet werden, im Betrag nicht gr
  ößer als 0,010 m sein;
- die für Messungen im Aufnahmepunkt- (AP-)Netz verwendet werden, im Betrag nicht größer als 0,008 m und im Mittel der Beträge nicht größer als 0,005 m sein;
- die im amtlichen Lagefestpunktfeld der Grundlagenvermessung verwendet werden, im Betrag nicht größer als 0,005 m und im Mittel der Beträge nicht größer als 0,003 m sein." [4]

Eine Kalibrierung hat vor der ersten Inbetriebnahme, nach jeder Reparatur und in einem Intervall von maximal zwei Jahren zu erfolgen.

Im Abschnitt 2. ist die 'Bestimmung der Maßstabskorrektion' definiert. Diese hat durch die Messung der Modulationsfrequenz an einer **Frequenzprüfeinrichtung** zu erfolgen. Der verwendete Frequenzzähler muss regelmäßig mit einem Frequenznormal verglichen werden und die Abweichung bei der Kalibrierung berücksichtigt werden.

Erlass des Innenministeriums vom 17. August 1999 - II 720 - 567.27-3 -

 <sup>&</sup>lt;sup>1</sup> Verwaltungsvorschrift zur Kalibrierung und Überprüfung elektrooptischer Distanzmessgeräte (EDM) des öffentlichen Vermessungswesens in Mecklenburg-Vorpommern

 Kalibriererlass EDM Mecklenburg-Vorpommern - (VwV-Kalibr-EDM M-V)

<sup>&</sup>lt;sup>2</sup> Unter der entfernungsabhängigen Nullpunktkorrektion wird in diesem Erlass sowohl die Additionskonstante als auch der eigentliche entfernungsabhängige Anteil (multiplikative Abweichung) verstanden.

Abschnitt 3. regelt die 'Bestimmung der entfernungsabhängigen Nullpunktkorrektion', die durch Streckenmessung in allen Kombinationen auf einer **pfeilervermarkten Kalibrierstrecke** durchgeführt werden soll. Des Weiteren sind die Rahmenbedingungen für die Kalibrierstrecke und die Durchführung der Kalibriermessung festgelegt.

Abschnitt 4. gibt die zulässigen Höchstbeträge der Korrekturwerte an. Bei Überschreitung ist das EDM vom Hersteller oder einer geeigneten Servicestelle zu prüfen und ggf. zu justieren.

In Abschnitt 5. ist nur der Inhalt der Kalibrierbescheinigung festgelegt.

Abschnitt 6. verpflichtet den Eigentümer / Nutzer eines kalibrierpflichtigen EDMs, dieses zusätzlich zur o.g. Kalibrierung mindestens vierteljährlich selbstständig zu kontrollieren. Dazu soll sämtliches Zubehör, die optischen Lote und die Achsfehler des Tachymeters überprüft werden. Die Kalibrierparameter des EDMs sind auf einer anzulegenden, durch Adapterbolzen oder Bodenpunkte vermarkte, Vergleichsstrecke zu kontrollieren und die Ergebnisse in einem Protokoll zu dokumentieren. Ein Vordruck für so ein Protokoll ist dem Erlass angehangen.

Im Abschnitt 7. ist festgelegt, dass das LAiV M-V (ehemals Landesvermessungsamt M-V) eine Landeskalibriereinrichtung, bestehend aus Frequenzprüfeinrichtung, Messschieneneinrichtung und der Landeskalibrierstrecke Neustadt-Glewe unterhält. Im Weiteren ist die Benutzung dieser Einrichtung geregelt.

Dieser Erlass ist wirklich als vorbildlich zu bezeichnen, da alle Fragen zur Kalibrierung elektrooptischer Entfernungsmesser beantwortet werden und ganz klare Vorgaben zur Durchführung, teilweise sogar mit Formelangaben, gemacht werden. In anderen Bundesländern gibt es oft keine fachspezifischen Prüfvorgaben zur Durchführung der Kalibrierung.

## 2.2 Prüfvorschriften nach DIN und ISO

## 2.2.1 Historie und Allgemeines

"Die Prüfung von vermessungstechnischem Instrumentarium und die Versuche, solche Prüfungen in Normenwerken festzuschreiben, haben eine lange Geschichte. Beispiele hierzu sind die DIN-Norm 18723 (Teil 1-8), die ISO-Norm 8332 (Teil 1-10) und die ISO-Norm 12857.

Die DIN 18723 erlangte eine gewisse Bedeutung, da weltweit alle Instrumentenhersteller die Genauigkeitsangaben ihrer Winkelmessinstrumente und Nivelliere gemäß dieser Norm bestimmten und dem Anwender so eine gute Vergleichsmöglichkeit gaben. Die ISO 8332 war eher auf vermessungstechnische Anwendungen im Bauwesen ausgerichtet. Die ISO 12857 erlangte keine Bedeutung, da sie nicht aus dem Entwurfsstadium heraus kam. Allen Normen gemeinsam ist, dass sie dem Anwender in der Praxis gar nicht oder nur sehr unzulänglich bekannt sind, dass die Ausführung der beschriebenen Verfahren oft mit sehr großem zeitlichem Aufwand verbunden ist und sie daher nur bedingt praxistauglich sind." [5]

Zwischen 1990 und 1994 erarbeitete die FIG Kommission 5 exemplarisch eine Prüfstrategie für elektro-optische Distanzmesser, die die Bedürfnisse des Anwenders berücksichtigte (minimaler Aufwand bei hoher Prüfsicherheit). In ähnlicher Art und Weise hat die 'International Organisation for Standardisation' (ISO) zwischen 2001 und 2005 die Norm 17123, Teil 1 – 7, 'Field procedures for testing geodetic and surveying Instruments' herausgebracht. Sie löst die ISO-Normen 8332 und 12857 ab. Ein Großteil der Prüfverfahren der DIN 18723 sind in der neuen ISO-Norm in leicht abgewandelter Form wiederzufinden. Sie wurde speziell für Genauigkeitsüberprüfungen von geodätischen Vermessungsinstrumenten im Felde entwickelt.

## 2.2.2 ISO 17123-4

Teil 4 'EDM' der ISO 17123 wurde erstmals am 01.12.2001 veröffentlicht, aktuell ist die Ausführung vom 23.05.2012. Die in diesem Teil der Norm festgelegten Prüfverfahren entsprechen prinzipiell den Vorschlägen der FIG Kommission 5 von 1994 und den sich in der Prüfpraxis etablierten Verfahren der DIN 17123, Teil 6. Wie auch in den anderen Teilen der Norm gibt es auch im Teil 4 ein vereinfachtes Testverfahren (simplified test procedure) und ein vollständiges Testverfahren (full test procedure), wobei es sich bei beiden um Feld-verfahren handelt, die keine besondere Laborausstattung voraussetzt.

Die beschriebenen Verfahren zeigen nicht den Ablauf einer Kalibrierung eines EDM auf, sondern die Überprüfung eines Instrumentes auf seine Verwendbarkeit für spezielle Messaufgaben unter Feldbedingungen.

#### Vereinfachtes Testverfahren (simplified test procedure):

Bei diesem Testverfahren sind 4 vier über den Arbeitsbereich des EDM verteilte Strecken anzulegen und mit einem Instrument übergeordneter Genauigkeit zu bestimmen. Mit dem Prüfling ist nun jede Strecke mindestens dreimal zu messen und gegen die "Sollstrecken" zu vergleichen. Dabei soll die für die Messaufgabe vorgegebenen Grenzwerte eingehalten werden.

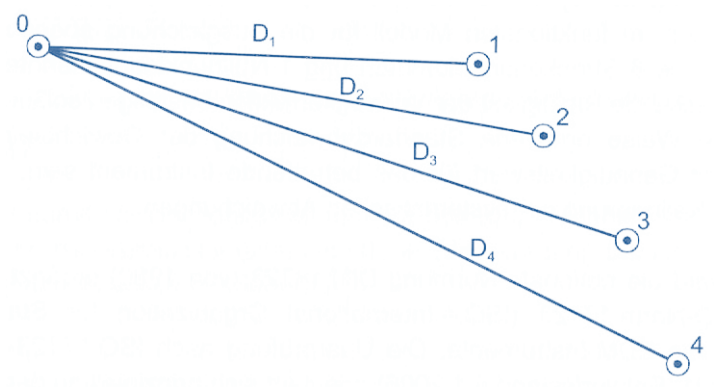

Abbildung 1: Vergleichsstrecken beim vereinfachten Testverfahren nach ISO 17123-4 [6]

Ist kein Grenzwert vorgegeben, so testet man, ob die Differenzen betragsmäßig kleiner als die 2,5-fache empirische Standardabweichung der gemessenen Strecken sind, ermittelt nach dem 'Vollständigen Testverfahren'.

## Vollständiges Testverfahren (full test procedure):

Bei diesem Verfahren ist eine Linie in 6 Teilstrecken zu unterteilen, so dass für nach dem Phasenvergleichsverfahren arbeitende EDM bei Messung in allen Kombinationen die Strecken gleichmäßig über den Feinmaßstab verteilt sind.

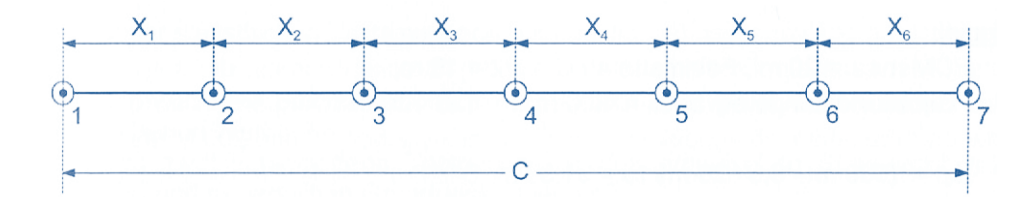

Abbildung 2: Vergleichsstrecken beim vollständigen Test nach ISO 17123-4 [6]

Die Berechnung der Nullpunktkorrektion und der Teilstrecken erfolgt nach der meteorologischen Korrektur und der Horizontierung der 21 gemessenen Strecken durch Ausgleichung nach vermittelnden Beobachtungen ohne Sollstrecken. Die Norm gibt auch die Berechnungsformeln für die empirische Standardabweichung der Gewichtseinheit und der Nullpunktkorrektion an. Mit Hilfe statistischer Tests kann nun untersucht werden:

- Liegt die Standardabweichung für die gemessenen Strecken unterhalb der vom Hersteller angegeben?
- Beim Vergleich von Testreihen, z.B. eines EDMs zu unterschiedlichen Zeiten oder zweier verschiedener EDMs kann getestet werden, ob die Testreihen der gleichen Grundgesamtheit angehören.
- Ist die Nullpunktkorrektion des EDMs signifikant?

Durch die fehlenden Sollstrecken ist es bei diesem Testverfahren nicht möglich eine Maßstabsabweichung zu bestimmen.

## 2.3 Arten der elektro-optischen Entfernungsmessung

Für die Bedienung eines modernen Tachymeters ist es heute nicht mehr zwingend notwendig zu wissen, nach welchem Messverfahren die Entfernungsmessung abläuft. Möchte man mögliche Messfehler beurteilen, kann das Wissen über das Messverfahren schon Licht ins Dunkel bringen; bei der Kalibrierung von EDM, speziell bei der Frequenzprüfung, muss bekannt sein, nach welchem Messprinzip der Entfernungsmesser arbeitet.

Heute unterscheidet man vor allem das Impulslaufzeit- und das Phasenvergleichsverfahren mit kontinuierlich abgestrahltem sinusförmig aufmoduliertem Signal. Eine Variation des zweiten Verfahrens, bei dem das Signal nur über einige Perioden ausgestrahlt wird, wurde von der Firma Zeiss in den Elta E-Instrumenten eingesetzt. Diese Instrumente werden schon seit ~1995 nicht mehr gebaut und sind heute nur noch vereinzelt, meist als Ersatzgeräte, im Einsatz zu finden.

#### 2.3.1 Impulslaufzeitverfahren

Beim Impulslaufzeitverfahren wird ein kurzer (ca. 10 ns, entspricht 3 m Lichtbalken) Laserimpuls von der Sendeeinheit des Tachymeters ausgesendet, durch den Reflektor zurückgeworfen und durch die Empfangseinheit wieder empfangen. Dazu wird die Laufzeit t des Laser-impulses, der sich mit Lichtgeschwindigkeit bewegt, hochgenau gemessen. Jetzt lässt sich bei bekannter Brechzahl der Atmosphäre die Distanz nach folgender einfacher Gleichung berechnen:

$$D = \frac{c_0}{2 \cdot n} \cdot t$$

mit  $c_0$  = Lichtgeschwindigkeit im Vakuum = 299 792 458 $\frac{m}{s}$ , n = Brechzahl der Atmosphäre

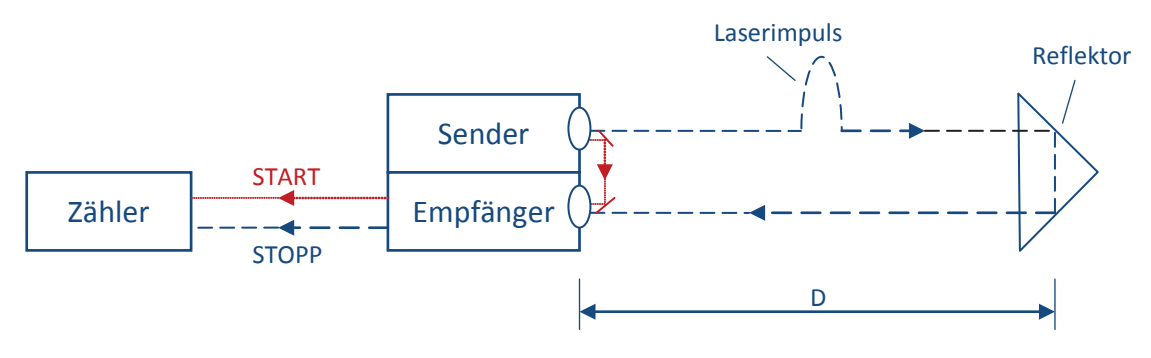

Abbildung 3: Impulsmessverfahren

Ein Teil des ausgesendeten Impulses wird direkt auf den Empfänger gelenkt und startet so den Zähler. Dieser zählt so lange, bis der vom Reflektor zurückgeworfene Impuls auf den Empfänger trifft.

Durch die sehr große Lichtgeschwindigkeit muss die Laufzeitmessung extrem genau erfolgen: Möchte man die Streckenmessung auf 3 mm genau durchführen, kann man obige Formel nach *t* umstellen, nach *D* differenzieren und die Fehlerfortpflanzung durchführen. Dadurch ergibt sich, dass die Zeitmessung mit einer Genauigkeit von 0,02 ns erfolgen muss. Diese hohe Genauigkeitsanforderung ist unabhängig von der Länge der gemessenen Strecke, d.h. bei einer kurzen Strecke muss die Zeitmessung mit der gleichen Genauigkeit wie bei einer langen Strecke erfolgen. In der Praxis ist es nicht ganz möglich die Zeitmessung so exakt durchzuführen, deshalb werden mehrere hundert Einzelmessungen in einer Sekunde Messzeit durchgeführt und gemittelt.

Bei diesem Verfahren darf die Leistung des Laserimpulses bei gleicher Laserklasse wesentlich höher ausfallen als bei einem kontinuierlich ausgesendeten Signal. Dies ermöglicht bei der reflektorlosen Distanzmessung größere Reichweiten. Allerdings ist dieses Verfahren aufgrund der zuvor beschriebenen Zeitmessproblematik geringfügig ungenauer, als das im folgenden Kapitel beschriebene Phasenvergleichsverfahren.

#### 2.3.2 Phasenvergleichsverfahren

Bei diesem Verfahren wird eine Trägerwelle (zwischen 600 nm und 900 nm) kontinuierlich ausgesendet, der ein wesentlich längeres Messsignal (aktuell zwischen 0,75 m und 20 m) sinusförmig aufmoduliert wird. Dieses Signal wird von einem Reflektor zurück geworfen und im Empfänger kann durch einen Phasendetektor die Phasenverschiebung  $\Delta\lambda$  gegenüber der ausgesandten Welle gemessen werden.

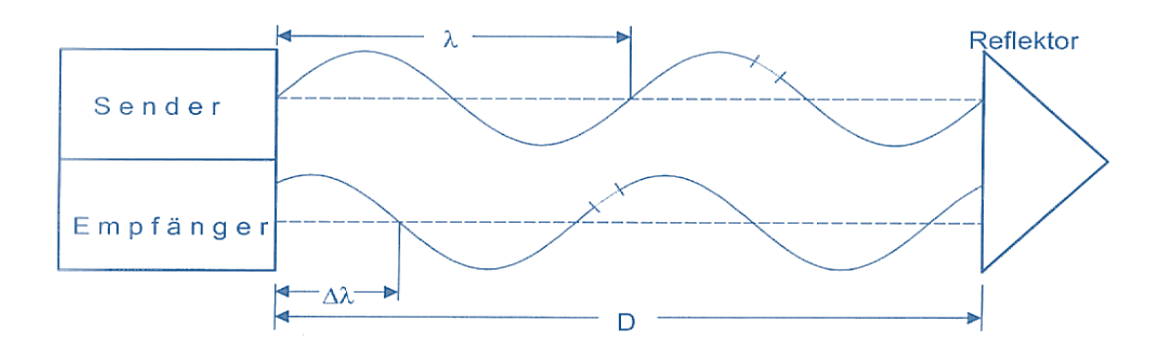

Abbildung 4: Phasenvergleichsverfahren [6]

Zur Bestimmung der Streckenlänge *D* ist es aber noch erforderlich die Anzahl *N* der vollen Wellenlängen  $\lambda$  zu kennen:

$$2D = N \cdot \lambda + \Delta \lambda$$
  
bzw.

$$D = N \cdot \frac{\lambda}{2} + \frac{\Delta \lambda}{2}$$

Wird die Maßstabswellenlänge  $\lambda$  so gewählt, dass sie größer wäre als die doppelte Maximaldistanz des EDM, so entspricht das gemessene Wellenreststück  $\Delta\lambda$  der doppelten Strecke 2D. Da die Auflösung der Phasenmessung allerdings auf  $1/_{5000}$  bis  $1/_{10.000}$  der Länge der Maßstabswellenlänge beschränkt ist, würde man bei  $\lambda = 10$  km nur eine Genauigkeit der Streckenmessung von 1 m bis 2 m erhalten. Dieses Verfahren kann aber wunderbar zur Bestimmung der Grobentfernung genutzt werden. Um die Genauigkeit zu steigern muss mindestens noch eine kürzere Maßstabswellenlänge genutzt werden. Der Grobwert  $\Delta\lambda_2$  wird dann nur dazu verwendet die Anzahl *N* der ganzen Wellenlängen  $\lambda_1$  zu bestimmen.

$$N = Rnd\left(\frac{\Delta\lambda_2 - \Delta\lambda_1}{\lambda_1}\right)$$

Da *N* nur ganzzahlig sein kann, muss *N* auf die nächstgelegene ganze Zahl gerundet werden. Nun kann mit obenstehender Formel und der kürzesten Maßstabswellenlänge  $\lambda_1$  die Distanz D berechnet werden. [6]

Bei Entfernungsmessern mit relativ kurzen Reichweiten (bis ~1000m) und durch die gesteigerte Auflösung bei der Phasenmessung, sind zwei Modulationsfrequenzen

|            | Frequenz f<br>[kHz] | Maßstab U<br>[m] | Ablesung A am<br>Phasenmesser | $\Delta \lambda = A \cdot U$ [m] |
|------------|---------------------|------------------|-------------------------------|----------------------------------|
| 1. Messung | 10                  | 15000            | 0,1247                        | 1870,5                           |
| 2. Messung | 1000                | 150              | 0,4699                        | 70,485                           |
| 3. Messung | 100.000             | 1,5              | 0,3218                        | 0,4827                           |
|            |                     |                  | Ergebnis:                     | 1870,4827                        |

ausreichend. Sollen größere Reichweiten erzielt werden, so können weitere Wellenlängen zur Verbesserung der Grobmessung verwendet werden.

Die unterschiedlichen Maßstäbe wurden früher nacheinander durchgeschaltet und anschließend die Streckenberechnung durchgeführt, heute hat man die Möglichkeit mehrere Frequenzen gleichzeitig auf die Trägerwelle aufzumodulieren und anschließend zur Auswertung wieder herauszufiltern.

Neben dieser Möglichkeit, bei der ein Grobmaßstab  $U_2 = \frac{\lambda_2}{2}$  gewählt wird, der größer als die maximal zu messender Distanz ist, gibt es noch weitere Möglichkeiten:

- Durch veränderbare Modulationsfrequenzen werden diese so aufeinander abgestimmt, dass  $N_2 = N_1 + 1$  ist.
- Zwei nahe beieinander liegende, feste Modulationsfrequenzen werden so gewählt, dass entweder die Beziehung  $N_2 = N_1$  oder  $N_2 = N_1 + 1$  besteht. Des Weiteren muss für die Maximalentfernung gelten:  $D_{max} = N_{1max} \cdot U_1 = N_{2max} \cdot U_2$ .

Weitere Details zu den beiden nur aufgezählten Verfahren sind in [6] detailliert beschrieben.

## 2.4 Atmosphärische Einflüsse der elektro-optischen Entfernungsmessung<sup>3</sup>

Da die elektro-optische Entfernungsmessung nicht im Vakuum stattfindet, sondern in der mit verschiedenen Gasen gefüllten Atmosphäre, verändert sich die Ausbreitungsgeschwindigkeit des Lichtimpulses (Impulslaufzeitverfahren) bzw. der ausgesendeten Welle (Phasenvergleichsverfahren) und die gemessenen Strecken müssen um meteorologische Einflüsse korrigiert werden. So hat der Brechungsindex der Atmosphäre direkten Einfluss auf die Ausbreitungsgeschwindigkeit:

$$\lambda = \frac{c}{f} = \frac{c_0}{n \cdot f}$$

mit  $\lambda$  = Wellenlänge des aufmodulierten Messsignals c = Lichgeschwindigkeit im aktuellen Medium (Atmosphäre)

<sup>&</sup>lt;sup>3</sup> Dieses Kapitel ist sehr stark an das in [6] abgehandelte Kapitels, '5.1 Einflüsse der Atmosphäre' angelehnt

n = Brechungsindex (hier der Atmosphäre)

Des Weiteren hat die Atmosphäre auch Einfluss auf die Krümmung der Bahnkurve des Messsignals.

Im Folgenden soll es um die Bestimmung des Brechungsindexes gehen, der von folgenden Parametern beeinflusst wird:

- Der Wellenlänge der Trägerwelle  $\lambda_T$  (Dispersion)
- Die meteorologischen Daten (Temperatur *t*, Luftdruck *p* und Partialdruck des Wasserdampfes *e*)

Für völlig monochromatisches Licht beschreibt CAUCHY die Dispersion durch eine Reihenentwicklung, deren Konstanten *A*, *B*, *C* empirisch bestimmt wurden:

$$(n-1) \cdot 10^6 = N = A + \frac{B}{\lambda_T^2} + \frac{C}{\lambda_T^4}$$

Da es sich bei der elektro-optischen Entfernungsmessung nicht um monochromatisches Licht, sondern aus einer Mischung von Wellenlängen aus einem schmalen Frequenzband handelt, breitet sich das Licht auch nicht mit der Phasengeschwindigkeit, sondern mit der Gruppengeschwindigkeit  $c_{Gr}$  aus. Der zugehörige Brechungsindex wird als Gruppenbrechungsindex  $n_{Gr}$  bezeichnet und kann wieder durch eine Reihenentwicklung nach CAUCHY ermittelt werden:

$$(n_{Gr}-1)\cdot 10^6 = N_{Gr} = A + 3\cdot \frac{B}{\lambda_{eff}^2} + 5\cdot \frac{C}{\lambda_{eff}^4}$$

mit  $\lambda_{eff} = effektive Trägerwellenlänge der Wellengruppe in [µm]$ 

Die effektive Wellenlänge  $\lambda_{eff}$  ist nicht nur vom Frequenzband abhängig und wird experimentell vom Gerätehersteller bestimmt. Sie wird in den technischen Daten der Bedienungsanleitung des EDMs angegeben.

Die Konstanten für *A*, *B* und *C* wurden durch verschiedene Wissenschaftler in der Vergangenheit empirisch bestimmt. Am bekanntesten sind die Werte von BARREL&SEARS (1939) und EDLÉN (1953), die auf der XIII. Generalversammlung der IUGG/IAG 1963 zur Berechnung des Gruppenbrechungsindexes empfohlen wurden.

1999 fand die XXII. Generalkonferenz der 'Internationalen Union für Geodäsie und Geophysik' (IUGG) und der 'Internationalen Assoziation für Geodäsie' (IAG) in Birmingham statt. Dort wurden in der Resolution 3 der IAG basierend auf den Forschungen von CIDDOR folgende Konstanten und Formeln zur Berechnung des Phasenbrechungsindexes und des Gruppenbrechungsindexes festgelegt [7]:

$$(n_{Ph} - 1) \cdot 10^{6} = N_{Ph} = 287,6155 + \frac{1,62887}{\lambda_{T}^{2}} + \frac{0,01360}{\lambda_{T}^{4}}$$
$$(n_{Gr} - 1) \cdot 10^{6} = N_{Gr} = 287,6155 + \frac{4,88660}{\lambda_{eff}^{2}} + \frac{0,06800}{\lambda_{eff}^{4}}$$

Die zugehörige Normalatmosphäre wurde an den zugenommenen CO<sub>2</sub>-Gehalt angepasst:

$$t = 0^{\circ}C (T = 273,15 K)$$
  
 $p = 1013,25 hPa$   
 $CO_2 - Gehalt = 0,0375\% = 375 ppm$   
 $e = 0,0 hPa (trockene Luft)$ 

Diese Konstanten berücksichtigen dabei den zugenommenen Kohlendioxidgehalt der Luft, der von 300 ppm auf 375 ppm seit der letzten Resolution von 1963 gestiegen ist und erweitern den Gültigkeitsbereich.

Um nun den Gruppenbrechungsindex der Normalatmosphäre auf die tatsächlich herrschenden meteorologischen Verhältnisse anzupassen empfiehlt o.g. Resolution folgende Formel:

$$N_L = (n_L - 1) \cdot 10^6 = N_{Gr} \cdot \frac{273,15}{1013,25} \cdot \frac{p}{T} - \frac{11,27 \cdot e}{T}$$
  
mit T [K] = t [°C] + 273,15

Die Abweichungen der oben angegebenen "Näherungs-/Arbeitsformeln" gegenüber den genauen Formeln beträgt maximal 0,25 ppm [7]. Die Differenzen zu den älteren Formeln von BARREL & SEARS sind im üblichen Trägerwellenbereich der heutigen EDMs im roten und nahem Infrarotbereich (600 nm – 900 nm) mit < 0,1 ppm praktisch vernachlässigbar. Größere Differenzen treten im Trägerwellenbereich um 200 nm mit ~1 ppm auf.

Wie wird aber mit den wie oben beschriebenen Daten die gemessene Strecke  $D_a$  korrigiert?

Für jedes EDM sind in den technischen Daten der Bedienungsanleitung die Bezugsatmosphäre mit Bezugstemperatur, Bezugsluftdruck und Bezugsfeuchte und meistens auch ein Bezugsbrechungsindex angegeben.

Bei allen Instrumenten der Firma 'Leica Geosystems' sind dies:

 $t_0 = 12 \text{ °C}$   $p_0 = 1013,25 \text{ hPa}$   $rF_0 = 60 \%$  $N_0 = 286,34 \text{ bzw. } n_0 = 1,00028634$  Bei der Firma 'Trimble' sind diese Angaben nicht so homogen, da die Tachymetersparte aus den Entwicklungen der übernommenen Firmen 'Zeiss' und 'Spectra-Precision' (Geodimeter) hervorgegangen ist. Für das 'Trimble S8' sind folgende Bezugsdaten angegeben:

$$t_0 = 20 \ ^{\circ}\text{C}$$
  
 $p_0 = 1013,25 \ \text{hPa}$   
 $rF_0 = 60 \ \%$   
 $N_0 = 278,23 \ \text{bzw. } n_0 = 1,00027823$ 

Die Streckenmessung erfolgt aber nicht immer bei der angegebenen Bezugsatmosphäre, so dass aus den meteorologischen Daten der für die aktuelle Atmosphäre gültige Brechungsindex *n* berechnet werden muss. Jetzt kann die tatsächliche Länge der Strecke berechnet werden:

$$D = D_{a} \cdot \frac{n_{0}}{n_{l}}$$
  
bzw. die meteorologische Korrektion K<sub>n</sub>:  
$$K_{n} = D - D_{a} = D_{a} \cdot \left(\frac{n_{0} - n_{l}}{n_{l}}\right)$$
  
und mit  $n \approx 1$  genügend genau:  
$$K_{n} = D_{a} \cdot (n_{0} - n_{l})$$

Die vorstehend beschriebene Korrektion  $K_n$  wird auch als **1. Geschwindigkeitskorrektion** bezeichnet.

Wenn es eine 1. Geschwindigkeitskorrektion gibt, dann gibt es wahrscheinlich auch eine 2. Geschwindigkeitskorrektion. Und so ist es auch.

In der **2. Geschwindigkeitskorrektion** wird berücksichtigt, dass zur Bestimmung des aktuellen Brechungsindexes i.d.R. am Stand- und Zielpunkt die meteorologischen Parameter erfasst werden und diese Brechungsindizes zur Streckenkorrektion gemittelt werden. Da aber die Bahnkurve des EDM-Signals eine geringere Krümmung aufweist als die Erdober-fläche, und somit nicht erdparallel verläuft, durchläuft der Messstrahl in der Mitte dichtere Luftschichten als an den Endpunkten, wo die meteorologischen Parameter gemessen wurden.

$$K_{\Delta n} = -(k - k^2) \cdot \frac{D^3}{12 \cdot R^2}$$
  
mit k = Refraktionskoeffizient (k<sub>Licht</sub> ≈ 0,13)  
R = Erdradius ≈ 6371.000 m

Diese Korrektion soll nur der Vollständigkeit halber hier aufgeführt werden, da die Korrekturwerte bei den heute mit EDMs gemessenen, verhältnismäßig kurzen Streckenlängen vernachlässigbar sind.

| Korrektion $K_{\Delta n}$ | Streckenlänge D |  |  |
|---------------------------|-----------------|--|--|
|                           | [m]             |  |  |
| -0,1 mm                   | 7,5 km          |  |  |
| -1 mm                     | 16,3 km         |  |  |

Auf der Kalibrierstrecke 'Ganzkow' mit einer maximalen Streckenlänge von 1095 m beträgt  $K_{\Delta n}$  max. -0,3 µm, auf der Kalibrierstrecke 'Neustadt-Glewe' mit einer maximalen Länge von 2000 m beträgt  $K_{\Delta n}$  max. -1,9 µm.

## 2.5 Geometrische Reduktionen

Der Vollständigkeit halber seien an dieser Stelle auch die geometrischen Reduktionen erwähnt, da die gemessenen Strecken auf der Kalibrierstrecke natürlich auch horizontiert und evtl. in einen Bezugshorizont reduziert werden. Aber da es sich um keine vollständige Reproduktion des Kapitels 7.2 aus [6] handeln soll, sei eben auf dieses Buch verwiesen, und hier sollen nur die Ergebnisse dargestellt werden.

Nach der Korrektion der gemessenen Strecke um die atmosphärischen Einflüsse wird die Bahnkurve *D* erhalten. Die geometrischen Reduktionen beschäftigen sich mit dem Übergang auf den sphärischen Bogen *S* im Niveau des Bezugshorizontes.

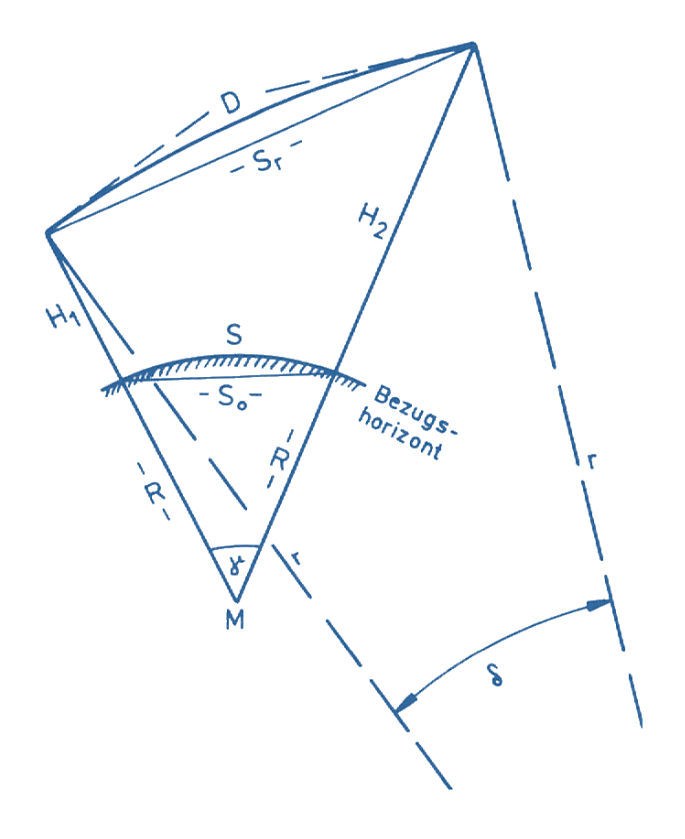

Abbildung 5: Geometrische Reduktionen [6]

#### 2.5.1 Krümmungsreduktion

Die gemessene EDM-Strecke verläuft aufgrund der Dichteabnahme der Atmosphäre nicht geradlinig, sondern bei Annahme einer konzentrischen Schichtung der Atmosphäre und höhenlinearer Dichteabnahme auf einem Kreisbogen. Man spricht von Refraktion, die über den Refraktionskoeffizienten k als Verhältnis des Erdradius R zum Messbahnradius r angegeben wird.

$$k = \frac{R}{r} \approx \frac{1}{8} \approx 0,13$$
 für Lichtwellen

Die Reduktion der Messbahn D auf die Raumsehne  $S_r$  bezeichnet man als 'Reduktion wegen Bahnkrümmung' und kann wie folgt berechnet werden:

$$K_r = S_r - D = -k^2 \cdot \frac{D^3}{24 \cdot R^2}$$

#### 2.5.2 Neigungs- und Höhenreduktion

Diese Reduktion beschreibt die Umrechnung von der Raumsehne  $S_r$  auf die Sehne  $S_0$  im Niveau des Bezugshorizonts. Sie kann über bekannte Höhen im Stand- und Zielpunkt oder über eine bekannte Höhe und den gemessenen Zenitwinkel im Standpunkt erfolgen. Auf Kalibrierstrecken arbeitet man in der Regel mit bekannten Pfeilerhöhen, die um die Kippachs- und Reflektorhöhe addiert werden.

$$S_0 = R \cdot \sqrt{\frac{S_r^2 - (H_2 - H_1)^2}{(R + H_1) \cdot (R + H_2)}}$$

oder als Reduktion ausgedrückt:

$$K_{(\Delta H+H)} = S_r \cdot \left( \sqrt{\frac{1 - \left(\frac{H_2 - H_1}{S_r}\right)^2}{\left(1 + \frac{H_1}{R}\right) \cdot \left(1 + \frac{H_2}{R}\right)}} - 1 \right)$$

Um die Sehne  $S_0$  auf den Bogen S auf der Erdoberfläche zu überführen, muss nun eine weitere Krümmungsreduktion, die **Erdkrümmungsreduktion**  $K_R$ , durchgeführt werden:

$$K_R = \frac{{S_0}^3}{24 \cdot R^2}$$

Als Ergebnis erhält man die auf das Ellipsoid bezogene Strecke  $S = S_0 + K_R$ .

Sie beschreibt die Umrechnung der Ellipsoidstrecke *S* beim Übergang in ein ebenes Koordinatensystem. Die gängigsten Projektionen in Deutschland sind die 'Gauß-Krüger-Abbildung' und die 'UTM-Abbildung'.

Die Anwendung einer Abbildungsreduktion ist für Kalibrierstreckenmessungen nicht sinnvoll. Die Berechnung erfolgt bei der Sollstreckenbestimmung, wie auch bei der Messung mit dem zu prüfenden EDM in gleicher Weise und liefert einen identischen Korrektionsbetrag.

## 3 Fehlerbetrachtung

Bei dieser Genauigkeitsabschätzung geht es nicht um die Genauigkeit des zu kalibrierenden Tachymeters, sondern um Fehlereinflüsse der Prüfeinrichtungen, die sich auf das Kalibrierergebnis auswirken. So wird z.B. bei der Bestimmung der Nullpunktkorrektion auch ein entfernungsabhängiger Anteil berechnet, der sich nur berechnen lässt, wenn die Pfeilerabstände der Kalibrierstrecke bekannt sind. Wie wirken sich nun Fehler in den Pfeilerabständen auf diese Kalibriergröße aus, bzw. ab welchem Wert kann diese noch als signifikant ausgegeben werden?

## 3.1 Einflussgrößen

#### 3.1.1 Genauigkeit der Frequenzprüfung

Bei der Kalibrierung aller Tachymeter wird mit Hilfe einer Frequenzprüfeinrichtung die Frequenz des Feinmaßstabes bestimmt, aus der das Instrument den Maßstab für die Streckenmessung ableitet. Als Frequenzzähler wird beim LAiV M-V der Fluke PM6690 in der Ausführung 'High Stability' (OCXO = Quarzofen) eingesetzt, der eine Stabilität von < 1 \*  $10^{-8}$  aufweist. Als Anbindung an internationale Normale wird das DCF-77-Frequenznormal der Firma Schwille (Typ 860-000) eingesetzt, das eine Genauigkeit von 1 \*  $10^{-8}$  bei 10 Sekunden Messzeit liefert. Damit ist auch die Genauigkeit der Frequenzprüfung bei den Tachymetern mit 1 \*  $10^{-8}$  (= **0,01 ppm**) festgelegt. (Für ein 100 MHz-Instrument, wie z.B. die modernen Leica-Tachymeter ab der TPS1100-Serie, bedeutet dies eine max. Abweichung der Erfassung der Frequenz von 1 Hz.) Für die Fehlerabschätzung kann der Einfluss der Genauigkeit der Frequenzprüfung von 0,01 ppm vernachlässigt werden.

### 3.1.2 Genauigkeit der Sollstrecken der Kalibrierstrecke

Die Bestimmung der Sollstrecken der Kalibrierstrecke **'Neustadt-Glewe'**, die etwa alle drei Jahre mit dem Präzisionsstreckenmessinstrument Kern Mekometer 'ME5000' durchgeführt wird, erbrachte die in der folgenden Tabelle dargestellten Ergebnisse.

Zur Tabelle sei angemerkt, dass die Kalibrierstrecke 'Neustadt-Glewe' aus zehn Messpfeilern besteht, von denen aber nur die ersten sieben für die Standard-EDM-Kalibrierungen benutzt werden. Deshalb sind die drei letzten Zeilen der Tabelle grau hinterlegt ("ausgegraut"). Die weiteren drei Pfeiler erweitern den Messbereich der Strecke von 680 m auf 2000 m. Eine Kalibrierung über alle 10 Pfeiler wird nur mit den eigenen Instrumenten des LAiV M-V und auf besonderen Kundenwunsch durchgeführt, wenn das Tachymeter für die Messung so großer Distanzen eingesetzt wird.

| Stracko  | Messungen |          |          |          | Differenzen [mm] zu 1998 |      |      |      |      |
|----------|-----------|----------|----------|----------|--------------------------|------|------|------|------|
| Sliecke  | 1998      | 2000     | 2003     | 2005     | 2009                     | 2000 | 2003 | 2005 | 2009 |
| P1 - P2  | 27,1622   | 27,1622  | 27,1624  | 27,1624  | 27,1622                  | 0,0  | -0,2 | -0,2 | 0,0  |
| P2 - P3  | 161,1492  | 161,1505 | 161,1511 | 161,1510 | 161,1518                 | -1,3 | -1,8 | -1,8 | -2,6 |
| P3 - P4  | 110,6324  | 110,6322 | 110,6322 | 110,6318 | 110,6315                 | 0,2  | 0,2  | 0,6  | 0,9  |
| P4 - P5  | 244,7022  | 244,7019 | 244,7003 | 244,7002 | 244,6999                 | 0,3  | 1,9  | 2,0  | 2,3  |
| P5 - P6  | 81,4603   | 81,4603  | 81,4604  | 81,4605  | 81,4608                  | 0,0  | -0,1 | -0,2 | -0,5 |
| P6 - P7  | 54,6461   | 54,6460  | 54,6462  | 54,6460  | 54,6458                  | 0,1  | -0,1 | 0,1  | 0,3  |
| P7 - P8  | 320,3129  | 320,3135 | 320,3132 | 320,3136 | 320,3138                 | -0,6 | -0,3 | -0,7 | -0,9 |
| P8 - P9  | 536,6709  | 536,6713 | 536,6710 | 536,6712 | 536,6714                 | -0,4 | -0,1 | -0,3 | -0,5 |
| P9 - P10 | 665,3077  | 665,3074 | 665,3065 | 665,3064 | 665,3158                 | 0,3  | 1,2  | 1,3  | -8,1 |

| Tabelle 1: Gegenüberstellung der Sollstreckenbestimmungen der Kalibr | ierstrecke 'Neustadt-Glewe' zwischen 1998 - 2009 |
|----------------------------------------------------------------------|--------------------------------------------------|
|----------------------------------------------------------------------|--------------------------------------------------|

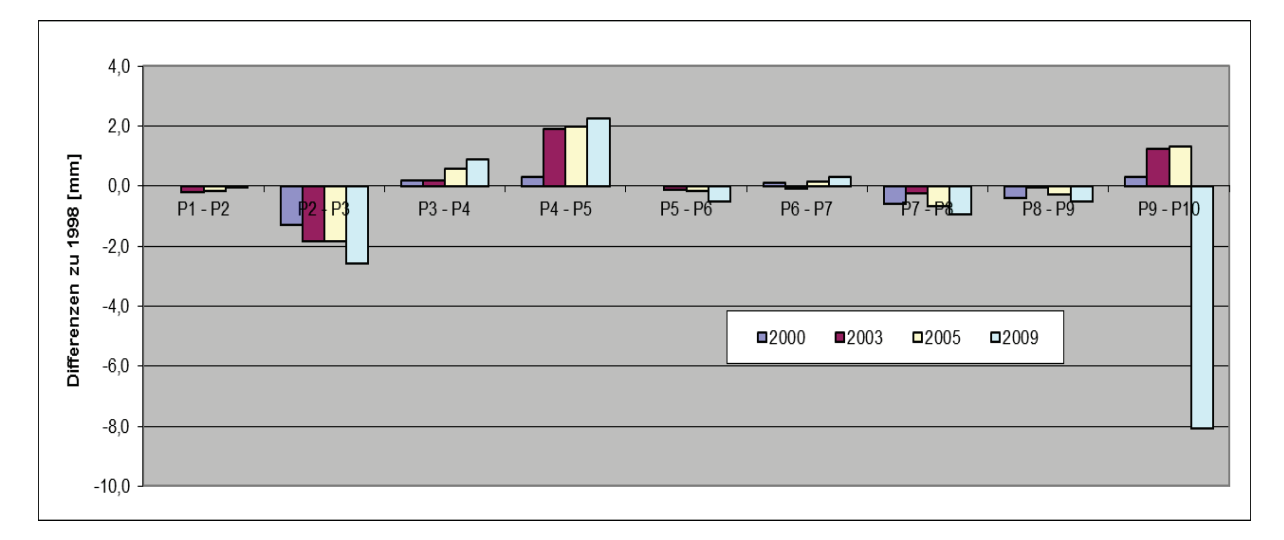

Abbildung 6: Grafische Darstellung der Veränderung der Pfeilerabstände

Aus der freien Ausgleichung ergeben sich Genauigkeiten von ca. **0,3 mm** für die Pfeilerabstände. Dieser Wert deckt sich auch mit den Herstellerangaben der Firma Kern für das Mekometer ME5000 von "0,2mm + 0,2ppm (bei einer hinreichend genauen Erfassung und Korrektion des meteorologischen Einflusses)" [8].

Angemerkt sei noch, dass das Mekometer ME5000 mind. jährlich einer Frequenzüberprüfung unterzogen wird, aus der sich der Maßstab für die Streckenmessung ableitet. Die Werte sind über die letzten 5 Jahre konstant bei +0,40ppm. Ein Erwärmungseffekt bei 2 Stunden Dauerbetrieb wurde mit +0,08ppm festgestellt. Die Frequenzabweichung wird in der Auswertung zur Bestimmung der Pfeilerabstände berücksichtigt.

## 3.1.3 Genauigkeit der Zwangszentrierung der Messpfeiler

Die Aufnahme des Prismas während der Kalibriermessung erfolgt auf der Kalibrierstrecke 'Neustadt-Glewe' über den Pfeilern zugeordnete Dreifüße mit Dreiklauensystem (Wild-Zentrierung). Die Abweichung zwischen der <sup>5</sup>/<sub>8</sub>"-Bohrung und der 80 mm-Zentrieraufnahme kann durchaus Werte bis 0,4 mm annehmen, was bei sämtlichen an der Hochschule Neubrandenburg verfügbaren Dreifüßen ausgemessen wurde. Dadurch, dass aber immer der gleiche Dreifuß auf dem gleichen Pfeiler aufgeschraubt wird, und das mit ungefähr gleicher Kraft, ist die Exzentrizität annähernd immer identisch. Ein Restfehler aus der Zentrierung über das recht grobe 5/8"-Gewinde beim Aufschrauben wird mit **0,07 mm** abgeschätzt. Es wird der ungünstigste Fall unterstellt, dass sich die Exzentrizität genau in Messrichtung auswirkt. (Angemerkt sei noch, dass die Zentrierung des Mekometers ME5000 während der Sollstreckenbestimmung über die gleichen Dreifüße erfolgt.)

Bei einer gemessenen Strecke zwischen zwei Pfeilern, ist der Zentrierfehler zweimal vorhanden, so dass sich der Einfluss des Zentrierfehlers auf die gemessene Strecke nach Fehlerfortpflanzungsgesetz zu **0,1 mm** ergibt.

$$s_Z = \sqrt{(0,07 mm)^2 + (0,07 mm)^2} = 0,1 mm$$

### 3.1.4 Genauigkeit der Temperatur- und Luftdruckerfassung

Die Messung der Temperatur erfolgt auf der Kalibrierstrecke 'Neustadt-Glewe', wie auch auf der Kalibrierstrecke 'Ganzkow' mittels elektronischen Thermometern. Die genaue Bezeichnung und Genauigkeit der vom LAiV M-V zur Verfügung gestellten Thermometer ist mir nicht bekannt, sollte sich aber mit denen von der Hochschule Neubrandenburg eingesetzten Thermometern decken. Hier handelt es sich um die 'MeteoStation HM30' der Firma Thommen mit einer angegebenen Genauigkeit für die Temperaturmessung von 0,3 °C.

Um diese Herstellerangaben zu verifizieren wurde im November 2005 eine Überprüfung aller bei der EDM-Kalibrierung eingesetzten Thermometer (HM30 und Quecksilberthermometer der Aspirationspsychrometer) durchgeführt.

Als Referenzthermometer wurde ein Flüssigkeits-Glasthermometer der Firma Lambrecht, Nr. 2484 verwendet, welches durch das Eichamt Wertheim am 19.07.2000 geeicht wurde.

Die Ergebnisse sind im Folgenden dargestellt:

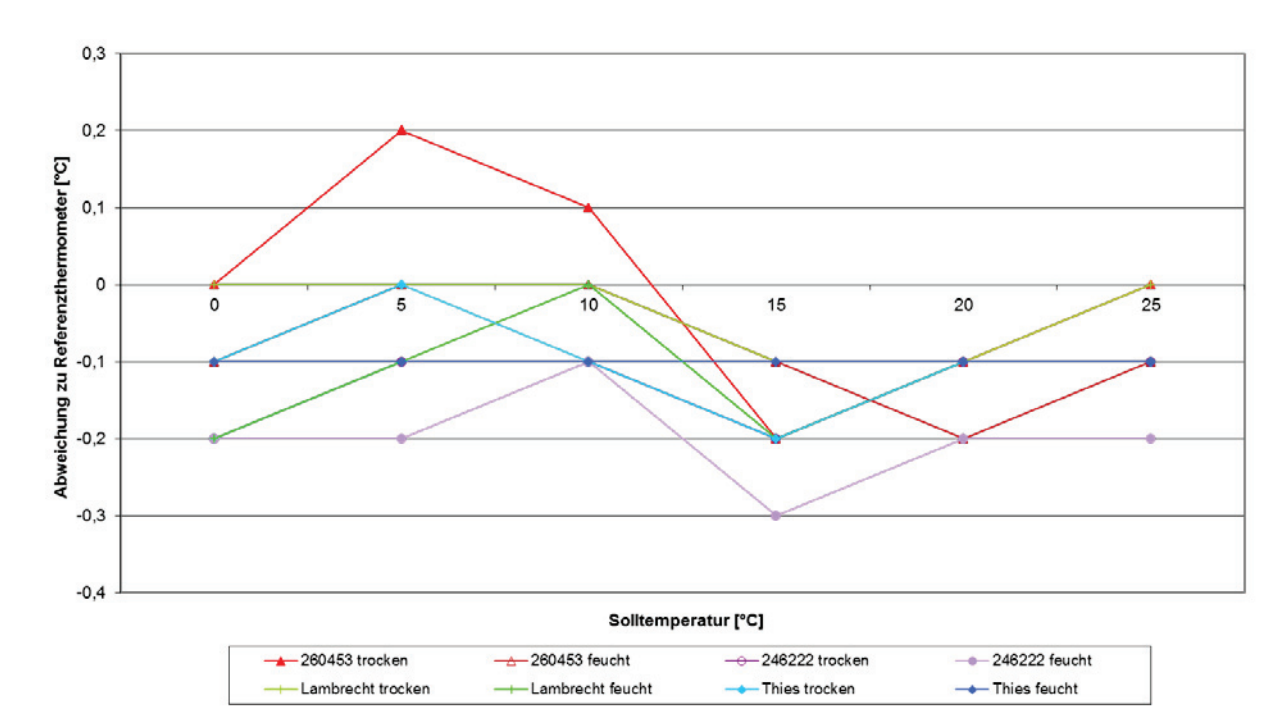

Vergleich der Thermometer im Wasserbad

#### Vergleich der Thermometer im Vertikalkomparator

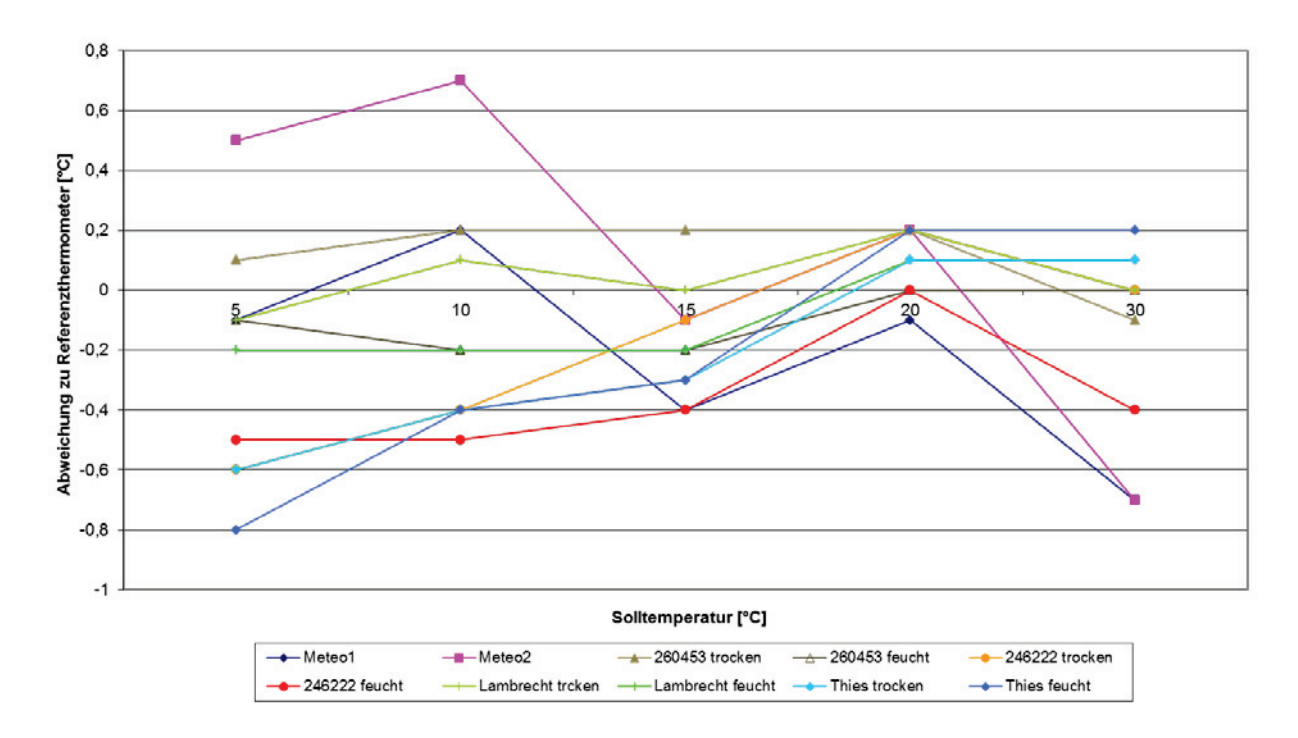

Die Überprüfung zeigt zum einen, dass im Wasserbad die Temperatur genauer bestimmt werden kann als im Medium Luft (hier Vertikalkomparator für Präzisionsnivellierlatten). Zum

anderen wird deutlich, dass die Erfassung der Lufttemperatur mit der Thommen Meteo-Station HM 30 nicht so genau erfolgen kann wie mit den Aspirationspsychrometern.

Die Messungen der MeteoStation HM 30 im Vertikalkomparator, wie auch Erfahrungen bei der Temperaturerfassung auf der Kalibrierstrecke zeigen, dass die angegebene Genauigkeit von 0,3 °C sehr optimistisch ist und ein Wert von **1** °C als realistisch angesehen werden kann. Dies entspricht einem Streckenfehler von **1 ppm**.

Die Erfassung des Luftdrucks erfolgt auf der Kalibrierstrecke 'Neustadt-Glewe' mit Aneroidbarometern der Firma Fischer, die eine Genauigkeit von **1 hPa** liefern. Dies entspricht einem Streckenfehler von **0,3 ppm**.

## 3.2 Genauigkeitsabschätzung für die zu ermittelnden Kalibrierparameter

Während der Auswertung der Kalibrierstreckenmessung mit der Bestimmung der Additionskonstante und der entfernungsabhängigen Nullpunktkorrektion durch eine Ausgleichung nach vermittelnden Beobachtungen wird natürlich auch die Standardabweichung der o.g. Größen mitbestimmt. Über einen Student-t-Test wird auf einfache Weise die Signifikanz der berechneten Kalibrierparameter ermittelt. Hier wird aber nur die innere Genauigkeit der Kalibrierstreckenauswertung betrachtet; es gibt aber noch weitere Einflussgrößen, die im vorherigen Kapitel erläutert wurden. So geht die Ausgleichungsrechnung bei der Kalibrierstreckenauswertung z.B. von fehlerfreien Pfeilerabständen aus. In Wirklichkeit sind diese natürlich nicht fehlerfrei. Wie wirken sich nun diese äußeren Einflussgrößen auf die Kalibrierergebnisse aus? Im Folgenden sollen Hinweise zur **Signifikanzabschätzung** der ermittelten Kalibrierparameter bezüglich dieser Einflussgrößen gegeben werden.

Die Durchführung von Hypothesentests (wie F-Test, oder Student-t-Test) ist in den folgenden Fällen nicht möglich, da nicht zwei Stichproben zur Verfügung stehen, die gegeneinander getestet werden können.

### $3.2.1 \hspace{0.1in} Signifikanz \hspace{0.1in} des \hspace{0.1in} aus \hspace{0.1in} der \hspace{0.1in} Frequenzmessung \hspace{0.1in} abgeleiteten \hspace{0.1in} Maßstabsfehlers \hspace{0.1in} k_m$

Die Fehler der Frequenzprüfeinrichtung von 0,01 ppm, wie sie in Kapitel 3.1.1 dargelegt wurden, haben keinen Einfluss auf die Signifikanzabschätzung. Größer ist da schon der Einfluss der angezeigten Sollfrequenz bei Leica-Tachymetern oder der Genauigkeit der automatischen Temperaturstabilisierung der TCXO-Quarze bei Trimble-Instrumenten. Wird das Einlaufverhalten des Quarzes bei der Frequenzmessung untersucht, so kann festgestellt werden, dass in der Anfangsphase, der Phase der stärksten Erwärmung des Quarzes, Sprünge von 5 Hz zwischen den angezeigten Sollfrequenzen auftauchen. Dies bedeutet bei einem 100 MHz-EDM eine Genauigkeit der Sollfrequenzanzeige von 0,05 ppm. In dieser

Größenordnung wird auch die Stabilisierungsgenauigkeit des TXCO-Quarzes eingeschätzt. D.h., dass die Maßstabsbestimmung *km* aus der Frequenzmessung sehr genau erfolgen kann und quasi jede Maßstabsangabe signifikant ist, da diese sinvollerweise auf 0,1 ppm gerundet wird.

#### 3.2.2 Signifikanz der aus Pfeilerstrecken abgeleiteten Additionskonstante

Vereinfacht gesagt werden hier die gemessenen Strecken mit den Pfeilerabständen, die als Sollstrecken angenommen werden, verglichen. Die Differenz entspricht der Additionskonstante. Ganz so einfach ist das allerdings nur bei zwei Messpfeilern (eine Sollstrecke). Die meisten Kalibrierstrecken bestehen aber aus mind. 7 Pfeilern, so dass mind. 21 mal unabhängig die Additionskonstante bestimmt werden kann. I.d.R. wird auch noch parallel ein Maßstab mitgeschätzt und die Strecken werden gemäß ihrer Länge unterschiedlich gewichtet.

Bei obenstehender Überlegung wird sofort deutlich, dass sich ein Fehler in den Pfeilerabständen direkt auf die Additionskonstantenberechnung auswirkt. Wie genau ist aber der Abstand der Pfeiler? Einfluss darauf haben die Genauigkeit der Bestimmung der Pfeilerabstände mit dem Mekometer ME5000 (3.1.2) und die Zentriergenauigkeit (3.1.3). Diese lassen sich über das Fehlerfortpflanzungsgesetz zusammenführen.

$$s_{Pfeiler_{ges}} = \sqrt{s_{Pfeiler}^2 + 2 \cdot s_Z^2}$$

mit:  $s_{Pfeiler} = Genauigkeit der Pfeilerabstände = 0,3 mm$  $s_Z = Zentrierfehler pro Pfeiler = 0,07 mm$ 

Somit ergibt sich die Gesamtstandardabweichung der Pfeilerabstände zu:

$$s_{Pfeiler_{ges}} = \sqrt{(0.3 \, mm)^2 + 2 \cdot (0.07 \, mm)^2} = 0.32 \, mm$$

D.h., dass alle berechneten Additionskonstanten, die kleiner als 0,32 mm sind, als nicht signifikant eingestuft werden müssten, oder zumindest sollte die Signifikanz stark hinterfragt werden.

Parallel zur Berechnung der Additionskonstante über eine Ausgleichungsrechnung unter Verwendung der Sollstrecken wird auch eine Ausgleichung ohne Verwendung von Sollstrecken gerechnet. Die über beide Ansätze bestimmten Additionskonstanten sollten im Bereich weniger  $1/_{10}$  mm identisch sein. Ist dies nicht der Fall, so könnte es an fehlerhaften Sollstrecken liegen. Um diese Vermutung näher zu beleuchten werden beim zweiten Ansatz die Pfeilerabstände mitgeschätzt, so dass schnell erkannt werden kann, wenn eine Sollstrecke sich verändert hat. Dies ist z.B. bei Pfeiler 10 der Kalibrierstrecke 'Neustadt-Glewe' zu sehen, der durch ein landwirtschaftliches Fahrzeug touchiert wurde (siehe Tabelle 1: Gegenüberstellung der Sollstreckenbestimmungen der Kalibrierstrecke 'Neustadt-Glewe' zwischen 1998 - 2009').

Eine Idee entstand im Gespräch mit dem Betreuer Prof. Dr.-Ing. Hans-Jürgen Larisch zu o.g. Problematik: Wenn man eine Ausgleichung mit "weicher" Lagerung durchführt, d.h. die Pfeilerabstände nicht fixiert, sondern mit Standardabweichungen belegt, sollte die Signifikanz direkt aus der Ausgleichung abgeleitet werden können. Leider fehlte die Zeit dieses auszuprobieren, da der Quellcode doch umfangreich geändert werden muss, aber es wird mit Sicherheit in näherer Zukunft getestet.

# 3.2.3 Signifikanz der aus Pfeilerstrecken abgeleiteten entfernungsabhängigen Nullpunktkorrektion

Auch für die Signifikanz der entfernungsabhängigen Nullpunktkorrektion spielt die Genauigkeit der **Pfeilerabstände** eine wichtige Rolle. Teilt man die unter 3.2.2 ermittelte Gesamtstandardabweichung der Pfeilerabstände von 0,32 mm durch den Pfeilerabstand selbst, so erhält man ein Verhältnis, das in ppm ausgedrückt die Signifikanzschwelle für den ermittelten Maßstabsfaktor angesetzt werden kann.

Die nachfolgende Tabelle listet dieses Verhältnis für die einzelnen Pfeilerabstände der Kalibrierstrecke 'Neustadt-Glewe' auf.

|                | Verhältnis der Genauigkeit |
|----------------|----------------------------|
| Pfeilerabstand | des Pfeilerabstandes zum   |
|                | Pfeilerabstand selbst      |
| [m]            | [ppm]                      |
| 27,1592        | 11,6                       |
| 188,3123       | 1,7                        |
| 298,9430       | 1,1                        |
| 543,6416       | 0,6                        |
| 625,1029       | 0,5                        |
| 679,7488       | 0,5                        |
| 161,1502       | 2,0                        |
| 271,7814       | 1,2                        |
| 516,4804       | 0,6                        |
| 597,9409       | 0,5                        |
| 652,5882       | 0,5                        |
| 110,6276       | 2,9                        |
| 355,3263       | 0,9                        |
| 436,7883       | 0,7                        |
| 491,4347       | 0,6                        |
| 244,6960       | 1,3                        |
| 326,1581       | 1,0                        |
| 380,8032       | 0,8                        |
| 81,4577        | 3,9                        |
| 136,1036       | 2,3                        |
| 54,6427        | 5,8                        |
| Mittel =       | <u>1,9</u>                 |

Da die Standardabweichung der Pfeilerabstände konstant ist, ist die Signifikanzschwelle bei den kürzeren Stecken höher als bei den längeren. In diesem Fall liegen die Werte zwischen 0,5 ppm und 11,6 ppm. Die einfache Bildung des Mittelwertes der 21 Signifikanzschwellen ist zwar nicht der korrekte Ansatz, aber zur reinen Abschätzung der Signifikanz sei es legitim.

D.h., dass die entfernungsabhängige Nullpunktkorrektionen aus den Pfeilerstrecken nur mit einer Genauigkeit von ~2 ppm bestimmt werden kann, oder anders ausgedrückt: Alle entfernungsabhängigen Nullpunktkorrektionen kleiner 2 ppm können als nicht signifikant betrachtet werden.

Auch in diesem Fall wäre ein Ausgleichungsansatz über eine "weiche" Lagerung sinnvoll, um den entfernungsabhängigen Teil der Nullpunktkorrektion auf Signifikanz zu testen.

Aber auch die **Meteorologie** hat Einfluss auf die entfernungsabhängige Nullpunktkorrektion. Wie im Kapitel 3.1.4 dargelegt wurde, kann die Temperatur nur auf ca. 1°C und der Luftdruck auf ca. 1 hPa genau erfasst werden. Die mit dem zu kalibrierenden Tachymeter gemessenen Strecken können so nur mit einer Genauigkeit von 1,3 ppm korrigiert werden.

Allein durch den Einfluss der Meteorologie kann eine berechnete entfernungsabhängige Nullpunktkorrektion, die kleiner als 1,3 ppm ist, als nicht signifikant angesehen werden.

Addiert man beide Einflussgrößen über das Fehlerfortpflanzungsgesetz, so ergibt sich eine Schwelle von **2,3 ppm** unter der eine berechnete entfernungsabhängige Nullpunktkorrektion nicht mehr als signifikant angenommen werden kann.

Hier zeigt sich, dass die Bestimmung des Maßstabsfaktors (entfernungsabhängige Nullpunktkorrektion) aus der Kalibrierstreckenmessung als äußerst kritisch angesehen werden muss. Wesentlich genauer ist die Bestimmung über eine Frequenzmessung (besser 0,05 ppm). Dies ist auch ein Grund, neben dem reduzierten Aufwand, dass die Instrumentenhersteller den Maßstab des EDMs alleinig aus einer Frequenzmessung bestimmen.

## 4 Konzeption der Software zur EDM-Kalibrierung

Auslöser für die Erneuerung der Soft- und Hardware zur Kalibrierung elektro-optischer Distanzmessgeräte beim LAiV M-V war der anstehende Wechsel des Betriebssystems von 'Microsoft Windows XP' auf 'Windows7-64bit' und die Erneuerung des Office-Paketes von 'Microsoft Office 2003' auf 'Office 2010'. Zudem konnten einige Tachymeter der neuesten Generation nicht mehr auf der bestehenden Frequenzmesseinrichtung geprüft werden.

## 4.1 Grundüberlegungen und Allgemeines

Die alte Kalibriereinrichtung teilte sich in zwei Bereiche auf: Der Frequenzmessplatz mit zugehöriger Software und das Programm zur Auswertung der Kalibrierstreckenmessungen. Es wurde schnell klar, dass eine Zusammenführung beider Programme vor allem aus Sicht der Arbeitsabläufe nicht sinnvoll ist:

Die Frequenzmessung wird in der Justierwerkstatt des LAiV M-V durchgeführt. Dann fährt der Kunde mit seinen Instrumenten zur Kalibrierstrecke nach Neustadt-Glewe, führt die Messungen durch, fährt zurück zum LAiV M-V nach Schwerin, um die Kalibrierstreckenausrüstung (Schlüssel für Pfeilerkappen, Dreifüße, Kippachshöhenmesseinrichtung, Thermometer, Barometer,...) und die handschriftlich erfassten Messdaten abzugeben. Jetzt werden diese Messdaten und der Maßstabsfaktor aus der Frequenzprüfung mit Hilfe des separaten Eingabeprogramms erfasst. Über das Auswerteprogramm wird die Berechnung der Nullpunktkorrektion ausgeführt. Die Protokolle und die Kalibrierbescheinigung müssen nachbearbeitet werden und können dann an den Kunden verschickt werden.

D.h. es gibt sowohl eine zeitliche, als auch räumliche Trennung zwischen der Frequenzprüfung und der Auswertung der Kalibrierstreckenmessung. Zudem gibt es auch eine personelle Trennung: Die Frequenzmessung wird durch Herrn Hagemeister durchgeführt; die Auswertung erledigte Herr Lüdemann, der überraschend im September 2012 verstarb. Diese Aufgabe hat die Sachgebietsleiterin Frau Niemeyer übernommen.

## 4.2 Frequenzprüfung

Zur Konzeptionserstellung wurde die bestehende Frequenzmesseinrichtung des LAiV M-V begutachtet. Es wurden Empfehlungen erarbeitet, welche Teile erneuert werden müssen und welche weiterhin verwendet werden können:

- Für die Zeiss Elta Tachymeter, die sich nicht mehr lange im Markt befinden werden, sollte die vorhandene Frequenzmesseinrichtung weiter genutzt werden. Diese kann

an den neuen Frequenzzähler angeschlossen und durch die neue Software gesteuert werden.

- Die Kalibrierung der Impulsentfernungsmesser, wie z.B. Trimble DR200+/DR300+ ist mit der alten Einrichtung nicht möglich, da die alte Frequenzmesssoftware dieses spezielle Kalibrierverfahren nicht unterstützt.
- Die Frequenzbestimmung bei den hochfrequenten Trimble-Instrumenten mit 300 bzw. 400 MHz ist mit der alten Frequenzprüfeinrichtung nicht möglich. Dafür muss ein neuer Messkopf angeschafft werden.

Die folgenden beiden Komponenten sollten ersetzt werden:

- Das vorhandene Digitaloszilloskop HP 54600B ist zwar in der Lage Signale bis 100MHz darzustellen, ist aber bei den mit 100MHz arbeitenden Leica-Tachymetern zu träge, so dass der Einsatz eines analogen Oszilloskops wie das Tektronix 2465B mit einer Bandbreite von 400 MHz empfohlen wird. Interessant wäre auch ein Oszilloskop mit PC-Schnittstelle (USB, RS-232 oder GPIB), so dass die Grundeinstellungen für die einzelnen Tachymeter durch die Frequenzprüfsoftware eingestellt werden können.
- Der bisher verwendete Frequenzzähler sollte durch einen Zähler mit größerer Bandbreite bis mind. 500MHz ausgetauscht werden. Es sollte nach Möglichkeit ein Universalzähler und kein "rechnender" Zähler angeschafft werden. Die meisten Zähler können am Standardeingang (A) bis max. 200 MHz Signale verarbeiten, können aber über einen optional erhältlichen Eingang (meist C) für höhere Frequenzen erweitert werden. Wichtig ist, dass der Zähler über eine Schnittstelle zum PC verfügt (USB, RS232 oder GPIB-Bus), um den Zähler durch die Software steuern zu können.

Wichtigster Punkt bei der Aktualisierung der Frequenzmesseinrichtung ist die Erneuerung der Software.

- Diese sollte in der Lage sein den Frequenzzähler in die unterschiedlichen Messmodi zu schalten, um sowohl die Impulslaufzeit-EDM (mittelwertbildende Periodenmessung), als auch die Phasenvergleichs-EDM (wahre gezählte Impulse pro Zeit) messen zu können.
- Zudem sollten alle EDM-Parameter in einer leicht zu erweiternden Datei abgelegt sein, über die die Software den Frequenzzähler in den entsprechenden Modus schalten kann und Grundeinträge für das Protokoll entnehmen kann.
- Über die Software sollte der Frequenzzähler mit Hilfe des vorhandenen DCF-77-Frequenznormal überprüft / kalibriert werden können und die Verbesserungen sollten bei den folgenden Frequenzkalibrierungen angebracht werden können.
- Es sollte sowohl eine manuelle Frequenzprüfung möglich sein, bei der der Zeitpunkt der Messung 'von Hand' festgelegt wird, als auch eine automatisierte Messung über einen längeren Zeitraum mit wählbarem Intervall, so dass das Einlaufverhalten des Quarzes bestimmt werden kann.

 Eine Lösung mit graphischer Oberfläche und intuitiver Bedienung sollte heute Standard sein. Eine Anbindung an bzw. Integration in Microsoft Excel wird empfohlen, da dadurch die Bedienung sehr gewohnt erscheint. Des Weiteren lässt sich die Protokollerstellung, evtl. mit Diagrammdarstellung des Einlaufverhaltens des EDM, relativ einfach programmtechnisch umsetzen. Es können noch spezielle Kommentare ergänzt, oder Kopfdaten geändert werden; auch einzelne, offensichtliche Fehlmessung können gelöscht werden, ohne dass die ganze Frequenzmessung wiederholt werden muss.

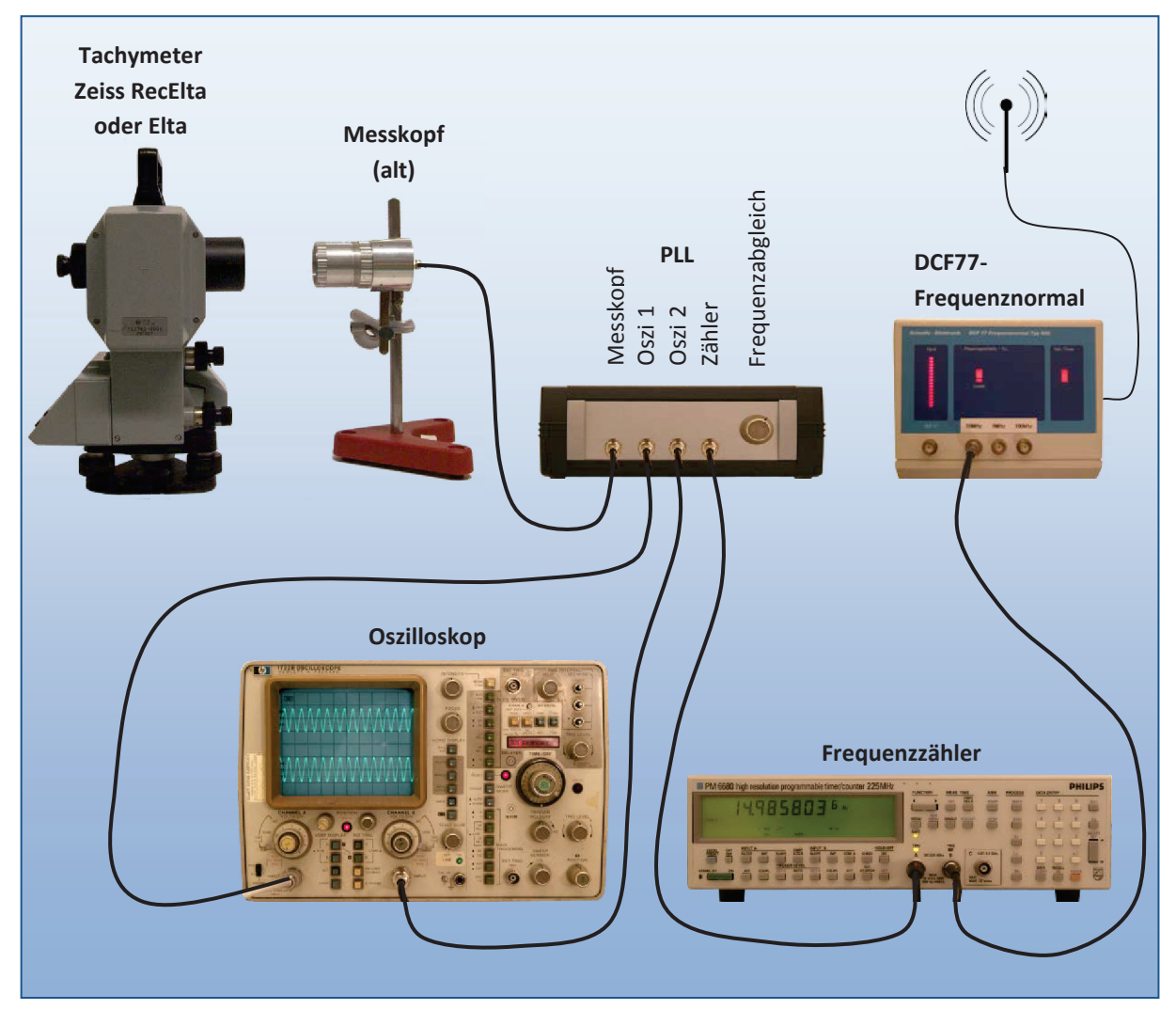

Aus diesen Grundüberlegungen wurde die Frequenzprüfeinrichtung wie folgt aufgebaut:

Abbildung 7: Verkabelung der Frequenzprüfeinrichtung bei der Kalibrierung von Zeiss Elta-Tachymetern

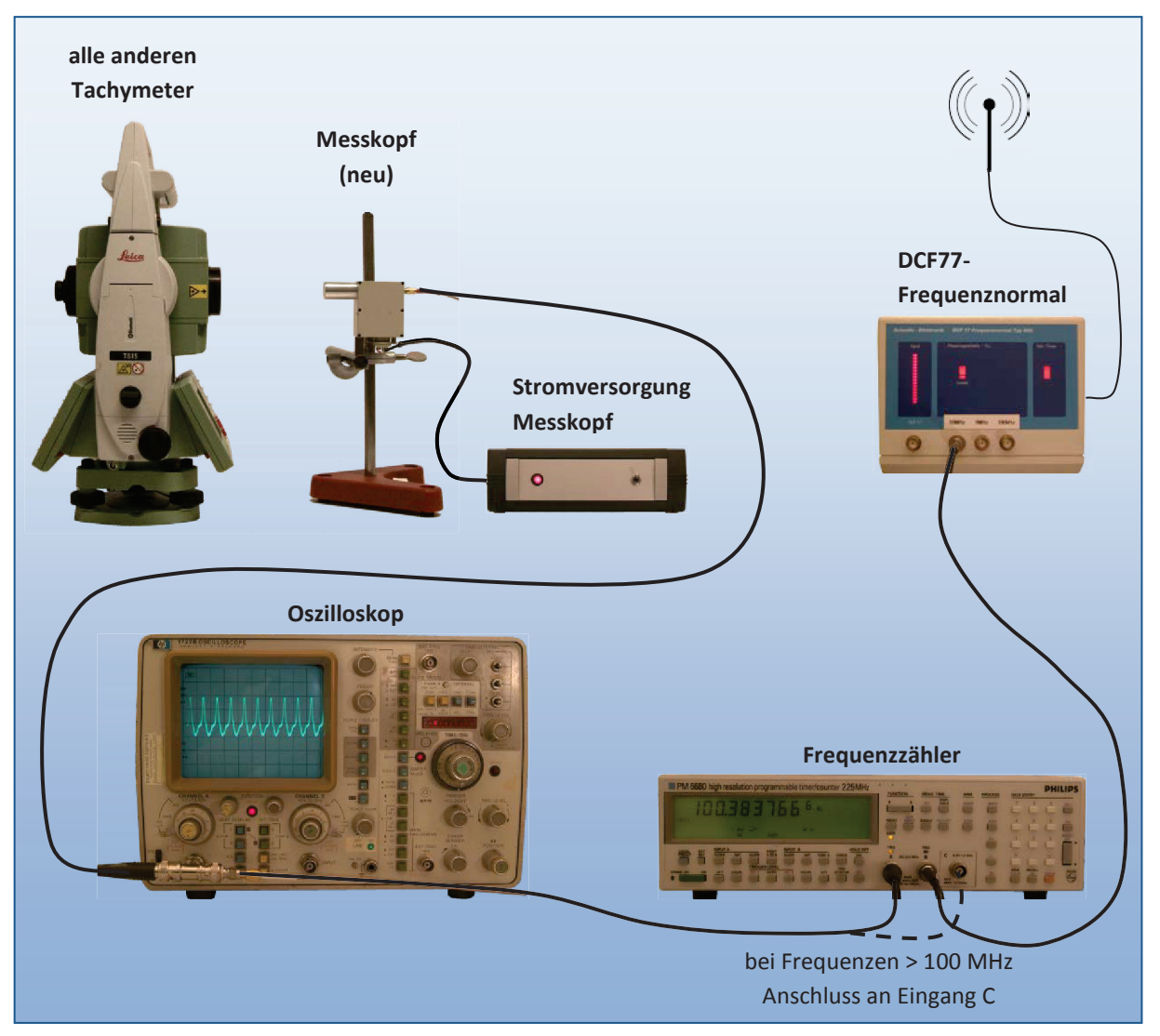

Abbildung 8: Verkabelung der Frequenzprüfeinrichtung bei der Kalibrierung aller anderen Tachymeter

## 4.3 Bestimmung der Nullpunktkorrektion

Bei der Konzeption der Software zur Auswertung der Kalibrierstreckenmessungen wurde zunächst folgende Frage aufgeworfen:

#### Wie sollen die Messdaten erfasst werden?

 Speicherung im Tachymeter und anschließendes Einlesen in die Auswertesoftware Die naheliegendste Lösung, aber in der Praxis nicht / oder nur mit großem Aufwand umsetzbar. Die Speichermaske / der Exportfilter müsste so angepasst werden, dass alle für die Kalibrierstreckenauswertung relevanten Daten auch gespeichert / exportiert werden. Dies erfordert eine sehr intensive Kenntnis aller zu kalibrierenden Instrumente. Darüber hinaus sind die meisten Kunden nicht begeistert, wenn man ihnen etwas am Tachymeter "verstellt".
# 2. Übertragung der Messdaten auf einen feldtauglichen Controller / Tablet-PC mit spezieller Erfassungssoftware

Die Lösung ist hard- und softwaretechnisch aufwendig, stellt aber sicher, dass alle Daten richtig erfasst werden und anschließend auch problemlos in die Auswertesoftware eingelesen werden können.

Problematisch ist hier die Umstellung der Tachymeter auf die Speicherung der Messdaten an die Schnittstelle. Auch hier ist umfangreiches Knowhow erforderlich und es darf nicht vergessen werden, die Speicherung nach der Kalibriermessung wieder auf den internen Speicher, bzw. die Speicherkarte umzustellen. Bei den modernen Trimble-Tachymetern ist eine einfache Umstellung des Speicherziels gar nicht mehr möglich.

Darüber hinaus ist es sowohl programmtechnisch, als auch vom Handling im Außendienst schwierig, mehrere Tachymeter gleichzeitig auf der Pfeilerstrecke zu kalibrieren, was in der Praxis üblich ist um Fahrwege und somit auch Zeit zu sparen.

## 3. Eingabe auf einem feldtauglichem Controller / Tablet-PC mit spezieller Erfassungssoftware

Bei dieser Lösung ist der hard- und softwaretechnische Aufwand vergleichbar mit Lösung 2. Allerdings wird hier das Tachymeter nicht per Kabel oder Bluetooth mit dem Controller / Tablet-PC verbunden, sondern die Messdaten werden vom Display des Tachymeters abgelesen und in die Erfassungssoftware eingetippt. Mögliche grobe Übertragungsfehler können gleich im Felde durch einen Vergleich mit den Sollstrecken aufgedeckt werden. Fehler im cm- und mm-Bereich können nicht erkannt werden, fallen aber bei der anschließenden Gesamtauswertung / -ausgleichung als Ausreißer auf.

#### 4. Aufschrieb in einem speziellen Formular

Diese Lösung bedarf keiner Veränderungen der Einstellungen am Tachymeter und der geringsten Einweisung des Kunden. Das Formular ist selber Neukunden schnell im Zusammenhang mit dem Arbeitsablauf auf der Kalibrierstrecke erklärt. Der Kunde kann nichts vergessen, wenn er alle Felder ausfüllt. Ein paralleles Arbeiten mit mehreren Instrumenten ist problemlos möglich, in dem mehrere Formulare verwendet werden. Nachteilig bei dieser Lösung ist, dass anschließend die Messdaten vom Formular in das Auswerteprogramm eingegeben werden müssen. Dies kann durch einen Mitarbeiter des LAiV M-V erfolgen, oder es wird eine separate Eingabesoftware zur Verfügung gestellt, in die der Kunde die Daten eingeben kann und anschießend die Eingabedatei per E-Mail an das LAiV M-V übermittelt.

Aus der Erfahrung des Betriebs der Kalibrierstrecke der Hochschule Neubrandenburg in Ganzkow sind nur die Messdatenerfassungen nach 3. und 4. praktikabel, solange nicht ein genormtes Datenformat für Tachymetermessungen existiert und von allen Herstellern umgesetzt ist. An der Hochschule Neubrandenburg und beim LAiV M-V wird nach Variante 4. verfahren, wobei die Daten durch die Kalibrierstelle eingegeben werden. Die Vorhaltung eines feldtauglichen Tablet-PC ist sehr teuer, und würde fast die gesamten Einnahmen des Betriebes der Kalibrierstrecke auffressen. Zudem müssen die Daten anschließend auch noch überspielt werden. Dies kostet auch Zeit, und der Zeitgewinn gegenüber der Messdateneingabe ist nicht beträchtlich. (Die Eingabe der Messdaten für ein zu prüfendes Tachymeter dauert etwa eine gute Viertelstunde.)

Die Option einer **separaten Eingabesoftware** sollte berücksichtigt werden. So ist es wie mit der bisherigen Software möglich, dass der Mitarbeiter der Justierwerkstatt des LAiV M-V, die Messdaten eingibt und die Dateien auf einem Netzlaufwerk zur Auswertung zur Verfügung stellt.

Eine Eingabe der Daten durch den Kunden, wie er unter 4. beschrieben wurde, ist mit der separaten Eingabesoftware auch möglich, wenn diese per Download oder CD dem Kunden zur Verfügung gestellt wird.

# 4.4 Gesamtkonzept

Bildlich zusammengefasst sieht das Zusammenspiel zwischen Frequenzprüfung, Messdateneingabe und Auswertung mit Verteilung der Arbeitsprozesse wie folgt aus:

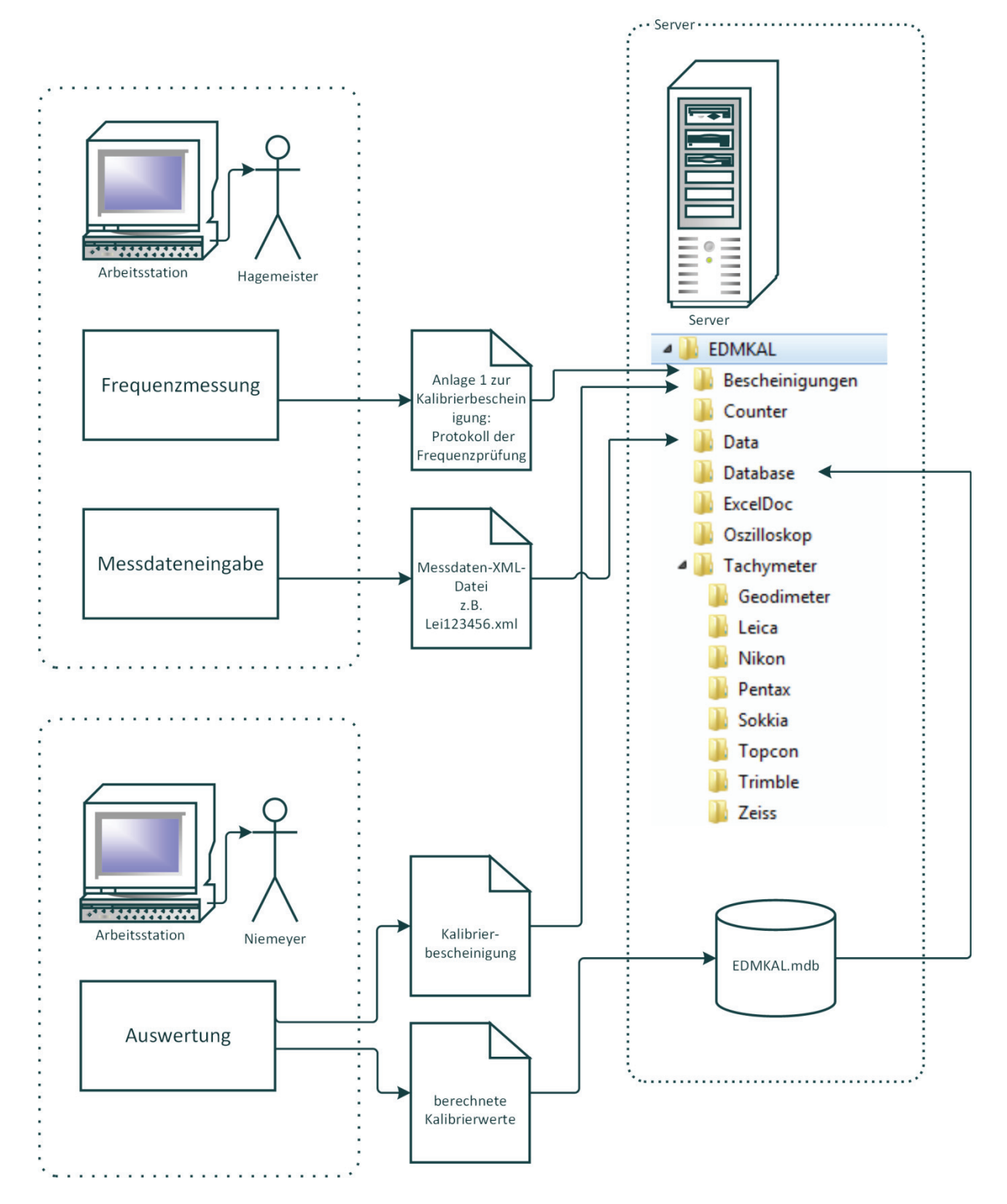

Hier wird sofort deutlich, dass eine effektive Zusammenarbeit nur möglich ist, wenn alle Parameter- und Eingabedateien, die Kalibrierbescheinigungen, sowie die Datenbankdatei auf einem zentralen Netzlaufwerk abgelegt werden.

#### 4.4.1 VBA, VSTO oder eigenständiges Windows-Programm

Nachdem die Arbeitsabläufe analysiert sind und das Zusammenspiel der beiden Programmpakete (Frequenzprüfung und Kalibrierstreckenauswertung) prinzipiell festgelegt ist, besteht die nächste Überlegung darin, das zu verwendende Entwicklungswerkzeug festzulegen. Aus den Anforderungen des LAiV M-Vs geht hervor, dass das Kalibrierprotokoll als Excel-Arbeitsmappe erstellt werden soll. Da liegt es nahe, die in Excel integrierte Entwicklungsumgebung zu verwenden und das Programm in 'VisualBasic für Anwendungen (VBA)' zu schreiben.

#### 4.4.1.1 VisualBasic für Anwendungen (VBA)

In dieser Sprache war auch bereits das bisherige Programm zur Auswertung der Kalibrierstreckenmessungen geschrieben, das Mitte der neunziger Jahre durch das damalige Landesvermessungsamt in Person von Herrn Haberkamp entwickelt wurde. VBA hat einige Vor- und Nachteile, die im Folgenden aufgezählt werden sollen:

#### Vorteile von VBA:

- Die Entwicklungsumgebung (VisualBasic Editor) ist bereits in Excel integriert und so ohne zusätzliche Kosten verfügbar.
- Die Sprache ist von der Syntax her leicht zu erlernen. Durch den integrierten Makrorecorder kann VBA-Code einfach durch die Bedienung von Excel erzeugt werden, der in der Entwicklungsumgebung angeschaut und modifiziert werden kann.
- Mit VBA kann man sehr schnell kleine Erweiterungen der Funktionalität von Excel erstellen.
- Der VBA-Code wird nicht kompiliert, sondern während der Laufzeit interpretiert.
   Dadurch ist es möglich den Code während der Ausführung zu korrigieren (Debugging), was die Fehlersuche sehr angenehm macht.

#### Nachteile von VBA:

- Den Makrorecorder gibt es bereits seit den ersten Versionen von Excel. Die Erzeugung von VBA-Code mithilfe des Makrorecorders gibt seit Excel'97. Seit dieser Zeit wurde VBA nur um einzelne Befehle ergänzt, die sich durch die neuen Excel-Versionen ergaben. Die grundlegende Architektur ist aber noch auf dem Stand von 1997.
- VBA arbeitete wunderbar mit der damals aktuellen Entwicklungsumgebung 'Visual-Basic 6.0 (VB6)', zur Programmierung eigenständiger Programme zusammen. Die Komponenten von VB6, sogenannte ActiveX-Controls, konnten direkt über die VBA-Entwicklungsumgebung in den VBA-Code eingebunden werden. Leider werden mittlerweile viele dieser Komponenten durch das Betriebssystem Windows als un-

sicherer Code eingeschätzt und im System deaktiviert. So kann auf einem aktuellen Rechner z.B. kein 'Datei-Öffnen-Dialog' mehr eingebunden werden.

- VBA existiert zwar noch, weil es zu viele Anwendungen gibt, die damit entwickelt wurden und ein Fehlen von VBA in einer nächsten Excel-Version einen Aufschrei der Empörung auslösen würde, es wird aber nicht mehr weiterentwickelt.
- Parallel gibt es seit Excel 2003 die 'VisualStudio Tools für Office' (VSTO), die im folgenden Kapitel vorgestellt werden. Diese werden definitiv VBA irgendwann ablösen. Neue Entwicklungen sollten deshalb nicht mehr mit VBA angefangen werden, sondern mit den modernen VSTOs.
- Die Entwicklungsumgebung ist für die Erstellung von umfangreichen Anwendungen nur bedingt geeignet. Es fehlen einige Werkzeuge, die die Arbeit mit komplexem Code vereinfachen, wie z.B. ein Klassendiagramm, über das man Klassen, Methoden, Eigenschaften und Variablen anlegen und verändern kann.

#### 4.4.1.2 VisualStudio Tools für Office (VSTO)

Die 'VisualStudio Tools für Office' sind seit fast zehn Jahren auf dem Markt und werden auf kurz oder lang VBA bei der Entwicklung von Office-Erweiterungen (Word, Excel, Outlook, PowerPoint, ...) ablösen. VSTO sind im Grunde genommen Erweiterungen von Visual Studio um Vorlagen mit der Möglichkeit, Erweiterungen bzw. Anpassungen in Visual Basic oder C# auf der Grundlage des .NET Frameworks für Office-Anwendungen zu entwickeln.

Für die Erweiterung von Excel gibt es drei Varianten:

Die Erste ist eine sogenannte **Erweiterung auf Anwendungsebene** (Add-In). Diese Erweiterung wird bei jedem Start von Excel mit geladen und steht dann immer zur Verfügung, egal was für eine Arbeitsmappe geladen ist.

Die Zweite ist die **Erweiterung auf Dokumentebene**. In diesem Fall wird die Erweiterung nur geladen, wenn das verknüpfte Dokument geladen wird.

Die dritte Erweiterung ist für diese Anwendung uninteressant, es handelt sich um sogenannte **Smart-Tags**, mit denen vor allem benutzerdefinierte Contextmenüs erstellt werden können.

#### Vorteile der VSTOs:

- Die Architektur ist modern und es können alle Komponenten des .NET-Frameworks verwendet werden.
- Durch die Verteilung über ein Installationspaket und die Verwendung von Zertifikaten wird die Verwendung recht sicher, im Gegensatz zu den immer wieder in der Kritik stehenden VBA-Makros, die Teil der zu verteilenden Dokumente sind.

#### Nachteile der VSTOs:

- Durch die Integration in die Entwicklungsumgebung 'VisualStudio' sind die VSTOs nur verfügbar, wenn auch 'VisualStudio' mindestens in der Professional-Edition gekauft wurde. D.h. es müssen zusätzliche Kosten kalkuliert werden.
- Erweiterungen müssen installiert werden. Sie werden nicht wie bei VBA im Dokument gespeichert und stehen somit nicht einfach zur Verfügung, wenn das Dokument geladen wird. Dies erhöht die Sicherheit (vgl. unter Vorteile), aber die Verwendung wird (zumindest beim ersten Mal) aufwendiger.

Welche Erweiterungsvariante macht nun Sinn, um das oben vorgestellte Grundkonzept umzusetzen? In beiden Fällen kann die Multifunktionsleiste von Excel um eine eigene Programmgruppe erweitert werden. Zudem kann bei beiden Erweiterungen auf der rechten Seite neben den Arbeitsblättern ein sogenanntes 'ActionPane' eingeblendet werden, das dann die Steuerelemente (Buttons, Eingabefelder, ...) zur Steuerung des Programmablaufs enthält. Dadurch wäre es grundsätzlich möglich das Konzept umzusetzen.

Nachteilig bei einer 'Erweiterung auf Anwendungsebene' ist, dass die Erweiterung immer zur Verfügung steht; also auch dann, wenn mit Excel ganz andere Dinge erledigt werden sollen. Diese Erweiterung macht Excel dadurch unübersichtlicher und vor allem werden die Ladezeiten von Excel stark verlängert.

Bei einer 'Erweiterung auf Dokumentebene' wird die Erweiterung zwar nur geladen, wenn auch das entsprechende (verknüpfte) Dokument geladen wird, dafür ergeben sich aber andere Probleme: Mit sämtlichen Steuerelementen der Erweiterungen können sehr gut die Daten in den Tabellen des geladenen Dokuments verändert werden. So könnte problemlos ein Muster des Kalibrierprotokolls durch die Erweiterung angepasst werden. Will man nun aber das Protokoll abspeichern, wird immer die Verknüpfung zur Excel-Erweiterung mit gespeichert. Die Kalibrierdatei kann nicht auf einem anderen Rechner geöffnet werden, wenn auf diesem die Erweiterung nicht installiert ist. Damit ist auch die 'Erweiterung auf Dokumentebene' unbrauchbar.

#### 4.4.1.3 Eigenständiges Windows-Programm

Obwohl die Protokollausgabe im Excel-Format erfolgen soll, zeigen die beiden vorstehenden Kapitel, dass eine direkte Programmierung unter Excel, bzw. eine Erweiterung von Excel, keine wesentlichen Vorteile, sondern eher Nachteile hat.

So wurde für beide Programme, das für die Frequenzkalibrierung und das für die Auswertung der Kalibrierstreckenmessungen, die Entwicklung als eigenständiges Windowsprogramm gewählt, welches die berechneten Ergebnisse in ein Excel-Musterprotokoll einträgt. Die Entwicklung könnte theoretisch mit der einfachsten, kostenfreien Version von VisualStudio, der 'ExpressEdition', erfolgen, da keine speziellen Funktionen der größeren und kostenpflichtigen Versionen, wie 'Professional' oder 'Ultimate', benötigt werden.

Bei der Entwicklung mit VisualStudio hat man alle Komponenten des .NET-Frameworks zur Verfügung. Dies sorgt zum einen dafür, dass alle Windows-Anwendungen ähnlich aussehen und somit die Bedienung vereinfacht wird. Zum anderen hat dies auch den Vorteil, dass nicht sämtliche Funktionen eigenständig entwickelt werden müssen. So gibt es mittlerweile viele **frei verwendbare Komponenten**, die von Hobbyprogrammierern zur Verfügung gestellt werden. Im Auswerteprogramm wurde eine **Matrix-Bibliothek** eingebunden, um die Matritzenoperationen bei der Ausgleichungsrechnung einfach durchführen zu können. Des Weiteren wurde ein **Mathe-Parser** verwendet, um die Formeln zur Neigungsreduktion und zur meteorologischen Korrektion als Text in den Konfigurationsdateien ablegen zu können. Die Formel wird so nicht fest im Quellcode abgelegt. Für jede Änderung muss nicht der Quellcode neu übersetzt (compiliert) werden, sondern kann die Formel in der Konfigurationsdatei mit einem einfachen Texteditor verändert werden.

Aber es gibt nicht nur Komponenten von Hobbyprogrammierern, sondern auch von Firmen entwickelte: Im Programm zur Frequenzkalibrierung wurde eine Komponente des Zählerherstellers eingebunden, die von diesem mit dem Instrument zur Verfügung gestellt wird. Hierüber kann dann der Zähler durch den Aufruf der Komponentenfunktionen gesteuert werden. So können z.B. der Eingang (Port) oder die Gate-Zeit umgeschaltet werden. Des Weiteren wurde auch für das Frequenzprüfprogramm eine Komponente zur Ansteuerung der seriellen Schnittstelle gekauft und eingebunden, um andere Zähler (wie den PM6680 der Hochschule Neubrandenburg) oder Oszilloskope über diese Standardschnittstelle steuern zu können.

Die Entwicklung der Software als eigenständiges Windowsprogramm lässt auch einen größeren Spielraum in der Gestaltung der Fenstergröße und –anordnung zu. Das Programm-fenster ist möglichst schmal gehalten, so dass neben dem Programm noch genügend Platz für Excel mit der Protokolldarstellung zur Verfügung steht. So kann während der Programmausführung gleich die Eintragung der Ergebnisse in das Protokoll mitverfolgt werden.

| Maanunata cialaaan                         |                                              | 1                               | S17                                  |                                        | + (6                                   |                                                     | f <sub>x</sub>                                 |                  |                           |                           |                          |                          |                          |                          |                          |                                            |                                            |                             |
|--------------------------------------------|----------------------------------------------|---------------------------------|--------------------------------------|----------------------------------------|----------------------------------------|-----------------------------------------------------|------------------------------------------------|------------------|---------------------------|---------------------------|--------------------------|--------------------------|--------------------------|--------------------------|--------------------------|--------------------------------------------|--------------------------------------------|-----------------------------|
| Messwere enneser                           |                                              | A                               | В                                    | С                                      | D                                      | E                                                   | F                                              | G                | Н                         | 1                         | J                        | K                        | L                        | М                        | Ν                        | 0                                          | Р                                          | Q                           |
| Hersteller : Trimble Alle Mastwarte        | 2                                            |                                 |                                      |                                        |                                        |                                                     |                                                | Land             | esamt fü                  | r innere                  | Verw                     | altung N                 | <b>Neckler</b>           | nbura-\                  | /orpor                   | nmern                                      |                                            | Anlage                      |
| InstrBez.: S6 anzeigen                     | 3                                            | 5                               | ERP 2                                |                                        |                                        | Amt für Gaginformation Vermassung und Katasterwagen |                                                |                  |                           |                           |                          |                          |                          | Prüf-N                   |                          |                                            |                                            |                             |
|                                            | 4                                            | -(1                             | SP 4                                 | 5                                      |                                        |                                                     |                                                |                  | /unclui c                 | connorm                   | ation,                   | v crime 33               | ung unu                  | rtataste                 | wesen                    |                                            |                                            | T TURN                      |
| Hersteller : Trimble 🗸                     | 5                                            |                                 |                                      |                                        |                                        |                                                     |                                                | Fac              | hbereich 3                | 12, Geod                  | lätische                 | Bezugss                  | systeme                  | und Fest                 | punktfe                  | elder                                      |                                            | Muste                       |
| Serie : S6 DR300+ (Impuls) V               | 7                                            |                                 |                                      | Addi                                   | tions                                  | kons                                                | tanter                                         | nbestin          | mung                      | eines                     | EDA                      | И - L                    | ande                     | skalil                   | brier                    | strecke 'Ne                                | eustadt-Gle                                | we'                         |
| Stochastisches Modell (Gewichtung)         | 8                                            | Verm.                           | -Stelle                              | : Verm                                 | -Būro S                                | perlich u                                           | ı. Fröhlich                                    | Standardat       | w. des EDI                | I nach H                  | ersteller                | rangabe F                | Reflektor                | ур :                     |                          | KTR 1N                                     | am Tachymeter ei                           | ingestellte Werte           |
| Herstellerangaben zur Genauigkeit des EDM: | 9 1                                          | Instru                          | ment :                               |                                        |                                        | Ti                                                  | rimble S6                                      | 3                | mm +                      | 2                         | ppm                      | F                        | Reflektori               | constant                 | 9 :                      | -35,0 mm                                   | Prismenkonst. :                            | -35,0 mi                    |
| 30 mm + 20 nom                             | 10                                           | instr                           | Nr. :                                |                                        |                                        | 9                                                   | 27 10779                                       | Maßstabsk        | orr. k <sub>m</sub> aus l | reqMes                    | ssung (p                 | opm]: V                  | Netter :                 |                          |                          | bedeckt                                    | Temperatur :                               | 20,0 °                      |
|                                            | 11 F                                         | Beoba                           | achter                               |                                        |                                        |                                                     | Schwindt                                       | k <sub>m</sub> : | 0,0                       | ppm                       |                          | E                        | Bewölkur                 | ng :                     |                          | 7/8                                        | Luftdruck :                                | 1013,3 hP                   |
| Ausgleichsrechnung Herstellerangaben V     | 12                                           | Datum                           | n:                                   |                                        |                                        | 10                                                  | 0.03.2011                                      | Beginn :         | 9:45                      | Ende :                    |                          | 12:00                    |                          |                          |                          |                                            | Luftfeuchte :                              | 60 9                        |
|                                            | 13                                           | (1)                             | (2)                                  | (:                                     | 3)                                     | (                                                   | 4)                                             | (5)              | (6)                       |                           |                          | (7                       | )                        |                          |                          | (8)                                        | (9)                                        | (10)                        |
| Excel-Vorlage: EDMKAL LAW 7Pfeiler view    | 14                                           |                                 |                                      | Temp                                   | eratur                                 | Lufte                                               | druck                                          | Kippachs-        | Reflektor-                |                           |                          | Einzelme                 | ssungen                  |                          |                          | Streckenmittel                             | Streckenmittel                             | Streckenmitte               |
|                                            | 15                                           | von                             | nach                                 | Stand                                  | Ziel                                   | Stand                                               | Ziel                                           | höhe             | höhe                      | at                        | mosph.                   | . korr. Sc               | hrägstre                 | cken [m                  | ]                        | korr. mit k <sub>m</sub>                   | atmosph. korr.                             | hor. und red.               |
|                                            | 16                                           |                                 |                                      | [°                                     | C]                                     | [h                                                  | Pa]                                            | [m]              | [m]                       | 1                         |                          | 2                        | 3                        | 4                        | 5                        | [m]                                        | [m]                                        | [m]                         |
| Berechnung durchführen                     | 17                                           | 1                               | 2                                    | 6,0                                    | 6,0                                    | 1004,0                                              | 1004,0                                         | 0,238            | 0,224                     | 27,                       | 161                      | 162                      | 162                      | 162                      | 162                      | 27,1618                                    | 27,1618                                    | 27,161                      |
|                                            | 18                                           | 1                               | 3                                    | 6,6                                    | 6,6                                    | 1004,0                                              | 1004,0                                         | Ļ                |                           | 188,                      | 312                      | 312                      | 312                      | 312                      | 313                      | 188,3122                                   | 188,3122                                   | 188,311                     |
|                                            | 19                                           | 1                               | 4                                    | 6,3                                    | 6,3                                    | 1004,0                                              | 1004,0                                         |                  |                           | 298,                      | 943                      | 943                      | 943                      | 943                      | 942                      | 298,9428                                   | 298,9428                                   | 298,941                     |
| Ergebnis in Excel-Vorlage eintragen        | 20                                           | 1                               | 5                                    | 6,4                                    | 6,4                                    | 1003,0                                              | 1003,0                                         |                  |                           | 543,                      | 645                      | 645                      | 645                      | 646                      | 645                      | 543,6452                                   | 543,6452                                   | 543,643                     |
|                                            | 21                                           | 1                               | 6                                    | 6,5                                    | 6,5                                    | 1003,0                                              | 1003,0                                         |                  |                           | 625,                      | 106                      | 106                      | 106                      | 106                      | 106                      | 625,1060                                   | 625,1060                                   | 625,104                     |
|                                            | 22                                           | 1                               | 1                                    | 6,4                                    | 6,4                                    | 1003,0                                              | 1003,0                                         |                  |                           | 679,                      | /53                      | /52                      | /53                      | /52                      | /52                      | 679,7524                                   | 679,7524                                   | 679,750                     |
| Excel-Naibherbescheinigung speichem        | 23                                           |                                 | 3                                    | 0,0                                    | 0,0                                    | 1003,0                                              | 1003,0                                         |                  |                           | 101,                      | 700                      | 103                      | 700                      | 102                      | 700                      | 101,1520                                   | 101,1520                                   | 101,151                     |
|                                            | 24                                           | 2                               | 4                                    | 0,0                                    | 0,0                                    | 1003,0                                              | 1003,0                                         |                  |                           | 2/1,                      | 102                      | 102                      | 102                      | 102                      | 102                      | 2/1,/820                                   | 2/ 1,/820                                  | 2/1,/80                     |
|                                            | 25                                           | 2                               | 0                                    | 0,4                                    | 0,4                                    | 1003,0                                              | 1003,0                                         |                  |                           | 510,                      | 403                      | 402                      | 403                      | 403                      | 402                      | 510,4820                                   | 510,4820                                   | 510,480                     |
| Ergebnis in Datenbank ubernehmen           | 26                                           | 2                               | 0                                    | 6,5                                    | 6,0                                    | 1003,0                                              | 1003,0                                         |                  |                           | 597,                      | 590                      | 943                      | 5944                     | 500                      | 943                      | 597,9430                                   | 597,9430                                   | 597,941                     |
|                                            | 21                                           | -2                              | 1                                    | 6.7                                    | 0,3                                    | 1003,0                                              | 1003,0                                         | -                |                           | 002,                      | 600                      | 600                      | 509                      | 620                      | 600                      | 110 6200                                   | 052,5690                                   | 032,367                     |
|                                            | 28                                           | 2                               | 4<br>E                               | 6.0                                    | 0,7                                    | 1003,0                                              | 1003,0                                         |                  |                           | 255                       | 224                      | 030                      | 030                      | 224                      | 029                      | 255 2240                                   | 255 2240                                   | 255 220                     |
|                                            | 29                                           | 2                               | 6                                    | 6.0                                    | 6.0                                    | 1003,0                                              | 1003,0                                         |                  |                           | 426                       | 702                      | 702                      | 702                      | 702                      | 702                      | 426 7920                                   | 426 7020                                   | 436 700                     |
|                                            | 20                                           |                                 | •                                    | 6.0                                    | 6.0                                    | 1003,0                                              | 1003,0                                         |                  |                           | 400,                      | 132                      | 132                      | 132                      | 132                      | 132                      | 400,7320                                   | 401/320                                    | 401 436                     |
|                                            | 30                                           | 2                               | 7                                    |                                        | 0,0                                    | 1003,0                                              | 1003,0                                         |                  |                           | 244                       | 607                      | 607                      | 608                      | 607                      | 607                      | 244 6972                                   | 244 6972                                   | 244 696                     |
| Messwerte eingeben                         | 30<br>31                                     | 3                               | 7                                    | 82                                     | 82                                     |                                                     | 1003,0                                         | ļ                |                           | 326                       | 150                      | 150                      | 150                      | 160                      | 150                      | 326 1592                                   | 326 1592                                   | 326 158                     |
| Messwerte eingeben                         | 30<br>31<br>32                               | 3 4 4                           | 7<br>5<br>6                          | 8,2<br>7.6                             | 8,2<br>7.6                             | 1003.0                                              | 1003.0                                         | 1                |                           |                           |                          |                          |                          |                          |                          | 020,1002                                   | 020,1002                                   | 380 804                     |
| Messwerte eingeben                         | 30<br>31<br>32<br>33<br>34                   | 3<br>4<br>4                     | 7<br>5<br>6<br>7                     | 8,2<br>7,6<br>7,3                      | 8,2<br>7,6<br>7,3                      | 1003,0                                              | 1003,0                                         |                  |                           | 380                       | 805                      | 806                      | 805                      | 805:                     | 805                      | 380 8052                                   | 380 8052                                   |                             |
| Messwerte eingeben                         | 30<br>31<br>32<br>33<br>34<br>35             | 3<br>4<br>4<br>4<br>5           | 7<br>5<br>6<br>7<br>6                | 8,2<br>7,6<br>7,3<br>7,3               | 8,2<br>7,6<br>7,3                      | 1003,0<br>1003,0<br>1003,0                          | 1003,0<br>1003,0<br>1003,0                     |                  |                           | 380,<br>81                | 805<br>458               | 806<br>459               | 805<br>459               | 805<br>459               | 805<br>458               | 380,8052<br>81,4586                        | 380,8052<br>81,4586                        | 81,458                      |
| Messwerte eingeben                         | 30<br>31<br>32<br>33<br>34<br>35<br>36       | 3<br>4<br>4<br>4<br>5<br>5      | 7<br>5<br>6<br>7<br>6<br>7           | 8,2<br>7,6<br>7,3<br>7,3<br>7,2        | 8,2<br>7,6<br>7,3<br>7,3<br>7,2        | 1003,0<br>1003,0<br>1003,0<br>1003,0                | 1003,0<br>1003,0<br>1003,0<br>1003,0           |                  |                           | 380,<br>81,<br>136        | 805<br>458<br>105        | 806<br>459<br>105        | 805<br>459<br>106        | 805<br>459<br>105        | 805<br>458<br>105        | 380,8052<br>81,4586<br>136,1052            | 380,8052<br>81,4586<br>136,1052            | 81,458                      |
| Messwerte eingeben                         | 30<br>31<br>32<br>33<br>34<br>35<br>36<br>37 | 3<br>4<br>4<br>4<br>5<br>5<br>6 | 7<br>5<br>6<br>7<br>6<br>7<br>7<br>7 | 8,2<br>7,6<br>7,3<br>7,3<br>7,2<br>6,9 | 8,2<br>7,6<br>7,3<br>7,3<br>7,2<br>6,9 | 1003,0<br>1003,0<br>1003,0<br>1003,0<br>1003,0      | 1003,0<br>1003,0<br>1003,0<br>1003,0<br>1003,0 |                  |                           | 380,<br>81,<br>136,<br>54 | 805<br>458<br>105<br>644 | 806<br>459<br>105<br>643 | 805<br>459<br>106<br>645 | 805<br>459<br>105<br>644 | 805<br>458<br>105<br>644 | 380,8052<br>81,4586<br>136,1052<br>54,6440 | 380,8052<br>81,4586<br>136,1052<br>54,6440 | 81,458<br>136,105<br>54,643 |

Abbildung 10: Hauptprogramm 'EDMKAL' mit nebenstehend angeordnetem Excel und geöffneter Protokolldatei

Excel wird, wenn es noch nicht geöffnet ist, aus der Hauptanwendung 'EDMKAL 2012' gestartet und die ausgewählte Protokollvorlage geladen. Dies ist möglich, da das Objektmodell aller Microsoft-Office-Programme auf COM-Komponenten beruht, die von außen angesprochen werden können. In VisualStudio werden für den Zugriff auf COM-Komponenten Wrapperklassen benötigt, die Microsoft als 'Interop-Assemblies' bezeichnet. Für alle Office-Anwendungen existieren diese bereits in vorkompilierter Form als sogenannte 'Primary Interop Assemblies', kurz: PIAs. Diese sind Teil des Microsoft-Office-Installationspaketes oder können kostenfrei auf der Microsoft-Homepage heruntergeladen werden und stehen dadurch bei der Entwicklung zur Verfügung [9]. Dadurch ist es recht einfach Arbeitsblätter in Excel auszuwählen oder Werte (eingegeben oder berechnet) in die entsprechenden Zellen einzutragen.

#### 4.4.2 Datenaustausch zwischen den Programmpaketen

Nun ist auch das Entwicklungswerkzeug festgelegt. Jetzt fehlt noch die Festlegung wie die Daten zwischen den Programmen ausgetauscht werden und wie sie gehalten werden. Um das gesamte Programmsystem möglichst offen zu gestalten, werden alle Daten in XML-Dateien gespeichert und wieder eingelesen. XML-Dateien sind reine Textdateien, die mit einem einfachen Texteditor betrachtet und verändert werden können. So können die Konfigurations- und Parameterdateien leicht angepasst werden. Da die bildliche Darstellung des Gesamtkonzeptes mit dem Zusammenspiel der einzelnen Dateien nicht auf eine DIN A4-Seite passt, sei auf den Anhang 9.1 verwiesen, wo diese Übersicht ausklappbar angelegt ist. Im Folgenden ist die Gesamtübersicht in drei Teile entsprechend den drei Einzelprogrammen gegliedert. Hauptunterschied zur Konzeptübersicht auf Seite 39 ist, dass nicht nur die erzeugten Ergebnisdateien dargestellt sind, sondern auch alle Parameter- und Messwertdateien, die dem Datenaustausch zwischen den Programmen dienen.

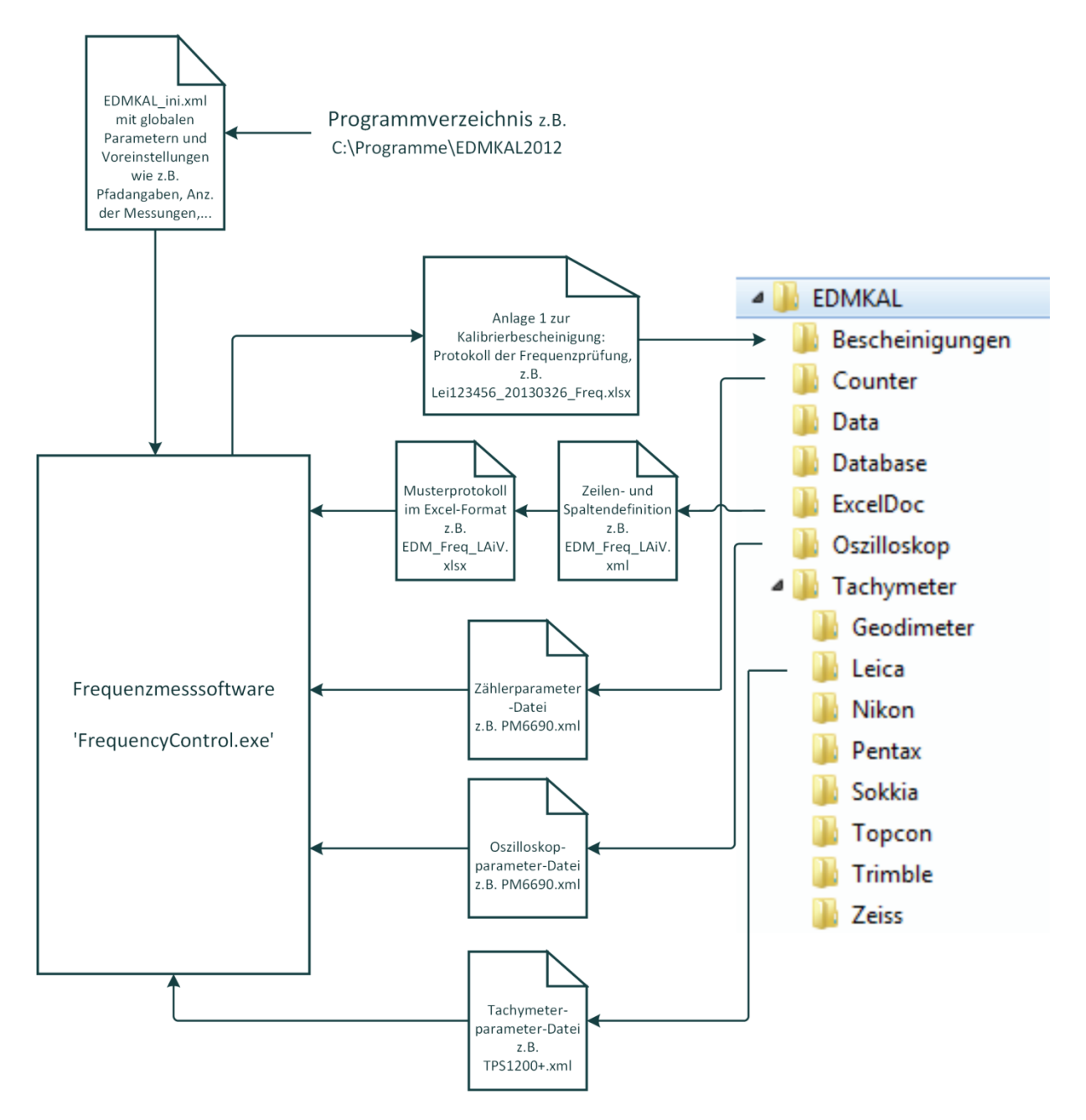

Abbildung 11: Verwendete und erzeugte Dateien durch das Programm 'FrequencyControl'

Direkt beim Start des Programms **'FrequencyControl'** wird die Initialisierungsdatei 'EDMKAL\_ini.xml' gelesen, in der u.a. Pfadangaben und Vorgaben für Messzeit und -interval abgelegt sind. Wird nun die Serie des zu kalibrierenden Tachymeters festgelegt, wird die zugehörige Tachymeter-Parameterdatei gelesen. Darin ist definiert welcher Frequenzzähler und welches Oszilloskop verwendet werden soll. Woraufhin die zugehörigen Parameterdateien für Zähler und Oszilloskop gelesen werden. Nach Auswahl des Musterprotokolls wird dieses mit zugehöriger Definitionsdatei für die Zeilen und Spalten geladen. Jetzt, nachdem alle Parameter eingelesen wurden, kann die Frequenzmessung durchgeführt werden und es wird das Protokoll als Excel-Arbeitsmappe erzeugt.

Durch das **Eingabeprogramm** der Messwerte der Kalibrierstreckenmessung wird nur eine XML-Datei mit den Messwerten erzeugt, die im Ordner 'Data' abgelegt wird:

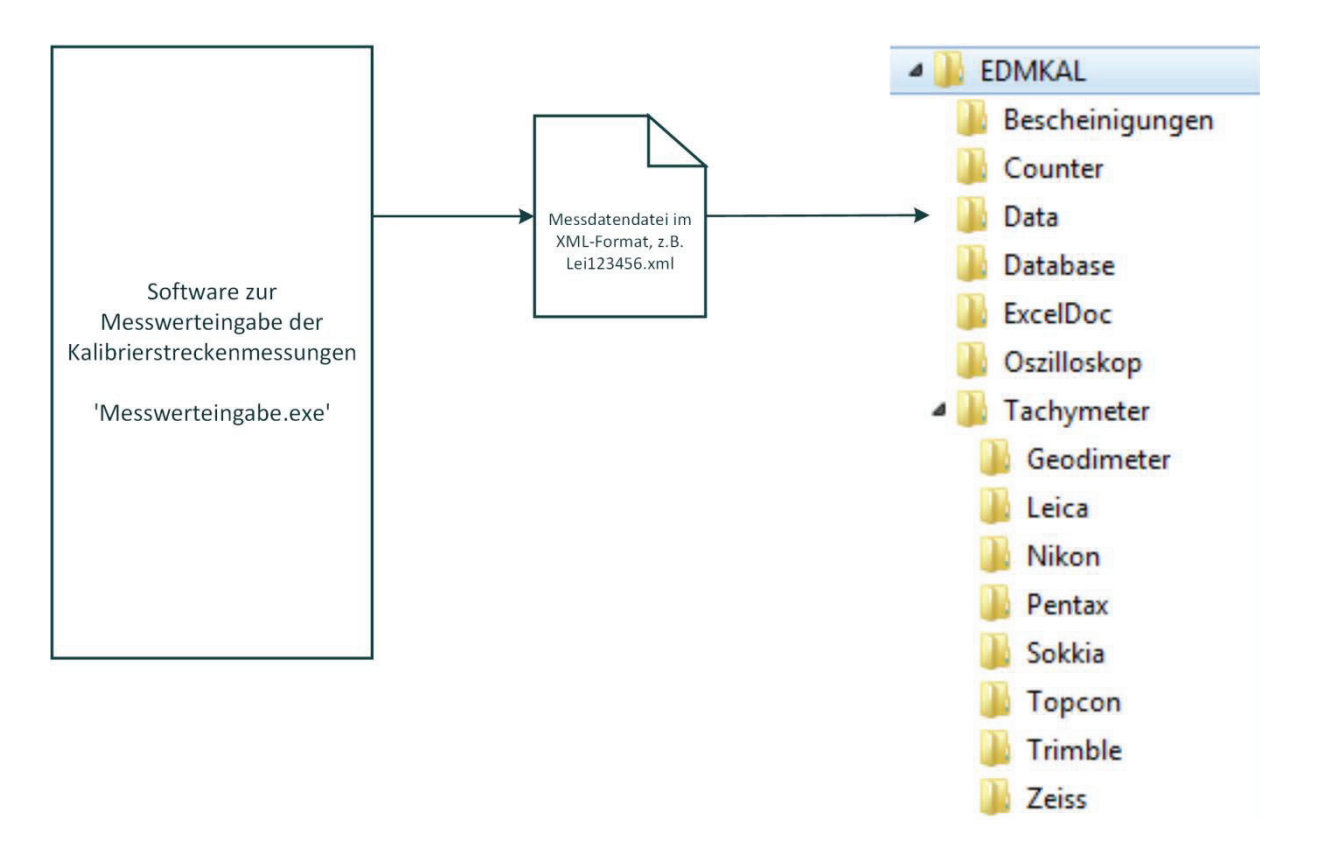

Abbildung 12: Erzeugte Datei und Ablageort des Programms 'Messwerteingabe'

Auch beim Start des Auswerteprogramms **'EDMKAL2012'** wird als erstes die Initialisierungsdatei 'EDMKAL\_ini.xml' eingelesen, um die Pfadangaben festzulegen. Nach Einlesen der Messwerte-XML-Datei ist die Tachymeterserie festzulegen, woraufhin die zugehörige Tachymeter-Parameterdatei gelesen wird. Nach Auswahl des Musterprotokolls wird dieses mit zugehöriger Definitionsdatei für die Zeilen und Spalten geladen. Nach Abschluss der Berechnung der Kalibrierparameter können die Ergebnisse in die Excel-Protokoll-Arbeitsmappe eingetragen werden, die im Ordner 'Bescheinigungen' abgelegt wird. Zusätzlich können die Ergebnisse in der Datenbank 'EDMKAL.mdb' gespeichert werden.

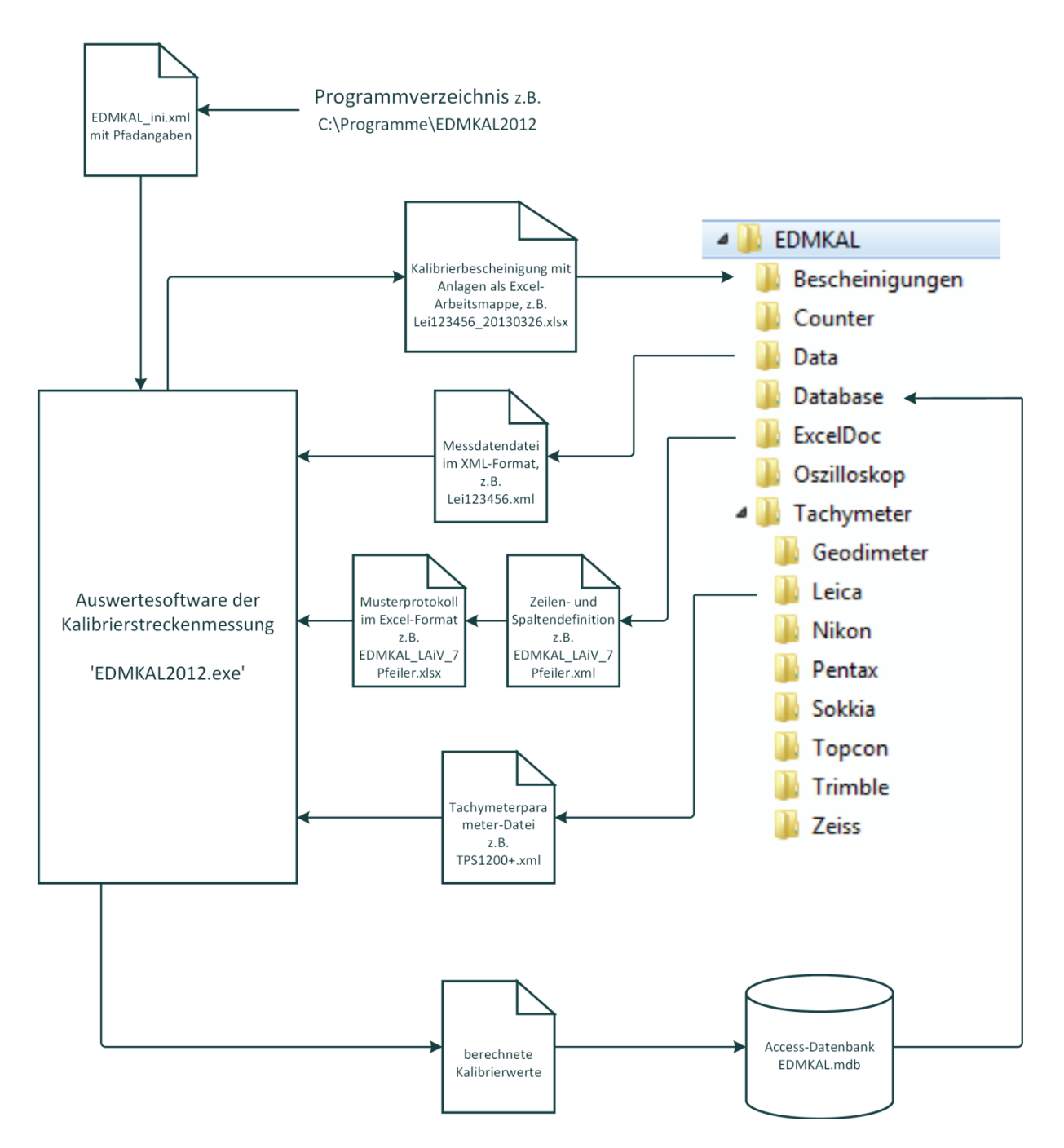

Abbildung 13: Verwendete und erzeugte Dateien durch das Auswerteprogramm 'EDMKAL2012'

In der Gesamtübersicht im Anhang 9.1 gut zu erkennen, in den Einzeldarstellungen leider nicht, ist, dass die einzelnen Programme auf die gleichen Parameterdateien zugreifen. Man sieht, dass es sich um ein Gesamtsystem handelt, bei dem keine Daten redundant vorgehalten werden müssen.

#### 4.4.3 Programmdateien

Eine Software sollte so offen gestaltet sein, dass sie auf verschiedenen Rechnern mit unterschiedlicher Laufwerkszuordnung installiert werden kann, und sie sollte offen sein für Erweiterungen und Ergänzungen. Dies kann nur funktionieren, wenn Pfade nicht fest im Quellcode eingegeben sind, sondern aus einer Konfigurationsdatei (oder der Windows-Registry) gelesen werden. Auch die Parameter zur Ansteuerung angeschlossener Hardware sollten in Parameterdateien abgelegt werden und nicht im Quellcode. So ist es einfacher die Software um weitere Frequenzzähler oder Oszilloskope zu erweitern. Genauso verhält es sich mit den Parametern der einzelnen Tachymeterserien, die für die Auswertung benötigt werden. Diese sollten auch aus Dateien eingelesen werden. Dadurch ist es einfach weitere Tachymeterserien hinzuzufügen, indem einfach eine vorhandene Tachymeter-XML-Datei kopiert wird und der Inhalt entsprechend angepasst wird.

#### 4.4.3.1 Konfigurationsdatei 'EDMKAL\_ini.xml'

Die Konfigurationsdatei gliedert sich in zwei Abschnitte: In dem Ersten sind die Verzeichnisse festgelegt, in denen die Software nach Parameterdateien sucht oder die als Standardverzeichnis für die Kalibrierprotokolle im Speichern-Dialog angeboten werden. Im zweiten Abschnitt sind die Parameter für das Frequenzmessprogramm festgelegt, die bisher in der Windows-Registry abgelegt wurden. Durch die Zusammenführung der Programme gibt es nur noch eine Stelle an der die Konfigurationsparameter abgelegt werden, nämlich in der Datei 'EDMKAL2012\_ini.xml' im Programmverzeichnis.

```
<ProjectDefaults>

<Examiner>Dipl.-Ing.(FH) M.Kiskemper</Examiner>

<Checknumber>E001-12</Checknumber>

<DefaultAutoMeasureCount>20</DefaultAutoMeasureCount>

<DefaultAutoMeasureTime>30000</DefaultAutoMeasureTime>

<DefaultCalibrationMeasureCount>3</DefaultCalibrationMeasureCount>

<DefaultCalibrationMeasureTime>11000</DefaultCalibrationMeasureTime>

<Pressure>1013.25</Pressure>

<Temperature>20</Temperature>

</ProjectDefaults>

</EDMKAL_ini>
```

#### 4.4.3.2 Parameterdateien der Tachymeterserien

Weitere wichtige Parameterdateien sind die der einzelnen Tachymeterserien, die in den Unterverzeichnissen der Hersteller unter dem EDMKAL-Hauptverzeichnis zu finden sind. Wie bereits oben erwähnt, lässt sich eine neue Tachymeterserie einfach durch Hinzufügen einer neuen Tachymeter-XML-Datei ergänzen. Der Inhalt einer Parameterdatei ist exemplarisch für die 'TPS1200+'-Serie des Herstellers 'Leica Geosystems' abgedruckt:

```
<Tachymeter>
  <Hersteller>Leica</Hersteller>
 <Serie>TPS 1200+</Serie>
  <Genauigkeit mm>1</Genauigkeit mm>
  <Genauigkeit_ppm>1,5</Genauigkeit_ppm>
  <Messprinzip>P</Messprinzip>
  <lambda>660</lambda>
  <Sollfrequenz>0</Sollfrequenz>
  <veraenderliche Sollfreq>true</veraenderliche Sollfreq>
  <N0>286,3</N0>
  <NGr>299,180002111439</NGr>
  <Bezugstemp>12</Bezugstemp>
  <Bezugsdruck>1013,25</Bezugsdruck>
  <MetKorFormel>286,34-((0,29525*p)/(1+1/273,5*t)-(0,0004126*h)/
        (1+1/273,15*t)*10<sup>((7,5*t/(273,3+t))+0,7857)</sup></MetKorFormel>
  <Counter>PM6680</Counter>
  <Counterport>A</Counterport>
  <Oszilloskop>kein</Oszilloskop>
  <Oszi Amplitude>2</Oszi Amplitude>
  <Oszi Periodenlaenge>10</Oszi Periodenlaenge>
  <Frequenzaktivierung>
    <C1>- Power ON</C1>
```

<C2>- Untermenü 5 Konfig</C2>
<C3>- 2 Instrumenten Einstellungen</C3>
<C4>- 1 EDM & ATR Einstellungen</C4>
<C5>- F4 (TEST) zeigt die Signalstärke an.</C5>
<C6>- Mit F6 (SEITE) wird die Sollfrequenz angezeigt. Diese ändert sich
 mit der Temperatur des Quarzes und muss während der Überprüfung
 des Einlaufverhaltens ständig eingegeben werden.</C6>
<C7>- Gerät auf Photodiode ausrichten und Maximumspeilung über Oszil
 loskop durchführen.</C7>
<//r>

```
</Tachymeter>
```

#### 4.4.3.3 Vorlagendateien für die Kalibrierbescheinigungen

Die Vorlagendateien für die einzelnen Kalibrierbescheinigungen, sowohl für die Frequenzkalibrierung, als auch für die Kalibrierstreckenauswertung, sind in dem Unterverzeichnis 'ExcelDoc' des EDMKAL-Hauptverzeichnisses zu finden. Es handelt sich dabei um zwei Dateien. Die erste ist eine Excel-Arbeitsmappe (\*.xlsx), die das Layout der Kalibrierbescheinigung vorgibt. Sie enthält z.B. für die Kalibrierstreckenauswertung folgende Tabellenblätter, die der Bescheinigung bzw. den Anhängen entsprechen:

- Formular
- Satzbausteine
- Kalibrierbescheinigung
- Messdaten
- AddKo\_mit1
- AddKo\_mit2
- AddKo\_ohne1
- AddKo\_ohne2
- AddKo\_Labor

Bei der zweiten Datei handelt es sich um eine XML-Datei, in der festgelegt ist in welches Tabellenblatt und in welche Zellen die einzelnen Ergebnisse eingetragen werden sollen. Diese Datei muss im gleichen Verzeichnis stehen und den gleichen Dateinamen wie die Excel-Datei haben, nur die Endung lautet nicht '.xlsx', sondern '.xml'. Im Folgenden ist ein Ausschnitt aus der 'EDMKAL\_LAiV\_7Pfeiler.xml'-Datei abgebildet:

```
<CellPositions>
```

```
<Workbook Name="EDMKAL_LAIV_7Pfeiler">
  <Worksheet Name="Messdaten">
        <Kopfdaten_PruefNr Zeile="5" Spalte="17" />
        <Kopfdaten_Datum Zeile="12" Spalte= "5" />
        <Kopfdaten_Zeit_Beginn Zeile="12" Spalte= "8" />
```

```
<Kopfdaten Zeit Ende Zeile="12" Spalte= "11" />
      <Kopfdaten VermStelle Zeile="8" Spalte="6" />
      <Kopfdaten Beobachter Zeile="11" Spalte="6" />
      <Kopfdaten Wetter Zeile="10" Spalte="15" />
      <Kopfdaten Bewoelkung Zeile="11" Spalte="15" />
      <Instrument Hersteller Zeile="9" Spalte="6" />
      <Instrument Bezeichnung Zeile="9" Spalte="6" />
      <Instrument Nr Zeile="10" Spalte="6" />
      <Instrument Genauigkeit mm Zeile="9" Spalte="7" />
      <Instrument Genauigkeit ppm Zeile="9" Spalte="9" />
    </Worksheet>
    <Worksheet Name="AddKo mit1">
     <Kopfdaten PruefNr Zeile="4" Spalte="9" />
     <MitSollstrecken k1 Zeile="19" Spalte="4" />
      <MitSollstrecken sk1 Zeile="19" Spalte="6" />
      <MitSollstrecken klsignifikant Zeile="19" Spalte="7" />
     <MitSollstrecken k2 Zeile="20" Spalte="4" />
      <MitSollstrecken sk2 Zeile="20" Spalte="6" />
      <MitSollstrecken k2signifikant Zeile="20" Spalte="7" />
      <MitSollstrecken AnzBeob Zeile="26" Spalte="5" />
      <MitSollstrecken AnzUnbek Zeile="27" Spalte="5" />
      <MitSollstrecken Redundanz Zeile="28" Spalte="5" />
      <MitSollstrecken s0 Zeile="29" Spalte="5" />
      <MitSollstrecken Quantil Zeile="17" Spalte="5" />
    </Worksheet>
  </Workbook>
</CellPositions>
```

Der unter 'Name' des Abschnitts 'Workbook' eingetragene Text, sollte identisch sein mit dem Dateinamen der Vorlagendatei. Ist dies nicht der Fall, führt das zwar zu keinem Programmabbruch, aber zur Ausgabe einer Warnmeldung.

Im Abschnitt 'Worksheet' muss der eingetragene Name dem eines Arbeitsblattes in der Excel-Vorlagendatei entsprechen.

Die eigentliche Zuordnung des Ergebniswertes der Auswertung mit den angegebenen Zeilen und Spalten erfolgt über den Eintragsnamen (Tag).

Beispiel: Die unter Verwendung von Sollstrecken ausgeglichene Additionskonstante  $k_1$  ist dem Tag 'MitSollstrecken\_k1' zugeordnet und wird im Arbeitsblatt 'AddKo\_mit1' in Zeile 19, Spalte 4 eingetragen.

Eine Liste aller verfügbaren Tags ist im Anhang 9.2 zusammengestellt.

Die Tags mit den Zeilen- und Spaltenzuordnungen können in mehreren Worksheet-Abschnitten vorkommen, so dass dann die Ergebniswerte in mehreren Arbeitsblättern eingetragen werden. Im oben abgebildeten Ausschnitt der XML-Vorlagendatei kommt der Tag 'Kopfdaten\_PruefNr' zweimal vor, so dass die Prüfnummer sowohl im Arbeitsblatt 'Messdaten' in Zeile 5, Spalte 17, als auch im Tabellenblatt 'AddKo\_mit1' in Zeile 4, Spalte 9 eingetragen wird.

#### 4.4.3.4 Parameterdateien der Frequenzzählersteuerung

Die Zuordnung mit welchem Frequenzzähler die Frequenzmessung durchgeführt werden soll, ist in der Parameterdatei des Tachymeters festgelegt. Die Parameterdatei des Zählers enthält Angaben zur Schnittstelle, über die er mit dem PC verbunden ist (Abschnitt <Connection>). Im Abschnitt <DKD> und <DCF77> sind die Ergebnisse der letzten Kalibrierung des Frequenzzählers abgelegt, die bei der Frequenzkalibrierung des Tachymeters berücksichtigt werden. <DKD> steht in diesem Zusammenhang für die Kalibrierwerte durch eine vom Deutschen Kalibrierdienst akkreditierte Prüfstelle; <DCF77> steht für die Kalibrierwerte des mit dem DCF77-Frequenznormals im Hause ermittelten Werte.

```
<Counters>
 <Counter Type="PM6690">
   <Connection Type="VisaNS">
      <USB-ResourceStream>USB0::0x14EB::0x0090::148649::INSTR
        </USB-ResourceStream>
      <EOLCharacter>CRLF</EOLCharacter>
   </Connection>
   <DKD>
     <Date>09.06.2009</Date>
     <NominalFreq>10000000</NominalFreq>
     <MeasFreq>1000000.3</MeasFreq>
   </DKD>
   <DCF77>
     <DCF77Port>B</DCF77Port>
     <Date>01.12.2010 17:36:35</Date>
     <NominalFreq>10000000</NominalFreq>
      <MeasFreq>10000000.1</MeasFreq>
   </DCF77>
 </Counter>
</Counters>
```

#### 4.4.3.5 Parameterdateien der Oszilloskopsteuerung

Auch hier erfolgt die Zuordnung welches Oszilloskop für die Frequenzprüfung verwendet werden soll über die Parameterdatei des Tachymeters. Die Parameterdatei des Oszilloskops enthält nur einen Abschnitt zur Verbindung des Oszilloskops mit dem PC (<Connection>). Im unten abgebildeten Beispiel handelt es sich um einen GPIB-USB-Adapter, über den die GPIB-Schnittstelle des Oszilloskops mit der USB-Schnittstelle des PCs verbunden wird. Der USB-Port simuliert eine serielle Standardschnittstelle (RS232), die über eine entsprechende .NET-Komponente mit den angegebenen Parametern (Port, Baud, Databits, Stopbits, Parity, EOLCharacter) angesprochen werden kann.

```
<Oszilloskope>
```

```
<Oszilloskop Type="Tektronix2465">
    <Connection Type="GPIBUSB">
        <GPIB-Address>20</GPIB-Address>
        <GPIB-Address>20</GPIB-Address>
        <GPIT>7</Port>
        <Baud>9600</Baud>
        <Databits>8</Databits>
        <Stopbits>1</Stopbits>
        <Stopbits>1</Stopbits>
        <Parity>N</Parity>
        <EOLCharacter>CRLF</EOLCharacter>
        </Oszilloskop>
</Oszilloskope>
```

# 5 Beschreibung der Kalibrierprogramme

# 5.1 Frequenzprüfprogramm 'FrequencyControl'

Das Programm zur Frequenzkalibrierung gehört zwar zum Gesamtpaket der EDM-Kalibrierung, es wurde aber nicht im Zusammenhang dieser Masterthesis, sondern bereits zuvor, geschrieben. Eine Dokumentation wurde mit der Einweisung beim LAiV M-V übergeben und soll hier nicht noch einmal abgedruckt werden, vor allem, da diese nur teilweise durch den Autor dieser Arbeit angefertigt wurde.

# 5.2 Bestimmung der Nullpunktkorrektion mit 'EDMKAL 2012'

Die Berechnung der Nullpunktkorrektion erfolgt in dem Programm 'EDMKAL 2012'. Zu dem gleichnamigen Softwarepaket gehören aber auch noch drei "Hilfsprogramme", eines für die Messwerteingabe, eines für die Sollstreckeneingabe und ein weiteres zum Testen der Formel der meteorologischen Korrektion in der Tachymeter-Parameterdatei.

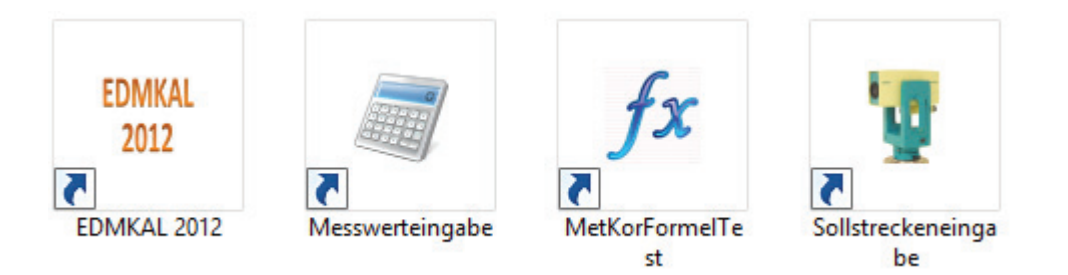

#### 5.2.1 Sollstreckeneingabe

Dieses kleine "Hilfsprogramm" ermöglicht die komfortable Eingabe der Pfeilerabstände und –höhen, der Formel für die Horizontierung der gemessenen Schrägstrecken und, wenn verwendet, auch der Laborstrecken. Diese Daten werden in einer XML-Datei im Anwendungsverzeichnis (Eintrag <PathEDMKAL> in der Initialisierungsdatei) abgelegt. Für den reibungslosen Zugriff des Eingabe- und Auswerteprogramms muss diese Datei 'Sollstrecken.xml' heißen. Der Inhalt dieser Datei ist in der folgenden Abbildung dargestellt.

| <pre><?xml version="1.0"?></pre>                                                                        |
|----------------------------------------------------------------------------------------------------|
| <Sollstrecken xmlns:xsi="http://www.w3.org/2001/XMLSchema-instance" xmlns:xsd="http://ww</td>           |
| <pfeilerstrecken></pfeilerstrecken>                                                                     |
| <datum>2009-12-02T12:48:48</datum>                                                                      |
| <p12>27.1622</p12>                                                                                      |
| <p23>161.1518</p23>                                                                                     |
| <p34>110.6315</p34>                                                                                     |
| <p45>244.6999</p45>                                                                                     |
| <p56>81.4608</p56>                                                                                      |
| <p67>54.6458</p67>                                                                                      |
| <p78>320.3138</p78>                                                                                     |
| <p89>536.6714</p89>                                                                                     |
| <p90>665.3158</p90>                                                                                     |
| <h1>38.8084</h1>                                                                                        |
| <h2>38.7393</h2>                                                                                        |
| <h3>38.249</h3>                                                                                         |
| <h4>37.9702</h4>                                                                                        |
| <h5>37.4008</h5>                                                                                        |
| <h6>37.2472</h6>                                                                                        |
| <h7>37.165</h7>                                                                                         |
| <h8>36.5434</h8>                                                                                        |
| <h9>35.9602</h9>                                                                                        |
| <h10>36.0114</h10>                                                                                      |
|                                                                                                    |
| <laborstrecken></laborstrecken>                                                                         |
| <strecke1>0</strecke1>                                                                                  |
| <strecke2>0</strecke2>                                                                                  |
|                                                                                                    |
| <horizontierung></horizontierung>                                                                       |
| <erdradius_m>6384000</erdradius_m>                                                                      |
| <bezugshorizont_m>37.409</bezugshorizont_m>                                                             |
| <formel>(1 + BH/R) * sqrt((S<sup>2</sup> - (HE - HA)<sup>2</sup>) / ((1 + HA/R) * (1 + HE/R)))</formel> |
|                                                                                                    |
|                                                                                                    |

Abbildung 14: Datei 'Sollstrecken.xml' mit Sollwerten für die Kalibrierstrecke 'Neustadt-Glewe'

Der Inhalt kann über einen einfachen Texteditor geändert werden, oder komfortabler mit dem Programm 'Sollstreckeneingabe', dessen Oberfläche in folgender Abbildung dargestellt ist.

|                             | Eingabe der Sollstr                 | ecken – 🗆 🗙                                         |
|-----------------------------|-------------------------------------|-----------------------------------------------------|
| Pfeilerstrecken             |                                     | Laborstrecken                                       |
| Pfeilerabstand              | H <b>öhe</b><br>Pfeiler 1 38,8084 m | Strecke 1 0,0000 m                                  |
| Strecke 1 - 2 27,1622 m     | Pfeiler 2 38.7393 m                 | Strecke 2 0,0000 m                                  |
| Strecke 2 - 3 161,1518 m    | Pr-1 2 20.2400                      | Horizontierung der gem. Schrägstr.                  |
| Strecke 3 - 4 110,6315 m    | Prelier 3 38,2490 m                 | Formelvorschlage<br>auf Bezugshorizont              |
|                             | Pfeiler 4 37,9702 m                 | Erdradius (R) 6384000 m                             |
| Strecke 4 - 5 244,6999 m    | Pfeiler 5 37,4008 m                 | Bezugshorizont (BH) 37,4090 m                       |
| Strecke 5 - 6 81,4608 m     |                                     | Formel<br>(HE - HA)^2) / ((1 + HA/R) * (1 + HE/R))) |
| Strecke 6 - 7 54,6458 m     | Pfeiler 6 37,2472 m                 | verwendbare Variablen: R, BH, S, HA, HE             |
|                             | Pfeiler 7 37,1650 m                 | Formel testen                                       |
| Strecke 7 - 8 320,3138 m    | Pfeiler 8 36,5434 m                 | mit: Schrägstrecke S = 1000 m                       |
| Strecke 8 - 9 536,6714 m    | Pfeiler 9 35 9602 m                 | Horizontalstrecke = m                               |
| Strecke 9 - 10 665,3158 m   |                                     |                                                     |
|                             | Pfeiler 10 36,0114 m                | Sollwerte aus XML-Datei laden                       |
| Sollstrecken vom 02.12.2009 | ]-                                  | Sollwerte in XML-Datei sichem                       |
|                             |                                     |                                                     |

Abbildung 15: Oberfläche des "Hilfsprogramms" zur Eingabe der Kalibrierstreckensollwerte

Bei der Eingabe der horizontalen Pfeilerabstände und der Höhen der Oberkante der Pfeilerkopfplatte werden diese auf Plausibilität geprüft, so dass nicht versehentlich negative Werte eingegeben werden. Eine Eingabe von alphanumerischen Zeichen und des Punktes als Dezimaltrennzeichen ist nicht möglich.

Vorhandene Sollstreckendateien lassen sich zur Bearbeitung über den Button 'Sollwerte aus XML-Datei laden' in die Eingabemaske einlesen.

Auch das Datum an dem die Sollstrecken bestimmt wurden, kann ganz komfortabel eingegeben werden.

| Sollstrecken vom | 02.12 | .200 | 9     | ]▼   |       |       |    |
|------------------|-------|------|-------|------|-------|-------|----|
|                  | •     | [    | Dezer | nbe  | r 200 | 9     | •  |
|                  | Mo    | Di   | Mi    | Do   | Fr    | Sa    | So |
|                  | 30    | 1    | 2     | 3    | 4     | 5     | 6  |
|                  | 7     | 8    | 9     | 10   | 11    | 12    | 13 |
|                  | 14    | 15   | 16    | 17   | 18    | 19    | 20 |
|                  | 21    | 22   | 23    | 24   | 25    | 26    | 27 |
|                  | 28    | 29   | 30    | 31   | 1     | 2     | 3  |
|                  | 4     | 5    | 6     | 7    | 8     | 9     | 10 |
|                  |       |      | ] He  | ute: | 16.02 | 2.201 | 3  |

Die Additionskonstante kann auch durch den einfachen Vergleich zwischen einer oder zwei hochgenau bestimmten, kurzen Laborstrecken erfolgen. Wird hier ein Wert ungleich Null eingegeben, so wird die Berechnung zusätzlich zu den Berechnungen aus der Kalibrierstreckenmessung ermittelt und in einem weiteren Blatt im Kalibrierprotokoll dokumentiert.

| Laborstrecker | 1      |   |
|---------------|--------|---|
| Strecke 1     | 0,0000 | m |
| Strecke 2     | 0,0000 | m |

Wie die mit den zu kalibrierenden EDM gemessenen Schrägstrecken horizontiert werden sollen, kann durch die Eingabe einer beliebigen Formel festgelegt werden. Durch die Integration eines Mathe-Parsers kann diese während der Programmausführung ausgewertet werden, ohne das Programm neu kompilieren zu müssen.

Es stehen bereits drei Formelvorschläge zur Verfügung, die bei Auswahl in das Eingabefeld 'Formel' eingetragen werden und dort ggf. verändert werden können.

| Formelvorschläge                        |                    |    |  |  |  |  |  |  |  |
|-----------------------------------------|--------------------|----|--|--|--|--|--|--|--|
| auf Bezugshorizont 🗸 🗸                  |                    |    |  |  |  |  |  |  |  |
| Pythagoras                              |                    |    |  |  |  |  |  |  |  |
| auf Bezugshorizont                      |                    |    |  |  |  |  |  |  |  |
| aut Meeresnone                          |                    |    |  |  |  |  |  |  |  |
|                                         |                    |    |  |  |  |  |  |  |  |
| Horizontierung der gem                  | . Schrägstr.       |    |  |  |  |  |  |  |  |
| Formelvorschläge                        |                    |    |  |  |  |  |  |  |  |
| Pythagoras                              |                    | ~  |  |  |  |  |  |  |  |
|                                         |                    | _  |  |  |  |  |  |  |  |
| Erdradius (R)                           | 6384000            | m  |  |  |  |  |  |  |  |
| Bezugshorizont (BH)                     | 12,5               | m  |  |  |  |  |  |  |  |
| Formel                                  |                    |    |  |  |  |  |  |  |  |
| sqrt(S^2 - (HI                          | E - HA)^2)         |    |  |  |  |  |  |  |  |
| verwendbare Variablen                   | : R, BH, S, HA,    | HE |  |  |  |  |  |  |  |
|                                         |                    |    |  |  |  |  |  |  |  |
| Formel te                               | esten              |    |  |  |  |  |  |  |  |
| mit: Schrägstrecke S =<br>HA = 10 m, HE | = 1000 m<br>= 15 m |    |  |  |  |  |  |  |  |
| Horizontalstrecke =                     | 999,9875 m         |    |  |  |  |  |  |  |  |

In der Formel können die folgenden Variablen verwendet werden:

- R = Erdradius (Festlegung im zugehörigen Eingabefeld)
- BH = Bezugshorizont (Festlegung im zugehörigen Eingabefeld)
- S = gemessene Schrägstrecke, die horizontiert werden soll
- HA = Höhe des Ausgangspunktes (Standpunktes)
- HE = Höhe des Endpunktes (Zielpunktes)

Die Höhen HA und HE werden im Programm als Summe der in der Sollstreckendatei festgelegten Pfeilerkopfplattenhöhen und der Instrumentenhöhe bzw. Reflektorhöhe gebildet. 

 Formel
 Formel

 Pythagoras
 sqrt(S^2 - (HE - HA)^2)

 Formelvorschläge
 Formel

 auf Bezugshorizont
 (1 + BH/R) \* sqrt((S^2 - (HE - HA)^2) / ((1 + HA/R) \* (1 + HE/R))))

 Formelvorschläge
 Formel

 auf Meereshöhe

Hinter den Formelvorschlägen verbergen sich die rechts angegebenen Formeln.

Neben der verwendeten Funktion 'sqrt' für die Quadratwurzel, stehen noch weitere Funktionen und Operatoren zur Verfügung, die fast alle der Syntax von C# entsprechen.

| Funktion | Bedeutung                          |
|----------|------------------------------------|
| sin      | Sinus                              |
| cos      | Cosinus                            |
| tan      | Tangens                            |
| asin     | Arcus Sinus                        |
| acos     | Arcus Cosinus                      |
| atan     | Arcus Tangens                      |
| sinh     | Sinus Hyperbolicus                 |
| cosh     | Cosinus Hyperbolicus               |
| tanh     | Tangens Hyperbolicus               |
| asinh    | Arcus Sinus Hyperbolicus           |
| acosh    | Arcus Cosinus Hyperbolicus         |
| atanh    | Arcus Tangens Hyperbolicus         |
| log2     | Logarithmus zur Basis 2            |
| log10    | Logarithmus zur Basis 10           |
| log      | Logarithmus zur Basis 10           |
| ln       | Logarithmus zur Basis e (2.71828)  |
| exp      | Exponentialfunktion $e^x$          |
| sqrt     | Quadratwurzel                      |
| sign     | Vorzeichen -1 wenn x<0; 1 wenn x>0 |
| rint     | Rundung auf die nächste Ganzzahl   |
| abs      | Absolutwert                        |
| if       | Bedingung (if then else)           |

| Operator | Bedeutung                |
|----------|--------------------------|
| =        | Zuweisung                |
| and      | logisch und              |
| or       | logisch oder             |
| xor      | logisch xor              |
| <=       | kleiner oder gleich      |
| >=       | größer oder gleich       |
| ! =      | ungleich                 |
| ==       | vergleichend gleich      |
| >        | größer als               |
| <        | kleiner als              |
| +        | Addition                 |
| -        | Subtraktion              |
| *        | Multiplikation           |
| /        | Division                 |
| ^        | Exponenzieren (x hoch y) |

| min | Minimum aller Argumente    |
|-----|----------------------------|
| max | Maximum aller Argumente    |
| sum | Summe aller Argumente      |
| avg | Mittelwert aller Argumente |

Um zu sehen, ob die Formel von ihrer Syntax richtig eingegeben wurde, kann diese getestet werden. Dazu werden die angegebenen Werte für S=1000m, HA=10m und HE=15m in der Formel verwendet. Als Erdradius und Bezugshorizont werden die in den zugehörigen Text-feldern eingegebenen Werte benutzt.

| Formel                                                |            |  |  |  |  |  |  |  |
|-------------------------------------------------------|------------|--|--|--|--|--|--|--|
| sqrt(S^2 - (HE - HA)^2)                               |            |  |  |  |  |  |  |  |
| verwendbare Variablen: R, BH, S, HA, HE               |            |  |  |  |  |  |  |  |
| Formel testen                                         |            |  |  |  |  |  |  |  |
| mit: Schrägstrecke S = 1000 m<br>HA = 10 m, HE = 15 m |            |  |  |  |  |  |  |  |
| Horizontalstrecke =                                   | 999,9875 m |  |  |  |  |  |  |  |

Bei einem Syntaxfehler erscheint ein Meldungsfenster mit einem englischsprachigen Hinweis auf den Fehler. Hier wurde versehentlich 'sqr' statt 'sqrt' für die Quadratwurzelfunktion eingegeben.

|   | Fehler bei der Berechnung der Horizontierung                                                                                                    | × |
|---|----------------------------------------------------------------------------------------------------|---|
| 8 | Die eingegebene Formel zur Umrechnung der korrigierten<br>Schrägstrecken in Horizontalstrecken konnte nicht verarbeitet werden.<br>Formel : sqr(S^2 - (HE - HA)^2)<br>Fehlermeldung von muParser : Unexpected token "sqr" found at<br>position 0. |   |
|   | OK                                                                                                    |   |

Die berechnete Horizontalstrecke dient zur Abschätzung und sollte in der Nähe von 1000m liegen.

Nach vollständiger Eingabe der Daten können diese in einer XML-Datei gespeichert werden.

Dies erfolgt über den Button

Sollwerte in XML-Datei sichem

Als Vorschlag für den Dateinamen wird 'Sollstrecken.xml' verwendet, der zwingend vom Auswerteprogramm erwartet wird. Man kann aber auch den Namen verändern, um z.B. die Sollstrecken mit Datumszusatz abzuspeichern, um die Historie zu behalten.

Als Pfad wird das Anwendungsverzeichnis vorgeschlagen, dass in der Initialisierungsdatei 'EDMKAL\_ini.xml' unter dem Eintrag <PathEDMKAL> festgelegt ist.

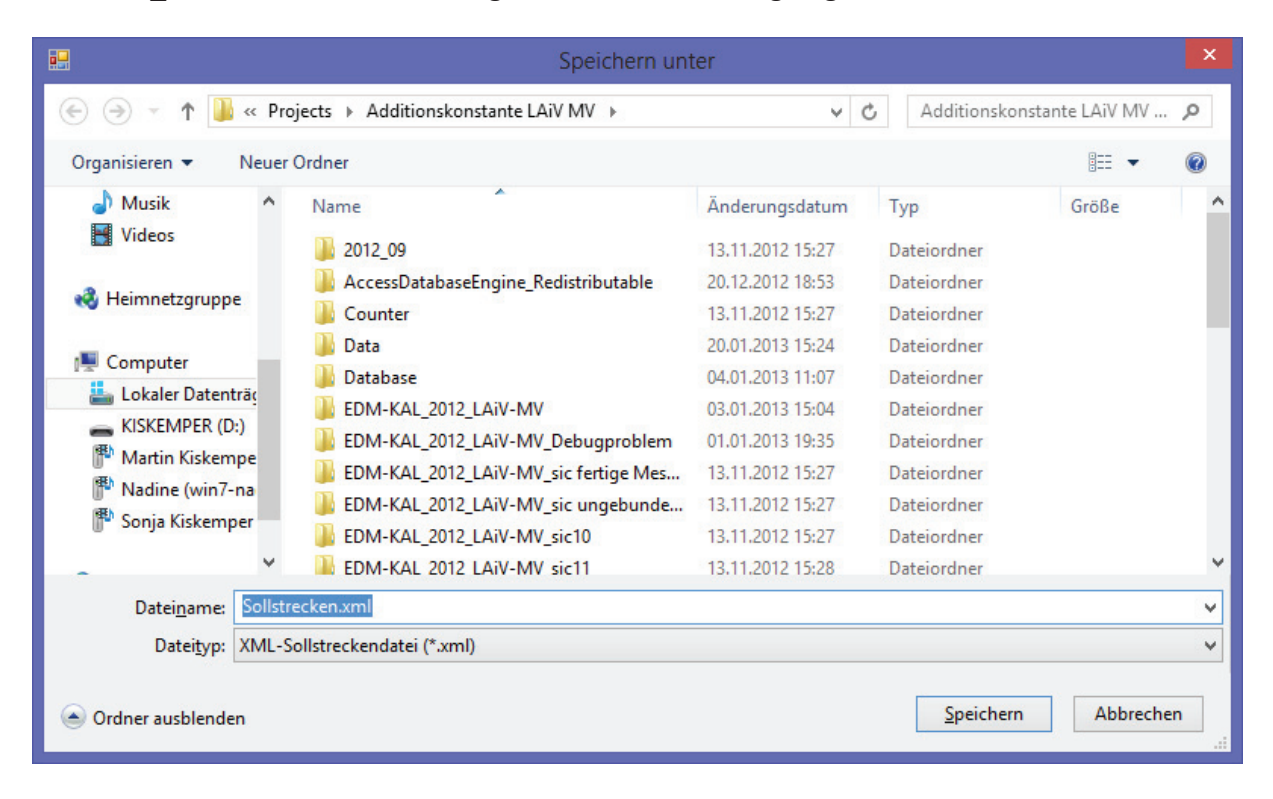

## 5.2.2 Messwerteingabe

Dieses weitere, aber umfangreiche "Hilfsprogramm" ermöglicht die komfortable Eingabe der auf der Kalibrierstrecke ermittelten Messdaten. Nach dem Start des Programmes 'Messwerteingabe' stellt sich die Oberfläche wie folgt dar:

|                                                                                                    |                                                                                                    |                                 |                                  |                                              | Messy                  | werteingabe      |                                                                                                    |           |                       |             | 33                          | - 🗆 🗙                       |
|----------------------------------------------------------------------------------------------------|----------------------------------------------------------------------------------------------------|---------------------------------|----------------------------------|----------------------------------------------|------------------------|------------------|----------------------------------------------------------------------------------------------------|-----------|-----------------------|-------------|-----------------------------|-----------------------------|
| Kopfdaten<br>Prüf-Nr.<br>VermStelle<br>Beobachter<br>Datum<br>Beginn<br>Ende<br>Wetter<br>Bewölkung | fdaten instru<br>üf-Nr. He<br>emStelle Be;<br>eobachter Ins<br>atum 06.02.2013<br>eginn 15:32<br>/etter ewölkung ✓ |                                 |                                  | Intersteller                                 |                        |                  | Reflektor       Typ       Reflektor-       höhe       Prismen-       konstante       Frequenzmessung       Maßstab km       ppm       Laborstrecken       Strecke 1 |           |                       | Messwe      | rte in XML-                 | Datei sichem                |
| von<br>*                                                                                            | nach Temperatur<br>Standpunkt<br>[°C]                                                                              | Temperatur<br>Zielpunkt<br>[°C] | Luftdruck<br>Standpunkt<br>[hPa] | Luftdruck<br>Luftdruck<br>Zielpunkt<br>[hPa] | te<br>Strecke 1<br>[m] | Strecke 2<br>[m] | Strecke 3<br>[m]                                                                                                    | Strecke 4 | m<br>Strecke 5<br>[m] | Na<br>verw. | chkommas<br>Stdabw.<br>[mm] | tellen 3 🜩<br>Verb.<br>[mm] |
|                                                                                                    |                                                                                                    |                                 |                                  |                                              |                        |                  |                                                                                                    |           |                       |             |                             |                             |

#### Werden Messwerte eingegeben, hat das Programm folgendes Erscheinungsbild:

| . wpit     | laten                                                      |                                                        |                                                                                   |                                                                                                    | Ins                                                                                                 | trument                                                                                            |                                                                                                    |                                                                                                    | Reflektor                                                                                                    |                                                                                                    |                                                                                                    |          |                                                                                                    |               |
|------------|------------------------------------------------------------|--------------------------------------------------------|-----------------------------------------------------------------------------------|----------------------------------------------------------------------------------------------------|----------------------------------------------------------------------------------------------------|----------------------------------------------------------------------------------------------------|----------------------------------------------------------------------------------------------------|----------------------------------------------------------------------------------------------------|----------------------------------------------------------------------------------------------------|----------------------------------------------------------------------------------------------------|----------------------------------------------------------------------------------------------------|----------|----------------------------------------------------------------------------------------------------|---------------|
| Prü        | f-Nr.                                                      | E027/                                                  | /12                                                                               |                                                                                                    |                                                                                                    | Hersteller                                                                                         | Leica                                                                                                    |                                                                                                    | Тур И                                                                                                    | TR1N                                                                                                    | 1                                                                                                    | Messwe   | rte in XML-I                                                                                                    | Datei siche   |
| Ver        | mStelle                                                    |                                                        |                                                                                   |                                                                                                    |                                                                                                    | Bezeichnung                                                                                        | TCRP1202                                                                                                    |                                                                                                    | Reflektor                                                                                                    | 0.010                                                                                                    |                                                                                                    |          |                                                                                                    |               |
| Beobachter |                                                            |                                                        |                                                                                   |                                                                                                    |                                                                                                    | nstrNr.                                                                                            |                                                                                                    |                                                                                                    | höhe                                                                                                    | 0,213                                                                                                    | m                                                                                                    | loonuo   | to sue VMI                                                                                                    | Datailad      |
| D-4        |                                                            | 12.00                                                  | 2012 -                                                                            |                                                                                                    |                                                                                                    | nstrumentenh                                                                                       | öhe 0,23                                                                                                    | 39 m                                                                                                    | Prismen-<br>konstante                                                                                                    | -34,4                                                                                                    | mm                                                                                                    | vices we |                                                                                                    |               |
| Beg        | ginn                                                       | 09:20                                                  | 2012 ····                                                                         |                                                                                                    |                                                                                                    | eingestellte                                                                                       | -34                                                                                                    | .4 mm                                                                                                    | English                                                                                                    |                                                                                                    |                                                                                                    |          |                                                                                                    |               |
| End        | de                                                         | 13:00                                                  | ÷                                                                                 |                                                                                                    |                                                                                                    | Strecken                                                                                           | nie                                                                                                    |                                                                                                    | M=R-t=h                                                                                                    | ssurig                                                                                                    |                                                                                                    |          |                                                                                                    | K             |
|            |                                                            |                                                        |                                                                                   |                                                                                                    |                                                                                                    | Strecken                                                                                           | neteorologisch ka                                                                                                    | minieren                                                                                                    | MdbsldD                                                                                                    | un 0,7                                                                                                    | ppm                                                                                                    |          |                                                                                                    | 4             |
| We         | tter                                                       | bewöl                                                  | kt, leichter Wir                                                                  | nd                                                                                                    |                                                                                                    | eingest, mete                                                                                      | eorologische Para                                                                                                    | meter                                                                                                    | Laborstreck                                                                                                    | en                                                                                                    |                                                                                                    |          |                                                                                                    |               |
| Bev        | wölkung                                                    | 4/8                                                    | ~                                                                                 |                                                                                                    |                                                                                                    | Temperatu                                                                                          | ır 14                                                                                                    | .4 ℃                                                                                                    | Strecke 1                                                                                                    | 5.4587                                                                                                    | m                                                                                                    |          |                                                                                                    |               |
|            |                                                            |                                                        |                                                                                   |                                                                                                    |                                                                                                    | Luftdruck                                                                                          | 1002                                                                                                    | .6 hPa                                                                                                    | 0                                                                                                    | 00,0000                                                                                                    |                                                                                                    |          |                                                                                                    |               |
|            |                                                            |                                                        |                                                                                   |                                                                                                    |                                                                                                    | Luftfeucht                                                                                         | e (                                                                                                    | 50 %                                                                                                    | Strecke 2                                                                                                    | 20,9652                                                                                                    | m                                                                                                    |          |                                                                                                    | _             |
|            |                                                            |                                                        |                                                                                   |                                                                                                    |                                                                                                    |                                                                                                    |                                                                                                    |                                                                                                    |                                                                                                    |                                                                                                    |                                                                                                    | Na       | chkommast                                                                                                    | ellen 3       |
|            |                                                            | 0.00                                                   | Temperatur                                                                        | Temperatur                                                                                                | Luftdruck                                                                                           | Luftdnuck                                                                                          |                                                                                                    |                                                                                                    |                                                                                                    |                                                                                                    |                                                                                                    |          |                                                                                                    |               |
|            | von                                                        | nach                                                   | Standpunkt<br>[°C]                                                                | Zielpunkt<br>[°C]                                                                                         | Standpunkt<br>[hPa]                                                                                 | Zielpunkt<br>[hPa]                                                                                 | Strecke 1<br>[m]                                                                                                    | Strecke 2<br>[m]                                                                                                    | Strecke 3<br>[m]                                                                                                    | Strecke 4<br>[m]                                                                                                    | Strecke 5<br>[m]                                                                                                    | verw.    | [mm]                                                                                                    | [mm]          |
| •          | von<br>1                                                   | nach<br>2                                              | Standpunkt<br>[°C]<br>14,4                                                        | Zielpunkt<br>[°C]<br>15,4                                                                                 | Standpunkt<br>[hPa]<br>1002,6                                                                       | Zielpunkt<br>[hPa]<br>1002,6                                                                       | Strecke 1<br>[m]<br>20,188                                                                                                    | Strecke 2<br>[m]<br>20,188                                                                                                    | Strecke 3<br>[m]<br>20,188                                                                                                    | Strecke 4<br>[m]<br>20,188                                                                                                    | Strecke 5<br>[m]<br>20,188                                                                                           | verw.    | 5tdabw.<br>[mm]                                                                                                    | Verb.<br>[mm] |
| •          | von<br>1<br>1                                              | nach<br>2<br>3                                         | Standpunkt<br>[°C]<br>14,4<br>14,4                                                | Zielpunkt<br>[°C]<br>15,4<br>15,3                                                                         | Standpunkt<br>[hPa]<br>1002,6<br>1002,6                                                             | Zielpunkt<br>[hPa]<br>1002,6<br>1002,6                                                             | Strecke 1<br>[m]<br>20,188<br>131,207                                                                                                    | Strecke 2<br>[m]<br>20,188<br>131,207                                                                                                    | Strecke 3<br>[m]<br>20,188<br>131,207                                                                                                    | Strecke 4<br>[m]<br>20,188<br>131,207                                                                                                    | Strecke 5<br>[m]<br>20,188<br>131,207                                                                                | verw.    | 0,00                                                                                                    | Verb.<br>[mm] |
| •          | von<br>1<br>1<br>1                                         | nach<br>2<br>3<br>4                                    | Standpunkt<br>[°C]<br>14,4<br>14,4<br>14,4                                        | Zielpunkt<br>[°C]<br>15,4<br>15,3<br>15,2                                                                 | Standpunkt<br>[hPa]<br>1002,6<br>1002,6                                                             | Zielpunkt<br>[hPa]<br>1002,6<br>1002,6<br>1002,6                                                   | Strecke 1<br>[m]<br>20,188<br>131,207<br>333,053                                                                                         | Strecke 2<br>[m]<br>20,188<br>131,207<br>333,053                                                                                         | Strecke 3<br>[m]<br>20,188<br>131,207<br>333,053                                                                                                    | Strecke 4<br>[m]<br>20,188<br>131,207<br>333,053                                                                                                    | Strecke 5<br>[m]<br>20,188<br>131,207<br>333,053                                                                     | verw.    | 5tdabw.<br>[mm]<br>0,00<br>0,00<br>0,00                                                                                                    | Verb.<br>[mm] |
| r          | von<br>1<br>1<br>1<br>1<br>1                               | nach<br>2<br>3<br>4<br>5                               | Standpunkt<br>[°C]<br>14,4<br>14,4<br>14,4<br>14,4                                | Zielpunkt<br>[°C]<br>15,4<br>15,3<br>15,2<br>15,3                                                         | Standpunkt<br>[hPa]<br>1002,6<br>1002,6<br>1002,6                                                   | Zielpunkt<br>[hPa]<br>1002,6<br>1002,6<br>1002,6<br>1002,6                                         | Strecke 1<br>[m]<br>20,188<br>131,207<br>333,053<br>625,706                                                                              | Strecke 2<br>[m]<br>20,188<br>131,207<br>333,053<br>625,705                                                                              | Strecke 3<br>[m]           20,188           131,207           333,053           625,706                                                                                      | Strecke 4<br>[m]<br>20,188<br>131,207<br>333,053<br>625,706                                                                                                    | Strecke 5<br>[m]<br>20,188<br>131,207<br>333,053<br>625,706                                                          | verw.    | 0,00<br>0,00<br>0,00<br>0,45                                                                                                    | Verb.<br>[mm] |
| •          | von<br>1<br>1<br>1<br>1<br>1<br>1<br>1                     | nach<br>2<br>3<br>4<br>5<br>6                          | Standpunkt<br>[°C]<br>14,4<br>14,4<br>14,4<br>14,4<br>14,4<br>14,4                | Zielpunkt<br>[°C]<br>15,4<br>15,3<br>15,2<br>15,3<br>15,4                                                 | Standpunkt<br>[hPa]<br>1002,6<br>1002,6<br>1002,6<br>1002,6<br>1002,6                               | Zielpunkt<br>[hPa]<br>1002,6<br>1002,6<br>1002,6<br>1002,6<br>1002,6                               | Strecke 1<br>[m]<br>20,188<br>131,207<br>333,053<br>625,706<br>872,944                                                                   | Strecke 2<br>[m]<br>20,188<br>131,207<br>333,053<br>625,705<br>872,944                                                                   | Strecke 3<br>[m]<br>20.188<br>131,207<br>333,053<br>625,706<br>872,943                                                                                                    | Strecke 4<br>[m]<br>20.188<br>131.207<br>333.053<br>625.706<br>872.943                                                                                                    | Strecke 5<br>[m]<br>20,188<br>131,207<br>333,053<br>625,706<br>872,943                                               | verw.    | 5t0abw.<br>[mm]<br>0,00<br>0,00<br>0,00<br>0,45<br>0,55                                                                                                    | Verb.<br>[mm] |
| •          | von<br>1<br>1<br>1<br>1<br>1<br>1<br>1<br>1<br>1           | nach<br>2<br>3<br>4<br>5<br>6<br>7                     | Standpunkt<br>[°C]<br>14,4<br>14,4<br>14,4<br>14,4<br>14,4<br>14,4                | Zielpunkt<br>[°C]<br>15,4<br>15,3<br>15,2<br>15,3<br>15,4<br>15,3                                         | Standpunkt<br>[hPa]<br>1002,6<br>1002,6<br>1002,6<br>1002,6<br>1002,6                               | Zielpunkt<br>[hPa]<br>1002,6<br>1002,6<br>1002,6<br>1002,6<br>1002,6<br>1002,6                     | Strecke 1<br>[m]<br>20,188<br>131,207<br>333,053<br>625,706<br>872,944<br>1029,380                                                       | Strecke 2           [m]           20,188           131,207           333,053           625,705           872,944           1029,379      | Strecke 3<br>[m]           20,188           131,207           333,053           625,706           872,943           1029,380                                                 | Strecke 4<br>[m]<br>20.188<br>131.207<br>333.053<br>625.706<br>872.943<br>1029.380                                                                                           | Strecke 5<br>[m]<br>20,188<br>131,207<br>333,053<br>625,706<br>872,943<br>1029,380                                   | verw.    | Stdabw.           [mm]           0,00           0,00           0,00           0,00           0,45           0,55           0,45                                                                                                    | Verb.<br>[mm] |
| •          | von<br>1<br>1<br>1<br>1<br>1<br>1<br>1<br>1<br>1<br>1<br>1 | nach<br>2<br>3<br>4<br>5<br>6<br>7<br>8                | Standpunkt<br>[*C]<br>14,4<br>14,4<br>14,4<br>14,4<br>14,4<br>14,4<br>14,4        | Zielpunkt<br>[°C]<br>15,4<br>15,3<br>15,2<br>15,3<br>15,4<br>15,3<br>15,2                                 | Standpunkt<br>[hPa]<br>1002,6<br>1002,6<br>1002,6<br>1002,6<br>1002,6<br>1002,6                     | Zielpunkt<br>[hPa]<br>1002,6<br>1002,6<br>1002,6<br>1002,6<br>1002,6<br>1002,6<br>1002,6           | Strecke 1           20.188           131.207           333.053           625.706           872.944           1029.380           1094.988 | Strecke 2           20.188           131,207           333,053           625,705           872,944           1029,379           1094,988 | Strecke 3           20.188           131,207           333,053           625,706           872,943           1029,380           1094,988                                     | Strecke 4           20.188           131.207           333.053           625.706           872.943           1029.380           1094.988                                     | Strecke 5<br>[m]<br>20,188<br>131,207<br>333,053<br>625,706<br>872,943<br>1029,380<br>1094,988                       | verw.    | Stdabw.           [mm]           0,00           0,00           0,00           0,00           0,05           0,45           0,45           0,45           0,45           0,45                                                             | Verb.<br>[mm] |
| •          | von<br>1<br>1<br>1<br>1<br>1<br>1<br>1<br>1<br>1<br>3      | nach<br>2<br>3<br>4<br>5<br>6<br>7<br>8<br>8<br>4      | Standpunkt<br>[°C]<br>14,4<br>14,4<br>14,4<br>14,4<br>14,4<br>14,4<br>14,4<br>14, | Ziejpunkt<br>[*C]<br>15,4<br>15,3<br>15,2<br>15,3<br>15,4<br>15,3<br>15,2<br>15,0                         | Standpunkt<br>[hPa]<br>1002,6<br>1002,6<br>1002,6<br>1002,6<br>1002,6<br>1002,6<br>1002,6<br>1003,5 | Zielpunkt<br>[hPa]<br>1002,6<br>1002,6<br>1002,6<br>1002,6<br>1002,6<br>1002,6<br>1002,6<br>1002,5 | Strecke 1<br>[m]<br>20.188<br>131.207<br>333.053<br>625.706<br>872.944<br>1029.380<br>1094.988<br>201.846                                | Strecke 2<br>[m]<br>20.188<br>131.207<br>333.053<br>625.705<br>872.944<br>1029.379<br>1094.988<br>201.847                                | Strecke 3<br>[m]<br>20,188<br>131,207<br>333,053<br>625,706<br>872,943<br>1029,380<br>1094,988<br>201,847                                                                    | Strecke 4           20,188           131,207           333,053           625,706           872,943           1029,380           1094,988           201,846                   | Strecke 5<br>[m]<br>20,188<br>131,207<br>333,053<br>625,706<br>872,943<br>1029,380<br>1094,988<br>201,847            | verw.    | Stdabw.<br>[mm]<br>0.00<br>0.00<br>0.45<br>0.55<br>0.45<br>0.00<br>0.55                                                                                                    | Verb.<br>[mm] |
| •          | von<br>1<br>1<br>1<br>1<br>1<br>1<br>1<br>1<br>3<br>3      | nach<br>2<br>3<br>4<br>5<br>6<br>7<br>8<br>8<br>4<br>5 | Standpunkt<br>[°C]<br>14,4<br>14,4<br>14,4<br>14,4<br>14,4<br>14,4<br>14,4<br>14, | Ziejpunkt<br>[°C]<br>15,4<br>15,3<br>15,2<br>15,3<br>15,4<br>15,3<br>15,4<br>15,3<br>15,2<br>15,0<br>15,1 | Standpunkt<br>[hPa]<br>1002,6<br>1002,6<br>1002,6<br>1002,6<br>1002,6<br>1002,6<br>1003,5           | Zielpunkt<br>[hPa]<br>1002,6<br>1002,6<br>1002,6<br>1002,6<br>1002,6<br>1002,6<br>1002,6<br>1003,5 | Strecke 1<br>[m]<br>20.188<br>131.207<br>333.053<br>625.706<br>872.944<br>1029.380<br>1094.988<br>201.846<br>494.499                     | Strecke 2<br>[m]<br>20.188<br>131.207<br>333.053<br>625.705<br>872.944<br>1029.379<br>1094.988<br>201.847<br>494.499                     | Strecke 3           20,188           131,207           333,053           625,706           872,943           1029,380           1094,988           201,847           494,499 | Strecke 4           20,188           131,207           333,053           625,706           872,943           1029,380           1094,988           201,846           494,499 | Strecke 5<br>[m]<br>20,188<br>131,207<br>333,053<br>625,706<br>872,943<br>1029,380<br>1094,988<br>201,847<br>494,499 | verw.    | StGabw.           [mm]           0.00           0.00           0.00           0.00           0.45           0.55           0.45           0.00           0.55           0.00           0.55           0.00           0.55           0.00 | Verb. [mm]    |

Auch hier werden die Daten wieder in einer XML-Datei abgelegt, aber diesmal im Datenverzeichnis (Eintrag <PathEDMKALData> in der Initialisierungsdatei).

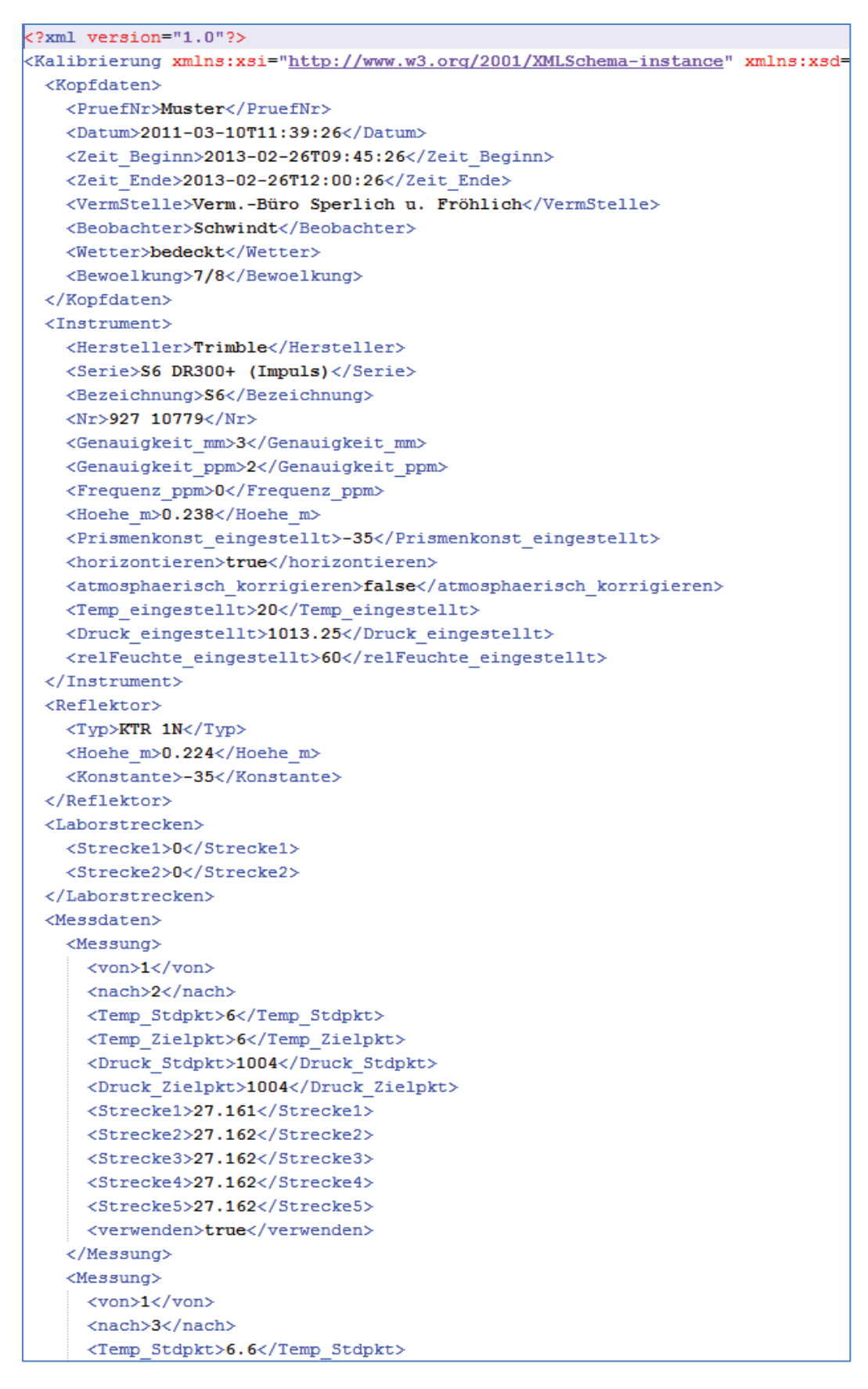

Abbildung 16: Auszug aus einer Messwert-XML-Datei, die mit dem Programm 'Messwerteingabe' erzeugt wurde

Die Eingabe der **Kopfdaten** ist eigentlich selbsterklärend; Datum und Uhrzeiten können wieder komfortabel über einen 'DateTimePicker' ausgewählt werden. Bei der Bewölkung ist eine Auswahl aus einer 'DropDownBox' möglich, die keine freie Eingabe zulässt und somit zu einer einheitlichen Angabe des Bewölkungszustandes in Achtelschritten führt.

Im mittleren Teil sind Angaben zum **Instrument** zu machen. Auf eine Angabe der Serie und der Genauigkeiten des Instrumentes wurde verzichtet. Die Serie kann bei der Auswertung durch den fachkundigen Bearbeiter aus einer Liste über eine 'DropDownBox' ausgewählt werden, die sich aus den Namen der Tachymeter-Parameterdateien füllt. In diesen Dateien sind im XML-Format unter anderem die Genauigkeiten der Streckenmessung abgelegt. Die oben abgebildete Messwert-XML-Datei wird nach der ersten Auswertung um die Tachymeterserie und die -genauigkeiten ergänzt, so dass die Auswahl nur einmal zu treffen ist und bei den nächsten Auswertungen bereits vorgegeben ist, aber noch geändert werden kann.

Da sich die Instrumentenhöhe nur geringfügig auf den unterschiedlichen Pfeilern ändert, (max. Hub der Dreifußschrauben = max. 1 cm) wird die Instrumentenhöhe, wie auch die Reflektorhöhe nur einmal erfasst und eingegeben. Ein Fehler in der Instrumentenhöhe von 1 cm bei der kürzesten Strecke von 20 m, bei der sich der Fehler am stärksten auswirkt, verursacht einen Streckenfehler von 2  $\mu$ m und ist damit vernachlässigbar.

Mit dieser Software ist es auch möglich die am Tachymeter eingestellte und die wahre Prismenkonstante zu erfassen und bei der Auswertung zu berücksichtigen. Dies kann dann sinnvoll sein, wenn Tachymeter verschiedener Hersteller mit einem Prisma kalibriert werden und am Tachymeter kein neues Prisma definiert werden soll. (Der Kunde ist i.d.R. nicht begeistert, wenn sein Instrument "verstellt" wird.) Eine weitere Möglichkeit zur Nutzung der beiden Prismenkonstanten besteht darin, wenn im Tachymeter noch aus einer vorherigen Messung das falsche Prisma (z.B. 360°-Prisma aus Robotikbetrieb) definiert ist und die Kalibrierung mit falsch eingestelltem Prisma erfolgte. Hier muss jetzt nicht jede Strecke korrigiert werden, sondern es muss lediglich der eingestellte Wert in der Messdatenerfassung eingetragen werden. Im Normalfall sollten aber eingestellte und wahre Prismenkonstante identisch sein.

Wichtig sind die Angaben zu den am Tachymeter eingestellten Parametern. Hier wird festgelegt, ob Schräg- oder Horizontalstrecken gemessen wurden. Bei gemessenen Schrägstrecken muss der Haken vor 'Strecken horizontieren' gesetzt werden.

Die größte Fehlerquelle bei der Bestimmung der EDM-Kalibrierparameter ist die Auswahl über die Art der durchzuführenden meteorologischen Korrektionen. Hier gibt es generell drei verschiedene Möglichkeiten, die vom Beobachter trotz Angabe auf dem Feldbuch nach der Messung bei Abgabe des Zubehörs nochmals exakt erfragt werden sollten. Vor jeder Messung, d.h. bei jedem Prismenwechsel auf einen anderen Pfeiler, sind die meteorologischen Daten (Temperatur, Luftdruck, evtl. Luftfeuchte) zu erfassen und im Feldbuch zu notieren.

- Die meteorologischen Daten werden **im Tachymeter eingegeben**, so dass die Korrektur bereits im Instrument erfolgt und bei der Auswertung nicht mehr gerechnet werden muss. D.h. der Haken vor 'Strecken meteorologisch korrigieren' darf <u>nicht</u> gesetzt werden.
- Die meteorologischen Daten werden **nur vor der ersten Messung im Tachymeter eingegeben**. Jetzt muss der Haken vor 'Strecken meteorologisch korrigieren' gesetzt werden und die eingegebenen Werte für Temperatur, Luftdruck und Luftfeuchte müssen auch in den entsprechenden Eingabefeldern bei der Messwerteingabe eingetragen werden.
- Am Tachymeter werden die vom Hersteller definierten meteorologischen Standardparameter eingegeben, so dass der atmosphärische ppm-Wert (Maßstabsfaktor) auf 0 (Null) gesetzt ist. In diesem Fall muss der Haken vor 'Strecken meteorologisch korrigieren' auch gesetzt werden und die meteorologischen Standardparameter für Temperatur, Luftdruck und Luftfeuchte müssen auch in den entsprechenden Eingabefeldern bei der Messwerteingabe eingetragen werden. Für alle Hersteller sind dies:

Temperatur = 20°C, Luftdruck = 1013,25 hPa, Luftfeuchte = 60%

Der Hersteller Leica hat die Standardtemperatur mit 12°C für seine Tachymeter festgelegt.

Zu den Angaben zum **Reflektor** (Prismenkonstante und Reflektorhöhe) wurden bereits im Abschnitt 'Instrument' Erläuterungen gegeben.

Unter **'Frequenzmessung'** ist der ermittelte Maßstabsfaktor *km* der Frequenzkalibrierung einzugeben. Hierbei handelt es sich um einen systematischen Fehler, der vor allem aus der Alterung des Quarzes hervorgerufen wird. Deshalb werden alle gemessenen Strecken bei der Auswertung um diesen Fehler korrigiert.

Die Bestimmung der Nullpunktkorrektion erfolgt normalerweise auf einer Pfeilerstrecke mit bekannten Sollstrecken, so dass neben der reinen Additionskonstante auch noch ein Maßstabsfaktor (entfernungsabhängige Nullpunktkorrektion) abgeleitet werden kann. Auf die Bestimmung höhergradiger Glieder oder des zyklischen Phasenfehlers wird heute in der Regel verzichtet. Parallel werden meist die reine Additionskonstante und die Pfeilerabstände durch eine Ausgleichungsrechnung ohne Einführung der Sollstrecken gerechnet, um die Sollstrecken zu kontrollieren. Darüber hinaus soll ausprobiert werden, wie genau die aus ein oder zwei sehr kurzen **Laborstrecken** abgeleitete Additionskonstante mit der auf der Pfeilerstrecke bestimmten Konstante übereinstimmt. Dieses Verfahren wird in den Servicewerkstätten der Instrumentenhersteller verwendet.

Soll keine Additionskonstantenbestimmung über Laborstrecken erfolgen, so ist in den Eingabefeldern der Wert 0 (Null) einzugeben. Soll nur eine Strecke verwendet werden, so ist der zweite Wert mit 0 (Null) festzulegen.

Die Eingabe der eigentlichen Messwerte erfolgt in der im unteren Bereich befindlichen Tabelle. Bei der Eingabe empfiehlt sich zur Bestätigung des eigegebenen Messwertes die Benutzung der **TAB-Taste**, um in die nächste Spalte zu wechseln. Die eingegeben Werte werden auf Plausibilität geprüft:

Stand- und Zielpunkt-Nr. können nur die Werte zwischen 1 und 10 annehmen.

Die Temperaturen müssen im Bereich von -25°C und + 50°C liegen.

Der Luftdruck muss zwischen 750 hPa und 1100 hPa liegen.

Die Eingabe der gemessenen Strecken kann mit drei (Standard) oder vier Nachkommastellen erfolgen. Dies kann für die Kalibrierung von Präzisionstachymetern genutzt werden. Hier ist aber unbedingt darauf zu achten, dass nur bei optimalen meteorologischen Bedingungen (bedeckter Himmel) die Kalibrierstreckenmessung durchgeführt wird.

|                         |                         |                         |                         |                         | Na    | chkommas        | tellen  4     | ÷ |
|-------------------------|-------------------------|-------------------------|-------------------------|-------------------------|-------|-----------------|---------------|---|
| Strecke 1<br>[m]        | Strecke 2<br>[m]        | Strecke 3<br>[m]        | Strecke 4<br>[m]        | Strecke 5<br>[m]        | verw. | Stdabw.<br>[mm] | Verb.<br>[mm] | ^ |
| 20,188 <mark>0</mark>   | 20,188 <mark>0</mark>   | 20,188 <mark>0</mark>   | 20,188 <mark>0</mark>   | 20,188 <mark>0</mark>   | -     | 0,00            |               | - |
| 131,207 <mark>0</mark>  | 131,207 <mark>0</mark>  | 131,207 <mark>0</mark>  | 131,207 <mark>0</mark>  | 131,207 <mark>0</mark>  | ✓     | 0,00            |               |   |
| 333,053 <mark>0</mark>  | 333,053 <mark>0</mark>  | 333,053 <mark>0</mark>  | 333,053 <mark>0</mark>  | 333,053 <mark>0</mark>  | ✓     | 0.00            |               |   |
| 625,706 <mark>0</mark>  | 625,705 <mark>0</mark>  | 625,706 <mark>0</mark>  | 625,706 <mark>0</mark>  | 625,706 <mark>0</mark>  | ✓     | 0,45            |               |   |
| 872,944 <mark>0</mark>  | 872,944 <mark>0</mark>  | 872,943 <mark>0</mark>  | 872,943 <mark>0</mark>  | 872,943 <mark>0</mark>  | -     | 0,55            |               |   |
| 1029,380 <mark>0</mark> | 1029,379 <mark>0</mark> | 1029,380 <mark>0</mark> | 1029,380 <mark>0</mark> | 1029,380 <mark>0</mark> | ✓     | 0,45            |               |   |
| 1094,988 <mark>0</mark> | 1094,988 <mark>0</mark> | 1094,988 <mark>0</mark> | 1094,988 <mark>0</mark> | 1094,988 <mark>0</mark> | ✓     | 0,00            |               |   |
| 201,846 <mark>0</mark>  | 201,847 <mark>0</mark>  | 201,847 <mark>0</mark>  | 201,846 <mark>0</mark>  | 201,847 <mark>0</mark>  | -     | 0,55            |               |   |
| 494,499 <mark>0</mark>  | 494,499 <mark>0</mark>  | 494,499 <mark>0</mark>  | 494,499 <mark>0</mark>  | 494,499 <mark>0</mark>  | •     | 0,00            |               |   |

In der nächsten Eingabespalte kann noch festgelegt werden, ob die Messung in der Zeile für die Berechnung der Nullpunktkorrektion verwendet werden soll oder nicht. Dies ist vor allem dann sinnvoll, wenn ein Ausreißer durch den in der folgenden Abbildung dargestellten Soll- / Istvergleich erkannte wurde.

Ab der Eingabe der zweiten Strecke wird die Standardabweichung (der Einzelmessung) aus den eingegebenen Strecken berechnet. Dies ist ein guter Indikator für einen Tippfehler bei der Eingabe. Bei den heutigen Tachymetern und ordentlichen meteorologischen Bedingungen sollte die Standardabweichung nicht größer als 1,5 mm sein.

Nach Eingabe aller Daten sollten diese in der Messwerte-XML-Datei abgelegt werden. Das

erstmalige Speichern muss über den Button Messwerte in XML-Datei sichem erfolgen. In dem sich öffnenden Dialogfenster kann der Dateipfad und -name festgelegt werden.

|                                                                                                    | Speichern unte                                                                                                    | r                                                                                                    |                                                                                                    |                                                                              | ×                                                                                                    |
|----------------------------------------------------------------------------------------------------|----------------------------------------------------------------------------------------------------|----------------------------------------------------------------------------------------------------|----------------------------------------------------------------------------------------------------|------------------------------------------------------------------------------|----------------------------------------------------------------------------------------------------|
| 🔄 🏵 🕆 🚺 🕽                                                                                                    | Computer → Lokaler Datenträger (C:) → EDMKAL →                                                                                                    | Data 🗸 🖒                                                                                                    | Data durchsuchen                                                                                                    |                                                                              | P                                                                                                    |
| Organisieren 🔻 🛛 N                                                                                                    | euer Ordner                                                                                                    |                                                                                                    |                                                                                                    | -                                                                            | 0                                                                                                    |
| <ul> <li>Projects</li> <li>Google Drive</li> <li>Bibliotheken</li> <li>Bilder</li> <li>Dokumente</li> <li>Musik</li> <li>Videos</li> <li>Computer</li> </ul> | <ul> <li>Name</li> <li>© 0_Böhne.xml</li> <li>© 0_Muster Zimmermann-Optik.xml</li> <li>© HSNB_ohne P2.xml</li> <li>© Lei219317_20130307.xml</li> <li>© Lei412267_19990309_LAiV_7P.xml</li> <li>© Lei412267_19990309_LAiV_10P.xml</li> <li>© Lei412267_20030525_LAiV_7P.xml</li> <li>© Lei412267_2012122_LAiV_7P.xml</li> </ul> | Änderungsdatum         1           16.03.2013         12:07         1           14.03.2013         17:44         1           11.03.2013         18:19         1           18.03.2013         12:52         1           05.03.2013         18:04         1           11.03.2013         18:04         1           12.03.2013         18:36         1           12.03.2013         18:24         1 | Typ<br>XML-Dokument<br>XML-Dokument<br>XML-Dokument<br>XML-Dokument<br>XML-Dokument<br>XML-Dokument<br>XML-Dokument | Größe<br>11 KB<br>2 KB<br>11 KB<br>12 KB<br>11 KB<br>22 KB<br>11 KB<br>11 KB | ^                                                                                                    |
| Lokaler Datenträ<br>Datei <u>n</u> ame:                                                                                                    | Lei1611725_20130306_4NK.xml     TCRP1202_Nr218460_120912_HSNB.xml     TCRP1202_Nr218460_120912_HSNB_Fehle     TCRP1202_Nr218460_120912_HSNB_Fehle                                                                                                    | 15.03.2013 18:07 1<br>12.03.2013 10:18 2<br>27.02.2013 22:05 2                                                                                                    | XML-Dokument<br>XML-Dokument<br>XML-Dokument                                                                        | 12 KB<br>12 KB<br>12 KB                                                      | <ul><li></li><li></li><li></li><li></li><li></li><li></li><li></li><li></li><li></li><li></li><li></li><li></li><li></li><li></li><li></li><li></li><li></li><li></li><li></li><li></li><li></li><li></li><li></li><li></li><li></li><li></li><li></li><li></li><li></li><li></li><li></li><li></li></ul> |
| Ordner ausblenden                                                                                                    |                                                                                                    |                                                                                                    | <u>S</u> peichern                                                                                                   | Abbrecher                                                                    |                                                                                                    |

Der Standardpfad ergibt sich aus dem Eintrag <PathEDMKALData>, der in der Initialisierungsdatei 'EDMKAL\_ini.xml' festgelegt ist. Der Vorschlag für den Dateinamen ist eindeutig und setzt sich aus den ersten drei Stellen des Herstellernamens plus Instrumentennummer, gefolgt von einem Unterstrich und dem achtstelligen Datum in der Reihenfolge Jahr (4-stellig), Monat (2-stellig) und Tag (2-stellig) zusammen.

Wurde der Dateiname einmal festgelegt, können weitere Änderungen unter dem gleichen

Dateinamen einfach durch Drücken des Speichern-Buttons gesichert werden. Es ist aber auch möglich die Änderungen unter einem anderen Dateinamen nach der oben beschriebenen Methode über den Button 'Messwerte in XML-Datei sichern' und dem Speichern-Dialog abzulegen. Um die eingegebenen Messdaten einer ersten visuellen Kontrolle zu unterziehen, können die Verbesserungen zu den Sollstrecken getrennt nach Standpunkten gerechnet und in

einem Diagramm dargestellt werden. Dieses lässt sich über den Button aufrufen und stellt sich wie folgt dar:

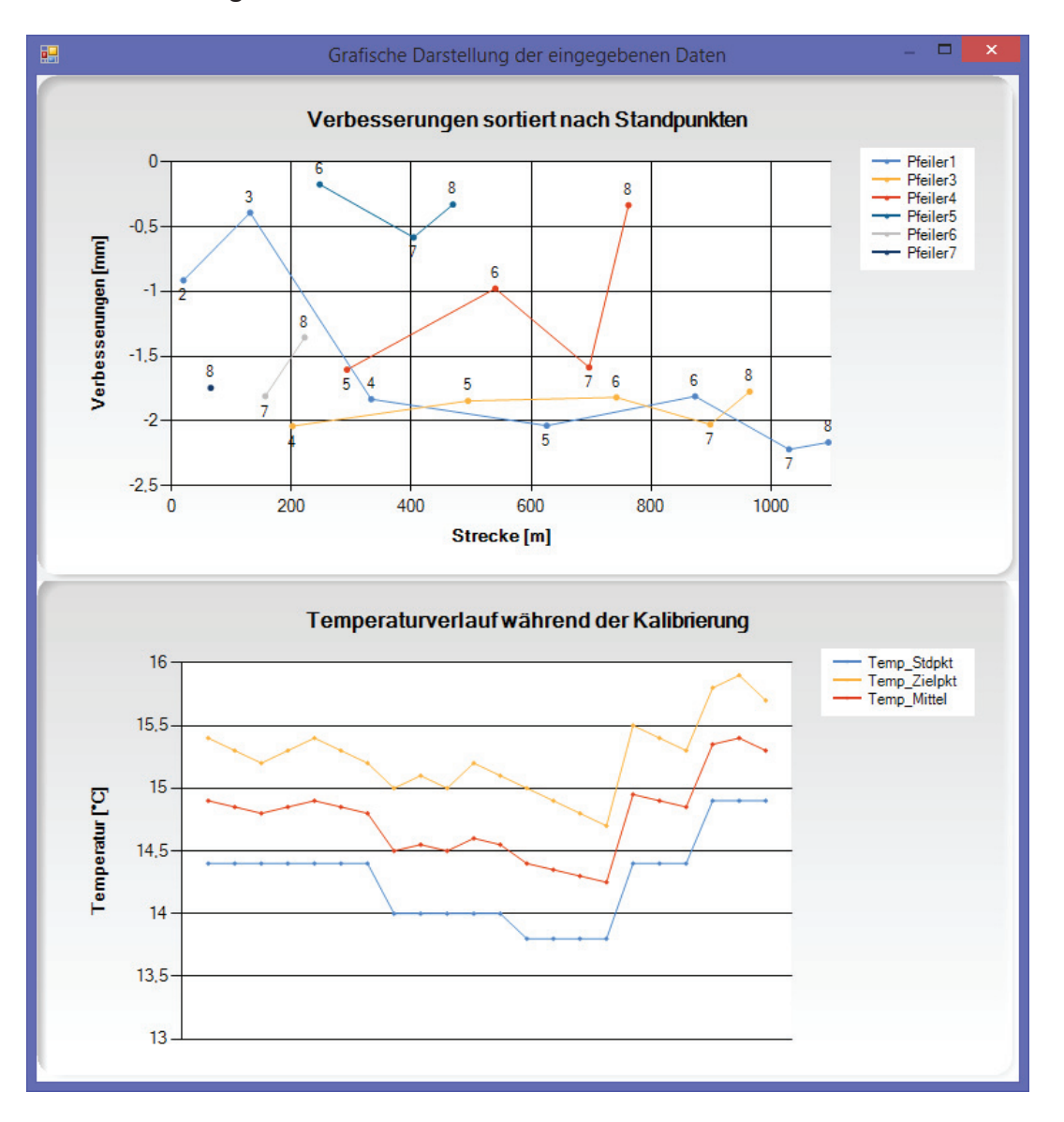

Abbildung 17: Grafische Darstellung der eingegebenen Daten

Neben den Verbesserungen wird im unteren Teil der Temperaturverlauf während der Kalibrierung dargestellt.

Zur Berechnung der Verbesserungen wird die gleiche Routine zur Korrektion und Reduktion der gemessen Strecken durchlaufen wie bei der späteren Ausgleichungsrechnung zur Bestimmung der Nullpunktkorrektion. So werden die Strecken korrigiert wegen Frequenz, Differenz zwischen eingestellter und wahrer Prismenkonstante und Meteorologie. Des Weiteren werden die Strecken horizontiert. Wird das Diagrammfenster geschlossen, werden die berechneten Verbesserungen in die letzte Spalte eingetragen.

| Stdabw.<br>[mm] | Verb.<br>[mm] |
|-----------------|---------------|
| 0,00            | -0,91         |
| 0,00            | -0,39         |
| 0,00            | -1,83         |
| 0,45            | -2,04         |
| 0,55            | -1,81         |
| 0,45            | -2,22         |
| 0,00            | -2,17         |

In beiden Diagrammen lassen sich sehr leicht mögliche Eingabefehler erkennen. Im Folgenden wurde ein Meterfehler bei der Streckeneingabe eingebaut. Anhand der Standardabweichung lässt sich kein Fehler erkennen, da jede Strecke den Meterfehler enthält, was leicht durch die automatische Übernahme der Vorkommastellen in die nächste Spalte passieren kann.

|   | von | nach | Temperatur<br>Standpunkt<br>[°C] | Temperatur<br>Zielpunkt<br>[°C] | Luftdruck<br>Standpunkt<br>[hPa] | Luftdruck<br>Zielpunkt<br>[hPa] | Strecke 1<br>[m] | Strecke 2<br>[m] | Strecke 3<br>[m] | Strecke 4<br>[m] | Strecke 5<br>[m] | verw. | Stdabw.<br>[mm] | Verb.<br>[mm] | ^ |
|---|-----|------|----------------------------------|---------------------------------|----------------------------------|---------------------------------|------------------|------------------|------------------|------------------|------------------|-------|-----------------|---------------|---|
| • |     | 2    | 14,4                             | 15,4                            | 1002,6                           | 1002,6                          | 20,188           | 20,187           | 20,186           | 20,189           | 20,188           | ~     | 1,14            |               |   |
|   | 1   | 3    | 14,4                             | 15,3                            | 1002,6                           | 1002,6                          | 131,207          | 131,207          | 131,207          | 131,207          | 131,207          | -     | 0,00            |               |   |
|   | 1   | 4    | 14,4                             | 15,2                            | 1002,6                           | 1002,6                          | 333,053          | 333,053          | 333,053          | 333,053          | 333,053          | -     | 0,00            |               |   |
|   | 1   | 5    | 14,4                             | 15,3                            | 1002,6                           | 1002,6                          | 625,706          | 625,705          | 625,706          | 625,706          | 625,706          | -     | 0,45            |               |   |
|   | 1   | 6    | 14,4                             | 15,4                            | 1002,6                           | 1002,6                          | 872,944          | 872,944          | 872,943          | 872,943          | 872,943          | -     | 0,55            |               |   |
|   | 1   | 7    | 14,4                             | 15,3                            | 1002,6                           | 1002,6                          | 1029,380         | 1029,379         | 1029,380         | 1029,380         | 1029,380         | -     | 0,45            |               |   |
|   | 1   | 8    | 14,4                             | 15,2                            | 1002,6                           | 1002,6                          | 1095,988         | 1095,988         | 1095,988         | 1095,988         | 1095,988         |       | 0,00            |               |   |
|   | 3   | 4    | 14,0                             | 15,0                            | 1003,5                           | 1003,5                          | 201,846          | 201,847          | 201,847          | 201,846          | 201,847          | -     | 0,55            |               |   |
|   | 3   | 5    | 14,0                             | 15,1                            | 1003,5                           | 1003,5                          | 494,499          | 494,499          | 494,499          | 494,499          | 494,499          | -     | 0,00            |               |   |
| < | ^   | •    | ***                              | ****                            | 4000 5                           | 4000 5                          | 714 700          |                  |                  |                  |                  | -     | 0.45            | 2             | ľ |

Wird das Verbesserungsdiagramm aufgerufen, ist dieser Fehler wunderbar in der hellblauen Datenreihe, zugehörig zu Pfeiler 1, zu erkennen.

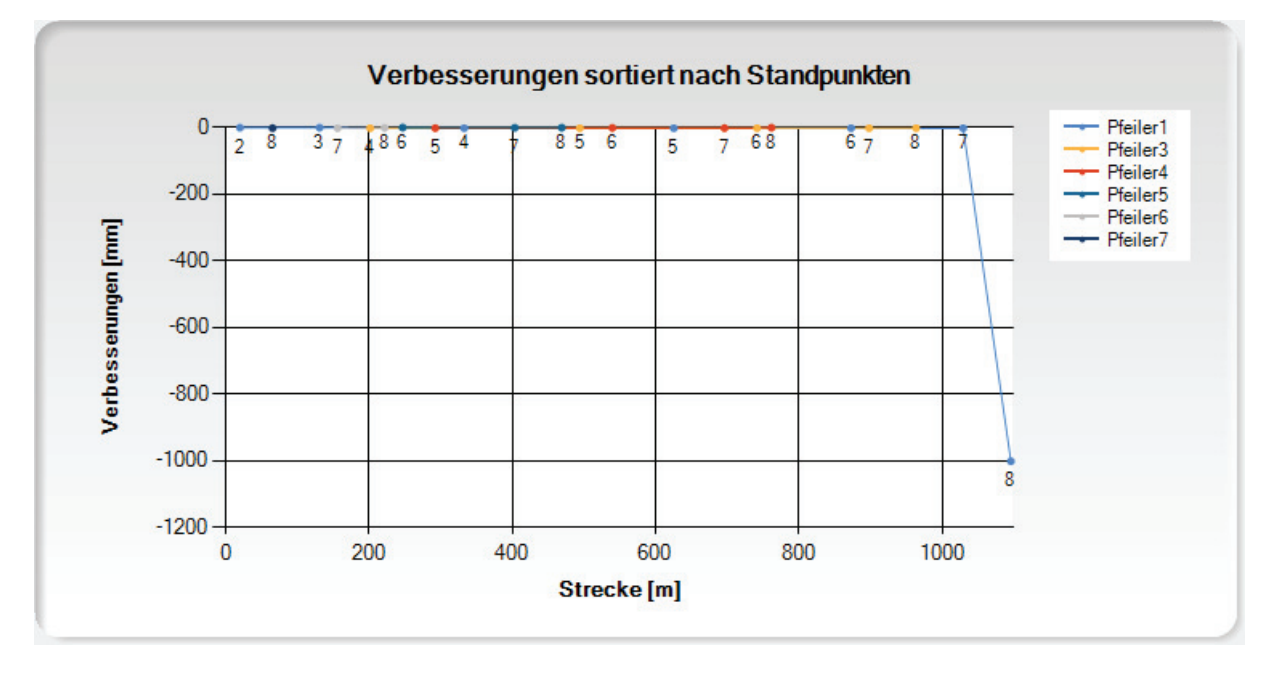

Nach Schließen des Fensters ist der Fehler auch gut in der Verbesserungsspalte zu erkennen und der Wert deutet bereits auf einen Meterfehler hin.

1 8 14,4 15,2 1002,6 1002,6 1095,988 1095,988 1095,988 1095,988 1095,988 0.00 1002,17

Wird die Strecke korrigiert, ergeben sich die Verbesserungen wie in Abbildung 17 bereits dargestellt. Ist der Fehler nicht eindeutig erkennbar, kann auch die betroffene Strecke deaktiviert werden und es ergibt sich folgende Darstellung, in der die Verbesserung der Strecke 1-8 nicht berücksichtigt und angezeigt wird.

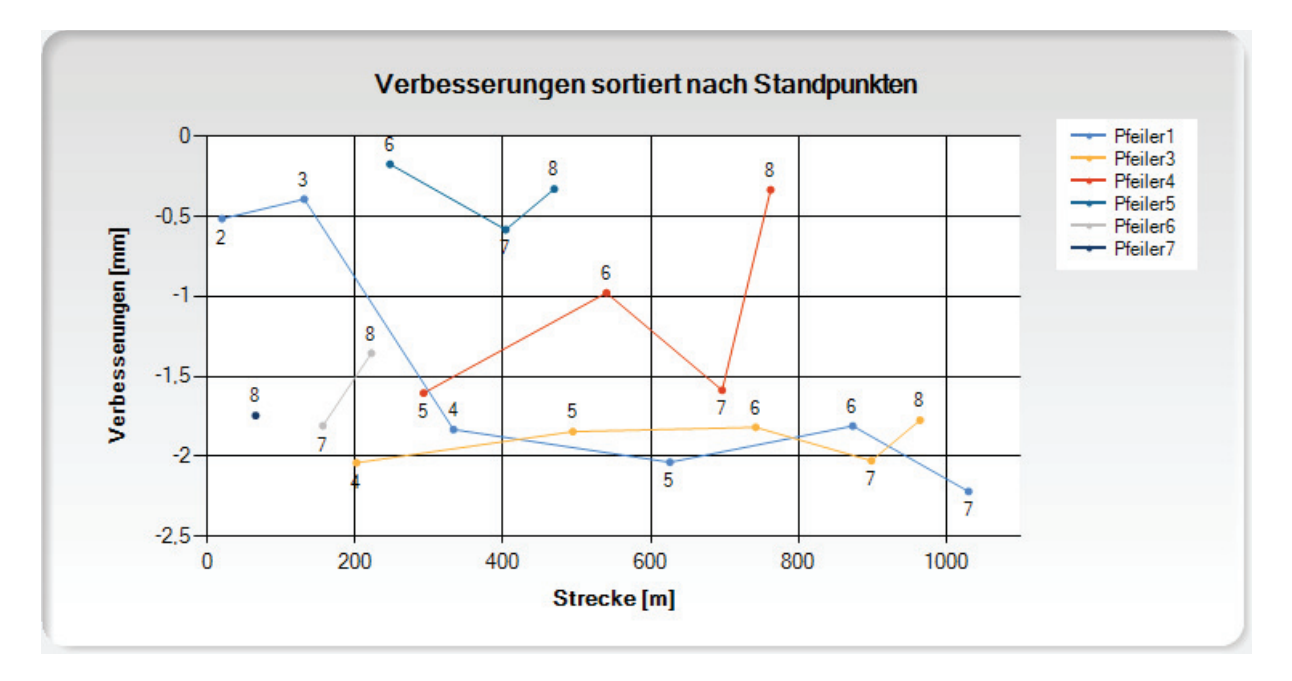

Wie wichtig das Setzen einzelner "Häkchen" für die Auswertung ist, sollen die folgenden Beispiele verdeutlichen. Es ist von elementarer Bedeutung zu wissen, welche Strecken (horizontal oder schräg) gemessen wurden, und wie die meteorologischen Parameter im Tachymeter eingegeben wurden.

Obiges Diagramm zeigt die Verbesserungen bei richtig gesetzten "Häkchen". Die Strecken sind bereits horizontiert und vor jeder Messung wurden die meteorologischen Parameter ins Tachymeter eingegeben, so dass die Strecken auch nicht mehr meteorologisch korrigiert werden müssen.

Wird jetzt aber fälschlicherweise der Haken für die Horizontierung gesetzt, so ergeben sich stark vergrößerte Verbesserungen. (Das Beispiel entstammt einer Messung auf der Kalibrierstrecke der Hochschule Neubrandenburg in Ganzkow, die einen Höhenunterschied zwischen den Pfeilerkopfplatten von knapp 8 Metern aufweist.)

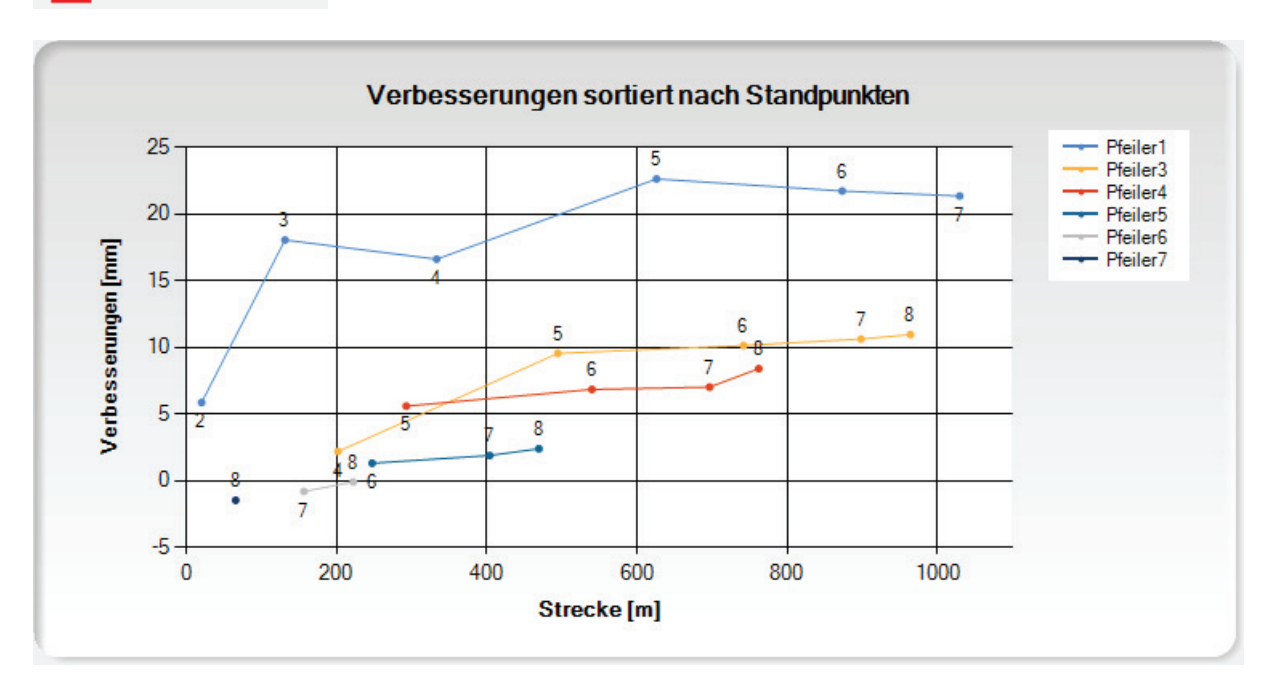

Strecken horizontieren

Besondere Beachtung sollte der Erfassung der meteorologischen Parameter gewidmet werden. So bewirkt eine um 1 °C fehlerhaft erfasste Temperatur einen Maßstabsfehler von 1 ppm (1mm bei 1 km Streckenlänge). Wird der Luftdruck um 3 hPa falsch gemessen, so ergibt dies auch einen Maßstabsfehler von 1 ppm.

Wichtig ist aber auch, dass der Beobachter "sein" Instrument beherrscht und die Eingabe der meteorologischen Parameter fehlerfrei durchführt und die Art der Berücksichtigung der meteorologischen Korrektur (wie sie weiter oben bereits beschrieben wurde) exakt im Feldbuch dokumentiert.

Welche Auswirkungen eine fehlerhafte Berücksichtigung der meteorologischen Korrektur hat, ist in den folgenden Beispielen dargestellt.

Die Situation ist folgende:

Die meteorologischen Daten wurden vor jeder Messung erfasst und in das Tachymeter eingegeben, so dass die Streckenkorrektion im Instrument erfolgte und in der Auswertesoftware nicht mehr berücksichtigt werden muss.

Der Haken vor 'Strecken meteorologisch korrigieren' darf, wie in folgender Abbildung zu sehen ist, nicht gesetzt werden.

| Strecken meteorologisch korrigieren |        |     |  |  |  |  |  |
|-------------------------------------|--------|-----|--|--|--|--|--|
| eingest. meteorologische Parameter  |        |     |  |  |  |  |  |
| Temperatur                          | 14,4   | °C  |  |  |  |  |  |
| Luftdruck                           | 1002,6 | hPa |  |  |  |  |  |
| Luftfeuchte                         | 60     | %   |  |  |  |  |  |

Im Diagramm sieht man relativ zufällig verteilte Verbesserungen mit einer Streuung von ca. 2 mm, was für ein aktuelles Standard-Tachymeter völlig normal ist.

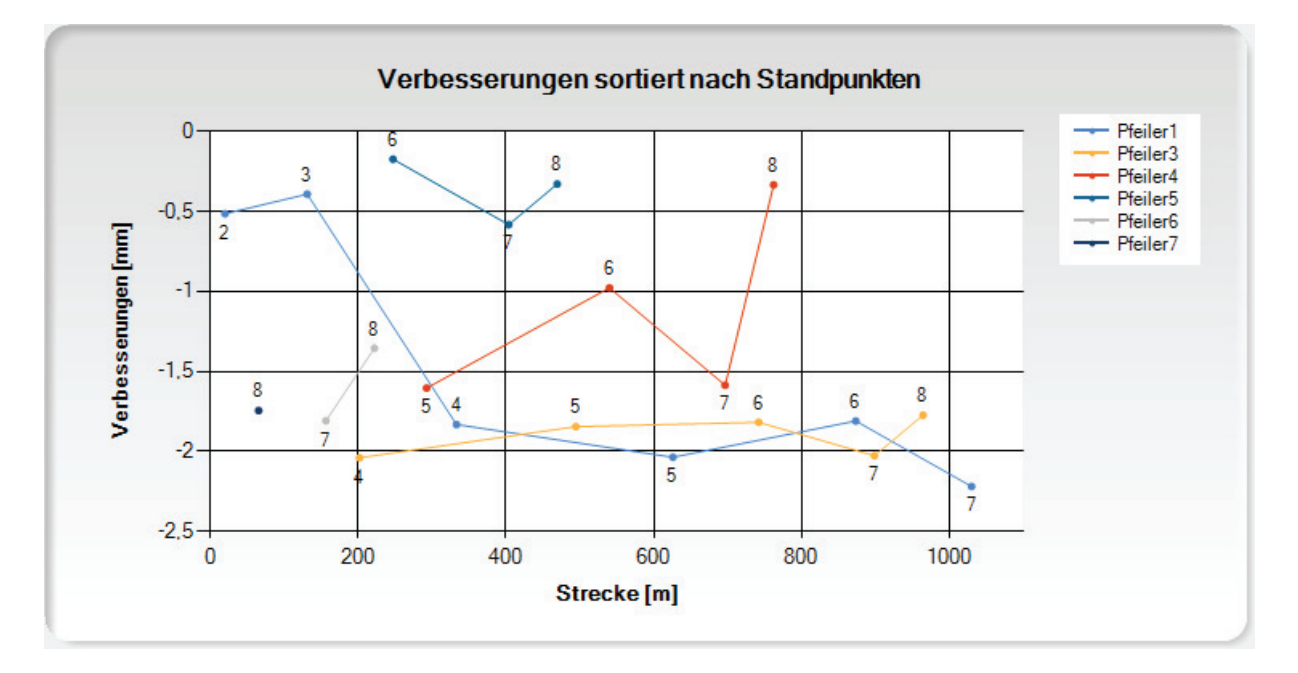

#### Fehlerfall 1:

Im Feldbuch ist dokumentiert, dass nur vor der ersten Messung die meteorologischen Parameter eingegeben wurden. Dementsprechend muss die meteorologische Korrektion im Auswerteprogramm erfolgen und der Haken muss gesetzt werden. In den nun aktiven Eingabefeldern sind die am Tachymeter eingegebenen meteorologischen Werte vor der ersten Messung einzutragen.

| ✓ | Strecken | meteoro | logisch | korrigieren |
|---|----------|---------|---------|-------------|
|---|----------|---------|---------|-------------|

| e | eingest. meteorologische Parameter |        |     |  |  |  |  |  |
|---|------------------------------------|--------|-----|--|--|--|--|--|
|   | Temperatur                         | 14,4   | °C  |  |  |  |  |  |
|   | Luftdruck                          | 1002,6 | hPa |  |  |  |  |  |
|   | Luftfeuchte                        | 60     | %   |  |  |  |  |  |

| Temperatur<br>Standpunkt<br>[°C] | Temperatur<br>Zielpunkt<br>[℃] | Luftdruck<br>Standpunkt<br>[hPa] | Luftdruck<br>Zielpunkt<br>[hPa] | Strecke 1<br>[m] | Strecke 2<br>[m] |
|----------------------------------|--------------------------------|----------------------------------|---------------------------------|------------------|------------------|
| 14,4                             | 15,4                           | 1002,6                           | 1002,6                          | 20,188           | 20,18            |
| 14,4                             | 15,3                           | 1002,6                           | 1002,6                          | 131,207          | 131,20           |
| 14,4                             | 15,2                           | 1002,6                           | 1002,6                          | 333,053          | 333,05           |
| 14,4                             | 15,3                           | 1002,6                           | 1002,6                          | 625,706          | 625,70           |
| 14,4                             | 15,4                           | 1002,6                           | 1002,6                          | 872,944          | 872,94           |
| 14,4                             | 15,3                           | 1002,6                           | 1002,6                          | 1029,380         | 1029,37          |
| 14,4                             | 15,2                           | 1002,6                           | 1002,6                          | 1095,988         | 1095,98          |
| 14,0                             | 15,0                           | 1003,5                           | 1003,5                          | 201,846          | 201,84           |

Das Verbesserungsdiagramm sieht kaum verändert aus, nur dass der Bereich in dem die Verbesserungen liegen sich geringfügig vergrößert hat (~ 3 mm). Dies liegt aber nur daran, dass bei guten meteorologischen Bedingungen kalibriert wurde und während der gesamten Kalibriermessung ein Temperaturanstieg von gerade einmal 1,1 °C zu verzeichnen war (siehe auch Abbildung 17). Bei größeren Veränderungen wachsen auch die Verbesserungen an und es wird eine grob falsche Additionskonstante bestimmt.

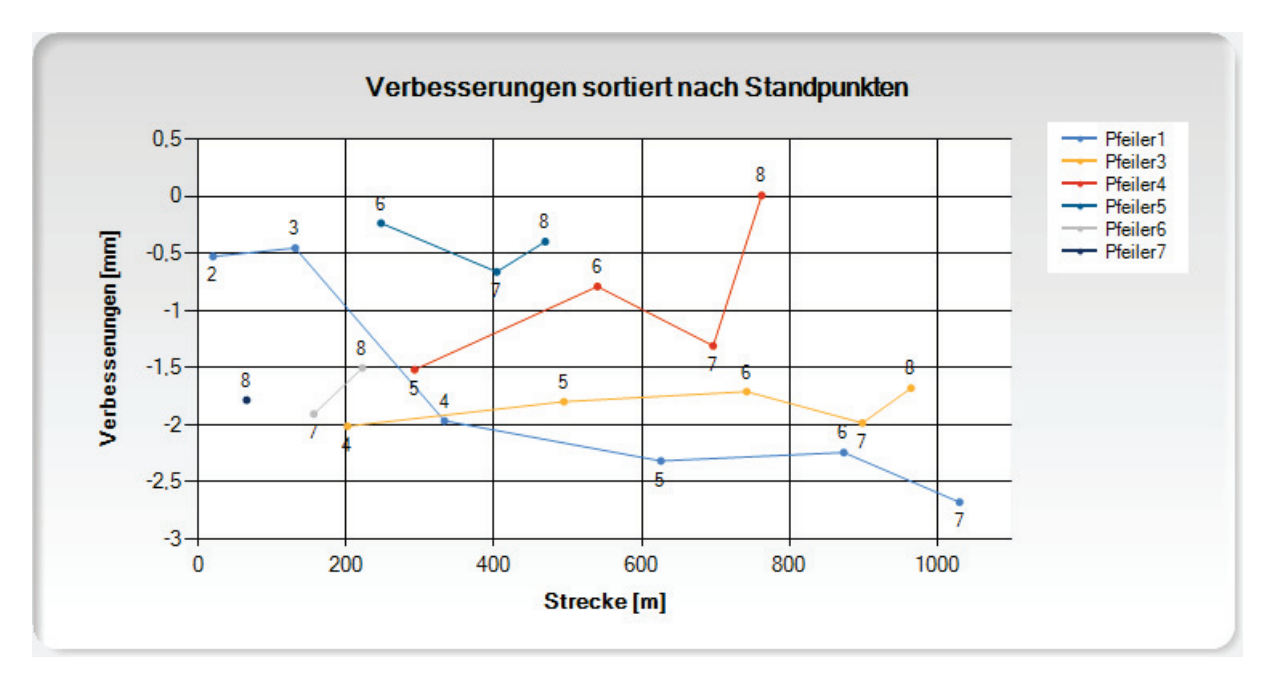
## Fehlerfall 2:

Die weiteren Fälle sind nur hypothetisch und sollen verdeutlichen, welchen Einfluss die meteorologischen Parameter auf das Kalibrierergebnis haben.

Im Feldbuch ist dokumentiert, dass am Tachymeter folgende Parameter eingetragen sind, obwohl die Strecken bereits am Tachymeter eingegeben wurden und durch dieses korrigiert wurden.

| Strecken meteorologisch korrigieren |             |     |  |
|-------------------------------------|-------------|-----|--|
| eingest. meteorologi                | sche Parame | ter |  |
| Temperatur                          | 4,4         | °C  |  |
| Luftdruck                           | 1002,6      | hPa |  |
| Luftfeuchte                         | 60          | %   |  |

Der umgekehrte Fall ist realistischer, lässt sich aber nur aufwendig simulieren und zeigt das gleiche Bild nur mit umgekehrtem Vorzeichen.

Durch den um 10 °C falsch eingetragenen Wert für die am Instrument eingestellte Temperatur entsteht ein Maßstabsfaktor von -10 ppm. Dies ist im zugehörigen Verbesserungsdiagramm wunderbar zu kennen.

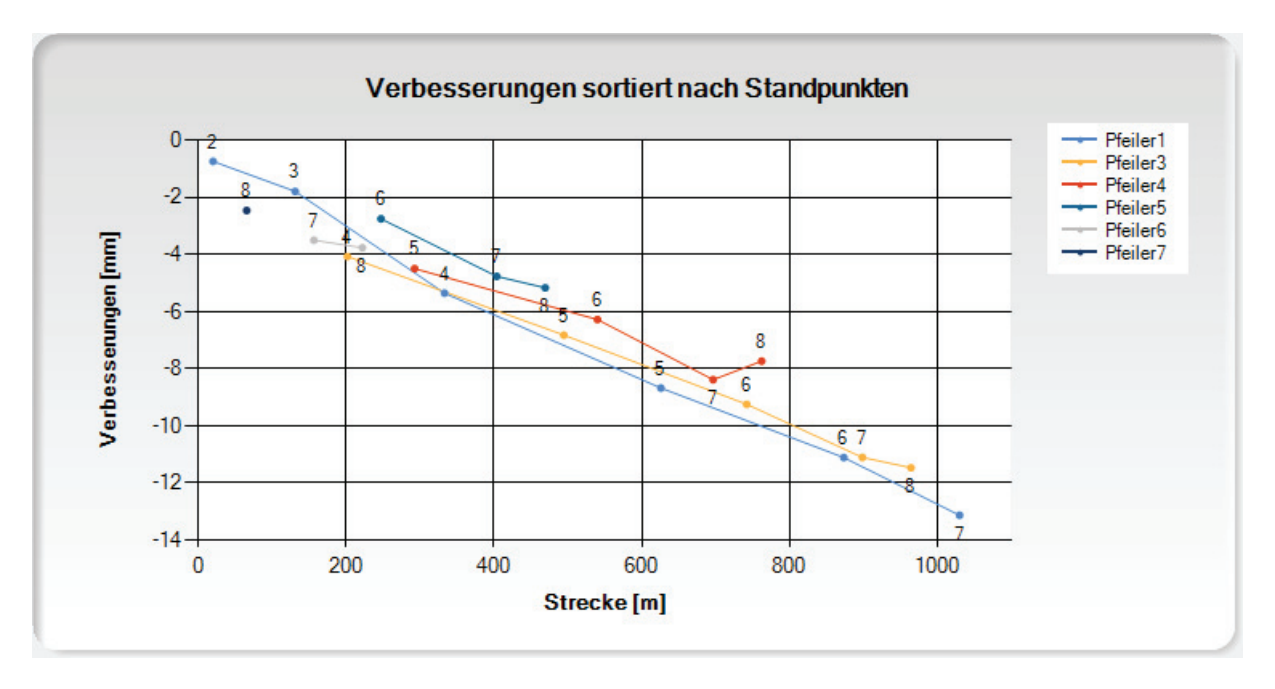

So eine Verteilung der Verbesserungen deutet eigentlich immer auf eine fehlerhafte Dokumentation der Art der Berücksichtigung der meteorologischen Parameter im Feldbuch hin und kann meistens durch Nachfrage beim Beobachter geklärt werden. Möglich ist auch noch ein Maßstabsfaktor im Instrument, der aus der letzten Stationierung herrührt. Ein Maßstab aus der Frequenzmessung wird bei der Streckenkorrektion berücksichtigt und ist in den berechneten Verbesserungen nicht enthalten.

### Fehlerfall 3:

In diesem Fall ist der eingetragene Wert für die am Instrument eingestellte Temperatur um 10 °C zu hoch, so dass ein Maßstabsfaktor von +10 ppm entsteht.

| Strecken meteorologisch komigieren |             |     |  |  |
|------------------------------------|-------------|-----|--|--|
| eingest. meteorologi               | sche Parame | ter |  |  |
| Temperatur                         | 24,4        | °C  |  |  |
| Luftdruck                          | 1002,6      | hPa |  |  |
| Luftfeuchte                        | 60          | %   |  |  |

Auch hier wurden die Strecken bereits am Tachymeter eingegeben und durch dieses korrigiert. Durch die falsche Einstellung wird die meteorologische Korrektion nun auch noch durch die Auswertesoftware durchgeführt, also doppelt.

Im Diagramm ist sehr gut der systematische Trend in den Verbesserungen zu erkennen. Mit zunehmender Streckenlänge vergrößert sich auch die Verbesserung, d.h. es ist ein Maßstabsfaktor vorhanden, der in diesem Fall durch die fehlerhafte Temperatureingabe hervorgerufen wird.

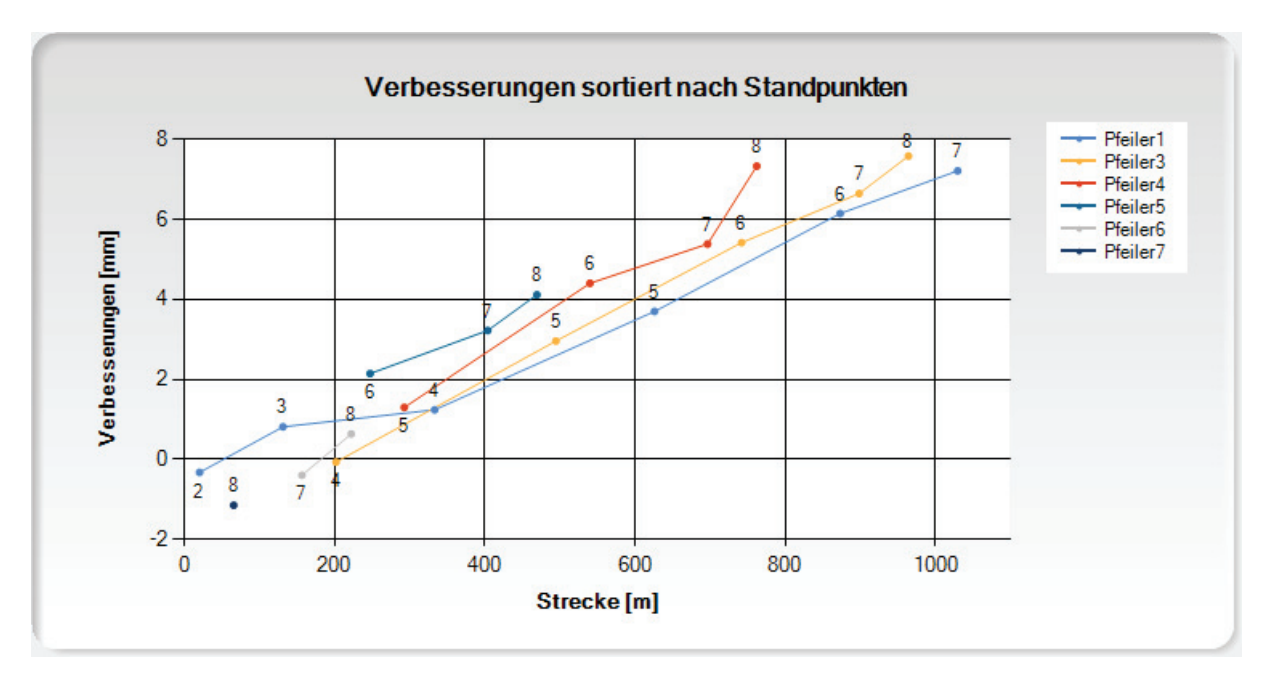

#### 75

## 5.2.3 Auswertung der Kalibrierstreckenmessung

In diesem Kapitel wird das Hauptprogramm zur Auswertung der Kalibrierstreckenmessungen vorgestellt.

| 🔜 EDMKAL 2012 – 🗆 🗙                        |
|--------------------------------------------|
| Messwerte von Kalibrierstrecke             |
| Messwerte einlesen                         |
| Hersteller : Alle                          |
| InstrBez. : Messwerte<br>anzeigen          |
|                                            |
|                                            |
| Sene :                                     |
| Stochastisches Modell (Gewichtung)         |
| Herstellerangaben zur Genauigkeit des EDM: |
| Gewichtsansatz für Herstellerangaben V     |
| Ausgleichsrechnung                         |
| Excel-Vorlage: EDMKAL_HSNB.xlsx V          |
|                                            |
| Berechnung durchführen                     |
|                                            |
| Ergebnis in Excel-Vorlage eintragen        |
|                                            |
| Excel-Kalibrierbescheinigung speichem      |
|                                            |
| Ergebnis in Datenbank übernehmen           |
|                                            |
|                                            |
|                                            |
| Messwerte eingeben                         |
|                                            |
| Wersicht der durchgeführten Kalibrierungen |
|                                            |
|                                            |
|                                            |
| © M. Kiskemper, Hochschule Neubrandenburg  |

Das Programm ist sowohl vom Bedienkonzept, als auch vom Layout schlank gehalten. Die einzelnen Programmschritte und ein-gaben sind von oben nach unten angeordnet und es werden immer nur die Bereiche freigegeben, dessen Daten bereits zur Verfügung stehen (eingelesen oder eingegeben wurden).

Die Breite des Programmfensters wurde so schmal wie möglich gewählt, damit genug Platz auf dem Bildschirm für das sich rechts neben dem Programmfenster öffnende Programm 'Excel' mit der Kalibrierbescheinigung verbleibt. Die Höhe des Programmfensters wird an die Höhe des Bildschirms angepasst.

Direkt nach dem Aufruf des Programms 'EDMKAL 2012' stehen nur drei Optionen in Form von freigegeben Buttons zur Verfügung. Über die unteren beiden Buttons werden "Hilfsprogramme" aufgerufen, mit denen die Messwerte eingegeben werden können, wie dies bereits im Kapitel '5.2.2 -Messwerteingabe' beschrieben wurde. Der zweite Button eröffnet die Datenbankoberfläche zur Einsicht der Kalibrierergebnisse.

Normalerweise beginnt die Auswertung aber mit dem Einlesen der bereits eingegebenen Messwerte, die beim LAiV M-V ja durch eine andere Person und an einem anderen Ort eingegeben werden.

Messwerte einlesen

Wird obiger Button gedrückt, öffnet sich das 'Dateiauswahl-Fenster', in dem die XML-Datei mit den Messwerten ausgewählt werden kann. Als Startverzeichnis wird der in der 'EDMKAL\_ini.xml'-Konfigurationsdatei unter Punkt <PathEDMKALData> eingetragene Pfad gesetzt.

|                                                             |         | Messwertdatei einlesen              |                  | ×                   |
|-------------------------------------------------------------|---------|-------------------------------------|------------------|---------------------|
| 🔄 🌛 👻 🕇 🜗 « Lokaler Da                                      | tenträg | er (C:) → EDMKAL → Data v C         | Data durchsuc    | hen 🔎               |
| Organisieren 👻 Neuer Ordner                                 |         |                                     |                  | ☷ ▾ 🔟 🞯             |
| 🔆 Favoriten                                                 | ^       | Name                                | Änderungsdatum   | Тур                 |
| E Desktop                                                   |         | 0_Muster Zimmermann-Optik.xml       | 14.03.2013 17:44 | XML-Dokument        |
| 🕕 Downloads                                                 |         | HSNB_ohne P2.xml                    | 11.03.2013 18:19 | XML-Dokument        |
| 🕮 Zuletzt besucht                                           |         | 🔮 Lei219317_20130307.xml            | 18.03.2013 12:52 | XML-Dokument        |
| Projects                                                    |         | 🔮 Lei412267_19990309_LAiV_7P.xml    | 05.03.2013 18:04 | XML-Dokument        |
| 🕌 Google Drive                                              |         | 🔮 Lei412267_19990309_LAiV_10P.xml   | 11.03.2013 18:36 | XML-Dokument        |
|                                                             |         | 📄 Lei412267_20030525_LAiV_7P.xml    | 12.03.2013 18:24 | XML-Dokument        |
| 🥽 Bibliotheken                                              |         | 🔮 Lei412267_20121212_LAiV_7P.xml    | 12.03.2013 19:34 | XML-Dokument        |
| 🔛 Bilder                                                    |         | 🔮 Lei1611725_20130306_4NK.xml       | 15.03.2013 18:07 | XML-Dokument        |
| Dokumente                                                   |         | TCRP1202_Nr218460_120912_HSNB.xml   | 06.04.2013 17:53 | XML-Dokument        |
| J Musik                                                     |         | TCRP1202_Nr218460_120912_HSNB_Fehle | 27.02.2013 22:05 | XML-Dokument        |
| Videos                                                      |         | Tri92710779_20110310_LAiV_7P.xml    | 11.03.2013 11:27 | XML-Dokument        |
| 輚 Heimnetzgruppe                                            |         |                                     |                  |                     |
| 🖳 Computer                                                  |         |                                     |                  |                     |
| 📥 Lokaler Datenträger (C:)                                  |         |                                     |                  |                     |
|                                                             | × <     |                                     |                  | >                   |
| Dateiname: Tri92710779_20110310_LAiV_7P.xml VXML-Messwertda |         |                                     |                  | rtdatei (*.xml) 🛛 👻 |
|                                                             |         |                                     | Ö <u>f</u> fnen  | Abbrechen           |

| Messwerte                                      | von Kalibrierstrecke                                                                   |                          |
|------------------------------------------------|----------------------------------------------------------------------------------------|--------------------------|
| M                                              | esswerte einlesen                                                                      |                          |
| Hersteller :                                   | Trimble                                                                                | Alle                     |
| InstrBez. :                                    | S6                                                                                     | anzeigen                 |
| Hersteller :                                   | Trimble                                                                                | ~                        |
| Serie :                                        |                                                                                        | ¥                        |
| - Stochastise<br>Hersteller<br>0,0<br>Gewichts | ches Modell (Gewichtur<br>angaben zur Genauigke<br>mm + 0,0 ppr<br>ansatz für Herstall | ng)<br>eit des EDM:<br>m |
| Ausgleich                                      | srechnung                                                                              | erangaben v              |

Wurden die Messwerte ohne Fehlermeldung erfolgreich eingelesen, werden der eingegebene Hersteller und die Instrumentenbezeichnung angezeigt und der Button zum Anzeigen und Verändern der Messwerte freigegeben.

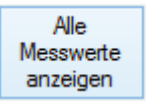

Die Oberfläche des sich öffnenden Fensters ist identisch mit der Messwerteingabe, nur dass bereits eine Messwert-XML-Datei zugewiesen ist und alle Daten daraus in die entsprechenden Felder eingetragen wurden. Werden Werte geändert, kann die Messwertdatei durch Drücken der Speichern-Taste aktualisiert werden. Das Speichern in eine andere Messwertdatei oder das Laden von Messwerten aus einer anderen Datei ist nicht möglich, deshalb sind auch die entsprechenden beiden Buttons deaktiviert.

|        |         |       |                                  |                                 | Mes                              | swertanze                       | ige - Tri9271     | 10779_20110      | 310_LAiV_7F          | <sup>p</sup> .xml |                  |         |                 |               | ×  |
|--------|---------|-------|----------------------------------|---------------------------------|----------------------------------|---------------------------------|-------------------|------------------|----------------------|-------------------|------------------|---------|-----------------|---------------|----|
| Kopfda | aten    |       |                                  |                                 | Ins                              | trument                         |                   |                  | Reflektor            |                   |                  |         |                 |               |    |
| Prüf   | -Nr.    | Muste | r                                |                                 | H                                | Hersteller                      | Trimble           |                  | Тур                  | KTR 1N            |                  | Messwe  | rte in XML-     | Datei siche   | em |
| Vem    | nStelle | Verm. | Büro Sperlich                    | u. Fröhlich                     | E                                | Bezeichnung                     | S6                |                  | Reflekto             | [· 0.224          |                  |         |                 |               |    |
| Beol   | bachter | Schwi | ndt                              |                                 | 1                                | nstrNr.                         | 927 10779         |                  | höhe                 | 0,224             |                  | Maceura | to sue XMI      | -Datei lade   | en |
| Date   |         | 10.02 | 2011 💷 🚽                         |                                 |                                  | nstrumentenh                    | öhe 0,2           | 38 m             | Prismen-<br>konstant | e -35,0           | mm               | 1033110 |                 |               |    |
| Bea    | inn     | 09.45 | 2011                             |                                 | e                                | eingestellte                    | .3                | 5.0 mm           |                      |                   |                  |         |                 |               |    |
| End    |         | 12.00 |                                  |                                 | F                                | Prismenkonsta                   | ante              | 5,0 mm           | Frequenzm            | lessung           |                  |         |                 | Le            |    |
| Ende   | e       | 12.00 | •                                |                                 | l                                | ✓ Strecken I                    | horizontieren     |                  | Maßstab              | km 0,0            | ppm              |         |                 | C             | 1  |
| Wet    | ter     | bedec | kt                               |                                 |                                  | Strecken r                      | meteorologisch ko | omigieren        |                      |                   |                  |         |                 |               |    |
| Bew    | ölkung  | 7/8   | ~                                |                                 |                                  | -eingest. met                   | eorologische Para | ameter           | Laborstreck          | ken               |                  |         |                 |               |    |
|        |         |       |                                  |                                 |                                  | Luftdnick                       | 101               | 3.3 hPa          | Strecke              | 1 0,0000          | m                |         |                 |               |    |
|        |         |       |                                  |                                 |                                  | Luftfeucht                      |                   | 60 %             | Strecke              | 2 0,0000          | m                |         |                 |               |    |
|        |         |       |                                  |                                 |                                  | Lattrouorit                     |                   | 00 10            |                      |                   |                  | Na      | ichkommas       | tellen 3      | -  |
|        | von     | nach  | Temperatur<br>Standpunkt<br>[°C] | Temperatur<br>Zielpunkt<br>[°C] | Luftdruck<br>Standpunkt<br>[hPa] | Luftdruck<br>Zielpunkt<br>[hPa] | Strecke 1<br>[m]  | Strecke 2<br>[m] | Strecke 3<br>[m]     | Strecke 4<br>[m]  | Strecke 5<br>[m] | verw.   | Stdabw.<br>[mm] | Verb.<br>[mm] | ^  |
|        | 1       | 2     | 6.0                              | 6,0                             | 1004,0                           | 1004,0                          | 27,161            | 27,162           | 27,162               | 27,162            | 27,162           | -       | 0,45            |               | 1  |
|        | 1       | 3     | 6,6                              | 6,6                             | 1004,0                           | 1004,0                          | 188,312           | 188,312          | 188,312              | 188,312           | 188,313          | -       | 0,45            |               |    |
|        | 1       | 4     | 6,3                              | 6,3                             | 1004,0                           | 1004.0                          | 298,943           | 298,943          | 298,943              | 298,943           | 298,942          | -       | 0,45            |               | 1  |
|        | 1       | 5     | 6,4                              | 6,4                             | 1003,0                           | 1003,0                          | 543,645           | 543,645          | 543,645              | 543,646           | 543,645          | -       | 0,45            |               |    |
|        | 1       | 6     | 6,5                              | 6,5                             | 1003,0                           | 1003,0                          | 625,106           | 625,106          | 625,106              | 625,106           | 625,106          | -       | 0.00            |               |    |
|        | 1       | 7     | 6,4                              | 6,4                             | 1003,0                           | 1003,0                          | 679,753           | 679,752          | 679,753              | 679,752           | 679,752          | -       | 0,55            |               |    |
|        | 2       | 3     | 6.6                              | 6,6                             | 1003,0                           | 1003,0                          | 161,152           | 161,153          | 161,153              | 161,152           | 161,153          | -       | 0,55            |               |    |
|        | 2       | 4     | 6,6                              | 6,6                             | 1003,0                           | 1003,0                          | 271,782           | 271,782          | 271,782              | 271,782           | 271,782          | •       | 0.00            |               |    |
|        | 2       | 5     | 6,4                              | 6,4                             | 1003,0                           | 1003,0                          | 516,483           | 516,482          | 516,483              | 516,483           | 516,482          | -       | 0.55            |               |    |
|        | -       | •     | C.E.                             | C.E.                            | 1002.0                           | 1002.0                          | 507.044           | 507.040          | 507.044              | 507.044           | 507.040          |         | 0.55            |               |    |

Nun sind für das eingegebene Tachymeter der Hersteller und die Serie zuzuordnen, damit aus den entsprechenden Tachymeter-XML-Dateien die Parameter für die Auswertung eingelesen werden können. Die Tachymeter-XML-Dateien befinden sich in dem Unterverzeichnis 'Tachymeter' des EDMKAL-Hauptpfades, der in der Konfigurationsdatei 'EDMKAL\_ini.xml' unter dem Eintrag <PathEDMKAL> abgelegt ist. In diesem Unterverzeichnis sind weitere Unterverzeichnisse vorhanden, die den Instrumentenherstellern entsprechen. Diese Unterverzeichnisnamen werden zur Herstellerauswahl in die ComboBox eingetragen. Soll ein neuer Hersteller angelegt werden, so ist einfach ein neues Unterverzeichnis zu erstellen.

| Hersteller : | Trimble    | ¥ |
|--------------|------------|---|
|              | Geodimeter |   |
|              | Leica      |   |
|              | Nikon      |   |
|              | Pentax     |   |
|              | Sokkia     |   |
|              | Topcon     |   |
|              | Trimble    |   |
|              | Zeiss      |   |

In den Hersteller-Unterverzeichnissen sind nun die eigentlichen XML-Dateien mit den Parametern für die Tachymeterserie enthalten. Die Eintragungen in der Auswahl-Box 'Serie' entsprechen den Dateinamen. So ist eine neue Serie durch kopieren und anpassen des Inhalts einfach zu erstellen.

| Serie : | ~                                     |
|---------|---------------------------------------|
|         | 3300 DR (300 MHz)                     |
|         | 3600 DR High Precision                |
|         | 2000 Ligh Provision mit ACL adar CUCO |
|         | 3600 IR                               |
|         | 3600 Standard mit ACU oder CU600      |
|         | 5600 DR High Precision                |
|         | 5600 DR Standard                      |
|         | 5600 DR200+ (Impuls)                  |
|         | 5600 DR300+ (Impuls)                  |
|         | 5601, 5602, 5603                      |
|         | 5605                                  |
|         | M3 DR                                 |
|         | S6 DR300+ (Impuls)                    |
|         | S6 HighPrecision                      |
|         | 58                                    |
|         | VX Spatial Station                    |

In den Tachymeter-XML-Dateien sind z.B. die vom Hersteller angegebene Formel für die meteorologische Korrektion, die Parameter für die vom Hersteller festgelegte Bezugsatmosphäre, der Bezugsbrechungsindex und die Standardabweichungen für die Streckenmessung abgelegt. Wird nun dem zu kalibrierenden Tachymeter die richtige Serie zugeordnet, so werden die Genauigkeitsangaben für das EDM in die entsprechenden Textfelder eingetragen.

| Hersteller :                                             | Trimble                                                                                                    | ~ |
|----------------------------------------------------------|----------------------------------------------------------------------------------------------------|---|
| Serie :                                                  | S6 DR300+ (Impuls)                                                                                                    |   |
| Stochastis<br>Hersteller<br>3,0<br>Gewichts<br>Ausgleich | ches Modell (Gewichtung)<br>rangaben zur Genauigkeit des EDM:<br>mm + 2.0 ppm<br>ransatz für<br>nsrechnung Herstellerangaben | * |

Diese können jetzt für die Berechnung der Gewichtung der gemessenen Strecken in der Ausgleichung verwendet werden. Dies geschieht bei Auswahl des Gewichtsansatzes nach 'Herstellerangaben'. Darüber hinaus ist es auch möglich alle Strecken gleichmäßig zu gewichten.

| Gewichtsansatz für<br>Ausgleichsrechnung | Herstellerangaben | ~ |
|------------------------------------------|-------------------|---|
| Adagratariaria                           | Herstellerangaben |   |
|                                          | gleichgewichtet   |   |

Als letztes ist noch die Excel-Vorlage zu wählen, in die die Ergebnisse nach der Berechnung eingetragen werden sollen. Die Eintragungen in der Auswahlliste entsprechen den Dateinamen der Excel-Dateien im Verzeichnis 'ExcelDoc' unter dem EDMKAL-Hauptverzeichnis, das unter <PathEDMKAL> in der Konfigurationsdatei 'EDMKAL\_ini.xml' festgelegt ist.

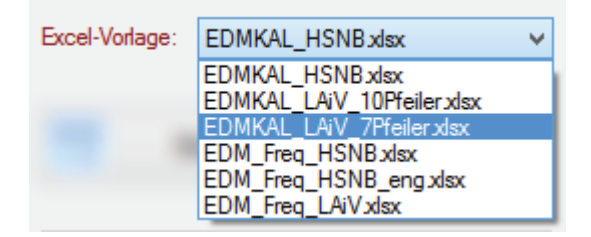

In welches Tabellenblatt und in welche Zellen die einzelnen Ergebnisse eingetragen werden sollen, ist in der zur Excel-Vorlagendatei gehörenden XML-Datei festgelegt. Diese muss im gleichen Verzeichnis stehen und den gleichen Dateinamen wie die Excel-Datei haben, nur die Endung lautet nicht '.xlsx', sondern '.xml'. Im Folgenden ist ein Ausschnitt aus der 'EDMKAL LAiV 7Pfeiler.xml'-Datei abgebildet:

```
<?xml version="1.0" standalone="yes"?>
<CellPositions>
    <Workbook Name="EDMKAL_LAiV_7Pfeiler">
       <Worksheet Name="Messdaten">
           <Kopfdaten PruefNr Zeile="5" Spalte="17" />
           <Kopfdaten_Datum Zeile="12" Spalte= "5" />
           <Kopfdaten_Zeit_Beginn Zeile="12" Spalte= "8" />
           <Kopfdaten Zeit Ende Zeile="12" Spalte= "11" />
           <Kopfdaten VermStelle Zeile="8" Spalte="6" />
           <Kopfdaten Beobachter Zeile="11" Spalte="6" />
           <Kopfdaten Wetter Zeile="10" Spalte="15" />
           <Kopfdaten_Bewoelkung Zeile="11" Spalte="15" />
           <Instrument_Hersteller Zeile="9" Spalte="6" />
           <Instrument_Bezeichnung Zeile="9" Spalte="6" />
            <Instrument_Nr Zeile="10" Spalte="5" />
            <Instrument Genauigkeit mm Zeile="9" Spalte="7" />
           <Instrument_Genauigkeit_ppm Zeile="9" Spalte="9" />
        </Worksheet>
        <Worksheet Name="AddKo_mit1">
           <Kopfdaten PruefNr Zeile="4" Spalte="9" />
           <MitSollstrecken_k1 Zeile="19" Spalte="4" />
           <MitSollstrecken_sk1 Zeile="19" Spalte="6" />
           <MitSollstrecken klsignifikant Zeile="19" Spalte="7" />
            <MitSollstrecken_k2 Zeile="20" Spalte="4" />
           <MitSollstrecken sk2 Zeile="20" Spalte="6" />
           <MitSollstrecken k2signifikant Zeile="20" Spalte="7" />
           <MitSollstrecken AnzBeob Zeile="26" Spalte="5" />
           <MitSollstrecken AnzUnbek Zeile="27" Spalte="5" />
           <MitSollstrecken Redundanz Zeile="28" Spalte="5" />
           <MitSollstrecken_s0 Zeile="29" Spalte="5" />
           <MitSollstrecken Quantil Zeile="17" Spalte="5" />
        </Worksheet>
        <Worksheet Name="AddKo mit2">
           <Messdaten von Zeile="21" Spalte="1" />
           <Messdaten nach Zeile="21" Spalte="2" />
           <Sollstrecken zugeordnet Zeile="21" Spalte="3" />
           <Messdaten StreckeHorizontiert Zeile="21" Spalte="5" />
           <MitSollstrecken_Verbesserungen Zeile="21" Spalte="-1" />
           <MitSollstrecken_StdabwMessung Zeile="50" Spalte="-1" />
        </Worksheet>
```

Nachdem alle Voreinstellungen getroffen sind, kann die eigentliche Berechnung der Nullpunktkorrektion, sprich die Ausgleichungsrechnung, gestartet werden.

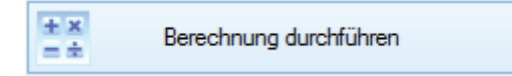

Zunächst versucht die Software die gemessenen Strecken den Strecken in der Sollstreckendatei zuzuordnen. Über das Ergebnis der Zuordnung informiert ein Info-Fenster:

|   | Sollstreckenzuordnung                                                                                                    | × |
|---|----------------------------------------------------------------------------------------------------|---|
| ? | Von 21 gemessenen Strecken konnten 21 den Sollstrecken zugeordnet<br>werden.<br>Soll die Berechnung mit diesen Daten durchgeführt werden? |   |
|   | <u>J</u> a <u>N</u> ein                                                                                                    |   |

Werden nicht alle Strecken zugeordnet, so ist mit sehr hoher Wahrscheinlichkeit ein Übertragungsfehler vom Tachymeterdisplay ins Feldbuch oder vom Feldbuch in die Eingabemaske der Erfassungssoftware die Ursache. In diesem Fall sollten die eingegebenen Messwerte noch einmal kontrolliert werden. In der Eingabesoftware hilft die Diagrammdarstellung den Fehler zu finden.

Wurden alle Strecken zugeordnet, so kann die eigentliche Ausgleichungsrechnung zur Bestimmung der Nullpunktkorrektion gestartet werden.

Über den fehlerfreien Durchlauf informiert die Statuszeile am unteren Rand des Programmfensters und der Button zur Übertragung der Ergebnisse in die Excel-Vorlage wird freigegeben.

Nachstehende Abbildung zeigt den Status des Programmfensters:

| 💀 EDMKAL 2012 – 🗆 🗙                                                                                                    |
|----------------------------------------------------------------------------------------------------|
| Messwerte von Kalibrierstrecke                                                                                                    |
| Messwerte einlesen                                                                                                    |
| Hersteller : Trimble Alle<br>InstrBez. : S6 anzeigen                                                                                                    |
| Hersteller : Trimble                                                                                                    |
| Serie : S6 DR300+ (Impuls)                                                                                                    |
| Stochastisches Modell (Gewichtung)<br>Herstellerangaben zur Genauigkeit des EDM:<br>3,0 mm + 2,0 ppm<br>Gewichtsansatz für<br>Ausgleichsrechnung Herstellerangaben V |
| Excel-Vorlage: EDMKAL_LAiV_7Pfeiler.xlsx V                                                                                                    |
| Berechnung durchführen                                                                                                    |
| Ergebnis in Excel-Vorlage eintragen                                                                                                    |
| Excel-Kalibrierbescheinigung speichem                                                                                                    |
| Ergebnis in Datenbank übemehmen                                                                                                    |
| Messwerte eingeben                                                                                                    |
| Übersicht der durchgeführten Kalibrierungen                                                                                                    |
|                                                                                                    |
| Berechnung wurde durchgeführt.                                                                                                    |

Wird nun der Button betätigt, um das Ergebnis der Nullpunktkorrektionsberechnung in die Excel-Vorlage einzutragen, wird Excel gestartet und dessen Fenster rechts neben dem EDMKAL-Programmfenster in den noch freien Bildschirmbereich eingepasst. Dann wird die gewählte Vorlage aus dem ExcelDoc-Verzeichnis geladen und dargestellt.

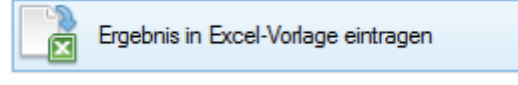

Während der Übergabe der Ergebnisdaten an Excel informiert ein Fortschrittsbalken über den Status des Prozesses.

|   | Datenübernahme nach Excel | × |
|---|---------------------------|---|
|   |                           |   |
| - |                           |   |
|   |                           | _ |

Nach Fertigstellung der Datenübernahme präsentiert sich der Bildschirm in folgender Form:

| 💀 EDMKAL 2012 - 🗆 🗙                         | X    |                  | ) - (°  | - 🔺     | 2 📑     | 2 🏟 🛙       | <u>}</u>  ∓ |                  | ED                        | MKAL_    | LAiV_     | 7Pfeiler | 1 - Mic   | rosoft E | Excel n  | ichtkommerzie            | lle Verwendung   | 1                 |
|---------------------------------------------|------|------------------|---------|---------|---------|-------------|-------------|------------------|---------------------------|----------|-----------|----------|-----------|----------|----------|--------------------------|------------------|-------------------|
| Messwerte von Kalibrierstrecke              | Da   | atei             | Start   | Eir     | nfügen  | Seiten      | layout      | Formeln          | Daten                     | Überprü  | üfen      | Ansicht  | Add       | -Ins     | Acrobat  | Team                     |                  |                   |
| Messwerte einlesen                          |      | 8                | S17     |         | -       | j           | Sec.        |                  |                           |          |           |          |           |          |          |                          |                  |                   |
|                                             |      | А                | В       | С       | D       | E           | F           | G                | Н                         | 1        | J         | K        | L         | М        | Ν        | 0                        | Р                | Q                 |
| Hersteller : Trimble Alle                   | 2    |                  |         |         |         |             |             | Land             | esamt für                 | innere   | Verw      | altung   | Mecklei   | hura-    | /ornor   | nmern                    |                  | Anlage 3          |
| InstrBez.: S6 anzeigen                      | 2    | 9                |         |         |         |             |             | Lana             | A and file C              |          |           | ditung   |           | Katasta  | orpor    |                          |                  | Decid Ma          |
|                                             | 3    | - (*             | a 🕈     | 5)      |         |             |             |                  | Amt für G                 | eointorm | ation,    | vermess  | sung una  | Nataste  | rwesen   |                          |                  | Prut-INF.         |
| Hersteller : Trimble                        | 5    |                  |         |         |         |             |             | Fac              | hbereich 31               | 12, Geod | lätische  | Bezugs   | systeme   | und Fes  | tpunktfe | lder                     |                  | Muster            |
| Serie : S6 DR300+ (Impuls) V                | 7    |                  |         | Addi    | tions   | kons        | tanter      | bestim           | mung                      | eines    | EDI       | И - L    | ande.     | skalil   | brier    | strecke 'Ne              | eustadt-Gle      | we'               |
| Stochastisches Modell (Gewichtung)          | 8    | Verm.            | -Stelle | : Verm  | -Būro S | Sperlich u. | Fröhlich    | Standardat       | w. des EDM                | nach He  | ersteller | angabe   | Reflektor | typ:     |          | KTR 1N                   | am Tachymeter ei | ingestellte Werte |
| Herstellerangaben zur Genauigkeit des EDM:  | 9    | Instru           | ment :  |         |         | Tn          | mble S6     | 3                | mm +                      | 2        | ppm       |          | Reflektor | konstant | e:       | -35,0 mm                 | Prismenkonst. :  | -35,0 mm          |
| 30 mm + 20 ppm                              | 10   | Instr            | Nr.:    |         |         | 92          | 27 10779    | Maßstabsk        | orr. k <sub>m</sub> aus F | reqMes   | isung (p  | opm] :   | Wetter :  |          |          | bedeckt                  | Temperatur :     | 20,0 °C           |
|                                             | 11   | Beob             | achter  |         |         |             | Schwindt    | K <sub>m</sub> : | 0,0                       | ppm      |           |          | Bewölkur  | ng :     |          | 7/8                      | Luftdruck :      | 1013,3 hPa        |
| Ausgleichsrechnung Herstellerangaben V      | 12   | Datur            | n:      |         |         | 10          | .03.2011    | Beginn :         | 9:45                      | Ende :   |           | 12:00    |           |          |          |                          | Luftfeuchte :    | 60 %              |
|                                             | 13   | (1)              | (2)     | (3      | 3)      | (4          | l)          | (5)              | (6)                       |          |           | (        | 7)        |          | [        | (8)                      | (9)              | (10)              |
| Excel-Vorlage: EDMKALLAW 7Pfailer view      | 14   |                  |         | Tempe   | eratur  | Luftd       | ruck        | Kippachs-        | Reflektor-                |          |           | Einzelme | essungen  |          |          | Streckenmittel           | Streckenmittel   | Streckenmittel    |
|                                             | 15   | von              | nach    | Stand   | Ziel    | Stand       | Ziel        | höhe             | höhe                      | at       | mosph     | korr. Se | chrägstre | cken [m  | ]        | korr. mit k <sub>m</sub> | atmosph. korr.   | hor. und red.     |
|                                             | 16   |                  |         | [°(     | []      | [hf         | Pa]         | [m]              | [m]                       | 1        |           | 2        | 3         | 4        | 5        | [m]                      | [m]              | [m]               |
| Eerechnung durchführen                      | 17   | 1                | 2       | 6,0     | 6,0     | 1004,0      | 1004,0      | 0,238            | 0,224                     | 27,      | 161       | 162      | 162       | 162      | 162      | 27,1618                  | 27,1618          | 27,1617           |
|                                             | 18   | 1                | 3       | 6,6     | 6,6     | 1004,0      | 1004,0      |                  |                           | 188,     | 312       | 312      | 312       | 312      | 313      | 188,3122                 | 188,3122         | 188,3113          |
|                                             | 19   | 1                | 4       | 6,3     | 6,3     | 1004,0      | 1004,0      |                  |                           | 298,     | 943       | 943      | 943       | 943      | 942      | 298,9428                 | 298,9428         | 298,9416          |
| Ergebnis in Excel-Vorlage eintragen         | 20   | 1                | 5       | 6,4     | 6,4     | 1003,0      | 1003,0      |                  |                           | 543,     | 645       | 645      | 645       | 646      | 645      | 543,6452                 | 543,6452         | 543,6433          |
|                                             | 21   | 1                | 6       | 6,5     | 6,5     | 1003,0      | 1003,0      |                  |                           | 625,     | 106       | 106      | 106       | 106      | 106      | 625,1060                 | 625,1060         | 625,1040          |
|                                             | 22   | 1                | 1       | 6,4     | 6,4     | 1003,0      | 1003,0      |                  |                           | 679,     | 753       | 752      | 753       | 752      | 752      | 679,7524                 | 679,7524         | 679,7504          |
| Excel-Nalibherbescheinigung speichem        | 23   | 2                | 3       | 0,0     | 0,0     | 1003,0      | 1003,0      |                  |                           | 101,     | 152       | 153      | 103       | 152      | 153      | 101,1520                 | 101,1520         | 101,1518          |
|                                             | 24   | 2                | 4       | 6,6     | 6,6     | 1003,0      | 1003,0      |                  |                           | 2/1,     | 782       | /82      | /82       | 782      | 782      | 2/1,/820                 | 2/1,/820         | 2/1,/809          |
|                                             | 25   | 2                | 5       | 6,4     | 6,4     | 1003,0      | 1003,0      |                  |                           | 516,     | 483       | 482      | 483       | 483      | 482      | 516,4826                 | 516,4826         | 516,4808          |
| Ergebnis in Datenbank übernehmen            | 26   | 2                | 6       | 6,0     | 6,0     | 1003,0      | 1003,0      |                  |                           | 597,     | 944       | 943      | 944       | 944      | 943      | 597,9436                 | 597,9436         | 597,9417          |
|                                             | 27   | 2                | 1       | 6,3     | 0,3     | 1003,0      | 1003,0      |                  | ,                         | 652,     | 089       | 590      | 089       | 590      | 590      | 652,5896                 | 652,5896         | 652,5876          |
|                                             | 28   |                  | 4       | 0,7     | 0,7     | 1003,0      | 1003,0      |                  |                           | 110,     | 030       | 030      | 030       | 030      | 029      | 110,0290                 | 110,0290         | 110,0294          |
|                                             | 29   | <u>э</u>         | 0       | 6,0     | 6,0     | 1003,0      | 1003,0      |                  |                           | 300,     | 700       | 702      | 700       | 700      | 700      | 426 7020                 | 426 7020         | 426 7000          |
|                                             | 30   |                  | 7       | 6.0     | 6.0     | 1003,0      | 1003,0      |                  |                           | 430,     | 192       | 192      | 192       | 192      | 192      | 430,7920                 | 430,7920         | 404 4266          |
| Messwerte eingeben                          | 31   | 3                | 5       | 0,9     | 0,9     | 1003,0      | 1003,0      |                  |                           | 491,     | 430       | 430      | 430       | 430      | 437      | 491,4370                 | 491,4378         | 491,4300          |
|                                             | 32   | 4                | 5       | 0,2     | 0,2     | 1003,0      | 1003,0      |                  |                           | 244,     | 450       | 097      | 090       | 097      | 097      | 244,0972                 | 244,0972         | 244,0905          |
|                                             | 33   | 4                | 7       | 7,0     | 7,0     | 1003,0      | 1003,0      |                  |                           | 320,     | 109       | 109      | 109       | 205      | 109      | 320,1392                 | 320,1392         | 320,1304          |
| Obersicht der durchgeführten Kalibrierungen | 34   | 4                | 6       | 7,5     | 7,3     | 1003,0      | 1003,0      |                  |                           | 300,     | 459       | 450      | 450       | 450      | 459      | 300,0032                 | 300,0032         | 300,0043          |
| -                                           | 35   | 5                | 7       | 7,3     | 7.0     | 1003,0      | 1003,0      |                  |                           | 126      | 405       | 409      | 409       | 409      | 400      | 126 1052                 | 126 1052         | 136 1050          |
|                                             | 30   | 6                | 7       | 6.0     | 6.0     | 1003,0      | 1003,0      |                  |                           | 54       | 644       | 642      | 645       | 644      | 644      | 54 6440                  | 54 6440          | 54 6430           |
|                                             | 38   | 0                | 1       | 0,9     | 0,9     | 1003,0      | 1003,0      |                  |                           | U4,      | 044       | 545      | 040       | 044      | 044      | 34,0440                  | 54,0440          | 34,0435           |
|                                             | 39   |                  |         |         |         |             |             |                  |                           |          |           |          |           |          |          |                          |                  |                   |
|                                             | 14 4 | <b>&gt; &gt;</b> | Fo      | rmular7 | Sa      | tzbaustein  | е / Ка      | librierbesche    | ainigung                  | Messda   | ten 🦯     | AddKo_   | mit1 / I  | AddKo_n  | nit2 /   | AddKo_ohneII 4           |                  |                   |
| Ergebnisse wurden in Excel eingetragen.     | Ber  | eit              |         |         |         |             |             |                  |                           |          |           |          |           |          |          |                          |                  |                   |

In der Statuszeile des EDMKAL-Fensters wird ausgewiesen, dass die Ergebnisse der Berechnung der Nullpunktkorrektion in die entsprechenden Excel-Zellen eingetragen wurden. Im Excel-Fenster wird das Arbeitsblatt 'Messdaten' angezeigt, in dem alle eingegeben Messdaten sauber in die Tabelle eingetragen sind. Man kann auf die anderen Arbeitsblätter umschalten, um die Ergebnisse der Ausgleichungsberechnungen zu kontrollieren. Bei dem Tabellenblatt 'AddKo\_mit1' handelt es sich um die erste Seite der Darstellung des Ausgleichungsergebnisses unter Verwendung von Sollstrecken, so dass zur reinen Additions-konstanten ( $k_1$ ) auch noch ein Maßstabsfaktor ( $k_2$ ) berechnet werden kann.

| 💀 EDMKAL 2012 - 🗆 🗙                         |       | <b>-</b> 19 - 1        | ৫ - 🛆 🔟 🛙       | u 🕄 🕹 🕹              | -                         |                         | EDMKAL_                  | LAiV_7Pfeile     | r1 - Micros   | soft E |
|---------------------------------------------|-------|------------------------|-----------------|----------------------|---------------------------|-------------------------|--------------------------|------------------|---------------|--------|
| Messwerte von Kalibrierstrecke              | Dat   | tei St                 | art Einfüg      | en Seitenlaj         | yout F                    | ormeln Da               | aten Überprü             | ifen Ansich      | t Add-Ins     | s /    |
| Messwerte einlesen                          |       | L13                    | •               | f <sub>x</sub>       |                           |                         |                          |                  |               |        |
|                                             |       | А                      | В               | С                    | D                         | E                       | F                        | G                | Н             |        |
| Hersteller : Trimble Alle<br>Messwerte      | 2     |                        |                 | Land                 | esamt                     | für innere              | e Verwaltur              | na               | Anla          | age 2  |
| InstrBez.: S6 anzeigen                      | 3     | 5                      | 2 34            | М                    | ecklenl                   | burg-Vor                | pommern                  | Ĭ                |               | Ĭ      |
| Hamtellag : Triable                         | 4     | 1                      | 22              |                      | Amt                       | für Geoinform           | nation                   |                  |               |        |
|                                             | 5     |                        |                 | 1                    | Vermessu                  | ngs- und Kat            | asterwesen               |                  | Seite         | a 1(2) |
| Serie : S6 DR300+ (Impuls)                  |       |                        |                 | Rectimm              |                           | or Nulloi               | unktkorrol               | ktion            |               |        |
| Stochastisches Modell (Gewichtung)          | 7     |                        |                 | Desumin              | ung u                     |                         |                          | KUUII            |               |        |
| Herstellerangaben zur Genauigkeit des EDM:  | 8     |                        |                 | - Au                 | sgleichu                  | ung mit So              | ollstrecken -            |                  |               |        |
| 3,0 mm + 2,0 ppm                            | 9     | VermStel               | lle: Verm.<br>t | -Büro Sperlich       | u. Fröhlich<br>Trimblo S6 | Datum :<br>Beebachter : | 10.03.2011               | Prüf-Nr. :       | M             | luster |
| Gewichtsansatz für Herstellerangaben V      | 11    | InstrNr. :             | ι.              |                      | 027 10779                 | Auswerter :             |                          | DiplInc          | Cindy Nier    | neyer  |
| Ausgleichsrechnung                          | 12    |                        |                 |                      |                           |                         |                          |                  |               |        |
|                                             | 13    | 1.                     | Funktion        | der Nullpunk         | tkorrektio                | on                      |                          |                  |               |        |
| EXCel-vonage: EDMIKAL_LAIV_/PrelierXisx V   | 15 /  | Ausaleich              | unosansatz:     |                      |                           | ko =                    | k₁ + k₂*S[km             | nl               |               |        |
|                                             | 16 3  | Sionifikan             | zniveau:        |                      |                           | S =                     | 0.95                     | 1                |               |        |
| Berechnung durchführen                      | 17 (  | Quantil de             | er t-Verteilung | nach "Studen         | t" =                      | 2,09                    | (f = 19;                 | p = 1 - a/2 =    | 0,975)        |        |
|                                             | 18    |                        |                 |                      |                           |                         | ,                        |                  |               |        |
| Freeheiste Freed Medere einteren            | 19 a  | ausgegl. I             | Koeffizienten:  | k <sub>1</sub> =     | 1,7                       | mm ±                    | 0,4                      | signifikant      |               |        |
|                                             | 20    |                        |                 | k <sub>2</sub> =     | 0,9                       | mm/km ±                 | 1,0                      | nicht signifik   | ant           |        |
|                                             | 21    |                        |                 |                      |                           |                         |                          |                  |               |        |
|                                             | 22    | Nullpunk               | tkorrektion:    | k <sub>0</sub> =     | 1,7                       | mm                      |                          |                  |               |        |
|                                             | 23    |                        |                 |                      |                           |                         |                          |                  |               |        |
| Ergebnis in Datenbank übernehmen            | 24    | 2.                     | Statistisch     | ne Angaben           |                           |                         |                          |                  |               |        |
|                                             | 25    | Anachi da              | r Pachashtur    | (n) :                |                           | 21                      |                          |                  |               |        |
|                                             | 20    | Anzahl de<br>Anzahl de | er Unbekannte   | igen (n):<br>in (u): |                           | 21                      |                          |                  |               |        |
|                                             | 28 /  | Anzahl de              | r Überbestim    | mungen (f=)          | n - u ):                  | 19                      |                          |                  |               |        |
|                                             | 29 \$ | Standarda              | abweichung de   | er Gewichtseir       | heit (S <sub>0</sub> )    | 0,25                    |                          |                  |               |        |
| Messwerte eingeben                          | 30    |                        |                 |                      |                           |                         |                          |                  |               |        |
|                                             | 31    | 3                      | Granhisch       | ne Darstellun        | a der Abv                 | veichung ur             | nd der Nullnun           | ktkorrektion     |               |        |
|                                             | 32    |                        | orupiniser      | ie Durstenun         | guernor                   | verenang ar             |                          | KKOITEKUOIT      |               |        |
| Ubersicht der durchgeführten Kalibrierungen | 33 [  | Die Abbilo             | dung stellt die | Abweichunge          | n der gem                 | essenen und             | anschließend I           | korrigierten un  | d horizontier | ten    |
|                                             | 34    | Strecken               | gegenüber de    | n Solimaisen (       | der Landes                | skalibrierstred         | cke 'Neustadt-G          | lewe' ("Soll - I | st") dar.     |        |
|                                             | 35 [  | Die Abstä              | inde der Punk   | te von der Nul       | llinie entsp              | prechen den A           | Abweichungen v           | om Sollwert.     |               |        |
|                                             | 36 [  | Die ausgle             | eichende Gera   | ade ist die Fur      | ktion der                 | Nullpunktkorr           | rektion k <sub>0</sub> . |                  |               |        |
|                                             | 14 4  | ► N Z                  | Formular7 🖉     | Satzbausteine        | 🔬 Kalibr                  | rierbescheinigu         | ung 🧹 Messdat            | en AddKo         | mit1 / Add    | dKo_n  |
| Ergebnisse wurden in Excel eingetragen.     | Bere  | it                     |                 |                      |                           |                         |                          |                  |               |        |

Ein gesamtes Protokollbeispiel, bzw. eine komplette Zusammenstellung aller Tabellenblätter ist im Anhang 9.3 zu finden.

In der folgenden Tabelle kann die Zugehörigkeit der Kalibrierbescheinigungselemete und der Tabellenblätter entnommen werden:

|                        | Erläuterungen                                                   | Tabellenblatt                                                   |
|------------------------|-----------------------------------------------------------------|-----------------------------------------------------------------|
| Kalibrierbescheinigung | Textliche Beschreibung der Kalibrie-<br>rung und der Ergebnisse | Kalibrierbescheinigung                                          |
| Anlage 1               | Frequenzprüfung                                                 | Tabellenblatt der<br>Frequenzprüfsoftware<br>'FrequencyControl' |

| Anlage 2 | Ergebnis der Additionskonstanten-<br>berechnung unter Verwendung von<br>Sollstrecken                                                                                                    | AddKo_mit1<br>AddKo_mit2   |
|----------|----------------------------------------------------------------------------------------------------|----------------------------|
| Anlage 3 | Zusammenstellung der Messdaten                                                                                                    | Messdaten                  |
| Anlage 4 | Ergebnis der Additionskonstanten-<br>berechnung ohne Verwendung von<br>Sollstrecken (Hauptsächlich zur<br>Kontrolle der Sollstrecken / wird<br>nicht an den "Normalkunden"<br>herausgegeben) | Addko_ohne1<br>Addko_ohne2 |
| Anlage 5 | Ergebnis der einfachen Additions-<br>konstantenberechnung aus 1 oder 2<br>Laborstrecken (auch nicht für den<br>Kunden gedacht)                                                               | AddKo_Labor                |

Sind die Ergebnisse der Bestimmung der Nullpunktkorrektion plausibel, so ist noch der Text der Kalibrierbescheinigung anzupassen. Dies erfolgt größtenteils über Satzbausteine, die in dem Excel-Tabellenblatt 'Kalibrierbescheinigung' ausgewählt werden können.

| XI                               | <u>م</u> -                   | <b>(</b> ≥ –                |                                  | a 😬 i                                                            | 1 🕹 📼                                                                      |                                                                                     | EC                       | DMKAL_LAiV_                     | 7Pfeiler1                 | - Micros                                       | soft Exc                                        | el nicht                                             | tkommerziel                                                              | le Verwendu                                                               | ing                                                                           |                                                                               |                                                                                   |                                                                            | - 🗆 🗙                                                        |
|----------------------------------|------------------------------|-----------------------------|----------------------------------|------------------------------------------------------------------|----------------------------------------------------------------------------|-------------------------------------------------------------------------------------|--------------------------|---------------------------------|---------------------------|------------------------------------------------|-------------------------------------------------|------------------------------------------------------|--------------------------------------------------------------------------|---------------------------------------------------------------------------|-------------------------------------------------------------------------------|-------------------------------------------------------------------------------|-----------------------------------------------------------------------------------|----------------------------------------------------------------------------|--------------------------------------------------------------|
| Datei                            | SI                           | tart                        | Einfüg                           | en S                                                             | eitenlayout                                                                | Formeln                                                                             | Daten                    | Überprüfen                      | Ansicht                   | Add-Ins                                        | Acr                                             | obat                                                 | Team                                                                     |                                                                           |                                                                               |                                                                               |                                                                                   | v                                                                          | () - # X                                                     |
|                                  | G10                          |                             | τ.                               | e                                                                | f <sub>x</sub>                                                             |                                                                                     |                          |                                 |                           |                                                |                                                 |                                                      |                                                                          |                                                                           |                                                                               |                                                                               |                                                                                   |                                                                            |                                                              |
|                                  | Α                            | В                           | С                                | D                                                                |                                                                            | E                                                                                   | F                        | G                               | Н                         |                                                | 1                                               | J                                                    | K                                                                        | L                                                                         | M                                                                             | N                                                                             | 0                                                                                 | Р                                                                          | Q                                                            |
| 1                                |                              | Lai                         | Neci<br>Meci<br>Verme            | amt fü<br>klenb<br>Amt für<br>essung<br>t für innere<br>Postfach | ir inne<br>urg-Vo<br>Geoinfo<br>s- und k<br>Verwaltung Ma<br>1201 35, 1901 | re Verwa<br>rpomme<br>ormation,<br>Katasterwese<br>ecklenburg-Vorpomm<br>8 Schwerin | altung<br>rn<br>en       |                                 | <b>A</b>                  |                                                |                                                 |                                                      |                                                                          |                                                                           |                                                                               |                                                                               |                                                                                   |                                                                            |                                                              |
| 2                                |                              |                             |                                  |                                                                  | <u>Kal</u>                                                                 | ibrierbes                                                                           | cheinig                  | gung                            |                           |                                                |                                                 |                                                      |                                                                          |                                                                           |                                                                               |                                                                               |                                                                                   |                                                                            |                                                              |
| 4 Ve                             | rmSte                        | lle :                       |                                  | Verm.                                                            | -Büro Sper                                                                 | lich u. Fröhlich                                                                    | Datum :                  | 10.03.2011                      | Prüf-Nr. :                |                                                | Muster                                          |                                                      |                                                                          |                                                                           |                                                                               |                                                                               |                                                                                   |                                                                            |                                                              |
| 5 Ins                            | strumer                      | nt :                        |                                  |                                                                  |                                                                            | Trimble S6                                                                          | Beobachte                | r:                              | Diol Inc                  | Cindy Mi                                       | Chwindt                                         |                                                      |                                                                          |                                                                           |                                                                               |                                                                               |                                                                                   |                                                                            | -                                                            |
| 7                                | purwi                        |                             |                                  |                                                                  |                                                                            | 321 10113                                                                           | Maswerter                |                                 | Dipling                   | . Ciridy Iti                                   | enneyer                                         |                                                      |                                                                          |                                                                           |                                                                               |                                                                               |                                                                                   |                                                                            |                                                              |
| De<br>8 Me<br>9<br>10 Be         | er o. g<br>ecklent<br>eiderK | g. ele<br>burg-V<br>alibrie | ktrooptis<br>'orpomm<br>erung wu | sche Di<br>ern kalit<br>rden folg                                | stanzmess<br>priert.<br>jende Erge                                         | ser (EDM) wi<br>ebnisse ermitte                                                     | urde durch<br>alt:       | n das Landes                    | amt für in                | nere Ver                                       | waltung                                         |                                                      |                                                                          |                                                                           |                                                                               |                                                                               |                                                                                   |                                                                            |                                                              |
| 12 1.                            |                              | Maßs                        | tabskor                          | rektion                                                          |                                                                            |                                                                                     |                          |                                 |                           |                                                |                                                 |                                                      |                                                                          |                                                                           |                                                                               |                                                                               |                                                                                   |                                                                            |                                                              |
| 13                               |                              | _                           |                                  |                                                                  |                                                                            |                                                                                     |                          |                                 |                           |                                                |                                                 |                                                      |                                                                          |                                                                           |                                                                               |                                                                               |                                                                                   |                                                                            |                                                              |
| Di                               | e Maß                        | stabs                       | korrektio                        | n des E                                                          | DM wurd                                                                    | e am 10.03.20                                                                       | )11 an der               | Frequenzprüfe                   | inrichtung                | des LAiV                                       | M-V in                                          |                                                      | Die Maßstabsk                                                            | orrektion des ED                                                          | M wurde am 10.0                                                               | 3.2011 an der F                                                               | requenzprüfeinric                                                                 | htung des LAIV M                                                           | 1-V in Schwerin b                                            |
| 14 Sc<br>Es<br>be<br>15 do<br>16 | stimmt<br>kumen              | das<br>, und<br>tiert.      | Einlaufw<br>daraus               | erhalten<br>eine m                                               | des Quarz<br>ittlere Ma                                                    | zes innerhalb (<br>ßstabskorrekt                                                    | der ersten<br>ion gerech | 10 Minuten na<br>net. Die Frequ | ch Einscha<br>ienzprüfung | Iter Die Mal<br>Die free<br>Die Mal<br>Die Mal | Bstabskor<br>quenzabh<br>Bstabskor<br>Bstabskor | rektion de<br>lângige Ma<br>rektion de<br>rektion de | s EDM wurde am<br>ßstabskorrektion<br>s EDM konnte au<br>s EDM konnte au | 10.03.2011 an o<br>des EDM konnte<br>fgrund des schw<br>fgrund der ältere | ler Frequenzprüf<br>aufgrund von Ur<br>ach ausgestrahlte<br>en Softwareversio | einrichtung des L<br>mbauarbeiten de<br>en Messsignals n<br>on des Elta S20 n | AiV M-V in Schwe<br>r Frequenzprüf-ei<br>icht mit der Frequ<br>icht mit der Frequ | in bestimmt.<br>inrichtung des LA<br>enzprüfeinrichtu<br>Jenzprüfeinrichtu | iV M-V nicht besti<br>ng des LAiV M-V b<br>ng des LAiV M-V b |
| 17                               |                              |                             |                                  | K                                                                | m =                                                                        | 0,0 mm / km                                                                         | ± 0                      | ,2 mm / km                      |                           |                                                |                                                 |                                                      |                                                                          |                                                                           |                                                                               |                                                                               |                                                                                   |                                                                            |                                                              |
| 18<br>19 <b>2.</b><br>20         |                              | <u>Nullp</u>                | unktkor                          | rektion                                                          |                                                                            |                                                                                     |                          |                                 |                           |                                                |                                                 |                                                      |                                                                          |                                                                           |                                                                               |                                                                               |                                                                                   |                                                                            |                                                              |
| 21 LA<br>22                      | r Besti<br>viV M-V           | immui<br>/ in de            | ng der M<br>er Nähe v            | ullpunkt                                                         | korrektion<br>stadt-Glew                                                   | erfolgte eine<br>e am 10.03.20                                                      | Kalibrierm<br>11.        | essung auf der                  | Landeskal                 | librierstree                                   | cke des                                         |                                                      |                                                                          |                                                                           |                                                                               |                                                                               |                                                                                   |                                                                            |                                                              |
| 23 Di                            | e Mess                       | sung v                      | vurde du                         | rch den                                                          | Eigentüme                                                                  | er/Nutzer selbs                                                                     | tändig dure              | chgeführt.                      |                           |                                                |                                                 |                                                      | Die Messung w                                                            | urde durch den                                                            | Eigentümer/Nutze                                                              | er selbständig du                                                             | rchgeführt.                                                                       |                                                                            |                                                              |
| H 4 F                            | H /                          | Form                        | ular7 /                          | Satzbau                                                          | steine 🔰 🖡                                                                 | Calibrierbesch                                                                      | einigung 🖉               | Messdaten                       | AddKo_mit                 | t1 / Add                                       | Ko_mit2                                         | 2 / Add                                              | Ko_ohne 🛛 🕯 🛛                                                            |                                                                           |                                                                               |                                                                               | (mm) (mm) (100                                                                    |                                                                            | •                                                            |
| Bereit                           |                              | _                           | _                                | _                                                                |                                                                            |                                                                                     |                          |                                 |                           | _                                              | _                                               | _                                                    |                                                                          | _                                                                         |                                                                               |                                                                               | □□□10                                                                             | J% (-)                                                                     | • •                                                          |

Klickt man auf die Auswahlbox rechts neben den zu ändernden Satz, so werden die möglichen Satzbausteine angezeigt und durch einen weiteren Klick auf den entsprechenden Baustein wird dieser links in den Text der Bescheinigung übernommen. Passt kein Satzbaustein, so kann auch der Bescheinigungstext direkt überschrieben werden.

Der Inhalt dieser Auswahlbox mit den Satzbausteinen lässt sich verändern und erweitern. Dies muss in den Protokollvorlagen im Verzeichnis 'ExcelDoc' erfolgen, damit die Veränderungen für alle neuen Kalibrierungen zur Verfügung stehen.

In dem Tabellenblatt 'Satzbausteine' erfolgen nun die eigentlichen Änderungen und Erweiterungen. In der untenstehenden Abbildung ist der Aufbau des Tabellenblattes dargestellt. Jeder Satzbaustein beginnt in dunkelblau hinterlegt mit dem Namen des Bausteins.

| <b>X</b> |                 | ግ 🕶 🗠 -                  | ▲ 🗠 😼 🔮                          | i 🖨 🛕 📼                           | _                           | E                        | DMKAL_LAiV                          | 7Pfeiler1                     | - Microsof     | ft Excel nichtk |
|----------|-----------------|--------------------------|----------------------------------|-----------------------------------|-----------------------------|--------------------------|-------------------------------------|-------------------------------|----------------|-----------------|
| Di       | atei            | Start                    | Einfügen                         | Seitenlayout                      | Formeln                     | Daten                    | Überprüfen                          | Ansicht                       | Add-Ins        | Acrobat T       |
|          |                 | J18                      | <b>-</b> (*                      | $f_{x}$                           |                             |                          |                                     |                               |                |                 |
| 1        |                 |                          |                                  |                                   | Α                           |                          |                                     |                               |                |                 |
| 1        | Free            | uenzprü                  | fung                             |                                   |                             |                          |                                     |                               |                | <b>T</b>        |
| 2        | Die M<br>Schv   | Maßstabs<br>verin best   | korrektion des<br>immt.          | EDM wurde a                       | m 10.03.201                 | 1 an der F               | requenzprüfeinr                     | ichtung des                   | LAiV M-V i     | n               |
| 3        | Die f<br>einric | requenzat<br>chtung de   | ohängige Maß<br>s LAiV M-V ni    | stabskorrektior<br>cht bestimmt v | n des EDM k<br>verden.      | connte aufç              | grund von Umba                      | uarbeiten de                  | er Frequenz    | prüf-           |
| 4        | Die N<br>Freq   | Maßstabs<br>uenzprüfe    | korrektion des<br>inrichtung des | EDM konnte a<br>LAiV M-V bes      | aufgrund des<br>timmt werde | schwach<br>n.            | ausgestrahlten                      | Messsignal                    | s nicht mit d  | der             |
| 5        | Die N<br>Freq   | Maßstabs<br>uenzprüfe    | korrektion des<br>inrichtung des | EDM konnte a<br>LAiV M-V bes      | aufgrund der<br>timmt werde | älteren So<br>n.         | oftwareversion d                    | es Elta S20                   | nicht mit de   | er "            |
| 7        |                 |                          |                                  |                                   |                             |                          |                                     |                               |                |                 |
| 8        | Mes             | sungsdur                 | chführung                        |                                   |                             |                          |                                     |                               |                | <b>*</b>        |
| 9        | Die I           | Messung v                | wurde durch d                    | en Eigentümer/                    | Nutzer selbs                | ständig du               | rchgeführt.                         |                               |                |                 |
| 10       | Die<br>durcl    | Messung<br>hgeführt.     | wurde durch                      | den Eigentür                      | mer/Nutzer r                | nit Unters               | stützung eines                      | Mitarbeiters                  | des LAiV       | M-V             |
| 11       | Die I           | Messung v                | wurde durch z                    | wei Mitarbeiter                   | des LAiV M                  | -V durchge               | eführt.                             |                               |                |                 |
| 12       |                 |                          |                                  |                                   |                             |                          |                                     |                               |                |                 |
| 13       |                 |                          |                                  |                                   |                             |                          |                                     |                               |                |                 |
| 14       | Mete            | eorologie                | erfassung                        |                                   |                             |                          |                                     |                               |                | <b>T</b>        |
| 15       | Wäh<br>proto    | rend der N<br>kolliert.  | Aessung wurd                     | en die Umgebu                     | ingstemperat                | tur und dei              | r Luftdruck stän                    | dig gemess                    | en und         |                 |
|          | Wäh<br>Aspi     | rend der N<br>rationspsv | Aessung wurd<br>/chrometers u    | en die Umgebu<br>nd der Luftdruc  | ingstemperat<br>k mit einem | turen (troc<br>Aneroidba | ken und feucht)<br>arometer der Fin | mit Hilfe eir<br>ma Fischer : | nes<br>ständig |                 |
| 16       | gem             | essen und                | protokolliert.                   |                                   |                             |                          |                                     |                               | 0              | _               |
| 17       | -               |                          |                                  |                                   |                             |                          |                                     |                               |                |                 |
| 18       |                 |                          |                                  |                                   |                             |                          |                                     |                               |                |                 |
| 19       | Met             | orbehan                  | dlung                            |                                   |                             |                          |                                     |                               |                | ×               |
| 20       | Die e           | entsprech                | enden meteor                     | ologischen Kor                    | ektionen wu                 | rden am F                | DM eingegeber                       | 1.                            |                |                 |
|          | Am E            | EDM wurd                 | en die zu Anfa                   | ang der Messu                     | ng herrscher                | iden meter               | orologischen Be                     | dingungen e                   | eingegeben.    | die             |
| H.       | ( + +           | Form                     | ular7 J Satzl                    | oausteine 🖉 🛛                     | alibrierbesche              | einigung                 | / Messdaten /                       | AddKo_mit                     | 1 / AddKo      | _mit2 / AddK    |
| Ber      | eit             | _                        |                                  |                                   | _                           | _                        |                                     | _                             | _              |                 |

Inhaltliche Änderungen können ganz einfach durch Überschreiben des alten Inhaltes getätigt werden. Soll ein weiteres Element in den Satzbaustein eingefügt werden, so ist am Ende des Bausteinbereichs die nächste freie Zeile durch Klick in das Lineal mit der Zeilennummerierung anzuwählen. Durch einen Klick mit der rechten Maustaste öffnet sich ein Kontextmenü in dem der Eintrag 'Zellen einfügen' zu wählen ist (siehe folgende Abbildung).

|               | <u>ມັງ- (-</u> -                                 | ▲ 🗠 🖪 🧌                        | 🖞 🖨 💁 🖛                             | _                             | E                         | DMKAL_LAiV                  | _7Pfeiler1   | - Microsof               | t Exce |
|---------------|--------------------------------------------------|--------------------------------|-------------------------------------|-------------------------------|---------------------------|-----------------------------|--------------|--------------------------|--------|
| Dat           | tei Start                                        | Einfügen                       | Seitenlayout                        | Formeln                       | Daten                     | Überprüfen                  | Ansicht      | Add-Ins                  | Acro   |
|               | A6                                               | • (*                           | $f_{x}$                             |                               |                           |                             |              |                          |        |
|               |                                                  |                                |                                     | A                             | ř.                        |                             |              |                          |        |
| 1             | Frequenzprüf                                     | fung                           |                                     |                               |                           |                             |              |                          | -      |
| 2             | Die Maßstabs<br>Schwerin besti                   | korrektion de<br>immt.         | s EDM wurde a                       | m 10.03.201                   | 1 an der Fi               | requenzprüfeini             | ichtung des  | LAiV M-V ii              | n      |
| 3             | Die frequenzat<br>einrichtung des                | ohängige Maß<br>s LAiV M-V n   | Sstabskorrektior<br>icht bestimmt v | n des EDM k<br>verden.        | connte aufg               | rund von Umba               | auarbeiten d | er Frequenz <sub>i</sub> | orüf-  |
| 4             | Die Maßstabs<br>Frequenzprüfei                   | korrektion de<br>inrichtung de | s EDM konnte a<br>s LAiV M-V bes    | aufgrund des<br>timmt werde   | schwach<br>n.             | ausgestrahlten              | Messsignal   | s nicht mit o            | ler    |
| Ar<br>5       | ial • 10 •<br>K≣ 🌆 •                             | A A 🤧                          | * % 000 ∰<br>;‰ ;‰ ≪ es             | aufgrund der<br>timmt werde   | älteren So<br>n.          | ftwareversion d             | es Elta S20  | nicht mit de             | r ,    |
| 6             | Ausschneide                                      | en                             |                                     |                               |                           |                             |              |                          | -      |
| 7 4           | Kopieren                                         |                                |                                     |                               |                           |                             |              |                          |        |
| 2             | Einfügeopti                                      | onen:                          |                                     |                               |                           |                             |              |                          | -      |
| g             | Inhalte einfü                                    | igen                           | den Eigentümer/<br>h den Eigentür   | /Nutzer selbs<br>ner/Nutzer r | ständig dur<br>nit Unters | chgeführt.<br>tützung eines | Mitarbeiters | s des LAiV               | M-V    |
| 1             | Zellen <u>e</u> infü                             | gen                            |                                     |                               |                           |                             |              |                          |        |
| 1<br>1:       | Zellen l <u>ö</u> scho<br>Inhalte lös <u>c</u> h | en z                           | zwei Mitarbeiter                    | des LAiV M                    | -V durchge                | führt.                      |              |                          | -      |
| 1             | Zellen <u>f</u> orma<br>Zeilenhöhe               | tieren                         |                                     |                               |                           |                             |              |                          |        |
| <u>1</u><br>1 | Ausblen <u>d</u> en<br>E <u>i</u> nblenden       | Ire                            | den die Umgebu                      | ingstemperat                  | tur und der               | Luftdruck stän              | dig gemess   | en und                   |        |

In dieser neu entstandenen Zeile kann nun der Inhalt für den Satzbaustein ergänzt werden. Dies ist in der nächsten Abbildung zu sehen, wo zu Anschauungszwecken eine Zeile eingefügt wurde.

| X | 🖃 🧉              | ) - (2 -              | ▲ 🗠 😼 🕯                          | 🖞 🛱 🙆 🖛                            |                             | E                | DMKAL_LAi\     | /_7Pfeiler1  | - Microsof     | t Exce   |
|---|------------------|-----------------------|----------------------------------|------------------------------------|-----------------------------|------------------|----------------|--------------|----------------|----------|
|   | Datei            | Start                 | Einfügen                         | Seitenlayout                       | Formeln                     | Daten            | Überprüfen     | Ansicht      | Add-Ins        | Acrol    |
|   |                  | B12                   | • (*                             | $f_{x}$                            |                             |                  |                |              |                |          |
|   | £                |                       |                                  |                                    | A                           | 1                |                |              |                |          |
| 1 | Freq             | uenzprü               | fung                             |                                    |                             |                  |                |              |                | Ψ.       |
| 2 | Die N<br>Schw    | laßstabs<br>erin best | korrektion des<br>immt.          | s EDM wurde a                      | m 10.03.201                 | 1 an der Fi      | requenzprüfeir | nichtung des | s LAiV M-V ir  | n b<br>d |
| 3 | Die fr<br>einric | equenzat<br>htung des | ohängige Maß<br>s LAiV M-V n     | stabskorrektior<br>icht bestimmt v | n des EDM k<br>verden.      | connte aufg      | rund von Umb   | auarbeiten d | er Frequenzı   | prüf- [  |
| 4 | Die N<br>Frequ   | laßstabs<br>ienzprüfe | korrektion des<br>inrichtung des | s EDM konnte a<br>s LAiV M-V bes   | aufgrund des<br>timmt werde | schwach an.      | ausgestrahlter | n Messsigna  | ls nicht mit d | ler      |
| 5 | Die N<br>Frequ   | laßstabs<br>ienzprüfe | korrektion des<br>inrichtung des | s EDM konnte a<br>s LAiV M-V bes   | aufgrund der<br>timmt werde | älteren So<br>n. | ftwareversion  | des Elta S20 | nicht mit de   | r        |
| 6 | Für A            | nschauu               | ngszwecke ei                     | nfügte Zeile, die                  | e in der Ausv               | vahlliste m      | it auftaucht.  |              |                |          |

Wechselt man nun wieder zum Tabellenblatt 'Kalibrierbescheinigung', so ist der ergänzte Eintrag in der Auswahlbox zur Frequenzprüfung vorhanden, kann gewählt werden und wird auch in die Kalibrierbescheinigung übernommen.

| X   🖌                             | <u>د</u> م -              |                                           | ▲ 🗠 🗉                                         | 3 😤 🖨                                                            | 1 🙆 i 📼                                                                     |                                                       | EC                 | MKAL_LAiV     | 7Pfeiler1     | Microsoft                                                           | Excel nich                                                                            | tkommerzie                                                                                          | lle Verwendu                                                                                             | ng                                                                                              |                                                                               |                                                                                  |                                                                             | - 🗆 🗙                                                               |
|-----------------------------------|---------------------------|-------------------------------------------|-----------------------------------------------|------------------------------------------------------------------|-----------------------------------------------------------------------------|-------------------------------------------------------|--------------------|---------------|---------------|---------------------------------------------------------------------|---------------------------------------------------------------------------------------|----------------------------------------------------------------------------------------------------|----------------------------------------------------------------------------------------------------|-------------------------------------------------------------------------------------------------|-------------------------------------------------------------------------------|----------------------------------------------------------------------------------|-----------------------------------------------------------------------------|---------------------------------------------------------------------|
| Datei                             | St                        | art                                       | Einfüge                                       | n Se                                                             | tenlayout                                                                   | Formein                                               | Daten              | Überprüfen    | Ansicht       | Add-Ins                                                             | Acrobat                                                                               | Team                                                                                                |                                                                                                    |                                                                                                 |                                                                               |                                                                                  | ¢                                                                           | • 🕜 🗆 🗗 🗙                                                           |
|                                   | G10                       | 8                                         | - (                                           | -                                                                | f <sub>x</sub>                                                              |                                                       |                    |               |               |                                                                     |                                                                                       |                                                                                                    |                                                                                                    |                                                                                                 |                                                                               |                                                                                  |                                                                             | ~                                                                   |
|                                   | Α                         | В                                         | С                                             | D                                                                |                                                                             | E                                                     | F                  | G             | Н             | 1                                                                   | J                                                                                     | K                                                                                                   | L                                                                                                    | М                                                                                               | N                                                                             | 0                                                                                | Р                                                                           | Q =                                                                 |
| 1                                 |                           | Lar                                       | ndesa<br>Meck<br>A<br>Verme                   | mt fü<br>lenbu<br>mt für<br>ssungs<br>für innere V<br>Postfach 1 | r inner<br>rg-Vor<br>Geoinfor<br>- und Ka<br>erwaltung Mec<br>201 35, 19018 | e Verwa<br>pomme<br>mation,<br>atasterwes<br>schwerin | altung<br>rn<br>en |               | ÷             | *                                                                   |                                                                                       |                                                                                                    |                                                                                                    |                                                                                                 |                                                                               |                                                                                  |                                                                             | =                                                                   |
| 2                                 |                           |                                           |                                               |                                                                  | <u>Kali</u>                                                                 | brierbes                                              | cheinig            | lung          |               |                                                                     |                                                                                       |                                                                                                    |                                                                                                    |                                                                                                 |                                                                               |                                                                                  |                                                                             |                                                                     |
| 4 Ve                              | rmStel                    | lle :                                     |                                               | Verm                                                             | Büro Sperli                                                                 | ch u. Fröhlich                                        | Datum :            | 10.03.201     | 1 Prüf-Nr. :  | ML                                                                  | ister                                                                                 |                                                                                                    |                                                                                                    |                                                                                                 |                                                                               |                                                                                  |                                                                             |                                                                     |
| 5 In                              | trumen                    | t:                                        |                                               |                                                                  |                                                                             | Trimble S6                                            | Beobachte          | r:            |               | Schu                                                                | vindt                                                                                 |                                                                                                    |                                                                                                    |                                                                                                 |                                                                               |                                                                                  |                                                                             |                                                                     |
| 6 In:                             | strNr. :                  |                                           |                                               |                                                                  |                                                                             | 927 10779                                             | Auswerter          |               | DiplIng.      | Cindy Niem                                                          | eyer                                                                                  |                                                                                                    |                                                                                                    |                                                                                                 |                                                                               |                                                                                  |                                                                             |                                                                     |
| 9<br>10 Be<br>11<br>12 <b>1</b> . | ro.g<br>ecklenb<br>iderKa | . elel<br>urg-V<br>alibrie<br><u>Maßs</u> | ktrooptise<br>prpomme<br>rung wur<br>tabskorr | che Dis<br>m kalib<br>den folge<br><u>ektion</u>                 | tanzmesso<br>iert.<br>ende Erget                                            | er (EDM) w                                            | urde durch<br>elt: | das Landes    | samt für inr  | nere Verwal                                                         | tung                                                                                  |                                                                                                    |                                                                                                    |                                                                                                 |                                                                               |                                                                                  |                                                                             |                                                                     |
| 44 51                             |                           | i                                         |                                               |                                                                  | 7 7 1                                                                       |                                                       | 1.02               | 0.11          |               |                                                                     |                                                                                       | Für Anschauu                                                                                        | ungszwecke einfüg                                                                                        | te Zeile, die in de                                                                             | er Auswahlliste m                                                             | it auftaucht.                                                                    |                                                                             |                                                                     |
| 14 PU<br>De<br>15 Wi<br>16        | r Maßs<br>d weite         | stab w<br>er unte                         | yszweck<br>rird desh<br>in ausge              | e einiug<br>alb nur a<br>geben.                                  | aus der Ka                                                                  | e in der Aust                                         | nmessung           | mit bekannte  | n Sollstrecke | Die Maßsta<br>Die frequer<br>Die Maßsta<br>Die Maßsta<br>Für Anscha | bskorrektion de<br>Izabhängige M<br>bskorrektion de<br>bskorrektion de<br>uungszwecke | es EDM wurde an<br>aßstabskorrektion<br>es EDM konnte au<br>es EDM konnte au<br>einfügte Zeile, die | n 10.03.2011 an d<br>n des EDM konnte<br>ufgrund des schwa<br>ufgrund der älteren<br>e in der Auswahllis | er Frequenzprüf<br>aufgrund von Ur<br>ich ausgestrahlte<br>n Softwareversio<br>te mit auftaucht | einrichtung des L<br>nbauarbeiten de<br>en Messsignals ni<br>n des Elta S20 n | AiV M-V in Schwe<br>r Frequenzprüf-ei<br>cht mit der Frequ<br>icht mit der Frequ | rin bestimmt.<br>inrichtung des L4<br>enzprüfeinrichtu<br>ienzprüfeinrichtu | iiV M-V nicht bestimn<br>ng des LAIV M-V bes<br>ng des LAIV M-V bes |
| 18                                |                           |                                           |                                               | N <sub>n</sub>                                                   | 1 -                                                                         |                                                       |                    |               |               |                                                                     |                                                                                       |                                                                                                    |                                                                                                    |                                                                                                 |                                                                               |                                                                                  |                                                                             |                                                                     |
| 19 <b>2.</b><br>20 Zu<br>21 LA    | r Bestin<br>iV M-V        | Mullp<br>mmun<br>'in de                   | unktkom<br>g der N<br>r Nähe v                | ektion<br>Illpunktk<br>on Neust                                  | orrektion<br>adt-Glewe                                                      | erfolgte eine<br>am 10.03.20                          | Kalibrierme<br>11. | essung auf de | r Landeskali  | brierstrecke                                                        | des                                                                                   |                                                                                                    |                                                                                                    |                                                                                                 |                                                                               |                                                                                  |                                                                             |                                                                     |
| 22                                |                           |                                           |                                               |                                                                  |                                                                             |                                                       |                    |               |               |                                                                     |                                                                                       |                                                                                                    |                                                                                                    |                                                                                                 | N 2010 3                                                                      |                                                                                  |                                                                             |                                                                     |
| 23 Di                             | e Mess                    | ung w                                     | urde dur                                      | ch den E                                                         | igentümer                                                                   | /Nutzer selb:                                         | tändig duro        | hgeführt.     | AddKo         | 1 Addr-                                                             | mit? ( * J                                                                            | Die Messung                                                                                         | wurde durch den E                                                                                        | igentümer/Nutze                                                                                 | er selbständig du                                                             | rchgeführt.                                                                      |                                                                             | <b>▼</b>                                                            |
| Bereit                            |                           | Formu                                     |                                               | Sauddus                                                          | Center ( Ka                                                                 | nionerDesch                                           | einigung           | messualtern / | AddK0_mit     | I Z AUUKO                                                           | AU                                                                                    | uko_onne.n                                                                                          |                                                                                                    |                                                                                                 |                                                                               | 100                                                                              | 0% ⊖                                                                        | •                                                                   |

Ist nun die Kalibrierbescheinigung angepasst, so sollte die gesamte Excel-Arbeitsmappe gespeichert werden. Dies kann natürlich direkt aus Excel heraus erfolgen, eleganter ist allerdings den Speichervorgang aus dem Programm 'EDMKAL' aufzurufen, da dann gleich der richtige Pfad und Dateiname vorgeschlagen werden.

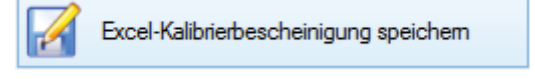

Als Pfad wird der in der 'EDMKAL\_ini.xml'-Konfigurationsdatei unter dem Eintrag <PathExcelCalibrationReports> gespeicherte Wert gesetzt. Der Dateiname setzt sich aus der dreistelligen Herstellerkennung, der Instrumentennummer und dem durch einen Unterstrich getrennten Datum in der Form 'JJJJMMTT' zusammen.

Speichern unter € € -🐌 « EDMKAL 🕨 Bescheinigungen Ť V C Bescheinigungen durchsuchen 🔎 Neuer Ordner H . Organisieren 🔻 0 👃 Downloads Δ Name Änderungsdatum Größe Тур 🖳 Zuletzt besucht Lei218460\_20120912.xlsx 10.03.2013 14:59 Microsoft Excel-Ar... 124 Projects Lei412267\_19990309\_7Pfeiler.xlsx 11.03.2013 18:30 Microsoft Excel-Ar... 1.477 🔥 Google Drive Lei412267\_19990309\_10Pfeiler.xlsx 11.03.2013 18:35 Microsoft Excel-Ar... 1.504 | 🔚 Bibliotheken E Bilder Dokumente 🎝 Musik 🛃 Videos 🝓 Heimnetzgruppe Computer Lokaler Datenträg V C Dateiname: Tri92710779\_20110310.xlsx ¥ Dateityp: OpenExcelXML-Arbeitsmappe (\*.xlsx) v Speichern Abbrechen Ordner ausblenden

So sieht dann der erscheinende Speichern-Dialog wie folgt aus:

Der Pfad kann natürlich über den Dialog gewechselt werden, und auch der Dateiname kann geändert oder ergänzt werde. Im Normalfall bestätigt man aber beide Werte über den Button 'Speichern'. Nachdem das Kalibrierprotokoll mit seinen Anlagen in zwei Excel-Arbeitsmappen gespeichert wurde, kann das Kalibrierergebnis noch in einer Microsoft Access-Datenbank abgelegt werden. Dies dient vor allem dazu, die Kalibrierergebnisse besser zu verwalten. So können schnell alle Kalibrierungen eines Instrumentes aufgerufen werden und die Ergebnisse in einer Zeitreihe aufgetragen werden. Es lässt sich auch einfach der Eigentümer mit Anschrift und Kontaktdaten eines Instrumentes finden, oder alle einem Eigentümer gehörende Instrumente auflisten. Doch dazu mehr im nächsten Kapitel 5.2.4 – 'Übersicht der durchgeführten Kalibrierungen'.

Zunächst muss aber die Übernahme der Kalibrierergebnisse in die Datenbank erfolgen, die über folgenden Button aktiviert wird.

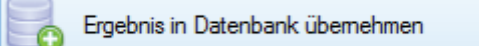

Im erscheinenden Fenster werden dann die aktuell berechneten Kalibrierergebnisse angezeigt. Geändert können die Werte nicht mehr werden, deshalb sind alle Felder schreibgeschützt ("ausgegraut"). Man kann jetzt nur noch entscheiden, die Werte in die Datenbank zu übernehmen, oder die Übernahme abzubrechen.

|             |                                | Kalibrierergebn              | isse                  |            |
|-------------|--------------------------------|------------------------------|-----------------------|------------|
|             | neue W                         | erte                         | alte                  | e Werte    |
| lfd-Nr.:    | 477                            |                              |                       |            |
| Inst-ID:    | Tri92710779                    |                              |                       |            |
| Hersteller: | Trimble                        |                              |                       |            |
| Inst-Nr.:   | 927 10779                      |                              |                       |            |
| Datum:      | Donnerstag, 10. Mä             | rz 2011 🔍 🕆                  | Sonntag , 7.          | April 2013 |
| km:         | 0,0                            |                              |                       |            |
| k01:        | 1,7                            |                              |                       |            |
| k02:        | 0,9                            |                              |                       |            |
| k01a:       | 1,8                            |                              |                       |            |
| k01b:       | 0,0                            |                              |                       |            |
| Dateiname:  | Tri92710779_2011031            | 0_LAiV_7P.xml                |                       |            |
| neue We     | erte in Datenbank<br>bernehmen | alte Werte mit n<br>überschr | euen Werten<br>reiben | Abbruch    |

Wurde nach der Übernahme der Kalibrierergebnisse in die Datenbank festgestellt, dass die Berechnung nicht ganz korrekt durchgeführt wurde, so kann dies mit den richtigen Parametern erneut erfolgen. Bei der erneuten Übernahme der Ergebnisse in die Datenbank wird mit Hilfe eines Hinweisfensters darauf aufmerksam gemacht, dass bereits Kalibrierergebnisse mit identischem Datum gespeichert wurden.

|                                                                                        | × |
|----------------------------------------------------------------------------------------|---|
| Es liegen bereits Kalibrierergebnisse für dieses Instrument mit gleichem Datum<br>vor. |   |
| ОК                                                                                     |   |

Auf der rechten Seite werden nun unter 'alte Werte' die Ergebnisse der letzten Auswertung angezeigt. Man kann nun entscheiden, die neuen Werte zusätzlich in die Datenbank zu übernehmen, die alten Werte mit den neuen Werten zu überschreiben (bei vorstehend geschildertem Szenario die typische Auswahl), oder die Datenübernahme abzubrechen.

|                                       |                                  | Kalibrierergebnisse      |                                 |         |  |  |
|---------------------------------------|----------------------------------|--------------------------|---------------------------------|---------|--|--|
|                                       | neue We                          | alte Werte               |                                 |         |  |  |
| lfd-Nr.:                              | 477                              |                          | 477                             |         |  |  |
| Inst-ID:                              | Tri92710779                      |                          | Tri92710779                     |         |  |  |
| Hersteller:                           | Trimble                          |                          | Trimble                         |         |  |  |
| Inst-Nr.:                             | 927 10779                        |                          | 927 10779                       |         |  |  |
| Datum:                                | Donnerstag, 10. Mär              | z 2011 🔍 🛪               | Donnerstag, 10. März 2011       |         |  |  |
| km:                                   | 1,2                              |                          | 0                               |         |  |  |
| k01:                                  | 1,7                              |                          | 1,7                             |         |  |  |
| k02:                                  | -0,3                             |                          | 0,9                             |         |  |  |
| k01a:                                 | 1,8                              |                          | 1,8                             |         |  |  |
| k01b:                                 | 0,0                              |                          | 0                               |         |  |  |
| Dateiname:                            | Tri92710779_20110310_LAiV_7P.xml |                          | Tri92710779_20110310_LAiV_7P.xm |         |  |  |
| neue Werte in Datenbank<br>übernehmen |                                  | alte Werte mit<br>überso | neuen Werten<br>hreiben         | Abbruch |  |  |

Wird ein Instrument vorbildlich turnusmäßig (laut Kalibriererlass M-V alle zwei Jahre) überprüft, dann liegen bei der Datenbankübernahme bereits ältere Ergebnisse vor. Diese werden mit dem letzten Kalibrierdatum auf der rechten Seite zur Information angezeigt. Sollten die Veränderungen zwischen den Ergebnissen sehr groß sein, so sollte die Datenbankübernahme an dieser Stelle erst einmal abgebrochen werden und die Eingabe und Berechnung noch einmal kontrolliert werden. Sieht alles plausibel aus, so können die neuen Werte als zusätzlicher Datensatz in die Datenbank übernommen werden (linker Button). Der Button zum Überschreiben der alten Werte mit den neuen Werten ist zwar freigegeben, aber nur sinnvoll, wenn es sich bei beiden Werten um die gleiche Kalibrierung handelt und bei der ersten Auswertung das Datum fehlerhaft eingegeben wurde. Der Abbruch-Button steht natürlich auch in diesem Fall zur Verfügung.

|             |                                  | Kalibrierergebnisse |                                 |       |  |  |
|-------------|----------------------------------|---------------------|---------------------------------|-------|--|--|
|             | neue We                          | erte                | alte                            | Werte |  |  |
| lfd-Nr.:    | 479                              |                     | 478                             |       |  |  |
| Inst-ID:    | Tri92710779                      |                     | Tri92710779                     |       |  |  |
| Hersteller: | Trimble                          |                     | Trimble                         |       |  |  |
| Inst-Nr.:   | 927 10779                        |                     | 927 10779                       |       |  |  |
| Datum:      | Mittwoch , 13. März              | z 2013 🔲 🔻          | Donnerstag, 10. März 2011 🗐     |       |  |  |
| km:         | 0,8                              |                     | 0                               |       |  |  |
| k01:        | 1,7                              |                     | 1,7                             |       |  |  |
| k02:        | 0,1                              |                     | 0,9                             |       |  |  |
| k01a:       | 1,8                              |                     | 1,8                             |       |  |  |
| k01b:       | 0,0                              |                     | 0                               |       |  |  |
| Dateiname:  | Tri92710779_20110310_LAiV_7P.xml |                     | Tri92710779_20110310_LAiV_7P.xm |       |  |  |

Über das 'EDMKAL'-Hauptfenster lassen sich unabhängig von der Kalibrierstreckenauswertung noch zwei eigenständige Programme aufrufen.

Zum einen ist es das Programm zur Eingabe der Messdaten, welches bereits im vorherigen Kapitel '5.2.2 - Messwerteingabe' vorgestellt wurde.

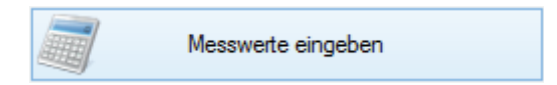

Nach Aufruf über den oben abgebildeten Button erscheint eine leere Eingabemaske, in die nun die Messwerte eingegeben werden können und in einer Messwert-XML-Datei gespeichert werden kann.

|                                                                                             |         |                                  |                                 |                                   |                                                                                                    | Mess                                                           | werteingabe                                      |                                                                                                    |                                             |                  |        | 33                           | - 🗆 🗙                       |
|---------------------------------------------------------------------------------------------|---------|----------------------------------|---------------------------------|-----------------------------------|----------------------------------------------------------------------------------------------------|----------------------------------------------------------------|--------------------------------------------------|----------------------------------------------------------------------------------------------------|---------------------------------------------|------------------|--------|------------------------------|-----------------------------|
| Kopfdaten<br>Prüf-Nr.<br>VermStu<br>Beobach<br>Datum<br>Beginn<br>Ende<br>Wetter<br>Bewölku | eile    | 2013 IIV                         |                                 | ns<br>       <br>     <br>   <br> | trument<br>Hersteller<br>Bezeichnung<br>InstrNr.<br>Instrumentenh<br>inigestellte<br>Tismenkonstr.<br>Strecken<br>Strecken<br>eingest. met<br>Temperat<br>Luftdruck<br>Luftdruck | nöhe<br>ante<br>horizontieren<br>meteorologische P<br>ur<br>te | m mm<br>konigieren<br>arameter<br>°C<br>hPa<br>% | Reflektor<br>Typ<br>Reflekt<br>höhe<br>Prismer<br>konstar<br>Frequenz<br>Maßsta<br>Streckt<br>Streckt | or-<br>messung<br>bkm<br>cken<br>a 1<br>a 2 | <br>             | Messwe | erte in XML-<br>erte aus XM  | Datei sichem                |
| *                                                                                           | on nach | Temperatur<br>Standpunkt<br>[*C] | Temperatur<br>Zielpunkt<br>[*C] | Luftdruck<br>Standpunkt<br>[hPa]  | Luftdruck<br>Zielpunkt<br>[hPa]                                                                                                    | Strecke 1<br>[m]                                               | Strecke 2<br>[m]                                 | Strecke 3<br>[m]                                                                                      | Strecke 4<br>[m]                            | Strecke 5<br>[m] |        | schkommas<br>Stdabw.<br>[mm] | tellen 3 🜩<br>Verb.<br>[mm] |

Bei dem zweiten Programm handelt es sich um eine spezielle Datenbankoberfläche, die Auskunft über Eigentümer, Instrumente und durchgeführte Kalibrierungen gibt.

|                                                                                                    |                                                                                                    |                                                                                                    | EDMKAL                                                                                                    | - Übersicht Ka                                                                                                    | alibrierungen                                                                                                    |                                                                                                    |                                                                                                    |
|----------------------------------------------------------------------------------------------------|----------------------------------------------------------------------------------------------------|----------------------------------------------------------------------------------------------------|----------------------------------------------------------------------------------------------------|----------------------------------------------------------------------------------------------------|----------------------------------------------------------------------------------------------------|----------------------------------------------------------------------------------------------------|----------------------------------------------------------------------------------------------------|
| gentümer (gefilte                                                                                                    | art)     4    4     1                                                                                                    | von 1   🕨 🛛                                                                                                    | 🕂 🗙 📕   s                                                                                                    | perlich                                                                                                    | 7 7                                                                                                    | Eigentümer                                                                                                    |                                                                                                    |
| Kunden-Nr.                                                                                                    | Suchbegriff                                                                                                    | Name kurz1                                                                                                    | Name kurz2                                                                                                    | Name1                                                                                                    | Name2                                                                                                    | Kunden-Nr:                                                                                                    | 46                                                                                                    |
| 46                                                                                                    | Sperlich und Fröh.                                                                                                    | ÖbVI Sperlich                                                                                                    | Rostock                                                                                                    | Vermessungsbü                                                                                                    | ro Sperlich und Fröh                                                                                                    | Suchbegriff:                                                                                                    | Sperlich und Fröhlich, VB (Rostock)                                                                                                    |
|                                                                                                    |                                                                                                    |                                                                                                    |                                                                                                    |                                                                                                    |                                                                                                    | Name kurz1:                                                                                                    | ÖbVI Sperlich                                                                                                    |
|                                                                                                    |                                                                                                    |                                                                                                    |                                                                                                    |                                                                                                    |                                                                                                    | Name kurz2:                                                                                                    | Rostock                                                                                                    |
|                                                                                                    |                                                                                                    |                                                                                                    |                                                                                                    |                                                                                                    |                                                                                                    | Name1:                                                                                                    | Vermessungsbürg                                                                                                    |
|                                                                                                    |                                                                                                    |                                                                                                    |                                                                                                    |                                                                                                    |                                                                                                    | Name2                                                                                                    | Sperlich und Fröhlich GhB                                                                                                    |
|                                                                                                    |                                                                                                    |                                                                                                    |                                                                                                    |                                                                                                    |                                                                                                    | Name 3:                                                                                                    | Öffentlich bestellter Vermeseungeinge                                                                                                    |
|                                                                                                    |                                                                                                    |                                                                                                    |                                                                                                    |                                                                                                    |                                                                                                    | Straffeet                                                                                                    | Sahananfahrantraße 7                                                                                                    |
|                                                                                                    |                                                                                                    |                                                                                                    |                                                                                                    |                                                                                                    |                                                                                                    | Suabe.                                                                                                    |                                                                                                    |
|                                                                                                    |                                                                                                    |                                                                                                    |                                                                                                    |                                                                                                    | >                                                                                                    | PLZ Ort:                                                                                                    | 1805 / Hostock                                                                                                    |
|                                                                                                    |                                                                                                    |                                                                                                    |                                                                                                    |                                                                                                    |                                                                                                    | Telefon:                                                                                                    | (0381) 8 01 37 - 0                                                                                                    |
|                                                                                                    |                                                                                                    |                                                                                                    |                                                                                                    |                                                                                                    |                                                                                                    |                                                                                                    |                                                                                                    |
| trumente (gefilt                                                                                                    | ert) 🛛 🚺 🖣 🖓 2                                                                                                    | von 8   🕨                                                                                                    | 🕨   🕂 🗙   Hers                                                                                                    | teller 🝷 Ins                                                                                                    | trumenten-Nr. 👻 🏅                                                                                                    | Fax:                                                                                                    | (0381) 8 01 37 22                                                                                                    |
| Inst-ID                                                                                                    | ert)   🚺 🖣   2<br>Hersteller                                                                                                    | von 8 🕨                                                                                                    | Bezeichnung                                                                                                    | iteller • Ins                                                                                                    | Kunden-Nr. V                                                                                                    | Fax:<br>email:                                                                                                    | (0381) 8 01 37 22                                                                                                    |
| Inst-ID<br>Tri63323167                                                                                                    | ert)     4   4   2<br>Hersteller<br>Trimble                                                                                                    | von 8<br>Serie<br>5600                                                                                                    | Bezeichnung<br>5603                                                                                                    | Inst-Nr.<br>63323167                                                                                                    | trumenten-Nr. V<br>Kunden-Nr.<br>46                                                                                                    | Fax:<br>email:                                                                                                    | (0381) 8 01 37 22                                                                                                    |
| Inst-ID           Tri63323167           Tri92710779                                                                                                    | ert)           2<br>Hersteller<br>Trimble<br>Trimble                                                                                                    | von 8<br>Serie<br>5600<br>56                                                                                                    | Bezeichnung<br>5603<br>56<br>56<br>56<br>56<br>56<br>56<br>56<br>56<br>56<br>56<br>56<br>56<br>56                                                                                                    | Inst-Nr.         Inst-Nr.           63323167         92710779                                                                                                    | Kunden-Nr. →<br>Kunden-Nr.<br>46<br>46                                                                                                    | Fax:<br>email:                                                                                                    | (0381) 8 01 37 22                                                                                                    |
| Inst-ID           Tri63323167           Tri92710779           SokD20855           Z-100000                                                                                                    | ert) 1 4 4 2<br>Hersteller<br>Trimble<br>Sokkia<br>Zaira                                                                                                    | von 8<br>Serie<br>5600<br>S6<br>SET2000<br>Cha S                                                                                                    | Bezeichnung<br>5603<br>56<br>SET2000                                                                                                    | teller • Inst-Nr.<br>63323167<br>92710779<br>D20855                                                                                                    | ttrumenten-Nr. ✓<br>Kunden-Nr.<br>46<br>46<br>46<br>46<br>46                                                                                                    | Fax:<br>email:                                                                                                    | (0381) 8 01 37 22                                                                                                    |
| Inst-ID           Tri63323167           Tri92710779           SokD20855           Zei109808           Zei110423                                                                                                    | ert)           2<br>Hersteller<br>Trimble<br>Sokkia<br>Zeiss<br>Zeise                                                                                                    | von 8         ▶           Serie         5600           S6         SET2000           Elta S         Elta S                                                             | Image: Provide with the second second seco       | iteller          Instance           Inst-Nr.         63323167         92710779           92710779         D20855         109808           110423         110423         110423                                                                               | Kunden-Nr. 46<br>46<br>46<br>46<br>46<br>46<br>46                                                                                                    | Fax:<br>email:                                                                                                    | (0381) 8 01 37 22                                                                                                    |
| Inst-ID           Inst-ID           Tn63323167           Tn92710779           SokD20855           Zei109808           Zei110423           Zei181497                                                                                                    | ert)   4 4 2<br>Hersteller<br>Trimble<br>Sokkia<br>Zeiss<br>Zeiss<br>Zeiss                                                                                                    | von 8 ►<br>Serie<br>5600<br>S6<br>SET2000<br>Elta S<br>Elta S<br>Elta S                                                                                               | I         Image: Second second se                | iteller         Inst-Nr.           63323167         92710779           D20855         109808           110423         181497                                                                                                    | Kunden-Nr. 46<br>46<br>46<br>46<br>46<br>46<br>46<br>46                                                                                                    | Fax:<br>email:                                                                                                    | (0381) 8 01 37 22                                                                                                    |
| Inst-ID           Tri63323167           Tri92710779           SokD20855           Zei109808           Zei110423           Zei181497           Zei196955                                                                                                    | ert)   4 4 2<br>Hersteller<br>Trimble<br>Sokkia<br>Zeiss<br>Zeiss<br>Zeiss<br>Zeiss                                                                                                    | von 8 ►<br>Serie<br>5600<br>SET2000<br>Elta S<br>Elta S<br>Elta<br>Elta                                                                                               | I         Image: Hers           Bezeichnung         5603           S6         SET2000           Eta S10         Eta S20           Eta 4         Eta 4                                                                                                    | itteller         Inst-Nr.           63323167         92710779           D20855         109808           110423         181497           196955         196955                                                                                                | Kunden-Nr. 46<br>46<br>46<br>46<br>46<br>46<br>46<br>46<br>46<br>46                                                                                                    | Fax:<br>email:                                                                                                    | (0381) 8 01 37 22                                                                                                    |
| Inst-ID           Tri63323167           Tri92710779           SokD20855           Zei109808           Zei110423           Zei181497           Zei196955           Zei400112                                                                                             | ert)   4 4 2<br>Hersteller<br>Trimble<br>Sokkia<br>Zeiss<br>Zeiss<br>Zeiss<br>Zeiss<br>Zeiss                                                                                                    | von 8         >           Serie         5600           S6         SET2000           Eta S         Eta S           Etta S         Eta S           Etta S         Eta S | Hers           Bezeichnung           5603           SE           SET2000           Eta S10           Eta S20           Eta 4           Eta 4           Eta S20                                                                                                    | itteller         Inst-Nr.           63323167         92710779           020855         109808           110423         110423           181497         196955           400112         1012                                                                  | Kunden-Nr. 46<br>46<br>46<br>46<br>46<br>46<br>46<br>46<br>46<br>46<br>46<br>46                                                                                                    | Fax:<br>email:<br>Kalibrierergebnis<br>ifd-Nr.:                                                                                            | (0381) 8 01 37 22                                                                                                    |
| Inst-ID           Tri63323167           Tri92710779           SokD20855           Zei109808           Zei110423           Zei181497           Zei196955           Zei400112                                                                                             | ert)   4 4 2<br>Hersteller<br>Trimble<br>Sokkia<br>Zeiss<br>Zeiss<br>Zeiss<br>Zeiss<br>Zeiss<br>Zeiss                                                                                                    | von 8<br>Serie<br>5600<br>S6<br>SET2000<br>Elta S<br>Elta S<br>Elta<br>Elta<br>Elta<br>Elta S                                                                         | Image: Second second second        | itteller         Inst-Nr.           63323167         92710779           D20855         109808           110423         110423           181497         196955           400112         12                                                                    | Kunden-Nr. 46<br>46<br>46<br>46<br>46<br>46<br>46<br>46<br>46<br>46<br>46                                                                                                    | Fax:<br>email:<br>Kalibrierergebnis<br>Ifd-Nr.:<br>Inst-ID:                                                                                | (0381) 8 01 37 22                                                                                                    |
| Inst-ID           Tri63323167           Tri92710775           SokD20855           Zei109808           Zei110423           Zei181497           Zei196955           Zei400112                                                                                             | ert)   4 4 2<br>Hersteller<br>Trimble<br>Sokkia<br>Zeiss<br>Zeiss<br>Zeiss<br>Zeiss<br>Zeiss                                                                                                    | von 8<br>Serie<br>5600<br>SET2000<br>Elta S<br>Elta S<br>Elta<br>Elta<br>Elta S                                                                                       | Image: Second second second | inst-Nr.         Inst-Nr.           63323167         92710779           D20855         109808           110423         181497           196955         400112                                                                                                | Kunden-Nr. 46<br>46<br>46<br>46<br>46<br>46<br>46<br>46<br>46<br>46<br>46                                                                                                    | Fax:<br>email:<br>Kalibrierergebnis<br>ifd-Nr.:<br>Inst-ID:<br>Hersteller:                                                                 | (0381) 8 01 37 22<br>se<br>479<br>Tn92710779<br>Temble                                                                                                    |
| Inst-ID           Tri63323167           Tri92710775           SokD20855           Zei109808           Zei110423           Zei181497           Zei96955           Zei400112                                                                                              | ert)     4 4   2<br>Hersteller<br>Trimble<br>Sokkia<br>Zeiss<br>Zeiss<br>Zeiss<br>Zeiss<br>Zeiss<br>Zeiss<br>Zeiss                                                                                                    | von 8<br>Serie<br>5600<br>SET2000<br>Elta S<br>Elta S<br>Elta<br>Elta<br>Elta S                                                                                       | I         Image: Second second se                | inst-Nr.         Inst-Nr.           63323167         92710779           D20855         109808           110423         181497           196955         400112                                                                                                | Kunden-Nr. 46<br>46<br>46<br>46<br>46<br>46<br>46<br>46<br>46<br>46<br>46<br>46                                                                                                    | Fax:<br>email:<br>Kalibrierergebnis<br>ifd-Nr.:<br>Inst-ID:<br>Hersteller:                                                                 | (0381) 8 01 37 22<br>se<br>479<br>Tn92710779<br>Trimble<br>972 10779                                                                                                    |
| Inst-ID           Inst-ID           Tn63323167           Tn92710775           SokD20855           Zei109808           Zei110423           Zei181497           Zei196955           Zei400112                                                                             | ert)     4 4 2<br>Hersteller<br>Trimble<br>Sokkia<br>Zeiss<br>Zeiss<br>Zeiss<br>Zeiss<br>Zeiss<br>Zeiss<br>Zeiss                                                                                                    | von 8<br>Serie<br>5600<br>SET2000<br>Elta S<br>Elta S<br>Elta<br>Elta<br>Elta S<br>U<br>O<br>Von 0<br>Hersteller                                                      | I         Image: Second second se                | itteller         Inst-Nr.           63323167         92710779           D20855         109808           110423         181497           196955         400112                                                                                                | Kunden-Nr.                                                                                                    | Fax:<br>email:<br>Kalibrierergebnis<br>lfd-Nr.:<br>Inst-ID:<br>Hersteller:<br>Inst-Nr.:                                                    | (0381) 8 01 37 22<br>se<br>479<br>Tn92710779<br>Trimble<br>927 10779<br>the 10 10 10 00 00 00 00                                                                                                    |
| Inst-ID           Inst-ID           Tn63323167           Tn92710775           SokD20855           Zei109808           Zei110423           Zei181497           Zei196955           Zei400112                                                                             | ert)     4 4 2<br>Hersteller<br>Trimble<br>Sokkia<br>Zeiss<br>Zeiss<br>Zeiss<br>Zeiss<br>Zeiss<br>Zeiss<br>Iters<br>Zeiss                                                                                                    | von 8<br>Serie<br>5600<br>SET2000<br>Elta S<br>Elta S<br>Elta<br>Elta<br>Elta S<br>U<br>O<br>Von 0<br>Hersteller<br>Trimble                                           | Image: Second second second               | inst-Nr.         Inst-Nr.           63323167         92710779           D20855         109808           110423         110423           181497         196955           400112         12           Datum         13.03.2013                                 | Kunden-Nr.                                                                                                    | Fax:<br>email:<br>Kalibrierergebnis<br>Ifd-Nr.:<br>Inst-ID:<br>Hersteller:<br>Inst-Nr.:<br>Datum:                                          | (0381) 8 01 37 22<br>se<br>479<br>Tn92710779<br>Trimble<br>927 10779<br>Mittwoch , 13. März 2013                                                                                                    |
| Inst-ID           Inst-ID           Tn63323167           Tn92710775           SokD20855           Zei108808           Zei110423           Zei1181497           Zei196955           Zei400112           Ibrierergebnisse           Ifd-Nr.           479           478   | Id         2           Hersteller         Trimble           Trimble         Sokkia           Zeiss         Zeiss           Zeiss         Zeiss           Zeiss         Zeiss           Zeiss         Zeiss           Zeiss         Zeiss           Zeiss         Zeiss           Zeiss         Zeiss           Zeiss         Zeiss           Zeiss         Zeiss           Zeiss         Zeiss           Zeiss         Zeiss           Taszczorzy         Traszczorzy           Tn92710779         Tn92710779 | von 8 ►<br>Serie<br>5600<br>SET2000<br>Elta S<br>Elta S<br>Elta<br>Elta<br>Elta<br>Elta S<br>U<br>U<br>Von 0<br>Hersteller<br>Trimble<br>Trimble                      | I         Image: Second second se                | inst-Nr.         Inst-Nr.           63323167         92710779           D20855         109808           110423         181497           196955         400112           Datum         13.03.2013           10.03.2011         10.03.2011                     | Kunden-Nr.                                                                                                    | Fax:<br>email:<br>Kalibrierergebnis<br>Ifd-Nr.:<br>Inst-ID:<br>Hersteller:<br>Inst-Nr.:<br>Datum:<br>km:                                   | (0381) 8 01 37 22<br>se<br>479<br>Tn92710779<br>Trimble<br>927 10779<br>Mittwoch , 13. März 2013<br>0.8                                                                                                    |
| Inst-ID           Inst-ID           Tn63323167           Tn92710779           SokD20855           Zei109808           Zei110423           Zei1181497           Zei196955           Zei400112           Ibbrierergebnissee           Ifd-Nr.           479           478 | Id         2           Hersteller         Trimble           Trimble         Sokkia           Zeiss         Zeiss           Zeiss         Zeiss           Zeiss         Zeiss           Zeiss         Zeiss           Zeiss         Zeiss           Zeiss         Zeiss           Zeiss         Zeiss           Zeiss         Zeiss           Zeiss         Zeiss           Zeiss         Zeiss           Tag2710779         Tn92710779                                                                        | von 8<br>Serie<br>5600<br>SET2000<br>Elta S<br>Elta S<br>Elta Elta<br>Elta S<br>0 von 0<br>Hersteller<br>Trimble                                                      | I         Image: Second second se                | itteller         Inst-Nr.           63323167         92710779           D20855         109808           110423         181497           196955         400112           Datum         13.03.2013           10.03.2011                                        | Kunden-Nr.                                                                                                    | Fax:<br>email:<br>Kalibrierergebnis<br>Ifd-Nr.:<br>Inst-ID:<br>Hersteller:<br>Inst-Nr.:<br>Datum:<br>km:<br>k01:                           | (0381) 8 01 37 22<br>se<br>479<br>Trip2710779<br>Trimble<br>927 10779<br>Mittwoch , 13. März 2013<br>0.8<br>1.7                                                                                                    |
| Inst-ID           Inst-ID           Tn63323167           Tn92710775           SokD20855           Zei109808           Zei110423           Zei181497           Zei196955           Zei400112                                                                             | ert)     4   2<br>Hersteller<br>Trimble<br>Sokkia<br>Zeiss<br>Zeiss<br>Zeiss<br>Zeiss<br>Zeiss<br>(gefiltert)     4   4<br>Inst-ID<br>Tn92710779<br>Tn92710779                                                                                                    | von 8 ►<br>Serie<br>5600<br>SET2000<br>Elta S<br>Elta S<br>Elta Elta<br>Elta S<br>Ita S<br>Ita S<br>Ita S<br>Ita S<br>Ita S<br>Ita S                                  | Image: Second second second               | itteller         Inst-Nr.           63323167         92710779           D20855         109808           110423         181497           196955         400112           Datum         13.03.2013           10.03.2011         10.03.2011                     | Kunden-Nr.                                                                                                    | Fax:<br>email:<br>Kalibrierergebnis<br>Ifd-Nr.:<br>Inst-ID:<br>Hersteller:<br>Inst-INr.:<br>Datum:<br>km:<br>k01:<br>k02:                  | (0381) 8 01 37 22<br>se<br>479<br>Tri92710779<br>Trimble<br>927 10779<br>Mittwoch , 13. März 2013<br>0.8<br>1.7<br>0.1                                                                                                    |
| Inst-ID           Inst-ID           Tn63323167           Tn92710775           SokD20855           Zei109808           Zei110423           Zei181497           Zei196955           Zei400112                                                                             | ert)     4   2<br>Hersteller<br>Trimble<br>Sokkia<br>Zeiss<br>Zeiss<br>Zeiss<br>Zeiss<br>Zeiss<br>Zeiss<br>Trins2710779<br>Trin92710779                                                                                                    | von 8 ►<br>Serie<br>5600<br>SET2000<br>Elta S<br>Elta S<br>Elta Elta<br>Elta S<br>Ita S<br>Ita S<br>Ita S<br>Ita S<br>Ita S<br>Ita S<br>Ita S                         | Image: Second state state sta               | itteller         Inst-Nr.           63323167         92710779           92710779         020855           109808         110423           181497         196955           400112         0           Datum         13.03.2013           10.03.2011         0 | Kunden-Nr.     46       46     46       46     46       46     46       46     46       46     46       46     46       46     0                                                                                                    | Fax:<br>email:<br>Kalibrierergebnis<br>ifd-Nr.:<br>Inst-ID:<br>Hersteller:<br>Inst-IVr.:<br>Datum:<br>km:<br>k01:<br>k02:<br>k01a:         | (0381) 8 01 37 22<br>(0381) 8 01 37 22<br>(11)<br>(0381) 8 01 37 22<br>(11)<br>(0381)<br>(0.8<br>(1.7)<br>(0.1)<br>(1.8)<br>(0381) 8 01 37 22<br>(0381) 8 01 37 22<br>(0381) 8 01 22<br>(0381) 8 01 22<br>(0381) 8 01 22<br>(0381) 8 01 22<br>(0381) 8 01 22 |
| inst-ID           Inst-ID           Tn63323167           Tn92710775           SokD20855           Zei109808           Zei110423           Zei181497           Zei196955           Zei400112                                                                             | ert)     4   2<br>Hersteller<br>Trimble<br>Sokkia<br>Zeiss<br>Zeiss<br>Zeiss<br>Zeiss<br>Zeiss<br>(gefiltert)   14   4<br>Inst-ID<br>Tn92710779                                                                                                    | von 8 ►<br>Serie<br>5600<br>SET2000<br>Elta S<br>Elta S<br>Elta Elta<br>Elta S<br>I 0 von 0<br>Hersteller<br>Trimble                                                  | Image: Second second second               | itteller         Inst-Nr.           63323167         92710779           92710779         020855           109808         110423           181497         196955           400112         0           Datum         13.03.2013           10.03.2011         0 | kunden-Nr.     Value       46     46       46     46       46     46       46     46       46     46       46     46       46     46       46     46       46     46       46     46       46     46       46     46       46     46       46     46 | Fax:<br>email:<br>Kalibrierergebnis<br>ifd-Nr.:<br>Inst-ID:<br>Hersteller:<br>Inst-Nr.:<br>Datum:<br>km:<br>k01:<br>k02:<br>k01a:<br>k01b: | (0381) 8 01 37 22                                                                                                    |

Die Handhabung dieses Programms wird im nächsten Kapitel '5.2.4 - Übersicht der durchgeführten Kalibrierungen' erläutert.

#### 5.2.4 Übersicht der durchgeführten Kalibrierungen

Die Kalibrierergebnisse werden zusammen mit den Eigentümern inkl. Kontaktdaten und Instrumentendaten in einer Datenbank abgelegt. Dabei handelt es sich um eine Microsoft Access-Datenbank. Diese wurde deshalb gewählt, da sie nur aus einer Datei besteht, so einfach zu sichern und auf ein anderes System übertragbar ist. Zudem können über die Standard-Oberfläche leicht auch komplexe Abfragen definiert werden, um z.B. statistische Analysen durchzuführen. Der Nachteil ist allerdings, dass es sich um keine Multi-User-Datenbank handelt, so dass der Zugriff immer nur durch eine Person erfolgen darf. Dies ist aber bei dieser Anwendung aufgrund der Arbeitsabläufe nicht erforderlich.

Im Zusammenhang mit der Kalibrierstreckenauswertung wurde auch eine Datenbankoberfläche entwickelt, die auf die Access-Datenbank (Jet-Engine) zugreift und speziell auf das schnelle Auffinden der Kalibrierergebnisse zugeschnitten ist.

Der Start der Oberfläche erfolgt über den nebenstehenden Button und stellt sich dann wie folgt dar:

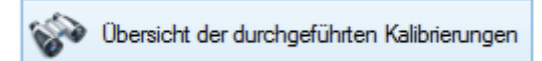

|       |                     |                   |                   | EDMKAL -         | Übersicht Kalib  | orierungen         |                  | - 🗆 ×                     |
|-------|---------------------|-------------------|-------------------|------------------|------------------|--------------------|------------------|---------------------------|
| Eige  | ntümer 🛛 🕷 🔺 🗍      | 1 von 55          | ▶ N   + ×         |                  | 7 2              |                    | Eigentümer       |                           |
|       | Kunden-Nr.          | Suchbegriff       | Name kurz1        | Name kurz2       | Name1            | Name2 ^            | Kunden-Nr:       | 1                         |
| ١.    | 1                   | Altentreptow, AfL | Amt für Landwirts | Altentreptow     |                  | Amt für Landwirts  | Suchbeariff:     | Altentreptow, AfL         |
|       | 2                   | Anklam, KVA       | KVA Lkrs. OVP u   | Hansestadt Greif | Landkreis Ostvor | Kataster- und Ver  | Name kurz 1:     | Amt für Landwittschaft    |
|       | 3                   | Apolony, VB (Re   | ÖbVI Apolony      | Rehna            | Vermessungsbüro  | DiplIng. Dieter /  | Name Kuiz I.     |                           |
|       | 4                   | Bad Doberan, KVA  | KVA Landkreis     | Bad Doberan      | Landkreis Bad D  | - Der Landrat -    | Name kurz2:      | Altentreptow              |
|       | 5                   | Landwirt1, VB (W  | ÖbVI Bauer        | Wismar           | Vermessungsbüro  | DiplIng. Lothar .  | Name1:           |                           |
|       | 6                   | Bergen auf Rüge   | KVA Landkreis     | Rügen            | Landkreis Rügen  | - Der Landrat -    | Name2:           | Amt für Landwirtschaft    |
|       | 7                   | Betrieb für Bau u | Betrieb für Bau u | Rostock          |                  | Betrieb für Bau u  | Name3:           | Altentreptow              |
|       | 8                   | Boemer, VB (Röb   | ÖbVI Boemer       | Röbel            | Vermessungsbüro  | DiplIng. Boemer    | Straße:          | Brunnenstraße 6           |
|       | 9                   | Borutta, VB (Neu  | ÖbVI Borutta      | Neubrandenburg   | Vermessungs- un  | DiplIng. Gerd B. 🗸 | PLZ Ort:         | 17087 Altentreptow        |
| <     |                     |                   |                   |                  |                  | >                  | Telefon          | (03961) 261-275           |
|       |                     | taa a ta          |                   | 1.0.00           |                  |                    | Telefolt.        | (03301) 201-273           |
| instr | umente (gefiltert)  | 0   14 4   1      | von 3 🕨 🔰         | Herste           | ller • Instru    | menten-INr. 👻 🍗    | Fax:             | (03961) 261-199           |
|       | Inst-ID             | Hersteller        | Serie             | Bezeichnung      | Inst-Nr.         | Kunden-Nr.         | email:           |                           |
|       | Zei191601           | Zeiss             | Eta               | Eta 4            | 191601           | 1                  |                  |                           |
|       | Zei202669           | Zeiss             | RecElta           | RecElta 3        | 202669           | 1                  |                  |                           |
|       |                     |                   |                   |                  |                  |                    | Kalibrieremehnie |                           |
|       |                     |                   |                   |                  |                  |                    | Ifd-Nr           |                           |
|       |                     |                   |                   |                  |                  |                    | lost-ID:         |                           |
|       |                     |                   |                   |                  |                  |                    | inscrip.         |                           |
| Kalit | orierergebnisse (ge | efiltert) 🛛 🗐 🔍   | 0 von 0           | ▶ N   + X        | 8                |                    | Hersteller:      |                           |
|       | lfd-Nr.             | Inst-ID           | Hersteller        | Inst-Nr.         | Datum            | km                 | Datum            | Mittwoch 10 November 1999 |
|       |                     |                   |                   |                  |                  |                    | Datum.           |                           |
|       |                     |                   |                   |                  |                  |                    | km:              |                           |
|       |                     |                   |                   |                  |                  |                    | k01:             |                           |
|       |                     |                   |                   |                  |                  |                    | k02:             |                           |
|       |                     |                   |                   |                  |                  |                    | k01a:            |                           |
|       |                     |                   |                   |                  |                  |                    | k01b:            |                           |
| <     |                     |                   |                   |                  |                  | >                  | Dateiname:       |                           |
|       |                     |                   |                   |                  |                  |                    |                  |                           |
|       |                     |                   |                   |                  |                  |                    |                  |                           |

Die Oberfläche gliedert sich in drei von oben nach unten angeordnete Bereiche:

- Eigentümer
- Instrumente
- Kalibrierergebnisse

Jeder Bereich besteht aus Button-Leiste und einer Tabelle, die den Tabellen des Datenbankschemas entsprechen.

Ganz links in der Button-Leiste ist immer der Bereichsname eingetragen. Daneben ist der Bereich für die Navigation in der darunter stehenden Tabelle. Es stehen Schaltflächen zum Anspringen des ersten und des letzten Datensatzes zur Verfügung. Mit den einfachen Pfeiltasten kann man einen Datensatz vor- bzw. zurück navigieren. In der Mitte kann die Datensatznummer eingegeben werden, dessen Datensatz angesprungen werden soll. Dahinter ist noch die Gesamtanzahl der Datensätze der Tabelle angegeben.

| Eigentümer 🛛 🗐 🔍 🗍 👘 | von 55 🕨 🕨 🛛 |
|----------------------|--------------|
|----------------------|--------------|

#### 5.2.4.1 Eigentümer suchen

Die Button-Leisten haben aber noch weitere Funktionen. So kann in der Eigentümerleiste nach Eigentümern gesucht werden. Dazu ist der Suchbegriff in das Texteingabefeld einzugeben und Enter zu drücken oder alternativ der Button mit dem Filtersymbol.

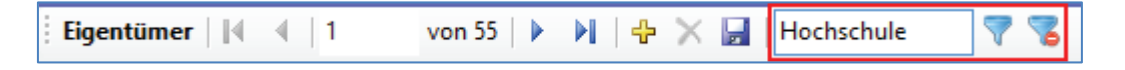

Jetzt wird die Spalte 'Suchbegriff' in der Tabelle 'Eigentümer' durchsucht und alle Suchergebnisse in der oberen Tabelle dargestellt.

Da die einzelnen Datensätze mit den 12 Eintragungen (Spalten) recht lang sind und nicht vollständig ohne zu scrollen in der Tabelle dargestellt werden können, wird rechts neben der Tabelle noch einmal der gesamte aktuelle Datensatz in den Textboxen angezeigt.

Hier hat man auch die Möglichkeit die Eigentümerangaben zu ändern, wenn sich z.B. die Anschrift oder email-Adresse des Kunden verändert hat. Es sei der Vollständigkeit halber erwähnt, dass dies auch direkt in der Tabelle möglich ist.

Zusätzlich werden die Instrumente des aktuellen Eigentümers herausgesucht und im mittleren Bereich 'Instrumente' angezeigt.

| i Instrumente (gefiltert) 🛛 🗐 🔹 🗍 1 |           | € €  1     | von 1   ▶▶ | 🕂 🗙   Herste | ller - Instru | 🕶 Instrumenten-Nr. 👻 🏅 |  |  |
|-------------------------------------|-----------|------------|------------|--------------|---------------|------------------------|--|--|
|                                     | Inst-ID   | Hersteller | Serie      | Bezeichnung  | Inst-Nr.      | Kunden-Nr.             |  |  |
| ١.                                  | Lei412267 | Leica      | TPS1000    | TC1700       | 412267        | 15                     |  |  |

Durch einen Klick auf das Instrument (am besten wie oben rot markiert in die linke Spalte zur Auswahl der ganzen Zeile) werden die Kalibrierergebnisse des markieren Instrumentes im unteren Bereich dargestellt.

|          |                    |                   |             | EDMKAL         | - Übersicht | Kalibrierungen      |                     | - 🗆 🗙                     |
|----------|--------------------|-------------------|-------------|----------------|-------------|---------------------|---------------------|---------------------------|
| Eigen    | tümer (gefiltert)  | ∥∢ ∢  1           | von 1   🕨 🕨 | 🕂 🗙 🛃   H      | lochschule  | 7 7                 | Eigentümer          |                           |
|          | Kunden-Nr.         | Suchbegriff       | Name kurz1  | Name kurz2     | Name1       | Name2               | Kunden-Nr:          | 15                        |
| ۶.       | 15                 | Hochschule Neu    | Hochschule  | Neubrandenburg | Hochschule  | Neu Fachbereich LGG | B Suchbegriff:      | Hochschule Neubrandenburg |
|          |                    |                   |             |                |             |                     | Name kurz1:         | Hochschule                |
|          |                    |                   |             |                |             |                     | Name kurz2:         | Neubrandenburg            |
|          |                    |                   |             |                |             |                     | Name1:              | Hochschule Neubrandenburg |
|          |                    |                   |             |                |             |                     | Name2:              | Fachbereich LGGB          |
|          |                    |                   |             |                |             |                     | Name3:              | Geodäsie und Messtechnik  |
|          |                    |                   |             |                |             |                     | Straße:             | Brodaer Straße 2          |
| <i>.</i> |                    |                   |             |                |             |                     | PLZ Ort:            | 17033 Neubrandenburg      |
| ·        |                    |                   |             |                |             |                     | Telefon:            | (0395) 5693-4205          |
| Instr    | umente (gefiltert) | )     € - € -   1 | von 1   🕨 🕨 | 🕂 🗙   Hers     | teller 🔹    | Instrumenten-Nr. 👻  | Fax:                | (0395) 5693-4999          |
|          | Inst-ID            | Hersteller        | Serie       | Bezeichnung    | Inst-Nr.    | Kunden-Nr.          | email:              | kiskemper@hs-nb.de        |
| F.       | Lei412267          | Leica             | TPS1000     | TC1700         | 412267      | 15                  |                     |                           |
|          |                    |                   |             |                |             |                     | - Kalibrierernehnis | 56                        |
|          |                    |                   |             |                |             |                     | Ifd-Nr.:            | 64                        |
|          |                    |                   |             |                |             |                     | Inst-ID:            | Lei412267                 |
|          |                    |                   |             |                |             |                     | Hersteller:         | Leica                     |
| Kalib    | rierergebnisse (ge | efiltert)         | 0 von 0     | • • •   • ×    |             |                     | Inst-Nr.:           | 412 267                   |
|          | lfd-Nr.            | Inst-ID           | Hersteller  | Inst-Nr.       | Datum       | km                  | Datum:              | Dienstag , 9. März 1999   |
|          | 64                 | Lei412267         | Leica       | 412 267        | 09.03.1999  | 0,2                 | km;                 | 0.2                       |
|          |                    |                   |             |                |             |                     | k01:                | 0                         |
|          |                    |                   |             |                |             |                     | k02:                | -1.8                      |
|          |                    |                   |             |                |             |                     | k01a:               | 0.3                       |
|          |                    |                   |             |                |             |                     | k01b:               | 0                         |
| <        |                    |                   |             | _              |             |                     | > Dateiname:        | Lei412267 19990309        |
|          |                    |                   |             |                |             |                     |                     |                           |

Auch hier werden die Kalibrierergebnisse nicht nur in der Tabelle angezeigt, sondern, um alle Ergebnisse auf einen Blick zu haben, auch rechts neben ihr in den entsprechenden Textboxen. Hier werden immer die Werte der aktiven Zeile angezeigt.

# 5.2.4.2 Eigentümer hinzufügen

Neben der Suche nach einem bestehenden Eigentümer oder der Änderung der Eigentümerdaten, kann aber auch die Datenbank um neue Eigentümer ergänzt werden. Hierzu ist die Schaltfläche mit dem gelben 'Plus'-Symbol in der Eigentümer-Buttonleiste zu drücken.

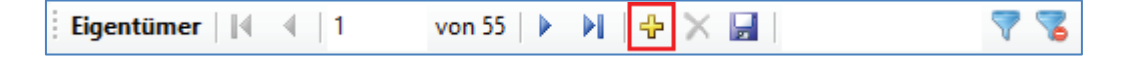

Dadurch werden die Textboxen rechts neben der Eigentümer-Tabelle geleert und für die Eingaben freigegeben. Die nächste freie Kunden-Nr. wird gesucht und bereits in der ersten Zeile eingetragen.

Zudem erscheinen zwei Buttons über die die Daten des neuen Eigentümers in die Datenbank übernommen werden können, bzw. über den die Eingabe abgebrochen werden kann, ohne die Datenbank zu ergänzen.

| Eigentümer                 |                |
|----------------------------|----------------|
| Kunden-Nr:                 | 56             |
| Suchbegriff:               |                |
| Name kurz1:                |                |
| Name kurz2:                |                |
| Name1:                     |                |
| Name2:                     |                |
| Name3:                     |                |
| Straße:                    |                |
| PLZ Ort:                   |                |
| Telefon:                   |                |
| Fax:                       |                |
| email:                     |                |
| neuen Eigen<br>in DB übern | ntümer Abbruch |

In der folgenden Abbildung sind alle Eingabefelder für einen neuen Testeigentümer ausgefüllt worden und die Daten werden durch Drücken des linken Buttons 'neuen Eigentümer in DB übernehmen' in die Datenbank übernommen.

| Eigentümer               |                                          |
|--------------------------|------------------------------------------|
| Kunden-Nr:               | 56                                       |
| Suchbegriff:             | Testeigentümer                           |
| Name kurz1:              | Test                                     |
| Name kurz2:              | Vermessungsbüro Messmeister              |
| Name1:                   | Testeigentümer                           |
| Name2:                   | Vermessungsbüro Messmeister              |
| Name3:                   | Öffentlich bestellter Vermessungsingenie |
| Straße:                  | Klothoidenstraße 12                      |
| PLZ Ort:                 | 12345 TP-Feld                            |
| Telefon:                 | 0234 / 56 78 - 90                        |
| Fax:                     | 0234 / 56 78 - 99                        |
| email:                   | messmeister@vermessung.de                |
| neuen Eige<br>in DB übem | ntümer<br>ehmen Abbruch                  |

| Eigentün | ner   🚺 🐧   🗄 | 56 von 56        | $\vdash \mathbb{N} \mid \Phi \times$ |                   | 7 7              |                  |   |
|----------|---------------|------------------|--------------------------------------|-------------------|------------------|------------------|---|
| Ки       | unden-Nr.     | Suchbegriff      | Name kurz1                           | Name kurz2        | Name1            | Name2            | ^ |
| 48       |               | Straßenbauamt S  | Straßenbauamt                        | Schwerin          |                  | Straßenbauamt S  |   |
| 49       |               | Sy, VB (Zirzow)  | ÖbVI Sy                              | Zirzow            | Vermessungsbüro  | DiplIng. Torster | 1 |
| 50       |               | Täger & Walther, | ÖbVI Täger & W                       | Neustrelitz       | Vermessungsbüro  | Täger & Walther  |   |
| 51       |               | Wagner, VB (Sch  | ÖbVI Wagner                          | Schwerin          | Vermessungsbüro  | DiplIng. (FH) Fr |   |
| 52       |               | Waren, KVA       | KVA Landkreis                        | Müritz            | Landkreis Müritz | - Der Landrat -  |   |
| 53       |               | Weinert, VB (De  | ÖbVI Weinert                         | Demmin            | Vermessungsbüro  | DiplIng. Herbert | 1 |
| 54       |               | Wismar, KVA      | KVA LKrs. NWM                        | Hansestadt Wismar | Landkreis Nordw  | Kataster- und Ve | 1 |
| 55       |               | Weiß, Neu-Jabel  | IngBüro Weiß                         |                   | Ingenieurbüro    | Helmut Weiß      |   |
| ► 56     |               | Testeigentümer   | Test                                 | Vermessungsbür    | Testeigentümer   | Vermessungsbür   | ~ |
| <        |               |                  |                                      |                   |                  | >                |   |

Folgender Screenshot zeigt die Eigentümertabelle um den ergänzten Testeigentümer.

Die Daten werden aber nicht direkt in die Datenbankdatei übernommen, auch wenn es im vorherigen Text und auch auf der Button-Beschriftung so lautete. Die Aktualisierung erfolgt zunächst nur im Speicher und wird erst auf Festplatte geschrieben, wenn der Speichern-Button im Eigentümerbereich gedrückt wird.

Sollte das Speichern vergessen werden, so wird vor dem Schließen des Fensters der Datenbankoberfläche daran erinnert, dass ungespeicherte Daten vorhanden sind. Dann hat man die Wahl, diese zu speichern oder zu verwerfen.

# 5.2.4.3 Neues Instrument anlegen

Neben einem neuen Eigentümer kann natürlich auch ein neues Instrument angelegt werden.

| Instrumente (gefiltert) | 🕂 🔀 Hersteller 🛛 🛨 Instrumenten-Nr. | - 🎖 |
|-------------------------|-------------------------------------|-----|
|-------------------------|-------------------------------------|-----|

Auch hier wird dieser Vorgang mit dem Drücken auf die gelbe 'Plus'-Taste eingeleitet, aber diesmal auf der mittleren Button-Leiste 'Instrumente'.

Es erscheint ein Fenster, in dem die Daten zu dem neu anzulegenden Instrument eingetragen werden können.

|                                   | Instrument hinzufügen | ×        |
|-----------------------------------|-----------------------|----------|
| Inst-ID:<br>Hersteller:<br>Serie: | OK<br>Abbruch         |          |
| Bezeichnung:                      |                       |          |
| Eigentümer:<br>Kunden-Nr.:        | Altentreptow, AfL     | ▼<br>.:: |

Der Hersteller lässt sich ganz einfach aus einer Auswahlliste auswählen, die den Verzeichnisnamen der Unterverzeichnisse des Ordners 'Tachymeter' im EDMKAL-Hauptverzeichnis entspricht.

| Hersteller: | Stonex     | ~ |
|-------------|------------|---|
|             | Geodimeter |   |
|             | Leica      |   |
|             | Nikon      |   |
|             | Sokkia     |   |
|             | Stonex     |   |
|             | Topcon     |   |
|             | Trimble    |   |
|             | Zeiss      |   |

Die Daten für die Tachymeterserie und -bezeichnung, sowie die Instrumentennummer sind frei einzugeben.

Das Eingabefeld 'Eigentümer' ist mit dem Feld 'Suchbegriff' in der Eigentümertabelle verknüpft, so dass nach Eingabe der ersten Zeichen die übereinstimmenden Eigentümer angezeigt werden.

| 🖳 Instrument hinzufügen |                |   |         |          |  |  |
|-------------------------|----------------|---|---------|----------|--|--|
| Inst-ID:                | Sto 123456     |   | ОК      |          |  |  |
| Hersteller:             | Stonex         | · |         |          |  |  |
| Serie:                  | R9             |   | Abbruch |          |  |  |
| Bezeichnung:            | R9 Robotik     |   |         |          |  |  |
| Inst-Nr.:               | 123456         |   |         |          |  |  |
| Eigentümer:             | test           |   |         | <b>~</b> |  |  |
| Kunden-Nr.:             | Testeigentümer |   | A       |          |  |  |

Jetzt kann aus der aufgeklappten Liste der richtige Eigentümer ausgewählt werden.

|              | Instrument hinzufüg | gen ×   |
|--------------|---------------------|---------|
| Inst-ID:     | Sto 123456          | ОК      |
| Hersteller:  | Stonex 🗸            |         |
| Serie:       | R9                  | Abbruch |
| Bezeichnung: | R9 Robotik          |         |
| Inst-Nr.:    | 123456              |         |
| Eigentümer:  | Testeigentümer      | ~       |
| Kunden-Nr.:  | 56                  |         |

Die Kundennummer wird dann aus der Eigentümertabelle gesucht und automatisch eingetragen. Sie lässt sich auch nicht verändern.

Ähnlich verhält es sich mit der Instrumenten-ID. Diese wird automatisch aus den ersten drei Stellen der Herstellerbezeichnung und der Instrumentennummer gebildet und ist auch nicht veränderbar.

Die Übernahme der Daten für das neu anzulegende Instrument erfolgt durch Drücken des OK-Buttons. Mittels des Abbruch-Buttons kann der Vorgang des Anlegens eines neuen Eigentümers abgebrochen werden.

#### 5.2.4.4 Instrument über Herstellerbezeichnung und Instrumentennummer suchen

Sind von einem Instrument nur der Hersteller und die Instrumentennummer bekannt, kann über die mittlere Buttonleiste mit Hilfe dieser Parameter sowohl nach dem zugehörigen Eigentümer, als auch nach den Kalibrierergebnissen gesucht werden.

| Instrumente (gefiltert) 🛛 🗐 🔍 | 1 von 3 🕨 🔰 🕂 | Hersteller - | Instrumenten-Nr. 👻 | 7 |
|-------------------------------|---------------|--------------|--------------------|---|
|-------------------------------|---------------|--------------|--------------------|---|

Zunächst ist in der Auswahlliste 'Hersteller' der Instrumentenhersteller zu wählen. Die Einträge in der Liste entsprechen den Datenbankeinträgen in der Spalte 'Hersteller' in der Tabelle 'Instrumente'.

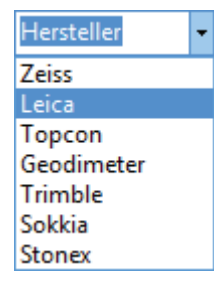

Wurde der Hersteller gewählt, so wird die nebenstehende Auswahlliste 'Instrumenten-Nr.' nur mit in der Datenbank vorhandenen Nummern des selektierten Herstellers gefüllt. Parallel wird die mittlere Tabelle 'Instrumente' ebenfalls nur mit Instrumenten des gewählten Herstellers gefiltert. In der Tabellenüberschrift erscheint ein entsprechender Hinweis (gefiltert).

Nun hat man die Möglichkeiten im Eingabebereich der Auswahlliste die Instrumentennummer einzugeben, sie in der Liste zu suchen und anzuklicken, oder in der Tabelle zu suchen und die ganze Zeile zu markieren (Klick vor der Zeile).

Dadurch wird der Eigentümer des selektierten Instrumentes gesucht und in der oberen Tabelle markiert. Die Eigentümerangaben erscheinen zusätzlich wie gewohnt rechts neben der Tabelle.

Genauso werden die Kalibrierergebnisse des selektierten Instrumentes gesucht und in der unteren Tabelle dargestellt. Auch hier erscheint dann der Hinweis 'gefiltert' in der Tabellenüberschrift.

|           |                                                                                                    |                    |                   | EDMKAL -         | Übersicht Kalib   | rierungen         |   |                  | - 🗆 🗙                       |
|-----------|----------------------------------------------------------------------------------------------------|--------------------|-------------------|------------------|-------------------|-------------------|---|------------------|-----------------------------|
| Eige      | ntümer 🛛 🚺 🖪                                                                                                    | 15 von 56          | ▶ ▶   + ×         |                  | 7 3               |                   | 5 | Eigentümer       |                             |
|           | Kunden-Nr.                                                                                                    | Suchbegriff        | Name kurz1        | Name kurz2       | Name1             | Name2             | ^ | Kunden-Nr:       | 15                          |
| ١.        | 15                                                                                                    | Hochschule Neu     | Hochschule        | Neubrandenburg   | Hochschule Neu    | Fachbereich LGC   |   | Suchbeariff:     | Hochschule Neubrandenburg   |
|           | 16                                                                                                    | Ferdinandshof, AfL | Amt für Landwirts | Ferdinandshof    |                   | Amt für Landwirts |   | Name kurz 1:     | Hochschule                  |
| _         | 17                                                                                                    | Franzburg, AfL     | Amt für Landwirts | Franzburg        |                   | Amt für Landwirts |   | Name June 2      | Neukaardaakuur              |
|           | 18                                                                                                    | Golnik, VB (Rost   | ÖbVI Golnik       | Rostock          | Vermessungsbüro   | DiplIng. Andrea   |   | Name Kurzz:      | Neubrandenburg              |
| _         | 19                                                                                                    | Greifswald (Stadt  | Hansestadt Greif  | Amt für Bauwese  | Hansestadt Greif  | Amt für Bauwese   |   | Name1:           | Hochschule Neubrandenburg   |
|           | 20                                                                                                    | Greifswald, KVA    | KVA LKrs. OVP u   | Hansestadt Greif | Landkreis Ostvor  | Kataster- und Ver |   | Name2:           | Fachbereich LGGB            |
| _         | 21                                                                                                    | Güstrow, KVA       | KVA Landkreis     | Güstrow          | Landkreis Güstrow | - Der Landrat -   | 2 | Name3:           | Geodäsie und Messtechnik    |
|           | 22                                                                                                    | Hamisch, VB (Sc    | ÖbVI Hamisch      | Schwerin         | Vermessungsbüro   | Thomas Hamisch    |   | Straße:          | Brodaer Straße 2            |
|           | 23                                                                                                    | Hiersekorn, VB (   | ÖbVI Hiersekom    | Pampow           | Vermessungsbüro   | Reiner Hiersekon  | ~ | PLZ Ort:         | 17033 Neubrandenburg        |
| <         |                                                                                                    |                    |                   |                  |                   | >                 |   | Telefon          | (0395) 5693-4205            |
|           |                                                                                                    |                    |                   |                  | -                 | 67                |   | E-m              | (0305) 5000 1200            |
| : Inst    | rumente (gefilter                                                                                               | t)    4   4   20   | von III           |                  | a • 412           | *                 |   | Fax:             | (0395) 5693-4999            |
|           | Inst-ID                                                                                                    | Hersteller         | Serie             | Bezeichnung      | Inst-Nr.          | Kunden-Nr.        | ^ | email:           | kiskemper@hs-nb.de          |
|           | Lei412267                                                                                                    | Leica              | TPS1000           | TC1700           | 412267            | 15                |   |                  |                             |
| -         | Lei236566                                                                                                    | Leica              | TPS1100           | TCRA1102         | 236566            | 18                | 8 |                  |                             |
|           | Lei413//3                                                                                                    | Leica              | TPS1000           | TC1/00           | 413//3            | 18                |   |                  |                             |
|           | Lei415362                                                                                                    | Leica              | TPS1000           | TCA1800          | 415362            | 10                | ŝ |                  |                             |
| -         | Lei416606                                                                                                    | Leica              | TPS1000           | TCT/00           | 416606            | 10                | 8 |                  |                             |
| -         | Lei623416                                                                                                    | Leica              | TPS1100           | TCRATI02         | 623416            | 10                | 5 |                  |                             |
|           | Lei623420                                                                                                    | Leica              | TPS1100           | TCRATI02         | 623420            | 10                |   | Kalibnerergebnis | se                          |
| <         | Lei020007                                                                                                    | Leica              | 11-51100          | TCRATIOZ         | 020007            | >                 | Ť | ITC-INF.:        | 64                          |
|           |                                                                                                    |                    |                   |                  |                   |                   |   | Inst-ID:         | Lei412267                   |
| Kali      | prierergebnisse (g                                                                                              | efiltert)          | 0 von 0           |                  | -                 |                   |   | Hersteller:      | Leica                       |
| , reality | la constanti de la constanti de la constanti de la constanti de la constanti de la constanti de la constanti de |                    | 0000              |                  |                   |                   | _ | Inst-Nr.:        | 412 267                     |
|           | Itd-Nr.                                                                                                    | Inst-ID            | Hersteller        | Inst-Nr.         | Datum             | km                | - | Datum:           | Dienstag , 9. März 1999 🗐 🗸 |
| •         | 64                                                                                                    | Lei412267          | Leica             | 412 267          | 09.03.1999        | U,Z               |   | km:              | 0.2                         |
|           |                                                                                                    |                    |                   |                  |                   |                   |   | k01-             | 0                           |
|           |                                                                                                    |                    |                   |                  |                   |                   |   | KU1.             |                             |
|           |                                                                                                    |                    |                   |                  |                   |                   |   | KU2:             | -1,8                        |
|           |                                                                                                    |                    |                   |                  |                   |                   |   | k01a:            | 0,3                         |
|           |                                                                                                    |                    |                   |                  |                   |                   |   | k01b:            | 0                           |
| <         |                                                                                                    |                    |                   |                  |                   |                   | > | Dateiname:       | Lei412267_19990309          |
|           |                                                                                                    |                    |                   |                  |                   |                   |   |                  |                             |

In der Tabelle 'Kalibrierergebnisse' werden alle Ergebnisse des selektierten Instrumentes aufgelistet. Hier kann jetzt ganz schnell erkannt werden, wann das Instrument bereits kalibriert wurde (Spalte Datum). Wird die Zeile mit den Kalibrierergebnissen des jeweiligen Datums markiert, erscheinen rechts neben der Tabelle die Ergebnisse zur besseren Übersicht in den beschrifteten Textfeldern.

|         |                    |                   |                 | EDMKAL -          | Übersicht Kalik  | orierungen          |                   | - 🗆 ×                                    |
|---------|--------------------|-------------------|-----------------|-------------------|------------------|---------------------|-------------------|------------------------------------------|
| Eige    | ntümer 🛛 🚺 🖪       | 46 von 56         | ▶ N   + ×       | 2                 | 7 7              |                     | Figentümer        |                                          |
|         | Kunden-Nr.         | Suchbegriff       | Name kurz1      | Name kurz2        | Name1            | Name2 ^             | Kunden-Nr:        | 46                                       |
| ۶.      | 46                 | Sperlich und Fröh | ÖbVI Sperlich   | Rostock           | Vermessungsbüro  | Sperlich und Fröh   | Suchbeariff       | Spedich und Fröhlich, VB (Bostock)       |
|         | 47                 | Stralsund, KVA    | KVA LKrs. NVP u | Hansestadt Strals | Landkreis Nordv  | Kataster- und Ver   | News Jum 1:       |                                          |
|         | 48                 | Straßenbauamt S   | Straßenbauamt   | Schwerin          |                  | Straßenbauamt S     | Name Kurz I.      | Obvi Spenich                             |
|         | 49                 | Sy, VB (Zirzow)   | ÖbVI Sy         | Zirzow            | Vermessungsbüro  | DiplIng. Torsten    | Name kurz2:       | Rostock                                  |
|         | 50                 | Täger & Walther,  | ÖbVI Täger & W  | Neustrelitz       | Vermessungsbüro  | Täger & Walther     | Name1:            | Vermessungsbüro                          |
|         | 51                 | Wagner, VB (Sch   | ÖbVI Wagner     | Schwerin          | Vermessungsbüro  | DiplIng. (FH) Fra   | Name2:            | Sperlich und Fröhlich GbR                |
|         | 52                 | Waren, KVA        | KVA Landkreis   | Müritz            | Landkreis Müritz | - Der Landrat -     | Name3:            | Öffentlich bestellter Vermessungsingenie |
|         | 53                 | Weinert, VB (De   | ÖbVI Weinert    | Demmin            | Vermessungsbüro  | DiplIng. Herbert    | Straße:           | Schonenfahrerstraße 7                    |
|         | 54                 | Wismar, KVA       | KVA LKrs. NWM   | Hansestadt Wismar | Landkreis Nordw  | Kataster- und Ver 🗸 | PLZ Ort           | 19057 Postock                            |
| <       |                    |                   |                 |                   |                  | >                   | FLZ OIL           |                                          |
|         |                    |                   |                 |                   |                  |                     | l eleton:         | (0381) 8 01 37 - 0                       |
| Instr   | rumente (gefilter  | t)   🚺 🖣   2      | von 8 🕨 🕨       | 🕂 🕂 🕹 Herste      | ller - Instru    | menten-Nr. 👻 🏅      | Fax:              | (0381) 8 01 37 22                        |
|         | Inst-ID            | Hersteller        | Serie           | Bezeichnung       | Inst-Nr.         | Kunden-Nr.          | email:            |                                          |
|         | Tri63323167        | Trimble           | 5600            | 5603              | 63323167         | 46                  |                   |                                          |
| •       | Tri92710779        | Trimble           | S6              | S6                | 92710779         | 46                  |                   |                                          |
|         | SokD20855          | Sokkia            | SET2000         | SET2000           | D20855           | 46                  |                   |                                          |
| _       | Zei109808          | Zeiss             | Elta S          | Elta S10          | 109808           | 46                  |                   |                                          |
|         | Zei110423          | Zeiss             | Elta S          | Elta S20          | 110423           | 46                  |                   |                                          |
|         | Zei181497          | Zeiss             | Elta            | Elta 4            | 181497           | 46                  |                   |                                          |
| _       | Zei196955          | Zeiss             | Elta            | Elta 4            | 196955           | 46                  | Kalibrierergebnis | se                                       |
|         | Zei400112          | Zeiss             | Elta S          | Elta S20          | 400112           | 46                  | lfd-Nr.:          | 479                                      |
|         |                    |                   |                 |                   |                  |                     | Inst-ID:          | Tri92710779                              |
|         |                    |                   |                 |                   | _                |                     | Hersteller:       | Trimble                                  |
| : Kalit | orierergebnisse (g | efiltert) 🛛 🗐 🔍   | 0 von 0         |                   | <b>6</b>         |                     | Inst-Nr.:         | 927 10779                                |
|         | lfd-Nr.            | Inst-ID           | Hersteller      | Inst-Nr.          | Datum            | km                  | Determin          | Mitturach 12 März 2012                   |
| •       | 479                | Tri92710779       | Trimble         | 927 10779         | 13.03.2013       | 0.8                 | Datum:            | Millwoch , 15. Marz 2015                 |
|         | 478                | Tri92710779       | Trimble         | 927 10779         | 10.03.2011       | 0                   | km:               | 0.8                                      |
|         |                    |                   |                 |                   |                  |                     | k01:              | 1.7                                      |
|         |                    |                   |                 |                   |                  |                     | k02:              | 0.1                                      |
|         |                    |                   |                 |                   |                  |                     | k01a:             | 1,8                                      |
|         |                    |                   |                 |                   |                  |                     | k01b:             | 0                                        |
| /       |                    |                   |                 |                   |                  |                     | Dateinamo         | Tri92710779_20110310   AiV_7P            |
|         |                    |                   |                 |                   |                  | 2                   | Datemanie.        | 1132/10//3_20110310_LPtv_/FXIII          |
|         |                    |                   |                 |                   |                  |                     |                   |                                          |
|         |                    |                   |                 |                   |                  |                     |                   |                                          |

Hat man seine Abfrage beendet und will eine Neue starten, oder hat man sich bei der Eingabe vertan, so kann man die auf die Tabellen wirkenden Filter löschen. Dies erfolgt über das in der folgenden Abbildung markierte Symbol. Dabei ist es egal, in welcher Symbolleiste es gedrückt wird.

| Eigentümer 🚺 🖣 15 | von 56   🕨 🔰   🕂 🗙 🛃 | 7 3 |
|-------------------|----------------------|-----|
|-------------------|----------------------|-----|

Danach werden wieder alle Datensätze in den drei Tabellen vollständig angezeigt.

#### 5.2.5 Test der Formel zur meteorologischen Korrektion

Mit diesem kleinen Hilfsprogramm kann die Formel zur meteorologischen Korrektion der gemessenen EDM-Strecken in die Tachymeter-Parameterdatei eingegeben, geändert und getestet werden. Dieses Tool ist sehr praktisch, da die Eingabe der doch recht langen Formeln fehleranfällig ist. Schnell ist mal eine Klammer vergessen und es kommt zu einer Fehlermeldung während der meteorologischen Korrektion bei der Auswertung.

An dieser Stelle sei noch darauf hingewiesen, dass die meteorologische Korrektion nach der Formel in der Tachymeter-Parameterdatei erfolgt, insofern diese eingegeben wurde. Ist diese nicht bekannt, da der Herstelle diese nicht veröffentlicht, wird die meteorologische Korrektion nach der in Kapitel 2.4 von der IUGG/IAG 1999 empfohlenen Formel durchgeführt.

|                                        |               | MetKorFormelTe                                                         | est                    | ×                       |
|----------------------------------------|---------------|------------------------------------------------------------------------|------------------------|-------------------------|
| Hilfsprogramm zum Test de              | er Formel zur | meteorologischen l                                                     | Korrektion in der Tacl | hymeter-Parameterdatei. |
| Tachymeter-Parameterdatei öf           | fnen          | zulässige Variablen:                                                   |                        |                         |
| eingelesene Formel zur meteorologische | en Korrektion | t = Temperatur [*C]<br>p = Luftdruck [hPa]<br>h = relative Luftfeuchte | e [%]                  |                         |
| Formel testen                          |               | t = 20.0 °C                                                            | p = 1013.25 hPa        | h = 60 %                |
| Streckenkorrekturfaktor =              | ppm           |                                                                        |                        |                         |
| geänderte Formel speichen              | 1             |                                                                        |                        |                         |

Nach dem Start des Programms stellt sich dieses mit folgender Oberfläche dar.

Die einzige Möglichkeit, die das Programm bietet ist das Einlesen einer Korrektionsformel

Tachymeter-Parameterdatei öffnen

aus einer Tachymeter-Parameterdatei über den Button

Dazu erscheint ein Öffnen-Dialogfenster, über das die Parameterdatei aus den Tachymeterverzeichnissen ausgewählt werden kann.

|                                                                                                    | Öffnen                                                                                           |                                                                                                    |                                                                                                    |
|----------------------------------------------------------------------------------------------------|--------------------------------------------------------------------------------------------------|----------------------------------------------------------------------------------------------------|----------------------------------------------------------------------------------------------------|
| 🛞 🏵 👻 🛧 🌗 « Lokaler Datenträger                                                                                                    | r (C:) → EDMKAL → Tachymeter →                                                                   | ✓ Ċ Tachy                                                                                                    | meter durchsuchen 🔎                                                                                                    |
| Organisieren 👻 Neuer Ordner                                                                                                    |                                                                                                  |                                                                                                    | #= <b>-</b> @                                                                                                    |
| <ul> <li>➡ Bibliotheken</li> <li>➡ Bilder</li> <li>➡ Dokumente</li> <li>➡ Musik</li> <li>➡ Videos</li> <li>♥ Heimnetzgruppe</li> <li>♥ Computer</li> <li>▲ Lokaler Datenträger (C:)</li> </ul> | Name<br>Geodimeter<br>Leica<br>Nikon<br>Pentax<br>Sokkia<br>Sokkia<br>Topcon<br>Trimble<br>Zeiss | Änderungsdatum<br>02.03.2013 22:44<br>02.03.2013 22:44<br>02.03.2013 22:44<br>02.03.2013 22:44<br>02.03.2013 22:44<br>02.03.2013 22:44<br>02.03.2013 22:44 | Typ Größe<br>Dateiordner<br>Dateiordner<br>Dateiordner<br>Dateiordner<br>Dateiordner<br>Dateiordner<br>Dateiordner<br>Dateiordner |
| ™ Kai (powerpc-martin)<br>™ Martin Kiskemper (powerpc-n<br>-                                                                                                    |                                                                                                  | ✓ Tachy<br>Ö                                                                                                    | ><br>meter-Parameterdatei (*. ↓<br>ffnen Abbrechen                                                                                |

Nun wird die Formel aus der ausgewählten Datei ausgelesen und im entsprechenden Eingabefeld eingetragen. In diesem Fall handelt es sich um die Korrektionsformel eines Leica-Tachymeters der TPS1200+-Serie.

|                                      |                   | MetKorFormelTe                                     | est                       | ×                       |
|--------------------------------------|-------------------|----------------------------------------------------|---------------------------|-------------------------|
| Hilfsprogramm zum Test               | der Formel zur    | meteorologischen l                                 | Korrektion in der Tach    | nymeter-Parameterdatei. |
| Tachymeter-Parameterdatei            | öffnen            | <u>zulässige Variablen:</u><br>t = Temperatur (°C) |                           |                         |
| eingelesene Formel zur meteorologisa | chen Korrektion   | p = Luftdruck [hPa]<br>h = relative Luftfeucht     | e [%]                     |                         |
| 286,34-((0,29525*p)/(1+1/273,        | 15*t)-(0,0004126* | h)/(1+1/273.15*t)*10^((7                           | 7,5*t/(237,3+t))+0,7857)) |                         |
| Formel testen                        |                   | t = 20,0 °C                                        | p = 1013,25 hPa           | h = 60 %                |
| Streckenkorrekturfaktor =            | ppm               |                                                    |                           |                         |
|                                      |                   |                                                    |                           |                         |
| geänderte Formel speich              | em                |                                                    |                           |                         |
|                                      |                   |                                                    |                           |                         |

Über den Button Formel testen kann getestet werden, ob die Syntax der Formel in Ordnung ist. Zudem wird mit den in den Eingabefeldern stehenden Werten für Temperatur (t), Luftdruck (p) und Luftfeuchte (h) die meteorologische Korrektion berechnet und als ppm-Wert ausgegeben.

|                                                    |             |             | MetKorFormelTest                                    |                          |                         |
|----------------------------------------------------|-------------|-------------|-----------------------------------------------------|--------------------------|-------------------------|
| Hilfsprogramm zum                                  | Fest der    | Formel zur  | meteorologischen I                                  | Korrektion in der Tacl   | hymeter-Parameterdatei. |
| Tachymeter-Parameterdatei öffnen                   |             |             | <u>zulässige Variablen:</u><br>t = Temperatur I°C1  |                          |                         |
| eingelesene Formel zur meteorologischen Korrektion |             |             | p = Luftdruck [ĥPá]<br>h = relative Luftfeuchte [%] |                          |                         |
| 286,34-((0,29525*p)/(1+                            | 1/273,15*t) | (0.0004126* | h)/(1+1/273.15*t)*10^((7                            | .5*t/(237,3+t))+0,7857)) |                         |
| Formel testen                                      |             |             | t = 20,0 °C                                         | p = 1013,25 hPa          | h = 60 %                |
| Streckenkorrekturfaktor =                          | 8,13        | ppm         |                                                     |                          |                         |
| geänderte Formel speichem                          |             |             |                                                     |                          |                         |
|                                                    |             |             |                                                     |                          |                         |

|                                                                        |                                     | MetKorFormelT                                                               | MetKorFormelTest                        |                         |  |
|------------------------------------------------------------------------|-------------------------------------|-----------------------------------------------------------------------------|-----------------------------------------|-------------------------|--|
| Hilfsprogramm zum Test o                                               | der Formel zur                      | meteorologischen                                                            | Korrektion in der Tach                  | nymeter-Parameterdatei. |  |
| Tachymeter-Parameterdatei                                              | öffnen                              | t = Temperatur [°C]<br>p = Luftdruck [hPa]<br>b = strike Luftfruckter [°(1) |                                         |                         |  |
| eingelesene Formel zur meteorologisc<br>286,34-((0.29525*p)/(1+1/273,1 | hen Korrektion<br>15*t)-(0,0004126* | h)/(1+1/273.15*t)*10^((7                                                    | 7,5*t/(237,3+t))+0,7857 <mark>))</mark> | ]                       |  |
| Formel testen                                                          |                                     | t = 20,0 °C                                                                 | p = 1013,25 hPa                         | h = 60 %                |  |
| Streckenkorrekturfaktor =                                              | ppm                                 |                                                                             |                                         |                         |  |
| geänderte Formel speichem                                              |                                     |                                                                             |                                         |                         |  |
|                                                                        |                                     |                                                                             |                                         |                         |  |

Wurde die Formel fehlerhaft eingegeben, oder wird wie im oben stehenden erzeugten Beispiel eine Klammer entfernt, so erscheint nach dem Drücken des Buttons

Formel testen eine Fehlermeldung:

|   | Fehler in Formel zur meteorologischen Korrektion                                                                                                    | x |
|---|----------------------------------------------------------------------------------------------------|---|
| 8 | Die eingegebene Formel zur meteorologischen Korrektion konnte nicht<br>verarbeitet werden.<br>Formel :<br>286.34-((0.29525*p)/(1+1/273.15*t)-(0.0004126*h)/(1+1/273.15*t)*10^((7<br>.5*t/(237.3+t))+0.7857) |   |
|   | Fehlermeldung von muParser : Missing parenthesis                                                                                                    |   |
|   | ОК                                                                                                    |   |

Die eigentliche Fehlermeldung mit dem Hinweis auf den Fehler wird in Englisch ausgegeben, da die Formel über den eingebundenen Mathe-Parser berechnet wird. Sollte ein Fehler auftauchen, so wird auch die Fehlermeldung durch diesen generiert. Da es sich um eine freie Fremdkomponente handelt, kann der Quellcode nicht angepasst werden, um die Meldungen ins Deutsche zu übersetzen. Im obigen Fall wird durch die Meldung 'Missing parenthesis' auf eine fehlende Klammer hingewiesen.

Ist die Formel fehlerfrei, wird der Button geönderte Formel speichem freigegeben und die Formel kann durch Drücken des Buttons in der geöffneten Tachymeter-Parameterdatei gespeichert werden.

# 6 Ausblick

Mit dem vorgestellten Programmsystem wurde eine zeitgemäße Software geschaffen, die die aktuellen Programmierungstechniken nutzt. Das Konzept ist an den Arbeitsablauf im LAiV M-V abgestimmt. Es ist aber durch das separate Eingabemodul offen gestaltet, so dass es an die Kunden verteilt werden kann, damit diese die Messwerte eigenständig eingeben. Dadurch muss nur noch die Messwerte-XML-Datei eingelesen werden, die richtige Tachymeterserie zugeordnet und die Auswertung gestartet werden. Der Arbeitsaufwand wäre so minimal. Die Beurteilung der Kalibrierergebnisse läge aber weiterhin in den Händen eines sachkundigen Ingenieurs, der in der Kalibrierbeschreibung die Ergebnisse auch noch einmal kritisch hinterfragen und mit entsprechenden Kommentaren versehen kann.

Die Landesvermessung in Nordrhein-Westfalen geht einen noch weiterreichenden Weg: Hier existiert in jedem der fünf Regierungsbezirke mindestens eine Kalibrierstrecke für EDM (dort Eichlinie genannt). Die Messung hat nach Schlüsselübergabe für die Pfeiler durch den Kunden eigenständig zu erfolgen. Die Dateneingabe erfolgt in einem Windowsprogramms, das von der Webseite des LVermA NRW heruntergeladen werden kann. Dies ist ähnlich der oben beschriebenen Möglichkeit durch das in dieser Masterthesis entwickelte Programmsystem. Es gibt aber noch eine zweite Möglichkeit der Dateneingabe, direkt in einer Eingabemaske im Browser. Auch hier können die Werte nach der Eingabe in einer Datei auf dem eigenen Rechner gesichert werden.

Das Besondere ist allerdings die Auswertung: Diese führt der Kunde mithilfe eines auf dem Internetserver der Bezirksregierung Köln laufenden Web-Dienstes (Microsoft ActiveServerPage) selbstständig durch. Dazu wird die Eingabedatei eingelesen, die Auswertung gestartet und im Falle einer fehlerfreien Durchführung wird die Kalibrierbescheinigung als PDF-Datei angezeigt. Diese kann dann ausgedruckt und abgespeichert werden.

Dieses System nennt sich **ERICH-online**, und ist in der Form wohl bislang einmalig. Es ist kostenfrei und kann von jedem nach Anerkennung der Nutzungsbedingungen und einer Registrierung genutzt werden. Da aber nur die Sollstrecken der in NRW vorhandenen Kalibrierstrecken hinterlegt sind, ist es nicht individuell auch für andere Strecken nutzbar, sondern nur für die Landesstrecken. Auf der Internetseite und in den Nutzungsbedingungen wird ganz klar darauf hingewiesen: "Für die Vollständigkeit und die Fehlerfreiheit der Dateneingabe sind die Nutzer selbst verantwortlich."

# Vor- und Nachteile:

Vorteil ist natürlich aus Sicht der Bezirksregierungen der geringere Personalaufwand, der sich nur noch auf die Schlüsselvergabe für die Kalibrierstrecke begrenzt. Der Kunde hat den Vorteil, dass er für die Schnelligkeit der Auswertung selbst verantwortlich ist, und somit sehr schnell zu einem Kalibrierprotokoll kommen kann.

Nachteilig ist aber auf jedem Fall die fehlende persönliche, fachliche Betreuung des Kunden. Beim LAiV M-V wird vor der Kalibrierstreckenmessung (durch den Kunden) die Frequenzprüfung durchgeführt, so dass jedes Instrument in den Händen eines fachkundigen Mitarbeiters ist, der Hinweise zur Durchführung der Messung auf der Kalibrierstrecke geben kann und ggf. auch bei der Einstellung der meteorologischen Parameter Hilfestellung leisten kann. Ein weiterer Nachteil von ERICH-online ist der fehlende Sachverstand und die Erfahrung bei der Auswertung der Kalibrierstreckenmessungen. Ein sachkundiger, erfahrener Auswerter kann die Ergebnisse, vor allem die entfernungsabhängige Nullpunktkorrektion (Maßstabsfehler), kritischer beurteilen und gibt diese z.B. aufgrund der Wetterbedingungen als nicht signifikant aus, obwohl der Signifikanztest etwas anderes sagt. Evtl. falsch eingestellte Auswerteparameter (wurden die Strecken meteorologisch korrigiert oder nicht) können aus Erfahrung aufgedeckt werden und nach Rückfrage beim Kunden korrigiert werden.

Abschließend kann gesagt werden, dass das System ERICH-online sehr progressiv gedacht und auch umgesetzt ist. Eine Ablösung eines erfahrenen, sachkundigen Auswerters durch eine Software birgt natürlich immer Gefahren, in diesem Fall die, dass gute EDM-Strecken mit falschen Kalibrierparametern verschlechtert werden.

Im Anhang 9.8 ist eine Musterauswertung des Programms ERICH-online zu finden.

Zur Weiterentwicklung des Programmsystems 'EDMKAL 2012' sind bereits schon einige Ideen gereift. Wie bereits im Kapitel 3.2.2 angedeutet, wird das Programm um einen weiteren Ausgleichungsansatz erweitert, in dem die Pfeilerabstände nicht fixiert sind, sondern mit Standardabweichungen belegt sind. Durch diese "weiche" Lagerung sollte es möglich sein die Signifikanz direkt aus der Ausgleichung ableiten zu können.

# 7 Literaturverzeichnis

[1]. **PTB, Physikalisch Technische Bundesanstalt.** Europäische Messgeräte-Richtlinie (MID). [Online] Physikalisch Technische Bundesanstalt, 17. 11 2011. [Zitat vom: 23. 01 2013.] http://www.ptb.de/cms/dienstleistungen/partner-des-mittelstandes/europaeischemessgeraete-richtlinie-mid.html.

[2]. **Amtsblatt der Europäischen Union.** Richtlinie 2004/22/EG des europäischen Parlaments und des Rates vom 31.März 2004 über Messgeräte.

[3]. **Gesetzentwurf der Bundesregierung.** Entwurf eines Gesetzes zur Neuregelung des gesetzlichen Messwesens. [Online] Bundesministerium für Wirtschaft und Technologie, 10. 07 2008. [Zitat vom: 23. 01 2013.] http://www.bmwi.de/BMWi/Redaktion/PDF/E/entwurf-des-gesetzes-zur-neuregelung-des-gesetzlichen-

messwesens,property=pdf,bereich=bmwi2012,sprache=de,rwb=true.pdf.

[4]. **Mecklenburg-Vorpommerns, Innenministerium des Landes.** "Verwaltungsvorschrift zur Kalibrierung und Überprüfung elektrooptischer Distanzmessgeräte (EDM) des öffentlichen Vermessungswesens in Mecklenburg-Vorpommern", kurz "-Kalibriererlass EDM Mecklenburg-Vorpommern- (VwV-Kalibr-EDM M-V)". vom 17.August 1999.

[5]. Gottwald, Prof. Dr. Reinhard, Hugelshofer, Dario und Weibel, Roman. ISO 17123 & Trimble S6 auf dem Prüfstand. *Allgemeine Vermessungsnachrichten (AVN)*. 2006, Bd. 4.

[6]. Joeckel / Stober / Huep. Elektronische Entfernungs- und Richtungsmessung und ihre Integration in aktuelle Positionierungsverfahren. 5., neu bearbeitete und erweiterte Auflage. : Herbert Wichmann Verlag, 2008. ISBN 978-3-87907-443-3.

[7]. Niels Bohr Institut der Universität Kopenhagen. IAG Resolutionen von 1999. [Online] [Zitat vom: 29. 01 2013.] http://www.gfy.ku.dk/~iag/resolutions/res99.html.

[8]. Kern Swiss. Bedienungsanleitung Präzisionsdistanzmesser Mekometer ME5000. 1986.

[9]. Tittel, Jan und Schwichtenberg, Dr. Holger (Herausgeber). Office 2010 Programmierung mit VSTO und .NET 4.0. s.l. : Carl Hanser Verlag, 2011. ISBN 978-3-446-42411-1.

[10]. Frischalowski, Dirk. Visual C# 2008, Einstieg für Anspruchsvolle. : Pearson Studium, 2008. ISBN 978-3-8273-2577-8.

[11]. Sharp, John und Jagger, Jon. *Microsoft Visual C# Schritt für Schritt.* s.l. : Microsoft Press Deutschland, 2002. ISBN 3-86063-776-2.

[12]. Schwichtenberg, Holger und Eller, Frank. *Programmierung mit der .NET-Klassenbibliothek.* s.l. : Addison-Wesley Verlag, 2004. ISBN 3-8273-2128-X.
[13]. **Schauerte, Dr. Wolfgang und Faßbender, Horst.** Anpassung der Maßstabskalibrierung auf "rechnende" EDM-Instrumente. *Vermessungswesen und Raumordnung.* 1997, Bd. 8/1997.

[14]. Witte, Prof. Dr. Berthold, Schauerte, Dr. Wolfgang und Faßbender, Horst. Die Prüfung elektrooptischer Distanzmesser (EDM) am Geodätischen Institut der Universität Bonn. : Tagungsunterlagen zum Seminar 'Kalibrier- und Auswertekriterien für die Überprüfung von EDM-Instrumenten' am 09.01.1997, Dez. 1996.

[15]. Bezirksregierung Köln. ERICH-online. [Online] 15. 09 2011. [Zitat vom: 14. 01 2013.] www.bezreg-koeln.nrw.de/brk\_ihttp://www.bezreg-

koeln.nrw.de/brk\_internet/organisation/abteilung07/produkte/raumbezug/kalibrierung/tac hymeter/erichonline/index.html.

[16]. **Schauerte, Dr. Wolfgang.** *Kalibrierung von EDM-Instrumenten/Tachymetern -Eichgesetz, Rückführungen, Prüfkriterien, Auswerteverfahren.* Fulda : Das Symposium 2003 -Die Plattform für Vermessung, 2003.

[17]. **Monadjemi, Peter und Pfeifer, Eckehard.** *Microsoft Office 2007 Programmierung - Von VBA zu VSTO.* s.l. : Microsoft Press Deutschland, 2008. ISBN 978-3-86645-415-6.

# 8 Abbildungsverzeichnis

| Abbildung 1:  | Vergleichsstrecken beim vereinfachten Testverfahren nach ISO 17123-4 [6]. 1 | .3 |
|---------------|-----------------------------------------------------------------------------|----|
| Abbildung 2:  | Vergleichsstrecken beim vollständigen Test nach ISO 17123-4 [6] 1           | .4 |
| Abbildung 3:  | Impulsmessverfahren 1                                                       | 5  |
| Abbildung 4:  | Phasenvergleichsverfahren [6] 1                                             | 6  |
| Abbildung 5:  | Geometrische Reduktionen [6]2                                               | 1  |
| Abbildung 6:  | Grafische Darstellung der Veränderung der Pfeilerabstände 2                 | 5  |
| Abbildung 7:  | Verkabelung der Frequenzprüfeinrichtung bei der Kalibrierung von            |    |
|               | Zeiss Elta-Tachymetern                                                      | 5  |
| Abbildung 8:  | Verkabelung der Frequenzprüfeinrichtung bei der Kalibrierung aller anderen  |    |
|               | Tachymeter3                                                                 | 6  |
| Abbildung 9:  | Verkabelung der Frequenzprüfeinrichtung bei Kalibrierung aller anderen      |    |
|               | Tachymeter                                                                  | 6  |
| Abbildung 10: | Hauptprogramm 'EDMKAL' mit nebenstehend angeordnetem Excel und              |    |
|               | geöffneter Protokolldatei 4                                                 | 4  |
| Abbildung 11: | Verwendete und erzeugte Dateien durch das Programm 'FrequencyControl' 4     | -5 |
| Abbildung 12: | Erzeugte Datei und Ablageort des Programms 'Messwerteingabe'4               | 6  |
| Abbildung 13: | Verwendete und erzeugte Dateien durch das Auswerteprogramm                  |    |
|               | 'EDMKAL2012'                                                                | 7  |
| Abbildung 14: | Datei 'Sollstrecken.xml' mit Sollwerten für die Kalibrierstrecke 'Neustadt- |    |
|               | Glewe'                                                                      | 5  |
| Abbildung 15: | Oberfläche des "Hilfsprogramms" zur Eingabe der Kalibrierstrecken-          |    |
|               | sollwerte5                                                                  | 6  |
| Abbildung 16: | Auszug aus einer Messwert-XML-Datei, die mit dem Programm                   |    |
|               | 'Messwerteingabe' erzeugt wurde6                                            | 2  |
| Abbildung 17: | Grafische Darstellung der eingegebenen Daten6                               | 7  |

# 9 Anhang

# 9.1 Gesamtkonzept mit Zusammenspiel der einzelnen Dateien

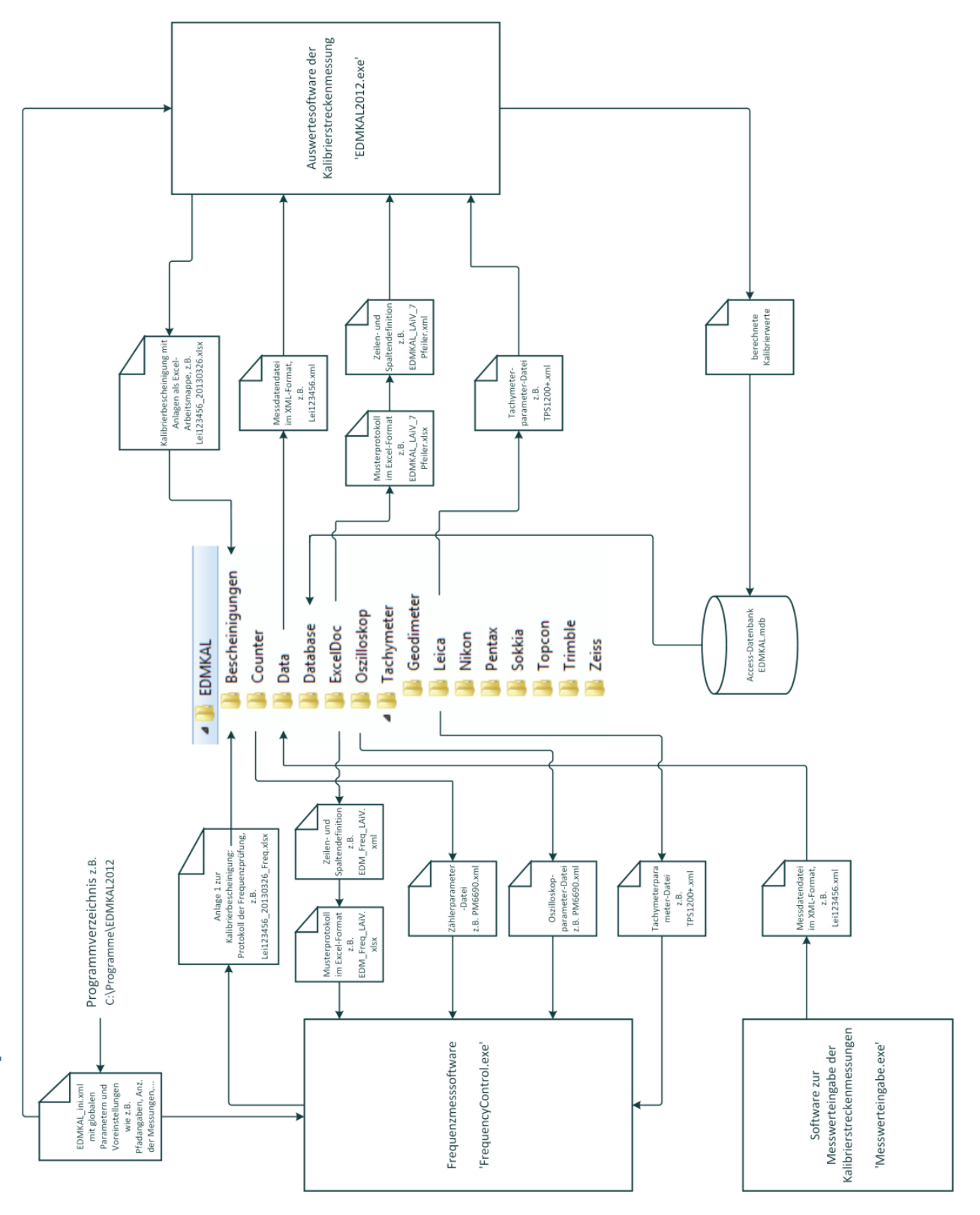

# 9.2 Liste der verfügbaren Variablen zur Zuordnung der Ergebniswerte zu den Zellen in der Excel-Vorlagendatei

- Kopfdaten\_PruefNr
- Kopfdaten\_Datum
- Kopfdaten\_Zeit\_Beginn
- Kopfdaten\_Zeit\_Ende
- Kopfdaten\_VermStelle
- Kopfdaten\_Beobachter
- Kopfdaten\_Wetter
- Kopfdaten\_Bewoelkung
- Instrument\_Hersteller
- Instrument\_Bezeichnung
- Instrument\_Nr
- Instrument\_Genauigkeit\_mm
- Instrument\_Genauigkeit\_ppm
- Instrument\_Frequenz\_ppm
- Instrument\_Hoehe\_m
- Instrument\_Prismenkonst\_eingestellt
- Instrument\_Temp\_eingestellt
- Instrument\_Druck\_eingestellt
- Instrument\_Feuchte\_eingestellt
- Instrument\_MetKorHinweis
- Reflektor\_Typ
- Reflektor\_Hoehe\_m
- Reflektor\_Konstante
- Messdaten\_von
- Messdaten\_nach
- Messdaten\_Temp\_Stdpkt
- Messdaten\_Temp\_Zielpkt
- Messdaten\_Druck\_Stdpkt
- Messdaten\_Druck\_Zielpkt
- Messdaten\_Strecke1
- Messdaten\_Strecke2
- Messdaten\_Strecke3
- Messdaten\_Strecke4
- Messdaten\_Strecke5
- Messdaten\_StreckeFreqKorrigiert
- Messdaten\_StreckeMetKorrigiert

- Messdaten\_StreckeHorizontiert
- Sollstrecken\_Pfeilerabstaende
- Sollstrecken\_zugeordnet
- Sollstrecken\_Labor1
- Sollstrecken\_Labor2
- MitSollstrecken\_k1
- MitSollstrecken\_sk1
- MitSollstrecken\_k1signifikant
- MitSollstrecken\_k2
- MitSollstrecken\_sk2
- MitSollstrecken\_k2signifikant
- MitSollstrecken\_AnzBeob
- MitSollstrecken\_AnzUnbek
- MitSollstrecken\_Redundanz
- MitSollstrecken\_s0
- MitSollstrecken\_Quantil
- MitSollstrecken\_Verbesserungen
- MitSollstrecken\_StdabwMessung
- OhneSollstrecken\_k1
- OhneSollstrecken\_sk1
- OhneSollstrecken\_k1signifikant
- OhneSollstrecken\_AnzBeob
- OhneSollstrecken\_AnzUnbek
- OhneSollstrecken\_Redundanz
- OhneSollstrecken\_s0
- OhneSollstrecken\_Quantil
- OhneSollstrecken\_Pfeilerabstaende
- OhneSollstrecken\_sPfeilerabstaende
- OhneSollstrecken\_AusgeglStrecken
- OhneSollstrecken\_Verbesserungen
- OhneSollstrecken\_StdabwMessung
- Laborstrecken\_Strecke1
- Laborstrecken\_Strecke2
- Laborstrecken\_k1

# 9.3 Protokollbeispiel einer Kalibrierung auf der Landeskalibrierstrecke 'Neustadt-Glewe' des LAiV M-V bei Messung auf 7 Pfeilern

#### Landesamt für innere Verwaltung Mecklenburg-Vorpommern

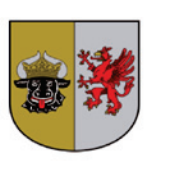

Amt für Geoinformation, Vermessungs- und Katasterwesen

Landesamt für innere Verwaltung Mecklenburg-Vorpommern Postfach 12 01 35, 19018 Schwerin

#### Kalibrierbescheinigung

| VermStelle : |                    | Datum :      | 21.03.2013 | Prüf-Nr. : | 13/10                 |
|--------------|--------------------|--------------|------------|------------|-----------------------|
| Instrument : | Trimble S6 DR 300+ | Beobachter : |            |            | Schwind               |
| InstrNr. :   | 92710779           | Auswerter :  |            | DiplIng.   | <b>Cindy Niemeyer</b> |

Der o. g. elektrooptische Distanzmesser (EDM) wurde durch das Landesamt für innere Verwaltung Mecklenburg-Vorpommern kalibriert.

Bei der Kalibrierung wurden folgende Ergebnisse ermittelt:

#### 1. Maßstabskorrektion

Die Maßstabskorrektion des EDM wurde am 21.03.2013 an der Frequenzprüfeinrichtung des LAiV M-V in Schwerin bestimmt.

Es wurde das Einlaufverhalten des Quarzes innerhalb der ersten 10 Minuten nach Einschalten des Gerätes bestimmt, und daraus eine mittlere Maßstabskorrektion gerechnet. Die Frequenzprüfung ist in Anlage 1 dokumentiert.

K<sub>m</sub> = 1,5 mm / km 0,2 mm / km +

#### 2. Nullpunktkorrektion

Zur Bestimmung der Nullpunktkorrektion erfolgte eine Kalibriermessung auf der Landeskalibrierstrecke des LAiV M-V in der Nähe von Neustadt-Glewe am 21.03.2013.

Die Messung wurde durch den Eigentümer/Nutzer selbständig durchgeführt.

Während der Messung wurden die Umgebungstemperatur und der Luftdruck ständig gemessen und protokolliert.

Die entsprechenden meteorologischen Korrektionen wurden am EDM eingegeben.

Bei der Auswertung der Kalibrierstreckenmessung wurde die unter Ziffer 1 bestimmte Maßstabskorrektion an die gemessenen Strecken angebracht.

Die Nullpunktkorrektion und die entfernungsabhängige Nullpunktkorrektion wurden aus 21 gemessenen Strecken im Bereich von 27,16 m und 679,75 m durch Vergleich mit bekannten Sollstrecken abgeleitet.

Die Sollmaße der Landeskalibrierstrecke 'Neustadt-Glewe' wurden zuletzt am 01.12.2009 mit dem Mekometer ME5000, Ser.-Nr. 357 064 der Hochschule Neubrandenburg bestimmt.

Eine Überprüfung und Neubestimmung der Sollstrecken der Landeskalibrierstrecke erfolgt etwa alle drei Jahre.

Die Auswertung erbrachte folgende Nullpunktkorrektion:

K<sub>o</sub> = 2,9 mm + 3,4 mm / km

Die in der Anlage 2 bestimmte entfernungsabhängige Nullpunktkorrektion von 3,4 mm/km wird zwar durch die Statistik als signifikant angesehen, ist aber fraglich, da die Wetterdaten in dieser Größenordnung nur schwer erfasst werden können. Dies kommt auch durch die Streuung der Messwerte zum Ausdruck.

Die Additionskonstante 2,9 mm sollte am Instrument eingegeben werden.

Die angegebene Korrektion  $k_m$  und  $k_0$  haben nur mit der bei der Kalibrierung benutzten Ausrüstung (Reflektoren, Thermometer und Barometer intern/extern) und den bei der Kalibrierung vorgenommenen Einstellungen am Instrument Gültigkeit.

#### 3. Zusammenfassung der Ergebnisse

Die ermittelten Kalibrierkorrektionen sind bei Auswertungen von Messungen mit dem genannten EDM zu berücksichtigen. Die Korrektionen sind an die beobachteten Schrägstrecken  $S_{roh}$  wie folgt anzubringen, um korrigierte Schrägstrecken  $S_{kor}$  zu erhalten :

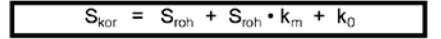

#### 4. Eignung des EDM

Der im Kalibriererlass EDM Mecklenburg-Vorpommern, 1.2 festgelegte Grenzwert für eine Einzelabweichung von 5,0 mm wird 0 mal überschritten.

Die Absolutbeträge der restlichen Abweichungen liegen im Mittel mit 0,6 mm unterhalb der Toleranzgrenze.

Das EDM ist für Messungen im amtlichen Lagefestpunktnetz der Grundlagenvermessung geeignet.

(Der Grenzwert des Betrages der Restabweichungen nach ,Kalibriererlass EDM Mecklenburg-Vorpommern' beträgt :

- für Liegenschaftsvermessungen 10 mm,
- für Messungen im Aufnahmpunkt-Netz 8 mm und im Mittel der Beträge 5 mm,
- für Messungen im amtlichen Lagefestpunktfeld der Grundlagenvermessung 5 mm und im Mittel der Beträge 3 mm.)

im Auftrag

(Niemeyer)

Anlagen:

Protokoll Frequenzprüfung (Anlage 1)
 Auswertung Nullpunktskorrektion (Anlage 2)
 Originalmessdaten (Anlage 3)

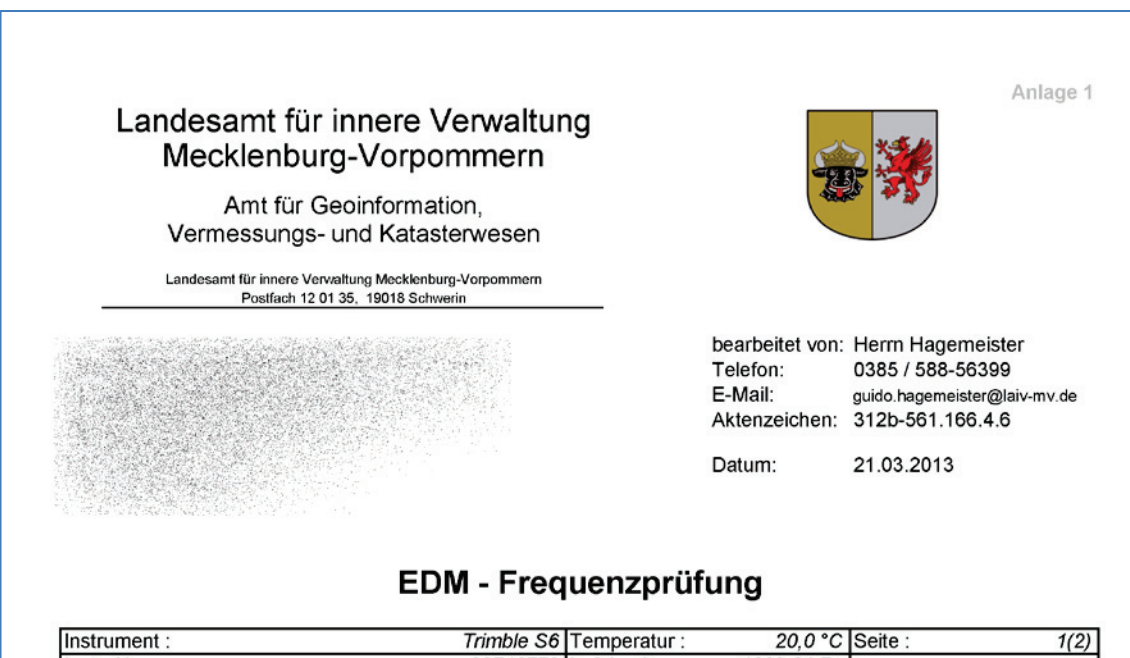

| InstrNr. :                           | 92710779  | Luftdruck :  | 1009,0 hPa    |            |         |
|--------------------------------------|-----------|--------------|---------------|------------|---------|
| Kalibrierung des Frequenzzählers mit | tels DCF- | 77-Frequenzi | normal vom 01 | .12.2010 : |         |
| Sollfrequenz des Frequenznormals :   |           | 10.000.000,0 | ) Hz          |            |         |
| abgelesene Frequenz am Zähler :      |           | 10.000.000,1 | 1 Hz          |            |         |
| Aburalahara Dr                       |           |              | 4 11-         |            | 0 00000 |

Abweichung Df :

-0,1 Hz

| q = | 0.99999999 |
|-----|------------|

| Zeit                | Ist-Frequenz            | Soll-Frequenz    | kf             | Bemerkung                       |
|---------------------|-------------------------|------------------|----------------|---------------------------------|
| [hh:mm:ss]          | [Hz]                    | [Hz]             | [Hz]           |                                 |
| Bestimmung des Einl | aufverhaltens           |                  |                | Die Ist-Frequenz ist bereits um |
| 00:00:00            | 25.312,4630             | 25.312,5000      | 0,0370         | den Frequenzzählerfehler        |
| 00:00:31            | 25.312,4629             | 25.312,5000      | 0,0371         | korrigiert.                     |
| 00:01:01            | 25.312,4629             | 25.312,5000      | 0,0371         |                                 |
| 00:01:31            | 25.312,4628             | 25.312,5000      | 0,0372         |                                 |
| 00:02:01            | 25.312,4627             | 25.312,5000      | 0,0373         |                                 |
| 00:02:31            | 25.312,4627             | 25.312,5000      | 0,0373         |                                 |
| 00:03:01            | 25.312,4626             | 25.312,5000      | 0,0374         |                                 |
| 00:03:31            | 25.312,4626             | 25.312,5000      | 0,0374         |                                 |
| 00:04:01            | 25.312,4625             | 25.312,5000      | 0,0375         |                                 |
| 00:04:31            | 25.312,4624             | 25.312,5000      | 0,0376         |                                 |
| 00:05:01            | 25.312,4624             | 25.312,5000      | 0,0376         |                                 |
| 00:05:31            | 25.312,4623             | 25.312,5000      | 0,0377         |                                 |
| 00:06:01            | 25.312,4623             | 25.312,5000      | 0,0377         |                                 |
| 00:06:31            | 25.312,4623             | 25.312,5000      | 0,0377         |                                 |
| 00:07:01            | 25.312,4622             | 25.312,5000      | 0,0378         |                                 |
| 00:07:31            | 25.312,4622             | 25.312,5000      | 0,0378         |                                 |
| 00:08:01            | 25.312,4621             | 25.312,5000      | 0,0379         |                                 |
| 00:08:31            | 25.312,4621             | 25.312,5000      | 0,0379         |                                 |
| 00:09:01            | 25.312,4620             | 25.312,5000      | 0,0380         |                                 |
| 00:09:31            | 25.312,4620             | 25.312,5000      | 0,0380         |                                 |
| m                   | I<br>nittlere Frequenzk | orrektur (Hz) =  | 0,0376         |                                 |
|                     |                         |                  |                |                                 |
| Die mittl           | ere Frequenzko          | rrektur kf von 0 | ,0376 Hz entsp | richt einer                     |
| Maßstab             | skorrektur km v         | on 1,5 ppm ode   | er 1,0000015.  |                                 |
|                     |                         |                  |                |                                 |

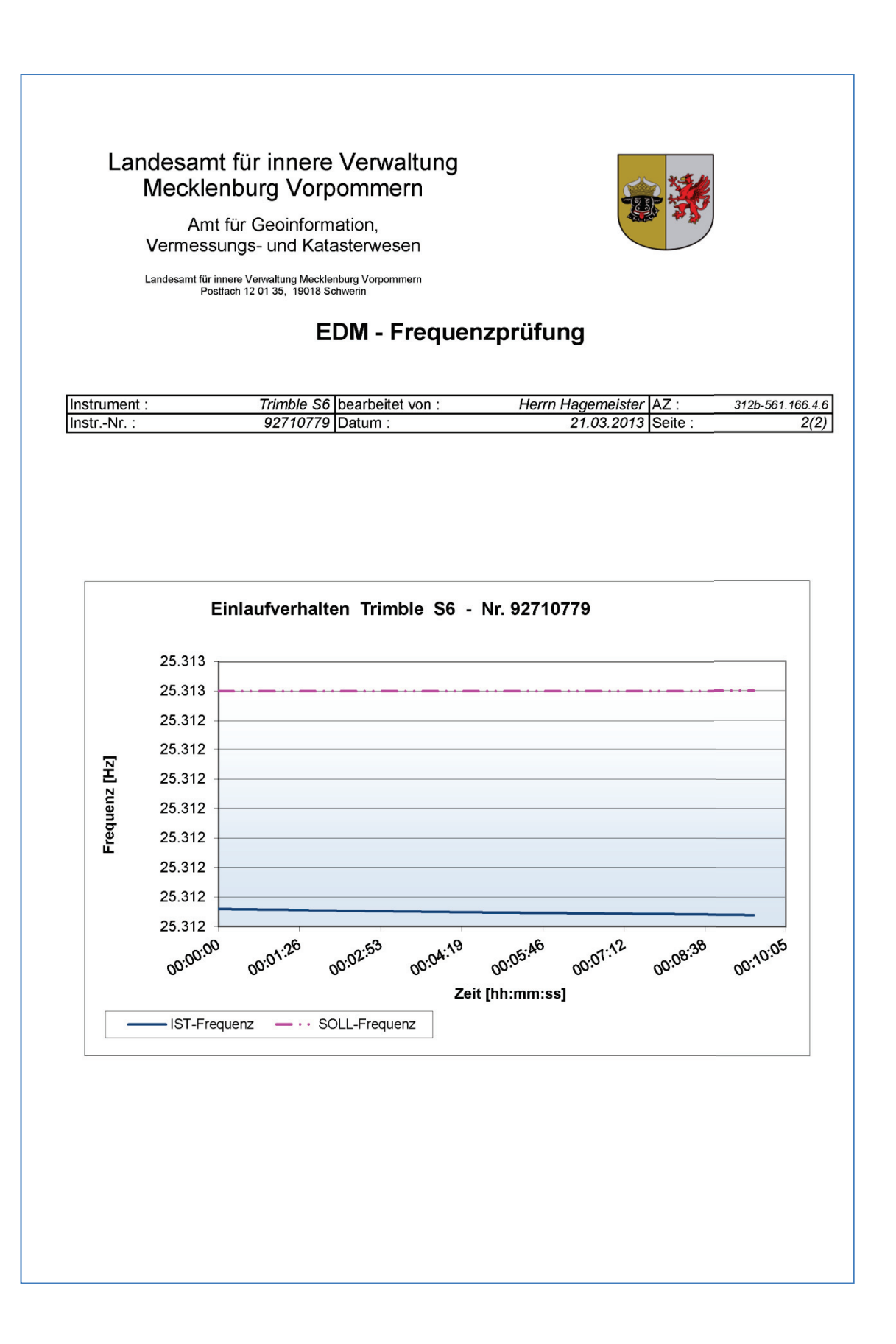

|                                                      | Land                               | lesamt                | für innere '                       | Verwaltun                  | a                                 | Anlage 2   |  |  |  |  |  |  |  |
|------------------------------------------------------|------------------------------------|-----------------------|------------------------------------|----------------------------|-----------------------------------|------------|--|--|--|--|--|--|--|
| <u></u>                                              | I N                                | lecklen               | burg-Vorpo                         | ommern                     | 9                                 | Alliaye -  |  |  |  |  |  |  |  |
| <b>11</b>                                            |                                    | Amt í                 | für Geoinforma                     | tion,                      |                                   |            |  |  |  |  |  |  |  |
|                                                      | ١                                  | /ermessu              | ngs- und Katas                     | sterwesen                  |                                   | Seite 1(2) |  |  |  |  |  |  |  |
|                                                      | Bestimmung der Nullpunktkorrektion |                       |                                    |                            |                                   |            |  |  |  |  |  |  |  |
|                                                      | - Ausgleichung mit Sollstrecken -  |                       |                                    |                            |                                   |            |  |  |  |  |  |  |  |
| VermStelle :                                         | Trimble St                         | 0.00.2001             | Datum :                            | 21.03.2013                 | 3 Prüf-Nr. :                      | 13/10      |  |  |  |  |  |  |  |
| Instri-Nr.: 92710779 Auswerter: DiplIng. Cindy Niem  |                                    |                       |                                    |                            |                                   |            |  |  |  |  |  |  |  |
| 1. Funktion der Nullpunktkorrektion                  |                                    |                       |                                    |                            |                                   |            |  |  |  |  |  |  |  |
| Ausoleichungsansatz: $k_{-} = k_{-} + k_{-} * S[km]$ |                                    |                       |                                    |                            |                                   |            |  |  |  |  |  |  |  |
| Ausgleichungsansatz:                                 |                                    |                       | к <sub>0</sub> = к                 | 4 + k <sub>2</sub> * S[km] | ]                                 |            |  |  |  |  |  |  |  |
| Signifikanzniveau:                                   | ach "Student"                      | _                     | S =                                | 0,95<br>(f = 10 ·          | 1 = 0/2 = 0                       | 076 \      |  |  |  |  |  |  |  |
| Quantil der t-verteilung na                          |                                    | -                     | 2,09                               | (1-19,                     | p = 1 - a/∠ – u                   | ,975)      |  |  |  |  |  |  |  |
| ausgegl. Koeffizienten:                              | k <sub>1</sub> =                   | 2,9                   | mm ±                               | 0,3                        | signifikant                       |            |  |  |  |  |  |  |  |
|                                                      | <b>k</b> <sub>2</sub> =            | 3,4                   | mm/km ±                            | 0,9                        | signifikant                       |            |  |  |  |  |  |  |  |
| Nullpunktkorrektion:                                 | k <sub>0</sub> =                   | 2,9                   | mm                                 | + 3,4                      | mm / km *                         | S [km]     |  |  |  |  |  |  |  |
|                                                      |                                    |                       |                                    |                            |                                   |            |  |  |  |  |  |  |  |
| 2. Statistische                                      | Angaben                            |                       |                                    |                            |                                   |            |  |  |  |  |  |  |  |
| Anzahl der Reobechtunge                              |                                    |                       |                                    |                            |                                   |            |  |  |  |  |  |  |  |
| Anzahl der Unbekannten                               | (u):                               |                       | 2                                  |                            |                                   |            |  |  |  |  |  |  |  |
| Anzahl der Überbestimmu                              | ungen (f=n                         | -u):                  | 19                                 |                            |                                   |            |  |  |  |  |  |  |  |
| Standardabweichung der                               | Gewichtseinh                       | .eit (S₀)∶            | 0,22                               |                            |                                   |            |  |  |  |  |  |  |  |
| 3. Graphische                                        | Darstellung                        | der Abwe              | eichung und d                      | er Nullpunkti              | korrektion                        |            |  |  |  |  |  |  |  |
| D's Abbildung stallt dia Ak                          |                                    |                       |                                    | - shills@end.ko            |                                   |            |  |  |  |  |  |  |  |
| Strecken gegenüber den 3                             | Sollmaßen de                       | er gemes<br>r Landesk | ssenen und ans<br>kalibrierstrecke | Neustadt-Gle               | mgierten und<br>ewe' ("Soll - Ist | ") dar.    |  |  |  |  |  |  |  |
| Die Abstände der Punkte                              | von der Nulllir                    | nie entspr            | echen den Abv                      | veichungen vo              | om Sollwert.                      | ,          |  |  |  |  |  |  |  |
| Die ausgleichende Gerad                              | a ist dia Funk                     | tion der N            | ullounktkorrekt                    | ion k                      |                                   |            |  |  |  |  |  |  |  |
| Die Abstände der einzelne                            |                                    |                       |                                    | ontenrechen                | dan verbleiber                    | adan       |  |  |  |  |  |  |  |
| Restabweichungen.                                    |                                    | luei rregi            | essionsgerade                      | entsprechen                | den verbieber                     | lden       |  |  |  |  |  |  |  |
|                                                      |                                    |                       | hwaichungen                        |                            |                                   |            |  |  |  |  |  |  |  |
| 7                                                    |                                    |                       | ADweichungen                       |                            |                                   |            |  |  |  |  |  |  |  |
| _ 6 <del> </del>                                     |                                    |                       | <b>o</b>                           |                            | 0                                 |            |  |  |  |  |  |  |  |
| Ē 5                                                  |                                    | 0                     |                                    | 0                          |                                   |            |  |  |  |  |  |  |  |
| 1 <del>1</del> 1 +                                   | 0                                  |                       |                                    |                            |                                   |            |  |  |  |  |  |  |  |
| 0 3 - <del> </del>                                   | 0                                  | •                     | ,                                  |                            |                                   |            |  |  |  |  |  |  |  |
| Å 2                                                  | 0 Ŭ                                |                       |                                    |                            |                                   |            |  |  |  |  |  |  |  |
| 1                                                    |                                    |                       |                                    |                            |                                   |            |  |  |  |  |  |  |  |
| 0                                                    |                                    |                       |                                    | _                          |                                   |            |  |  |  |  |  |  |  |
| 0 10                                                 | 00 20                              | )0                    | 300                                | 400 5                      | 60 60                             | 0 700      |  |  |  |  |  |  |  |
|                                                      |                                    |                       | Strecke [m]                        |                            |                                   |            |  |  |  |  |  |  |  |

|            | ***         | Land                                 | Landesamt für innere Verwaltung Anlage |                          |            |                                       |              |  |  |  |  |
|------------|-------------|--------------------------------------|----------------------------------------|--------------------------|------------|---------------------------------------|--------------|--|--|--|--|
| -252       | ****        | IVI                                  | ecklenburg-vo                          | prpommeri                | n          |                                       |              |  |  |  |  |
| 000        |             | v                                    | Amt für Geoinfo<br>/ermessungs- und K  | rmation,<br>atasterwesen |            |                                       | Seite 2(2)   |  |  |  |  |
|            |             | Bestir                               | mmung der N                            | ullpunktk                | orrektion  |                                       |              |  |  |  |  |
|            |             | - 7                                  | Ausgleichung m                         | nit Sollstre             | cken -     |                                       |              |  |  |  |  |
| VermSte    | elle :      |                                      | Contract of Sector                     | Datum :                  | 21.03.2013 | Prüf-Nr. :                            | 13/10        |  |  |  |  |
| Instrumen  | nt :        |                                      | Trimble S6 DR 300+                     | Beobachter :             |            |                                       | a state      |  |  |  |  |
| InstrNr. : | :           |                                      | 92710779                               | Auswerter :              |            | DiplIng. Cin                          | ndy Niemeyer |  |  |  |  |
| 4.         | Zusamm      | enstellung der Mes                   | sungen                                 |                          |            |                                       |              |  |  |  |  |
| (1)        | (2)         | (3)                                  | (4)                                    | (5)                      | (6)        | (7)                                   | (8)          |  |  |  |  |
|            |             | Sollstrecken *)                      | Messwerte                              | Abweichg.                | Funktions- | Messwerte                             | Restab-      |  |  |  |  |
| von        | nach        | reduziert auf                        | korrigiert mit k <sub>m</sub>          | Sollstr                  | werte der  | korrigiert mit                        | weich-       |  |  |  |  |
|            |             | Bezugshorizont                       | hor. und reduz. auf                    | Messwerte                | Nullpunkt- | $\mathbf{k}_{m}$ und $\mathbf{k}_{0}$ | ungen        |  |  |  |  |
|            |             |                                      | Bezugshorizont                         | (3) - (4)                | korrektion | (4) + (6)                             | (3) - (7)    |  |  |  |  |
|            | <u> </u>    | [m]                                  | [m]                                    | [mm]                     | [mm]       | [m]                                   | [mm]         |  |  |  |  |
|            | 2           | 27,1622                              | 27,1591                                | 3,1                      | 3,0        | 27,1622                               | 0,0          |  |  |  |  |
|            | 3           | 188,3140                             | 188,3114                               | 2,6                      | 3,6        | 188,3150                              | -1,0         |  |  |  |  |
|            | 4           | 298,9455                             | 298,9418                               | 3,7                      | 3,9        | 298,9458                              | -0,3         |  |  |  |  |
| 1          | 5           | 543,6454                             | 543,6397                               | 5,7                      | 4,8        | 543,6445                              | 0,9          |  |  |  |  |
|            | 0           | 625,1062                             | 625,1009                               | 5,3                      | 5,1        | 625,1060                              | 0,2          |  |  |  |  |
|            | /           | 679,7520                             | 679,7468                               | 5,2                      | 5,2        | 679,7520                              | 0,0          |  |  |  |  |
| 2          | 3           | 161,1518                             | 161,1495                               | 2,3                      | 3,5        | 161,1529                              | -1,1         |  |  |  |  |
| 2          | 4           | 271,7833                             | 271,7803                               | 3,0                      | 3,8        | 271,7841                              | -0,8         |  |  |  |  |
| 2          | 5           | 516,4832                             | 516,4786                               | 4,6                      | 4,7        | 516,4833                              | -0,1         |  |  |  |  |
| 2          | 6           | 597,9440                             | 597,9390                               | 5,0                      | 5,0        | 597,9439                              | 0,1          |  |  |  |  |
| 2          | /           | 652,5898                             | 652,5862                               | 3,6                      | 5,2        | 652,5914                              | -1,6         |  |  |  |  |
| 3          | 4           | 110,6315                             | 110,6272                               | 4,3                      | 3,3        | 110,6305                              | 1,0          |  |  |  |  |
| 3          | 5           | 355,3314                             | 355,3253                               | 6,1                      | 4,1        | 355,3294                              | 2,0          |  |  |  |  |
| 3          | 5           | 436,7922                             | 436,7871                               | 5,1                      | 4,4        | 436,7915                              | 0,7          |  |  |  |  |
| 3          | 1           | 491,4380                             | 491,4335                               | 4,5                      | 4,6        | 491,4381                              | -0,1         |  |  |  |  |
| 4          | 5           | 244,6999                             | 244,6953                               | 4,6                      | 3,8        | 244,6990                              | 0,9          |  |  |  |  |
| 4          | 5           | 326,1607                             | 326,1573                               | 3,4                      | 4,0        | 326,1613                              | -0,6         |  |  |  |  |
| 4          | (           | 380,8065                             | 380,8023                               | 4,2                      | 4,2        | 380,8065                              | 0,0          |  |  |  |  |
| 5          |             | 81,4608                              | 81,4576                                | 3,2                      | 3,2        | 81,4608                               | 0,0          |  |  |  |  |
| 5          | /           | / 136,1066 136,1034 3,2 3,4 136,1068 |                                        |                          |            |                                       |              |  |  |  |  |
| 6          | 1           | 54,6458                              | 54,6420                                | 3,2                      | 3,1        | 54,6457                               | 0,1          |  |  |  |  |
| Betrag de  | r größten ( | Abweichung (Sp.5)                    |                                        | 6.1                      | <b>m</b> m |                                       |              |  |  |  |  |
| Betrag de  | r größten f | Adweichung (op.o).                   | 1 81 ·                                 | 2.0                      | mm         | zulassig :                            |              |  |  |  |  |
| Mittelwert | der Beträc  | der Restabweich                      | ungen (Sp.8) :                         | 0.6                      | mm         | 3.0                                   | mm           |  |  |  |  |
|            |             | Jo ao                                | ,                                      | -,-                      |            | -,                                    |              |  |  |  |  |

5. Beurteilung / Anmerkungen

\*) Die Sollmaße der Landeskalibrierstrecke 'Neustadt-Glewe' wurden letzmalig am 01.12.2009 mit dem Mekometer ME5000, Ser.-Nr. 357 064 durch die Hochschule Neubrandenburg bestimmt.

|            | (9) (10)<br>(9) (10)<br>(9) Streckenmittel<br>sph. korr. hor. und red.            | (10) (10) (10) (10) (10) (10) (10) (10)                                        | cnte ::         60 %           (9)         (10)           (e)         (10)           kenmittel         Streckenmittel           sph. korr.         hor. und red.           [m]         [m]           27,1592         27,1591           188,3123         188,3114 | cnte ::         60 %           (9)         (10)           (kenmittel         Streckenmittel           sph. korr.         hor. und red.           [m]         [m]           27,1592         27,1591           28,3123         188,3114           298,9430         298,9418                                                                                                    | cnte ::         60 %           (9)         (10)           (kenmittel         Streckenmittel           sph. korr.         hor. und red.           [m]         [m]           27,1592         27,1591           188,3123         188,3114           298,9430         298,9418           543,6397         543,6397                                                                                                    | offee         60 %           (9)         (10)           (kenmittel         Streckenmittel           sph. korr.         hor. und red.           [m]         27,1592         27,1591           27,1592         27,1591         28,9418           298,9430         298,9418         543,6397           543,6416         543,6397         625,1009                                                                                                    | offee:         offee:         offee: <thoffee:< th=""> <thoffee:< th=""> <thoffee:< th="" th<=""><th>offee:         offee:         <thoffee:< th=""> <thoffee:< th=""> <thoffee:< th="" th<=""><th>cnte ::         60 %           (9)         (10)           (kenmittel         Streckenmittel           sph. korr.         hor. und red.           [m]         [m]           27,1592         27,1591           27,1592         27,1591           288,9430         298,9418           583,6397         625,1009           679,7488         679,7468           161,1502         161,1495           271,7814         271,7803</th><th>offeet:         60 %           (9)         (10)           (kenmittel         Streckenmittel           sph. korr.         hor. und red.           [m]         [m]           27,1592         27,1591           27,1592         27,1591           288,3123         188,3114           298,9430         298,9418           593,6397         625,1029           679,7488         679,7468           161,1502         161,1495           271,7814         271,7803           516,4786         516,4786</th><th>offee:         60 %           (9)         (10)           (e)         (10)           (for und red.         (10)           (m]         Streckenmittel           27,1592         27,1591           27,1592         27,1591           188,3113         28,9418           298,9430         298,9418           543,6416         543,6397           625,1029         625,1009           679,7488         679,7468           161,1502         161,1495           271,7814         271,7803           516,4804         516,4786           516,4804         516,4786           516,4804         516,4786           517,9409         597,9330</th><th>offee:         off %           (9)         (10)           (e)         (10)           kenmittel         Streckenmittel           sph. korr.         hor. und red.           [m]         Z7,1592         27,1591           27,1592         27,1591         288,9418           298,9430         298,9418         543,6397           543,6416         543,6397         625,1009           679,7488         679,7468         161,1495           271,7814         271,7803         516,4780           5516,4804         516,4780         5516,4780           679,74409         570,79300         5516,4780           652,5882         652,5882         652,5882</th><th>office ::         office ::         <thoffice ::<="" th=""> <thoffice ::<="" th=""> <tho< th=""><th>office ::         office ::         <thoffice ::<="" th=""> <thoffice ::<="" th=""> <tho< th=""><th>office ::         office ::         <thoffice ::<="" th=""> <thoffice ::<="" th=""> <tho< th=""><th>off (10)         of (10)           (e)         (10)           kenmittel         Streckenmittel           sph. korr.         hor. und red.           [m]         Z7,1592         Z7,1591           27,1592         Z7,1591         188,3114           298,9430         298,9418         543,6397           625,1029         625,1009         625,1009           679,7488         679,7488         679,7488           679,7488         679,7488         679,7488           161,1502         161,1495         271,7803           210,161         516,4786         597,9390           652,5882         652,5882         652,5823           652,5882         652,5883         355,3253           355,3263         355,3263         355,3253           355,3263         355,3253         355,3253           355,3263         355,3253         355,3253           355,3263         355,3253         355,3253           355,3253         355,3253         355,3253           355,3253         355,3253         355,3253           355,3253         355,3253         355,3253           355,3253         355,3253         355,3253           <td< th=""><th>off (10)         off (10)           (e)         (10)           kenmittel         Streckenmittel           sph. korr.         hor. und red.           [m]         Z7,1592         Z7,1591           27,1592         Z7,1591         188,3114           298,9430         298,9418         543,6397           625,1029         625,1009         679,7468           679,7488         679,7468         679,7468           161,1502         161,1495         271,7803           271,7814         271,7803         516,4786           516,4804         516,4786         597,9390           679,7483         679,7468         516,4786           161,1502         161,1495         271,7803           271,7814         271,7803         516,4786           516,4804         597,9390         652,5862           110,62276         652,5862         652,5862           355,3263         355,3263         355,3253           355,3263         355,3263         355,3253           355,3263         355,3263         355,3263           355,3263         355,3263         355,3263           355,3263         355,3263         355,3263</th><th>office ::         office ::         <thoffice ::<="" th=""> <thoffice ::<="" th=""> <tho< th=""><th>office ::         office ::         <thoffice ::<="" th=""> <thoffice ::<="" th=""> <tho< th=""><th>office ::         office ::         <thoffice ::<="" th=""> <thoffice ::<="" th=""> <tho< th=""><th>offee         offee         <th< th=""></th<></th></tho<></thoffice></thoffice></th></tho<></thoffice></thoffice></th></tho<></thoffice></thoffice></th></td<></th></tho<></thoffice></thoffice></th></tho<></thoffice></thoffice></th></tho<></thoffice></thoffice></th></thoffee:<></thoffee:<></thoffee:<></th></thoffee:<></thoffee:<></thoffee:<> | offee:         offee:         offee: <thoffee:< th=""> <thoffee:< th=""> <thoffee:< th="" th<=""><th>cnte ::         60 %           (9)         (10)           (kenmittel         Streckenmittel           sph. korr.         hor. und red.           [m]         [m]           27,1592         27,1591           27,1592         27,1591           288,9430         298,9418           583,6397         625,1009           679,7488         679,7468           161,1502         161,1495           271,7814         271,7803</th><th>offeet:         60 %           (9)         (10)           (kenmittel         Streckenmittel           sph. korr.         hor. und red.           [m]         [m]           27,1592         27,1591           27,1592         27,1591           288,3123         188,3114           298,9430         298,9418           593,6397         625,1029           679,7488         679,7468           161,1502         161,1495           271,7814         271,7803           516,4786         516,4786</th><th>offee:         60 %           (9)         (10)           (e)         (10)           (for und red.         (10)           (m]         Streckenmittel           27,1592         27,1591           27,1592         27,1591           188,3113         28,9418           298,9430         298,9418           543,6416         543,6397           625,1029         625,1009           679,7488         679,7468           161,1502         161,1495           271,7814         271,7803           516,4804         516,4786           516,4804         516,4786           516,4804         516,4786           517,9409         597,9330</th><th>offee:         off %           (9)         (10)           (e)         (10)           kenmittel         Streckenmittel           sph. korr.         hor. und red.           [m]         Z7,1592         27,1591           27,1592         27,1591         288,9418           298,9430         298,9418         543,6397           543,6416         543,6397         625,1009           679,7488         679,7468         161,1495           271,7814         271,7803         516,4780           5516,4804         516,4780         5516,4780           679,74409         570,79300         5516,4780           652,5882         652,5882         652,5882</th><th>office ::         office ::         <thoffice ::<="" th=""> <thoffice ::<="" th=""> <tho< th=""><th>office ::         office ::         <thoffice ::<="" th=""> <thoffice ::<="" th=""> <tho< th=""><th>office ::         office ::         <thoffice ::<="" th=""> <thoffice ::<="" th=""> <tho< th=""><th>off (10)         of (10)           (e)         (10)           kenmittel         Streckenmittel           sph. korr.         hor. und red.           [m]         Z7,1592         Z7,1591           27,1592         Z7,1591         188,3114           298,9430         298,9418         543,6397           625,1029         625,1009         625,1009           679,7488         679,7488         679,7488           679,7488         679,7488         679,7488           161,1502         161,1495         271,7803           210,161         516,4786         597,9390           652,5882         652,5882         652,5823           652,5882         652,5883         355,3253           355,3263         355,3263         355,3253           355,3263         355,3253         355,3253           355,3263         355,3253         355,3253           355,3263         355,3253         355,3253           355,3253         355,3253         355,3253           355,3253         355,3253         355,3253           355,3253         355,3253         355,3253           355,3253         355,3253         355,3253           <td< th=""><th>off (10)         off (10)           (e)         (10)           kenmittel         Streckenmittel           sph. korr.         hor. und red.           [m]         Z7,1592         Z7,1591           27,1592         Z7,1591         188,3114           298,9430         298,9418         543,6397           625,1029         625,1009         679,7468           679,7488         679,7468         679,7468           161,1502         161,1495         271,7803           271,7814         271,7803         516,4786           516,4804         516,4786         597,9390           679,7483         679,7468         516,4786           161,1502         161,1495         271,7803           271,7814         271,7803         516,4786           516,4804         597,9390         652,5862           110,62276         652,5862         652,5862           355,3263         355,3263         355,3253           355,3263         355,3263         355,3253           355,3263         355,3263         355,3263           355,3263         355,3263         355,3263           355,3263         355,3263         355,3263</th><th>office ::         office ::         <thoffice ::<="" th=""> <thoffice ::<="" th=""> <tho< th=""><th>office ::         office ::         <thoffice ::<="" th=""> <thoffice ::<="" th=""> <tho< th=""><th>office ::         office ::         <thoffice ::<="" th=""> <thoffice ::<="" th=""> <tho< th=""><th>offee         offee         <th< th=""></th<></th></tho<></thoffice></thoffice></th></tho<></thoffice></thoffice></th></tho<></thoffice></thoffice></th></td<></th></tho<></thoffice></thoffice></th></tho<></thoffice></thoffice></th></tho<></thoffice></thoffice></th></thoffee:<></thoffee:<></thoffee:<> | cnte ::         60 %           (9)         (10)           (kenmittel         Streckenmittel           sph. korr.         hor. und red.           [m]         [m]           27,1592         27,1591           27,1592         27,1591           288,9430         298,9418           583,6397         625,1009           679,7488         679,7468           161,1502         161,1495           271,7814         271,7803                                                                                                    | offeet:         60 %           (9)         (10)           (kenmittel         Streckenmittel           sph. korr.         hor. und red.           [m]         [m]           27,1592         27,1591           27,1592         27,1591           288,3123         188,3114           298,9430         298,9418           593,6397         625,1029           679,7488         679,7468           161,1502         161,1495           271,7814         271,7803           516,4786         516,4786                                                                                                    | offee:         60 %           (9)         (10)           (e)         (10)           (for und red.         (10)           (m]         Streckenmittel           27,1592         27,1591           27,1592         27,1591           188,3113         28,9418           298,9430         298,9418           543,6416         543,6397           625,1029         625,1009           679,7488         679,7468           161,1502         161,1495           271,7814         271,7803           516,4804         516,4786           516,4804         516,4786           516,4804         516,4786           517,9409         597,9330                                                                                                    | offee:         off %           (9)         (10)           (e)         (10)           kenmittel         Streckenmittel           sph. korr.         hor. und red.           [m]         Z7,1592         27,1591           27,1592         27,1591         288,9418           298,9430         298,9418         543,6397           543,6416         543,6397         625,1009           679,7488         679,7468         161,1495           271,7814         271,7803         516,4780           5516,4804         516,4780         5516,4780           679,74409         570,79300         5516,4780           652,5882         652,5882         652,5882                                                                                                    | office ::         office ::         office :: <thoffice ::<="" th=""> <thoffice ::<="" th=""> <tho< th=""><th>office ::         office ::         <thoffice ::<="" th=""> <thoffice ::<="" th=""> <tho< th=""><th>office ::         office ::         <thoffice ::<="" th=""> <thoffice ::<="" th=""> <tho< th=""><th>off (10)         of (10)           (e)         (10)           kenmittel         Streckenmittel           sph. korr.         hor. und red.           [m]         Z7,1592         Z7,1591           27,1592         Z7,1591         188,3114           298,9430         298,9418         543,6397           625,1029         625,1009         625,1009           679,7488         679,7488         679,7488           679,7488         679,7488         679,7488           161,1502         161,1495         271,7803           210,161         516,4786         597,9390           652,5882         652,5882         652,5823           652,5882         652,5883         355,3253           355,3263         355,3263         355,3253           355,3263         355,3253         355,3253           355,3263         355,3253         355,3253           355,3263         355,3253         355,3253           355,3253         355,3253         355,3253           355,3253         355,3253         355,3253           355,3253         355,3253         355,3253           355,3253         355,3253         355,3253           <td< th=""><th>off (10)         off (10)           (e)         (10)           kenmittel         Streckenmittel           sph. korr.         hor. und red.           [m]         Z7,1592         Z7,1591           27,1592         Z7,1591         188,3114           298,9430         298,9418         543,6397           625,1029         625,1009         679,7468           679,7488         679,7468         679,7468           161,1502         161,1495         271,7803           271,7814         271,7803         516,4786           516,4804         516,4786         597,9390           679,7483         679,7468         516,4786           161,1502         161,1495         271,7803           271,7814         271,7803         516,4786           516,4804         597,9390         652,5862           110,62276         652,5862         652,5862           355,3263         355,3263         355,3253           355,3263         355,3263         355,3253           355,3263         355,3263         355,3263           355,3263         355,3263         355,3263           355,3263         355,3263         355,3263</th><th>office ::         office ::         <thoffice ::<="" th=""> <thoffice ::<="" th=""> <tho< th=""><th>office ::         office ::         <thoffice ::<="" th=""> <thoffice ::<="" th=""> <tho< th=""><th>office ::         office ::         <thoffice ::<="" th=""> <thoffice ::<="" th=""> <tho< th=""><th>offee         offee         <th< th=""></th<></th></tho<></thoffice></thoffice></th></tho<></thoffice></thoffice></th></tho<></thoffice></thoffice></th></td<></th></tho<></thoffice></thoffice></th></tho<></thoffice></thoffice></th></tho<></thoffice></thoffice> | office ::         office ::         office :: <thoffice ::<="" th=""> <thoffice ::<="" th=""> <tho< th=""><th>office ::         office ::         <thoffice ::<="" th=""> <thoffice ::<="" th=""> <tho< th=""><th>off (10)         of (10)           (e)         (10)           kenmittel         Streckenmittel           sph. korr.         hor. und red.           [m]         Z7,1592         Z7,1591           27,1592         Z7,1591         188,3114           298,9430         298,9418         543,6397           625,1029         625,1009         625,1009           679,7488         679,7488         679,7488           679,7488         679,7488         679,7488           161,1502         161,1495         271,7803           210,161         516,4786         597,9390           652,5882         652,5882         652,5823           652,5882         652,5883         355,3253           355,3263         355,3263         355,3253           355,3263         355,3253         355,3253           355,3263         355,3253         355,3253           355,3263         355,3253         355,3253           355,3253         355,3253         355,3253           355,3253         355,3253         355,3253           355,3253         355,3253         355,3253           355,3253         355,3253         355,3253           <td< th=""><th>off (10)         off (10)           (e)         (10)           kenmittel         Streckenmittel           sph. korr.         hor. und red.           [m]         Z7,1592         Z7,1591           27,1592         Z7,1591         188,3114           298,9430         298,9418         543,6397           625,1029         625,1009         679,7468           679,7488         679,7468         679,7468           161,1502         161,1495         271,7803           271,7814         271,7803         516,4786           516,4804         516,4786         597,9390           679,7483         679,7468         516,4786           161,1502         161,1495         271,7803           271,7814         271,7803         516,4786           516,4804         597,9390         652,5862           110,62276         652,5862         652,5862           355,3263         355,3263         355,3253           355,3263         355,3263         355,3253           355,3263         355,3263         355,3263           355,3263         355,3263         355,3263           355,3263         355,3263         355,3263</th><th>office ::         office ::         <thoffice ::<="" th=""> <thoffice ::<="" th=""> <tho< th=""><th>office ::         office ::         <thoffice ::<="" th=""> <thoffice ::<="" th=""> <tho< th=""><th>office ::         office ::         <thoffice ::<="" th=""> <thoffice ::<="" th=""> <tho< th=""><th>offee         offee         <th< th=""></th<></th></tho<></thoffice></thoffice></th></tho<></thoffice></thoffice></th></tho<></thoffice></thoffice></th></td<></th></tho<></thoffice></thoffice></th></tho<></thoffice></thoffice> | office ::         office ::         office :: <thoffice ::<="" th=""> <thoffice ::<="" th=""> <tho< th=""><th>off (10)         of (10)           (e)         (10)           kenmittel         Streckenmittel           sph. korr.         hor. und red.           [m]         Z7,1592         Z7,1591           27,1592         Z7,1591         188,3114           298,9430         298,9418         543,6397           625,1029         625,1009         625,1009           679,7488         679,7488         679,7488           679,7488         679,7488         679,7488           161,1502         161,1495         271,7803           210,161         516,4786         597,9390           652,5882         652,5882         652,5823           652,5882         652,5883         355,3253           355,3263         355,3263         355,3253           355,3263         355,3253         355,3253           355,3263         355,3253         355,3253           355,3263         355,3253         355,3253           355,3253         355,3253         355,3253           355,3253         355,3253         355,3253           355,3253         355,3253         355,3253           355,3253         355,3253         355,3253           <td< th=""><th>off (10)         off (10)           (e)         (10)           kenmittel         Streckenmittel           sph. korr.         hor. und red.           [m]         Z7,1592         Z7,1591           27,1592         Z7,1591         188,3114           298,9430         298,9418         543,6397           625,1029         625,1009         679,7468           679,7488         679,7468         679,7468           161,1502         161,1495         271,7803           271,7814         271,7803         516,4786           516,4804         516,4786         597,9390           679,7483         679,7468         516,4786           161,1502         161,1495         271,7803           271,7814         271,7803         516,4786           516,4804         597,9390         652,5862           110,62276         652,5862         652,5862           355,3263         355,3263         355,3253           355,3263         355,3263         355,3253           355,3263         355,3263         355,3263           355,3263         355,3263         355,3263           355,3263         355,3263         355,3263</th><th>office ::         office ::         <thoffice ::<="" th=""> <thoffice ::<="" th=""> <tho< th=""><th>office ::         office ::         <thoffice ::<="" th=""> <thoffice ::<="" th=""> <tho< th=""><th>office ::         office ::         <thoffice ::<="" th=""> <thoffice ::<="" th=""> <tho< th=""><th>offee         offee         <th< th=""></th<></th></tho<></thoffice></thoffice></th></tho<></thoffice></thoffice></th></tho<></thoffice></thoffice></th></td<></th></tho<></thoffice></thoffice> | off (10)         of (10)           (e)         (10)           kenmittel         Streckenmittel           sph. korr.         hor. und red.           [m]         Z7,1592         Z7,1591           27,1592         Z7,1591         188,3114           298,9430         298,9418         543,6397           625,1029         625,1009         625,1009           679,7488         679,7488         679,7488           679,7488         679,7488         679,7488           161,1502         161,1495         271,7803           210,161         516,4786         597,9390           652,5882         652,5882         652,5823           652,5882         652,5883         355,3253           355,3263         355,3263         355,3253           355,3263         355,3253         355,3253           355,3263         355,3253         355,3253           355,3263         355,3253         355,3253           355,3253         355,3253         355,3253           355,3253         355,3253         355,3253           355,3253         355,3253         355,3253           355,3253         355,3253         355,3253 <td< th=""><th>off (10)         off (10)           (e)         (10)           kenmittel         Streckenmittel           sph. korr.         hor. und red.           [m]         Z7,1592         Z7,1591           27,1592         Z7,1591         188,3114           298,9430         298,9418         543,6397           625,1029         625,1009         679,7468           679,7488         679,7468         679,7468           161,1502         161,1495         271,7803           271,7814         271,7803         516,4786           516,4804         516,4786         597,9390           679,7483         679,7468         516,4786           161,1502         161,1495         271,7803           271,7814         271,7803         516,4786           516,4804         597,9390         652,5862           110,62276         652,5862         652,5862           355,3263         355,3263         355,3253           355,3263         355,3263         355,3253           355,3263         355,3263         355,3263           355,3263         355,3263         355,3263           355,3263         355,3263         355,3263</th><th>office ::         office ::         <thoffice ::<="" th=""> <thoffice ::<="" th=""> <tho< th=""><th>office ::         office ::         <thoffice ::<="" th=""> <thoffice ::<="" th=""> <tho< th=""><th>office ::         office ::         <thoffice ::<="" th=""> <thoffice ::<="" th=""> <tho< th=""><th>offee         offee         <th< th=""></th<></th></tho<></thoffice></thoffice></th></tho<></thoffice></thoffice></th></tho<></thoffice></thoffice></th></td<> | off (10)         off (10)           (e)         (10)           kenmittel         Streckenmittel           sph. korr.         hor. und red.           [m]         Z7,1592         Z7,1591           27,1592         Z7,1591         188,3114           298,9430         298,9418         543,6397           625,1029         625,1009         679,7468           679,7488         679,7468         679,7468           161,1502         161,1495         271,7803           271,7814         271,7803         516,4786           516,4804         516,4786         597,9390           679,7483         679,7468         516,4786           161,1502         161,1495         271,7803           271,7814         271,7803         516,4786           516,4804         597,9390         652,5862           110,62276         652,5862         652,5862           355,3263         355,3263         355,3253           355,3263         355,3263         355,3253           355,3263         355,3263         355,3263           355,3263         355,3263         355,3263           355,3263         355,3263         355,3263                                                                                                    | office ::         office ::         office :: <thoffice ::<="" th=""> <thoffice ::<="" th=""> <tho< th=""><th>office ::         office ::         <thoffice ::<="" th=""> <thoffice ::<="" th=""> <tho< th=""><th>office ::         office ::         <thoffice ::<="" th=""> <thoffice ::<="" th=""> <tho< th=""><th>offee         offee         <th< th=""></th<></th></tho<></thoffice></thoffice></th></tho<></thoffice></thoffice></th></tho<></thoffice></thoffice> | office ::         office ::         office :: <thoffice ::<="" th=""> <thoffice ::<="" th=""> <tho< th=""><th>office ::         office ::         <thoffice ::<="" th=""> <thoffice ::<="" th=""> <tho< th=""><th>offee         offee         <th< th=""></th<></th></tho<></thoffice></thoffice></th></tho<></thoffice></thoffice>                                                                                                    | office ::         office ::         office :: <thoffice ::<="" th=""> <thoffice ::<="" th=""> <tho< th=""><th>offee         offee         <th< th=""></th<></th></tho<></thoffice></thoffice>                                                                                                    | offee         offee         offee <th< th=""></th<>                                                                                                    |
|------------|-----------------------------------------------------------------------------------|--------------------------------------------------------------------------------|----------------------------------------------------------------------------------------------------|----------------------------------------------------------------------------------------------------|----------------------------------------------------------------------------------------------------|----------------------------------------------------------------------------------------------------|----------------------------------------------------------------------------------------------------|----------------------------------------------------------------------------------------------------|----------------------------------------------------------------------------------------------------|----------------------------------------------------------------------------------------------------|----------------------------------------------------------------------------------------------------|----------------------------------------------------------------------------------------------------|----------------------------------------------------------------------------------------------------|----------------------------------------------------------------------------------------------------|----------------------------------------------------------------------------------------------------|----------------------------------------------------------------------------------------------------|----------------------------------------------------------------------------------------------------|----------------------------------------------------------------------------------------------------|----------------------------------------------------------------------------------------------------|----------------------------------------------------------------------------------------------------|----------------------------------------------------------------------------------------------------|
| 1          | (8) Luftfeuch<br>(8) (<br>treckenmittel Streck<br>korr. mit k <sub>m</sub> atmosl | (8) Luftfeuch<br>(8) (1) (1) (1) (1) (1) (1) (1) (1) (1) (1                    | (1) Contraction (1) Contraction (1) (1) (1) (1) (1) (1) (1) (1) (1) (1)                                                                                                    | Luftfeuch           (8)         (1           (8)         (1           (1         Streck           korr. mit k <sub>m</sub> atmosi           [m]         [1           27, 1592         [1           238, 9430         298, 9430                                                                                                    | Luttfeuch           (8)         Luttfeuch         (1)           (a)         (a) <th< td=""><td>Luttfeuch           (8)         Luttfeuch         (1)           korr. mit k<sub>m</sub>         atmosi         (1)         (1)           Z7, 1592         188, 3123         (1)         (1)         (1)         (1)         (2)         (3)         (3)         (3)         (3)         (3)         (1)         (1)         (2)         (3)         (3)         (3)         (3)         (3)         (3)         (1)         (1)         (1)         (1)         (1)         (1)         (1)         (1)         (1)         (1)         (1)         (1)         (1)         (2)         (3)         (3)         (3)         (3)         (3)         (3)         (3)         (3)         (3)         (3)         (3)         (3)         (3)         (3)         (3)         (3)         (3)         (3)         (3)         (3)         (3)         (3)         (3)         (3)         (3)         (3)         (3)         (3)         (3)         (3)         (3)         (3)         (3)         (3)         (3)         (3)         (3)         (3)         (3)         (3)         (3)         (3)         (3)         (3)         (3)         (3)         (3)         (3)         (3)         &lt;</td><td>Luttfeuch           (8)         Luttfeuch         (1)           korr. mit k<sub>m</sub>         Streckurd         (1)         (1)           Korr. mit k<sub>m</sub>         atmosi         (1)         (1)         (1)         (1)         (1)         (1)         (2)         (1)         (2)         (1)         (2)         (1)         (2)         (2)         (1)         (2)         (2)         (2)         (2)         (2)         (2)         (2)         (2)         (2)         (2)         (2)         (2)         (2)         (2)         (2)         (2)         (2)         (2)         (2)         (2)         (2)         (2)         (2)         (2)         (2)         (2)         (2)         (2)         (2)         (2)         (2)         (2)         (2)         (2)         (2)         (2)         (2)         (2)         (2)         (2)         (2)         (2)         (2)         (2)         (2)         (2)         (2)         (2)         (2)         (2)         (2)         (2)         (2)         (2)         (2)         (2)         (2)         (2)         (2)         (2)         (2)         (2)         (2)         (2)         (2)         (2)         (2)</td><td>Luttfeuch           (8)         Luttfeuch           (8)         (1)           (1)         Streck           korr. mit k<sub>m</sub>         atmosi           (1)         (1)         (1)           (27, 1592         (1)         (1)           (27, 1592         (1)         (1)           (1)         (1)         (1)         (1)           (23, 1029         (25, 1029         (1)         (1)           (679, 7488         (1)         (1)         (1)</td><td>Luttfeuch           (8)         Luttfeuch           (8)         (1)           (1)         Streck           korr. mit k<sub>m</sub>         atmosi           [m]         []         []           [m]         []         []           27, 1592         []         []           27, 1592         []         []           23, 1592         []         []           238, 3123         []         []           298, 9430         []         []           543, 6416         []         []         []           679, 7488         []         []         []           161, 1502         []         []         []           271, 7814         []         []         []</td><td>Luttfeuch           (8)         Luttfeuch           (8)         (1)           (1)         (1)         (1)           (1)         (1)         (1)         (1)           (1)         (1)         (1)         (1)         (1)           (1)         (1)         (1)         (1)         (1)         (1)         (1)           (1)         (1)         (1)         (1)         (1)         (1)         (1)         (1)         (1)         (1)         (1)         (1)         (1)         (1)         (1)         (1)         (1)         (1)         (1)         (1)         (1)         (1)         (1)         (1)         (1)         (1)         (1)         (1)         (1)         (1)         (1)         (1)         (1)         (1)         (1)         (1)         (1)         (1)         (1)         (1)         (1)         (1)         (1)         (1)         (1)         (1)         (1)         (1)         (1)         (1)         (1)         (1)         (1)         (1)         (1)         (1)         (1)         (1)         (1)         (1)         (1)         (1)         (1)         (1)         (1)         (1)</td><td>Luttleuch           (8)         Luttleuch           (8)         (1)           (8)         (1)           (8)         (1)           (1)         (1)           (1)         (1)           (1)         (1)           (1)         (1)           (1)         (1)           (27, 1592         (1)           (1)         (1)           (27, 1592         (1)           (1)         (1)           (27, 1592         (1)           (298, 9430         (1)           (271, 7814         (1)           (1)         (1)         (1)           (271, 7814         (2)         (1)           (271, 7814         (2)         (1)           (2)         (2)         (2)         (2)           (1)         (1)         (2)         (2)           (2)         (2)         (2)         (2)         (2)           (2)         (2)         (2)         (2)         (2)           (2)         (2)         (2)         (2)         (2)           (2)         (2)         (2)         <th(2)< th="">         (2)           (2</th(2)<></td><td>Luttleuch           (8)         Luttleuch           (8)         (1           (cont. mit km         streckin           korr. mit km         atmosi           [m]         [n]         [n]           27, 1592         n         [n]           27, 1592         n         [n]           237, 1592         188, 3123         n           237, 1592         188, 3123         n           543, 6416         n         n           543, 6416         n         n           543, 6416         n         n           543, 6416         n         n           543, 6416         n         n           543, 6416         n         n           543, 6416         n         n           543, 6416         n         n           652, 1029         161, 1502         n           516, 4804         n         n         n           557, 5882         5582         n         n</td><td>Luttleuch           (8)         Luttleuch           (8)         (1)           (cont. mit km         Strecking           korr. mit km         atmosi           (m]         (1)         (1)           (m]         (1)         (1)           (m]         (1)         (1)           (m]         (1)         (1)           (m]         (1)         (1)           (m]         (1)         (1)           (m]         (1)         (1)           (m]         (1)         (2)           (m]         (1)         (2)           (m]         (1)         (2)           (m]         (1)         (2)           (m]         (1)         (2)           (m]         (1)         (2)           (m]         (1)         (2)</td><td>Luttleuch           (8)         Luttleuch           (8)         (1)           (atmosi         (1)           korr. mit k<sub>m</sub>         atmosi           (m]         (1)         (1)           27, 1592         (1)         (1)           27, 1592         (1)         (1)           27, 1592         (1)         (1)           237, 1592         (1)         (1)           237, 1592         (1)         (1)           235, 3123         (2)         (1)           543, 6416         (2)         (2)           652, 1029         (2)         (2)           653, 1029         (2)         (2)           161, 1502         (2)         (2)           297, 9409         (2)         (2)           652, 5882         (1)         (2)           355, 3263         (3)         (3)</td><td>Luttleuch           (8)         Luttleuch           (8)         (1           (c)         (1           korr. mit k<sub>m</sub>         atmosi           (m]         (1         (1           27, 1592         (1         (1           27, 1592         (1         (1           27, 1592         (10         (1           235, 3123         (10         (10           543, 6416         (2         (3           652, 1029         (3         (3           679, 7488         (3         (3           679, 7488         (3         (3           679, 7488         (3         (3         (3           679, 7488         (3         (3         (3         (3           710, 6276         (3         (3         (3         (3         (3         (3         (3         (3         (3         (3         (3         (3         (3         (3         (3         (3         (3         (3         (3         (3         (3         (3         (3         (3         (3         (3         (3         (3         (3         (3         (3         (3         (3         <th(3< th=""> <th(3< th=""></th(3<></th(3<></td><td>Luttleuch           (8)         Luttleuch           (8)         (1           (c)         (1           korr. mit k<sub>m</sub>         strecko           korr. mit k<sub>m</sub>         atmosp           [m]         [n]         [n]           27, 1592         atmosp           188, 3123         [n]         [n]           27, 1592         543, 6416         [n]           543, 6416         [n]         [n]           625, 1029         [679, 7488         [674]           679, 7488         [61, 1502         [710]           161, 1502         [71, 7814         [71]           597, 9409         [652, 5882         [73]           652, 5882         [73]         [73]           355, 3263         [73]         [73]           436, 7883         [73]         [73]</td><td>Luttleuer           (8)         Luttleuer           (8)         (1           (8)         (1           (8)         (1           (1         Streck           (1         Immosi           (1         Immosi<td>Luttleuen           (8)         Luttleuen           (8)         (1           (contremented         Strecking           korr. mit km         atmossing           (m]         (1           (m]         (1           (m]         <th(1< th="">           (m]         &lt;</th(1<></td><td>Luttleuch           (8)         Luttleuch           (8)         (1           (corr. mit k<sub>m</sub>         Streckin           (m]         atmossing           (m]         (1           (m]         (1           (m]         (m]           (m]         <th(m]< th="">           (m]         <th(m]<< td=""><td>Luttleuch           (8)         Luttleuch           (8)         (1           (corr. mit k<sub>m</sub>         Streck         (1           (m]         mit k<sub>m</sub>         atmossing           (m]         (1         (1         (1           (m]         (1         atmossing         (1           (m]         (1         (1         (1         (1         (1         (1         (1         (1         (1         (1         (1         (1         (1         (1         (1         (1         (1         (1         (1         (1         (1         (1         (1         (1         (1         (1         (1         (1         (1         (1         (1         (1         (1         (1         (1         (1         (1         (1         (1         (1         (1         (1         (1         (1         (1         (1         (1         (1         (1         (1         (1         (1         (1         (1         (1         (1         (1         (1         (1         (1         (1         (1         (1         (1         (1         (1         (1         (1         (1         (1         (1         (1</td><td>Luttleuen           (8)         Luttleuen           (8)         (1           (cont. mit k<sub>m</sub>         Streckonstrekt           korr. mit k<sub>m</sub>         atmospication           [m]         [n]         [n]           [m]         [n]         [n]         [n]           [m]         [n]         [n]         [n]           [m]         [n]         [n]         [n]           [m]         [n]         [n]         [n]           [m]         [n]         [n]         [n]           [m]</td></th(m]<<></th(m]<></td></td></th<> | Luttfeuch           (8)         Luttfeuch         (1)           korr. mit k <sub>m</sub> atmosi         (1)         (1)           Z7, 1592         188, 3123         (1)         (1)         (1)         (1)         (2)         (3)         (3)         (3)         (3)         (3)         (1)         (1)         (2)         (3)         (3)         (3)         (3)         (3)         (3)         (1)         (1)         (1)         (1)         (1)         (1)         (1)         (1)         (1)         (1)         (1)         (1)         (1)         (2)         (3)         (3)         (3)         (3)         (3)         (3)         (3)         (3)         (3)         (3)         (3)         (3)         (3)         (3)         (3)         (3)         (3)         (3)         (3)         (3)         (3)         (3)         (3)         (3)         (3)         (3)         (3)         (3)         (3)         (3)         (3)         (3)         (3)         (3)         (3)         (3)         (3)         (3)         (3)         (3)         (3)         (3)         (3)         (3)         (3)         (3)         (3)         (3)         (3)         < | Luttfeuch           (8)         Luttfeuch         (1)           korr. mit k <sub>m</sub> Streckurd         (1)         (1)           Korr. mit k <sub>m</sub> atmosi         (1)         (1)         (1)         (1)         (1)         (1)         (2)         (1)         (2)         (1)         (2)         (1)         (2)         (2)         (1)         (2)         (2)         (2)         (2)         (2)         (2)         (2)         (2)         (2)         (2)         (2)         (2)         (2)         (2)         (2)         (2)         (2)         (2)         (2)         (2)         (2)         (2)         (2)         (2)         (2)         (2)         (2)         (2)         (2)         (2)         (2)         (2)         (2)         (2)         (2)         (2)         (2)         (2)         (2)         (2)         (2)         (2)         (2)         (2)         (2)         (2)         (2)         (2)         (2)         (2)         (2)         (2)         (2)         (2)         (2)         (2)         (2)         (2)         (2)         (2)         (2)         (2)         (2)         (2)         (2)         (2)         (2)                                                                                                    | Luttfeuch           (8)         Luttfeuch           (8)         (1)           (1)         Streck           korr. mit k <sub>m</sub> atmosi           (1)         (1)         (1)           (27, 1592         (1)         (1)           (27, 1592         (1)         (1)           (1)         (1)         (1)         (1)           (23, 1029         (25, 1029         (1)         (1)           (679, 7488         (1)         (1)         (1)                                                                                                    | Luttfeuch           (8)         Luttfeuch           (8)         (1)           (1)         Streck           korr. mit k <sub>m</sub> atmosi           [m]         []         []           [m]         []         []           27, 1592         []         []           27, 1592         []         []           23, 1592         []         []           238, 3123         []         []           298, 9430         []         []           543, 6416         []         []         []           679, 7488         []         []         []           161, 1502         []         []         []           271, 7814         []         []         []                                                                                                    | Luttfeuch           (8)         Luttfeuch           (8)         (1)           (1)         (1)         (1)           (1)         (1)         (1)         (1)           (1)         (1)         (1)         (1)         (1)           (1)         (1)         (1)         (1)         (1)         (1)         (1)           (1)         (1)         (1)         (1)         (1)         (1)         (1)         (1)         (1)         (1)         (1)         (1)         (1)         (1)         (1)         (1)         (1)         (1)         (1)         (1)         (1)         (1)         (1)         (1)         (1)         (1)         (1)         (1)         (1)         (1)         (1)         (1)         (1)         (1)         (1)         (1)         (1)         (1)         (1)         (1)         (1)         (1)         (1)         (1)         (1)         (1)         (1)         (1)         (1)         (1)         (1)         (1)         (1)         (1)         (1)         (1)         (1)         (1)         (1)         (1)         (1)         (1)         (1)         (1)         (1)         (1)                                                                                                    | Luttleuch           (8)         Luttleuch           (8)         (1)           (8)         (1)           (8)         (1)           (1)         (1)           (1)         (1)           (1)         (1)           (1)         (1)           (1)         (1)           (27, 1592         (1)           (1)         (1)           (27, 1592         (1)           (1)         (1)           (27, 1592         (1)           (298, 9430         (1)           (271, 7814         (1)           (1)         (1)         (1)           (271, 7814         (2)         (1)           (271, 7814         (2)         (1)           (2)         (2)         (2)         (2)           (1)         (1)         (2)         (2)           (2)         (2)         (2)         (2)         (2)           (2)         (2)         (2)         (2)         (2)           (2)         (2)         (2)         (2)         (2)           (2)         (2)         (2) <th(2)< th="">         (2)           (2</th(2)<>                                                                                                    | Luttleuch           (8)         Luttleuch           (8)         (1           (cont. mit km         streckin           korr. mit km         atmosi           [m]         [n]         [n]           27, 1592         n         [n]           27, 1592         n         [n]           237, 1592         188, 3123         n           237, 1592         188, 3123         n           543, 6416         n         n           543, 6416         n         n           543, 6416         n         n           543, 6416         n         n           543, 6416         n         n           543, 6416         n         n           543, 6416         n         n           543, 6416         n         n           652, 1029         161, 1502         n           516, 4804         n         n         n           557, 5882         5582         n         n                                                                                                    | Luttleuch           (8)         Luttleuch           (8)         (1)           (cont. mit km         Strecking           korr. mit km         atmosi           (m]         (1)         (1)           (m]         (1)         (1)           (m]         (1)         (1)           (m]         (1)         (1)           (m]         (1)         (1)           (m]         (1)         (1)           (m]         (1)         (1)           (m]         (1)         (2)           (m]         (1)         (2)           (m]         (1)         (2)           (m]         (1)         (2)           (m]         (1)         (2)           (m]         (1)         (2)           (m]         (1)         (2)                                                                                                    | Luttleuch           (8)         Luttleuch           (8)         (1)           (atmosi         (1)           korr. mit k <sub>m</sub> atmosi           (m]         (1)         (1)           27, 1592         (1)         (1)           27, 1592         (1)         (1)           27, 1592         (1)         (1)           237, 1592         (1)         (1)           237, 1592         (1)         (1)           235, 3123         (2)         (1)           543, 6416         (2)         (2)           652, 1029         (2)         (2)           653, 1029         (2)         (2)           161, 1502         (2)         (2)           297, 9409         (2)         (2)           652, 5882         (1)         (2)           355, 3263         (3)         (3)                                                                                                    | Luttleuch           (8)         Luttleuch           (8)         (1           (c)         (1           korr. mit k <sub>m</sub> atmosi           (m]         (1         (1           27, 1592         (1         (1           27, 1592         (1         (1           27, 1592         (10         (1           235, 3123         (10         (10           543, 6416         (2         (3           652, 1029         (3         (3           679, 7488         (3         (3           679, 7488         (3         (3           679, 7488         (3         (3         (3           679, 7488         (3         (3         (3         (3           710, 6276         (3         (3         (3         (3         (3         (3         (3         (3         (3         (3         (3         (3         (3         (3         (3         (3         (3         (3         (3         (3         (3         (3         (3         (3         (3         (3         (3         (3         (3         (3         (3         (3         (3 <th(3< th=""> <th(3< th=""></th(3<></th(3<>                                                                                                    | Luttleuch           (8)         Luttleuch           (8)         (1           (c)         (1           korr. mit k <sub>m</sub> strecko           korr. mit k <sub>m</sub> atmosp           [m]         [n]         [n]           27, 1592         atmosp           188, 3123         [n]         [n]           27, 1592         543, 6416         [n]           543, 6416         [n]         [n]           625, 1029         [679, 7488         [674]           679, 7488         [61, 1502         [710]           161, 1502         [71, 7814         [71]           597, 9409         [652, 5882         [73]           652, 5882         [73]         [73]           355, 3263         [73]         [73]           436, 7883         [73]         [73]                                                                                                    | Luttleuer           (8)         Luttleuer           (8)         (1           (8)         (1           (8)         (1           (1         Streck           (1         Immosi           (1         Immosi <td>Luttleuen           (8)         Luttleuen           (8)         (1           (contremented         Strecking           korr. mit km         atmossing           (m]         (1           (m]         (1           (m]         <th(1< th="">           (m]         &lt;</th(1<></td> <td>Luttleuch           (8)         Luttleuch           (8)         (1           (corr. mit k<sub>m</sub>         Streckin           (m]         atmossing           (m]         (1           (m]         (1           (m]         (m]           (m]         <th(m]< th="">           (m]         <th(m]<< td=""><td>Luttleuch           (8)         Luttleuch           (8)         (1           (corr. mit k<sub>m</sub>         Streck         (1           (m]         mit k<sub>m</sub>         atmossing           (m]         (1         (1         (1           (m]         (1         atmossing         (1           (m]         (1         (1         (1         (1         (1         (1         (1         (1         (1         (1         (1         (1         (1         (1         (1         (1         (1         (1         (1         (1         (1         (1         (1         (1         (1         (1         (1         (1         (1         (1         (1         (1         (1         (1         (1         (1         (1         (1         (1         (1         (1         (1         (1         (1         (1         (1         (1         (1         (1         (1         (1         (1         (1         (1         (1         (1         (1         (1         (1         (1         (1         (1         (1         (1         (1         (1         (1         (1         (1         (1         (1         (1</td><td>Luttleuen           (8)         Luttleuen           (8)         (1           (cont. mit k<sub>m</sub>         Streckonstrekt           korr. mit k<sub>m</sub>         atmospication           [m]         [n]         [n]           [m]         [n]         [n]         [n]           [m]         [n]         [n]         [n]           [m]         [n]         [n]         [n]           [m]         [n]         [n]         [n]           [m]         [n]         [n]         [n]           [m]</td></th(m]<<></th(m]<></td>                                                                                                    | Luttleuen           (8)         Luttleuen           (8)         (1           (contremented         Strecking           korr. mit km         atmossing           (m]         (1           (m]         (1           (m] <th(1< th="">           (m]         &lt;</th(1<>                                                                                                    | Luttleuch           (8)         Luttleuch           (8)         (1           (corr. mit k <sub>m</sub> Streckin           (m]         atmossing           (m]         (1           (m]         (1           (m]         (m]           (m] <th(m]< th="">           (m]         <th(m]<< td=""><td>Luttleuch           (8)         Luttleuch           (8)         (1           (corr. mit k<sub>m</sub>         Streck         (1           (m]         mit k<sub>m</sub>         atmossing           (m]         (1         (1         (1           (m]         (1         atmossing         (1           (m]         (1         (1         (1         (1         (1         (1         (1         (1         (1         (1         (1         (1         (1         (1         (1         (1         (1         (1         (1         (1         (1         (1         (1         (1         (1         (1         (1         (1         (1         (1         (1         (1         (1         (1         (1         (1         (1         (1         (1         (1         (1         (1         (1         (1         (1         (1         (1         (1         (1         (1         (1         (1         (1         (1         (1         (1         (1         (1         (1         (1         (1         (1         (1         (1         (1         (1         (1         (1         (1         (1         (1         (1</td><td>Luttleuen           (8)         Luttleuen           (8)         (1           (cont. mit k<sub>m</sub>         Streckonstrekt           korr. mit k<sub>m</sub>         atmospication           [m]         [n]         [n]           [m]         [n]         [n]         [n]           [m]         [n]         [n]         [n]           [m]         [n]         [n]         [n]           [m]         [n]         [n]         [n]           [m]         [n]         [n]         [n]           [m]</td></th(m]<<></th(m]<>                                                                                                    | Luttleuch           (8)         Luttleuch           (8)         (1           (corr. mit k <sub>m</sub> Streck         (1           (m]         mit k <sub>m</sub> atmossing           (m]         (1         (1         (1           (m]         (1         atmossing         (1           (m]         (1         (1         (1         (1         (1         (1         (1         (1         (1         (1         (1         (1         (1         (1         (1         (1         (1         (1         (1         (1         (1         (1         (1         (1         (1         (1         (1         (1         (1         (1         (1         (1         (1         (1         (1         (1         (1         (1         (1         (1         (1         (1         (1         (1         (1         (1         (1         (1         (1         (1         (1         (1         (1         (1         (1         (1         (1         (1         (1         (1         (1         (1         (1         (1         (1         (1         (1         (1         (1         (1         (1         (1                                                                                                    | Luttleuen           (8)         Luttleuen           (8)         (1           (cont. mit k <sub>m</sub> Streckonstrekt           korr. mit k <sub>m</sub> atmospication           [m]         [n]         [n]           [m]         [n]         [n]         [n]           [m]         [n]         [n]         [n]           [m]         [n]         [n]         [n]           [m]         [n]         [n]         [n]           [m]         [n]         [n]         [n]           [m]                                                                                                    |
|            | 5 - <del>8</del> -                                                                | 5<br>5                                                                         | 1 St<br>5 160<br>312                                                                                                    | 312<br>942                                                                                                    | 312 342 342 640                                                                                                    | 1 5 5 1 1 1 1 1 1 1 1 1 1 1 1 1 1 1 1 1                                                                                                    | 1 5 St<br>1 160<br>312<br>312<br>942<br>640<br>748                                                                                                    | <b>St</b><br><b>5</b><br>160<br>160<br>312<br>942<br>640<br>640<br>748<br>748<br>750                                                                                                    | St<br>5<br>160<br>160<br>312<br>942<br>942<br>640<br>640<br>748<br>748<br>781                                                                                                    | St<br>5<br>160<br>160<br>312<br>942<br>942<br>942<br>640<br>748<br>748<br>781<br>781<br>781                                                                                                    | St<br>5<br>160<br>160<br>312<br>312<br>312<br>312<br>312<br>312<br>160<br>102<br>150<br>150<br>150<br>150<br>150<br>150<br>150<br>150<br>150<br>150                                                                                                    | St         St           5         160           160         312           312         342           942         102           1750         748           781         781           781         781           781         587                                                                                                    | St         St           5         1           5         312           312         342           942         942           102         102           748         748           781         781           781         587           940         940           587         587           587         587                                                                                                    | 5         St           5         1           5         1           160         312           312         942           942         942           102         102           748         748           781         781           781         783           782         940           940         940           587         587           587         587           587         587                                                                                                    | 5         St           5         1           5         160           160         312           312         942           781         102           160         160           781         160           781         160           781         160           781         781           781         781           783         587           587         587           788         788                                                                                                    | St         St           5         1           5         160           160         312           312         942           781         781           781         781           781         781           781         781           783         326           587         587           788         788           7326         784                                                                                                    | St         St           5         160           5         160           312         342           942         942           102         102           781         781           781         781           781         781           783         326           587         587           627         326           788         788           788         788           788         788           788         788           627         666                                                                                                    | St         St           5         160           5         160           160         312           312         342           942         942           942         942           102         781           781         781           781         783           783         326           326         788           788         734           788         734           758         736           758         736           758         758           758         758           758         758           758         758           758         758           758         758           758         758           758         758           758         758           758         758           758         758           757         757                                                                                                    | St         St           5         5           160         312           312         312           942         942           942         942           942         942           942         942           942         942           781         781           783         784           784         784           784         784           784         784           784         784           788         788           788         788           7587         803                                                                                                    | St         St           5         160           5         160           160         312           312         312           312         312           942         942           942         942           942         942           942         942           781         788           788         788           788         326           587         587           696         758           758         758           758         758           758         758           758         788           758         788           758         788           758         788           758         758           758         758           758         758           758         758           758         758           758         758           758         758           758         758           758         758           758         758           759         758           758                                                                                                    | 5         St           5         1           5         160           160         312           312         342           942         942           102         102           748         748           781         783           783         748           784         783           788         748           788         748           788         748           788         748           696         696           696         157           803         803           803         803           157         103                                                                                                    |
|            | (m)<br>cken                                                                       | cken [m]                                                                       | 159 (159 (159 (159 (159 (159 (159 (159 (                                                                                                    | scken [m]<br>312<br>342<br>342                                                                                                    | r<br>ccken [m]<br>159<br>312<br>942<br>942<br>942                                                                                                    | scken [m]<br>scken [m]<br>312<br>942<br>942<br>942<br>942                                                                                                    | cken [m]<br>cken [m]<br>159<br>312<br>942<br>942<br>942<br>942<br>159<br>102<br>102                                                                                                    | cken [m]<br>159<br>159<br>312<br>942<br>942<br>942<br>150<br>150                                                                                                    | cken [m]<br>4 4<br>159<br>312<br>942<br>942<br>942<br>102<br>102<br>167<br>1781                                                                                                    | cken [m]<br>ccken [m]<br>312<br>342<br>942<br>942<br>942<br>942<br>942<br>159<br>781<br>781<br>781<br>781                                                                                                    | cken [m]<br>cken [m]<br>312<br>942<br>942<br>942<br>781<br>781<br>781<br>781<br>781<br>781<br>781<br>781<br>781<br>781                                                                                                    | cken [m]<br>cken [m]<br>4<br>4<br>4<br>4<br>159<br>942<br>942<br>942<br>150<br>150<br>150<br>150<br>150<br>150<br>150<br>150<br>150<br>150                                                                                                    | cken [m]<br>cken [m]<br>159<br>312<br>942<br>942<br>942<br>942<br>781<br>781<br>781<br>781<br>781<br>781<br>781<br>781<br>787<br>787                                                                                                    | cken [m]<br>cken [m]<br>159<br>312<br>342<br>942<br>942<br>942<br>940<br>940<br>940<br>940<br>940<br>940<br>940<br>940                                                                                                    | cken [m]<br>cken [m]<br>159<br>159<br>641<br>150<br>641<br>150<br>150<br>150<br>150<br>150<br>150<br>150<br>15                                                                                                    | cken [m]<br>cken [m]<br>159<br>159<br>159<br>150<br>148<br>162<br>180<br>940<br>940<br>940<br>940<br>940<br>940<br>940<br>94                                                                                                    | cken [m]<br>cken [m]<br>4<br>4<br>4<br>4<br>4<br>4<br>4<br>159<br>942<br>942<br>942<br>942<br>942<br>942<br>942<br>94                                                                                                    | cken [m]<br>+ 4<br>159<br>159<br>312<br>312<br>587<br>781<br>781<br>781<br>781<br>781<br>783<br>587<br>781<br>781<br>781<br>781<br>781<br>781<br>781<br>7                                                                                                    | cken [m]<br>4 4<br>159<br>159<br>159<br>150<br>1781<br>1781<br>1781<br>1781<br>1781<br>1781<br>1783<br>1783<br>1783<br>1783<br>1783<br>1783<br>1788<br>1758<br>1758<br>1                                                                                                    | cken [m]<br>cken [m]<br>312<br>942<br>942<br>942<br>942<br>942<br>942<br>942<br>781<br>781<br>781<br>781<br>781<br>783<br>783<br>783<br>788<br>788<br>788<br>788<br>788<br>788<br>788                                                                                                    | cken [m]<br>cken [m]<br>4 4<br>159<br>312<br>942<br>942<br>942<br>942<br>942<br>781<br>781<br>781<br>781<br>783<br>783<br>783<br>783<br>783<br>783<br>783<br>783<br>783<br>783                                                                                                    |
|            | 7)<br>ssunger<br>chrägstre                                                        | 7)<br>sssungen<br>chrägstre<br>3                                               | 7)<br>ssungen<br>shrägstre<br>3<br>311                                                                                                    | 7)<br>sssungen<br>sssungen<br>311<br>311<br>943                                                                                                    | 7)<br>sssungen<br>shrägstre<br>311<br>943<br>943                                                                                                    | 7)<br>sssungen<br>shrägstre<br>3<br>159<br>311<br>943<br>641<br>102                                                                                                    | 7)<br>sssungen<br>sssungen<br>shrägstre<br>311<br>943<br>943<br>943<br>943<br>716<br>41<br>102<br>748                                                                                                    | 7)<br>ssungen<br>ssungen<br>shrägstre<br>159<br>041<br>641<br>102<br>748<br>748<br>750                                                                                                    | 7)<br>ssungen<br>shrägstre<br>3<br>159<br>311<br>943<br>641<br>102<br>748<br>781                                                                                                    | 1)<br>issungen<br>isrägstre<br>3<br>159<br>159<br>150<br>150<br>150<br>150<br>150<br>150<br>150                                                                                                    | 7)         7)           sssungen         sssungen           sissungen         311           311         343           943         943           748         748           7581         748           761         702           781         943           940         940                                                                                                    | 7)         7)           rssungen         sssungen           sssungen         311           311         943           943         943           748         1102           781         164           781         940           940         940           587         587                                                                                                    | 1)         1)           issungen         issungen           issungen         istigstre           indicated         311           943         943           1102         1102           781         1641           1750         943           641         160           781         164           781         647           687         687           687         687                                                                                                    | 7)         7)           rissungen         sssungen           sissungen         311           943         943           781         1641           781         748           781         940           940         940           587         627           325         325                                                                                                    | 7)         7)           issungen         issungen           issungen         311           943         943           781         169           781         781           787         587           587         587           587         587           587         587           587         587           587         587                                                                                                    | 1         1           issungen         issungen           issungen         3           3         3           159         311           943         943           641         102           781         748           781         641           781         641           782         587           627         587           627         325           325         787                                                                                                    | 1         1           issungen         issungen           issungen         issungen           ingstre         3           3         3           311         943           641         102           781         748           781         748           787         587           627         587           627         587           627         587           627         587           627         686                                                                                                    | 1         1           issungen         issungen           issungen         issungen           issungen         3           3         3           3         3           3         159           311         943           641         102           748         748           787         587           627         325           325         325           325         636           636         636                                                                                                    | 1         1           issungen         issungen           issungen         issungen           issungen         3           3         3           3         3           3         159           311         943           641         102           781         748           787         587           687         687           687         686           686         696           157         157           787         784           787         802                                                                                                    | 1)         1)           issungen         issungen           issungen         istigstre           issungen         311           943         943           943         943           943         943           641         102           781         1479           940         940           940         940           627         587           627         587           628         636           696         696           696         696           157         157           458         458                                                                                                    | 1)         1)           issungen         issungen           issungen         issungen           issungen         311           943         943           943         943           943         943           943         943           943         943           943         943           641         102           787         787           787         325           325         325           325         325           325         325           787         434           696         696           696         696           157         802           802         802           802         802           802         802                                                                                                    |
| 10.00      | 12:30<br>[1<br>Einzelme                                                           | 12:30<br>(7<br>(7<br>(7<br>(7)<br>(7)<br>(7)<br>(7)<br>(7)<br>(7)<br>(7)<br>(7 | 12:30<br>(1/1/2)<br>Einzelme<br>1/59<br>1/59<br>313                                                                                                    | 12:30<br>(12:30<br>(12:30)<br>(12:30)<br>(12:30)<br>(15:30)<br>(15:30)<br>( | 12:30<br>(1<br>(1<br>(1<br>Einzelme<br>1. korr. Sc<br>2<br>159<br>313<br>943<br>943<br>943                                                                                                    | 12:30<br>(1<br>(1<br>(1<br>(1<br>(1<br>(1<br>(1<br>5<br>)<br>(1<br>5<br>)<br>(1<br>5<br>)<br>(1<br>5<br>)<br>(1<br>5<br>)<br>(1<br>(1<br>(1<br>(1))))))))))                                                                                                    | 12:30 12:30 12:30 12:30 12:30 15:00 12:00 12:000                                                                                                    | 12:30 1<br>(1<br>Einzelme<br>I. korr. Sc<br>159<br>943<br>943<br>943<br>102<br>102<br>150                                                                                                    | 12:30 12:30 12:30 12:30 15:50 15:500                                                                                                    | 12:30 12:30 12:30 12:30 12:30 12:30 12:30 12:30 12:30 12:00 12:000                                                                                                    | 12:30 12:30 12:30 12:30 12:30 12:30 12:30 12:30 12:30 12:313 15:313 15:311 15:311 15:3                                                                                                    | 12:30 12:30 12:30 12:30 12:30 12:30 12:30 12:30 12:00 12:000                                                                                                    | 12:30 12:30 12:30 12:30 12:30 12:30 12:30 12:30 12:30 12:00 12:000                                                                                                    | 12:30 12:30 12:30 12:30 12:30 12:30 12:30 12:30 12:30 12:00 12:000                                                                                                    | 12:30 12:30 12:30 12:30 12:30 12:30 12:30 12:30 12:30 12:30 12:313 15:313 15:311 15:311 15:3111 15:311 15:3111 15:3111 15:3111 15:3111 15:3111                                                                                                    | 12:30 ' 12:30 ' 12:30 ' 12:30 ' 12:30 ' 12:30 ' 159 ' 159 ' 159 ' 159 ' 159 ' 159 ' 172 ' 172 ' 172 ' 172 ' 172 ' 172 ' 172 ' 172 ' 172 ' 172 ' 172 ' 172 ' 172 ' 173 ' 313 ' 313 '                                                                                                    | 12:30         12:30           1         1           Einzelme         1.           Korr. Sc         2           2         2           313         943           943         943           641         102           747         747           747         747           747         747           747         747           747         747           747         747           747         747           747         747           747         747           782         687           628         3326           787         784           787         784           787         658           787         658                                                                                                    | (12:30<br>(12:30<br>12:30<br>159<br>159<br>159<br>159<br>1641<br>162<br>150<br>150<br>150<br>150<br>150<br>150<br>150<br>150                                                                                                    | 12:30         12:30           (1         1           (1         1           (1         1           (1         1           (1         1           (1         1           (1         1           (1         1           (1         1           (1         1           (1         1           (1         1           (1         1           (1         1           (1         1           (1         1           (1         1           (1         1           (1         1           (1         1           (1         1           (1         1           (1         1           (1         1           (1         1           (1         1           (1         1           (1         1           (1         1           (1         1           (1         1           (1         1           (1         1           (1         1 <tr< td=""><td>12:30         12:30           1         1           1         1           1         1           1         1           1         1           1         1           1         1           1         1           1         1           1         1           1         1           1         1           1         1           1         1           1         1           1         1           1         1           1         1           1         1           1         1           1         1           1         1           1         1           1         1           1         1           1         1           1         1           1         1           1         1           1         1           1         1           1         1           1         1           1         1           1         &lt;</td><td>12:30         12:30           1         1           1         1           1         1           1         1           1         1           1         1           1         1           1         1           1         1           1         1           1         1           1         1           1         1           1         1           1         1           1         1           1         1           1         1           1         1           1         1           1         1           1         1           1         1           1         1           1         1           1         1           1         1           1         1           1         1           1         1           1         1           1         1</td></tr<>                                                                                                    | 12:30         12:30           1         1           1         1           1         1           1         1           1         1           1         1           1         1           1         1           1         1           1         1           1         1           1         1           1         1           1         1           1         1           1         1           1         1           1         1           1         1           1         1           1         1           1         1           1         1           1         1           1         1           1         1           1         1           1         1           1         1           1         1           1         1           1         1           1         1           1         1           1         <                                                                                                    | 12:30         12:30           1         1           1         1           1         1           1         1           1         1           1         1           1         1           1         1           1         1           1         1           1         1           1         1           1         1           1         1           1         1           1         1           1         1           1         1           1         1           1         1           1         1           1         1           1         1           1         1           1         1           1         1           1         1           1         1           1         1           1         1           1         1           1         1                                                                                                    |
|            | atmosph                                                                           | atmosph                                                                        | atmosph<br>1<br>312<br>312                                                                                                    | atmosph<br>1<br>312<br>943                                                                                                    | atmosph<br>1<br>159<br>312<br>943<br>943                                                                                                    | atmosph<br>1<br>159<br>312<br>943<br>641<br>102                                                                                                    | atmosph<br>1<br>159<br>312<br>943<br>943<br>641<br>102<br>748                                                                                                    | atmosph<br>1<br>159<br>159<br>312<br>943<br>641<br>102<br>748<br>748<br>750                                                                                                    | atmosph<br>1<br>159<br>159<br>312<br>943<br>641<br>102<br>748<br>760<br>780                                                                                                    | atmosph<br>1<br>159<br>159<br>312<br>943<br>641<br>102<br>748<br>748<br>7780<br>7780<br>7780                                                                                                    | atmosph<br>1<br>159<br>159<br>312<br>943<br>943<br>641<br>102<br>748<br>748<br>780<br>780<br>780<br>940<br>940                                                                                                    | atmosph<br>1<br>159<br>159<br>312<br>943<br>943<br>641<br>150<br>748<br>748<br>748<br>7780<br>479<br>940<br>940<br>940                                                                                                    | atmosph<br>1<br>159<br>159<br>312<br>943<br>943<br>641<br>150<br>1780<br>479<br>940<br>940<br>940<br>940<br>940<br>940                                                                                                    | atmosph<br>1<br>159<br>159<br>312<br>943<br>641<br>102<br>1780<br>780<br>940<br>940<br>940<br>940<br>940<br>9288<br>588<br>588<br>588                                                                                                    | atmosph<br>1<br>159<br>159<br>159<br>641<br>748<br>748<br>748<br>940<br>940<br>940<br>940<br>940<br>588<br>588<br>588<br>588<br>7780<br>7780                                                                                                    | atmosph<br>1<br>159<br>159<br>312<br>943<br>641<br>102<br>150<br>150<br>150<br>780<br>940<br>940<br>940<br>940<br>588<br>588<br>588<br>588<br>588<br>778<br>434                                                                                                    | atmosph<br>1<br>159<br>159<br>159<br>150<br>150<br>150<br>150<br>150<br>150<br>150<br>150<br>150<br>150                                                                                                    | atmosph<br>1<br>1<br>159<br>159<br>312<br>943<br>641<br>1780<br>780<br>780<br>780<br>940<br>940<br>940<br>940<br>940<br>588<br>628<br>628<br>628<br>788<br>635<br>635<br>635                                                                                                    | atmosph<br>1<br>159<br>159<br>159<br>943<br>943<br>943<br>641<br>160<br>780<br>780<br>780<br>780<br>940<br>940<br>940<br>940<br>940<br>788<br>628<br>628<br>628<br>628<br>7588<br>628<br>7780<br>7780<br>7780<br>7780<br>7780<br>7780<br>7780<br>77                                                                                                    | atmosph<br>1<br>159<br>159<br>159<br>150<br>1780<br>1780<br>1780<br>1780<br>1780<br>1780<br>1780<br>178                                                                                                    | atmosph<br>1<br>159<br>159<br>312<br>943<br>943<br>943<br>940<br>940<br>940<br>940<br>940<br>940<br>940<br>940<br>940<br>940                                                                                                    |
| bpm<br>bpm | Ende                                                                              | ppm<br>Ende :                                                                  | Ppm<br>Ende :<br>27,<br>188,                                                                                                    | ррт<br>Еnde:<br>27,<br>298,<br>298,                                                                                                    | Ppm<br>Ende:<br>27,<br>188,<br>298,<br>543,                                                                                                    | ррт<br>27,<br>188,<br>543,<br>625,                                                                                                    | Ppm<br>Ende:<br>237,<br>188,<br>188,<br>543,<br>553,<br>679,                                                                                                    | Ppm<br>Ende:<br>27,<br>288,<br>543,<br>553,<br>6679,<br>161,                                                                                                    | Ppm<br>Ende:<br>27,<br>188,<br>188,<br>298,<br>543,<br>625,<br>543,<br>161,<br>161,<br>271,                                                                                                    | Ppm<br>Ende:<br>27,<br>188,<br>188,<br>237,<br>161,<br>161,<br>161,<br>271,<br>271,<br>271,                                                                                                    | Ppm<br>Ende:<br>27,<br>188,<br>543,<br>554,<br>679,<br>679,<br>516,<br>516,<br>5516,<br>5516,                                                                                                    | Ppm<br>Ende:<br>27,<br>188,<br>543,<br>553,<br>5516,<br>5516,<br>5516,<br>5516,<br>552,<br>556,                                                                                                    | Ppm<br>Ende:<br>298,<br>543,<br>553,<br>652,<br>516,<br>516,<br>516,<br>516,<br>510,<br>110,                                                                                                    | Ppm<br>Ende:<br>237,<br>188,<br>543,<br>553,<br>554,<br>161,<br>161,<br>161,<br>161,<br>161,<br>110,<br>110,<br>355,                                                                                                    | Ppm<br>Ende:<br>237,<br>188,<br>188,<br>188,<br>2543,<br>5543,<br>5543,<br>5543,<br>5543,<br>5543,<br>110,<br>110,<br>110,<br>110,<br>110,<br>110,<br>110,<br>11                                                                                                    | Ppm<br>Ende:<br>237,<br>543,<br>625,<br>625,<br>597,<br>597,<br>110,<br>110,<br>110,<br>110,<br>110,<br>110,<br>110,<br>11                                                                                                    | Ppm<br>Ende:<br>237,<br>5543,<br>5543,<br>5543,<br>5543,<br>5543,<br>516,<br>516,<br>516,<br>516,<br>516,<br>516,<br>516,<br>516                                                                                                    | Ppm<br>Ende:<br>27,<br>188,<br>543,<br>553,<br>554,<br>110,<br>1110,<br>271,<br>1436,<br>436,<br>235,<br>555,<br>274,<br>1436,<br>2244,<br>2244,<br>2244,<br>2244,<br>2244,<br>2244,<br>2244,<br>2244,<br>227,<br>227                                                                                                    | Ppm<br>Ende:<br>27,<br>188,<br>543,<br>553,<br>5516,<br>5516,<br>5516,<br>5516,<br>5516,<br>5516,<br>5516,<br>5516,<br>5516,<br>5516,<br>221,<br>110,<br>221,<br>120,<br>235,<br>235,<br>236,<br>236,<br>236,<br>236,<br>236,<br>237,<br>237,<br>237,<br>237,<br>237,<br>237,<br>237,<br>237                                                                                                    | Ppm<br>Ende:<br>27,<br>543,<br>553,<br>553,<br>110,<br>110,<br>110,<br>110,<br>224,<br>491,<br>224,<br>491,<br>81,<br>81,                                                                                                    | Ppm<br>Ende:<br>227,<br>238,<br>553,<br>553,<br>554,<br>110,<br>110,<br>110,<br>110,<br>224,<br>436,<br>224,<br>110,<br>110,<br>110,<br>110,<br>110,<br>110,<br>110,<br>11                                                                                                    |
| 10.00      | 10:00<br>(6)<br>Reflektor-<br>höhe                                                | 10:00<br>(6)<br>Reflektor-<br>höhe<br>[m]                                      | 10:00<br>(6)<br>Reflektor-<br>höhe<br>[m]<br>0,222                                                                                                    | 10:00<br>(6)<br>Reflektor-<br>höhe<br>[m]<br>0,222                                                                                                    | 10:00<br>(6)<br>Nöhe<br>[m]<br>0,222                                                                                                    | 10:00<br>(6)<br>Nöhe<br>[m]<br>0,222                                                                                                    | 10:00<br>(6)<br>Reflektor-<br>höhe<br>[m]<br>0,222                                                                                                    | 10:00<br>(6)<br>Reflektor-<br>höhe<br>[m]<br>0,222                                                                                                    | 10:00<br>(6)<br>Reflektor-<br>höhe<br>[m]<br>0,222                                                                                                    | 10:00<br>(6)<br>Reflektor-<br>höhe<br>[m]<br>0,222                                                                                                    | 10:00<br>(6)<br>Reflektor-<br>höhe<br>[m]<br>0,222                                                                                                    | 10:00<br>(6)<br>Reflektor-<br>İmj<br>0,222                                                                                                    | 10:00         (6)           Reflektor-         İmi           0,222         0,222                                                                                                    | 10:00         (6)           Reflektor-         [m]           0,222         0,222                                                                                                    | 10:00<br>(6)<br>höhe<br>[m]<br>0,222                                                                                                    | 10:00<br>(6)<br>Nöhe<br>[m]<br>0,222                                                                                                    | 10:00<br>(6)<br>Nöhe<br>[m]<br>0,222                                                                                                    | 10:00<br>(6)<br>Nöhe<br>[m]<br>0,222                                                                                                    | 10:00         (6)           Reflektor-         höhe           [m]         0,222                                                                                                    | 10:00         (6)           Reflektor-         höhe           İmi         0,222                                                                                                    | 10:00         (6)           Reflektor-         İmi           0,222         0,222                                                                                                    |
| - uniso    | eginn :<br>(5)<br>(ippachs-<br>höhe                                               | eginn :<br>(5)<br>(ippachs-<br>höhe<br>[m]                                     | eginn :<br>(5)<br>(ippachs-<br>höhe<br>[m]<br>0,240                                                                                                    | eginn :<br>(5)<br>höhe<br>[m]<br>0,240                                                                                                    | eginn :<br>(5)<br>höhe<br>[m]<br>0,240                                                                                                    | eginn :<br>(5)<br>höhe<br>[m]<br>0,240                                                                                                    | eginn :<br>(5)<br>höhe<br>[m]<br>0,240                                                                                                    | eginn :<br>(5)<br>höhe<br>[m]<br>0,240                                                                                                    | eginn :<br>(5)<br>höhe<br>[m]<br>0,240                                                                                                    | eginn :<br>(5)<br>höhe<br>[m]<br>0,240                                                                                                    | eginn :<br>(5)<br>höhe<br>[m]<br>0,240                                                                                                    | eginn :<br>(5)<br>höhe<br>[m]<br>0,240                                                                                                    | eginn :<br>(5)<br>höhe<br>0,240                                                                                                    | eginn :<br>(5)<br>höhe<br>0,240                                                                                                    | eginn :<br>(5)<br>höhe<br>[m]<br>0,240                                                                                                    | egiinn ::<br>(5)<br>höhe<br>[m]<br>0,240                                                                                                    | eginn ::<br>(5)<br>höhe<br>[m]<br>0,240                                                                                                    | eginn ::<br>(5)<br>höhe<br>[m]<br>0,240                                                                                                    | eginn ::<br>(5)<br>höhe<br>[m]<br>0,240                                                                                                    | eginn ::<br>(5)<br>höhe<br>[m]<br>0,240                                                                                                    | eginn ::<br>(5)<br>höhe<br>[m]<br>0,240                                                                                                    |
| 0 000 00   | 3.2013 B.<br>ick H<br>Ziel                                                        | 3.2013 B                                                                       | 3.2013 Bi<br>ck K<br>Ziel<br>1019,0<br>1019,0                                                                                                    | 3.2013 Bi<br>ck k<br>Ziel 1019,0<br>1019,0                                                                                                    | 3.2013 Ba<br>ck k<br>Ziel<br>1019,0<br>1019,0<br>1019,0                                                                                                    | 3.2013 Ba<br>ck k<br>Ziel<br>1019,0<br>1019,0<br>1019,0<br>1019,0<br>1019,0                                                                                                    | 3.2013 Back k ck k Ziel 1019,0 1019,0 1019,0 1019,0 1019,0 1019,0 1019,0 1019,0 1019,0 1019,0 1019,0 1019,0 1019,0 10119,0 10119,0 10119,0 10119,0 10119,0 10119,0 10119,0 10119,0 10119,0 10119,0 10119,0 10119,0 10119,0 10119,0 10119,0 10119,0 10119,0 10119,0 10119,0 10119,0 10119,0 10119,0 10119,0 10119,0 10119,0 10119,0 10119,0 10119,0 10119,0 10119,0 10119,0 10119,0 10119,0 101110,0 10119,0 101110,0 101110,0 10000 110119,0 10000 110119,0 10000 110119,0 10000 110119,0 10000 110119,0 10000 110119,0 10000 110119,0 10000 110119,0 10000 110119,0 10000 110119,0 10000 110119,0 10000 110119,0 10000 110119,0 10000 110119,0 10000 110019,0 10000 110019,0 10000 10000 10000 100000 100000 1000000                                                                                                    | 3.2013 Back k ck k Ziel 1019,0 1019,0 1019,0 1019,0 1019,0 1019,0 1019,0 1019,0 1019,0 1019,0 1019,0 1019,0 1019,0 10119,0 101110,0 101110,0 101110,0 101110,0 101110,0 101110,0 101110,0 1001110,0 1001110,0 1001110,0 1001110,0 1001110,0 1001110,0 1001110,0 100119,0 100119,0 100119,0 100119,0 100119,0 100119,0 100119,0 100119,0 100119,0 100119,0 100119,0 100119,0 100119,0 100119,0 100119,0 100119,0 100119,0 100119,0 100119,0 100119,0 100119,0 100119,0 100119,0 100119,0 100119,0 100119,0 100119,0 100119,0 100110,0 100110,0 100110,0 100110,0 100110,0 100110,0 10000                                                                                                    | 3.2013 Ba<br>ck k<br>Ziel<br>1019,0<br>1019,0<br>1019,0<br>1019,0<br>1019,0<br>1019,0<br>1019,0                                                                                                    | 3.2013 Ba<br>ck k<br>Ziel<br>1019,0<br>1019,0<br>1019,0<br>1019,0<br>1019,0<br>1019,0<br>1019,0<br>1019,0                                                                                                    | 3.2013 Ba<br>ck k<br>Ziel Ziel<br>1019,0<br>1019,0<br>1019,0<br>1019,0<br>1019,0<br>1019,0<br>1019,0<br>1019,0                                                                                                    | 3.2013 Ba<br>ck k<br>Ziel Ziel<br>1019,0<br>1019,0<br>1019,0<br>1019,0<br>1019,0<br>1019,0<br>1019,0<br>1019,0<br>1019,0                                                                                                    | 3.2013 Back K 213 Back K 2161 A 2161 A 2161                                                                                                    | 3.2013 Back K 2.2013 Back K 2.2013 Back K 2.2013 Back 1019,0 1019,0 100,0 100,000,0                                                                                                    | 3.2013 Back K ck k Ziel Ziel 21019,0 1019,0 1019,0 1019,0 1019,0 1019,0 1019,0 1019,0 1019,0 1019,0 1019,0 1019,0 1019,0 1019,0 1019,0 1019,0 1019,0 1019,0 1019,0 1019,0 1019,0 1019,0 1019,0 1019,0 1019,0 1019,0 1019,0 10019,0 10019,0 100110,0 10019,0 10010,0 10010,0 10010,0 10010,0 10010,0 10010,0 10010,0 10019,0 10019,0 10019,0 10019,0 10019,0 10019,0 10019,0 10019,0 10019,0 10019,0 10019,0 10019,0 10000,0000,                                                                                                    | 3.2013 Ba                                                                                                    | 3.2013 Ba                                                                                                    | 3.2013 Ba<br>ck k<br>Ziel Ziel<br>1019,0<br>1019,0<br>1019,0<br>1019,0<br>1019,0<br>1019,0<br>1019,0<br>1019,0<br>1019,0<br>1019,0<br>1019,0<br>1019,0<br>1019,0<br>1019,0<br>1019,0<br>1019,0<br>1019,0                                                                                                    | 3.2013 Ba<br>2 Ziel X<br>Ziel Ziel 1019.0<br>1019.0<br>10110.0<br>10110.0<br>10110.0<br>10110.0<br>10110.0<br>10110.0<br>10110.0<br>10110.0<br>10110.0<br>10110.0<br>10110.0<br>1010.0<br>1010.0<br>1010.0<br>1010.0<br>1010.0<br>1010.0<br>1000.0<br>1000                                                                                                    | 3.2013 Ba                                                                                                    | 3.2013 Ba Zitel K Zitel Zitel Zitel Zitel Zitel Zitel 1019,0 1019,0 1019,0 1019,0 1019,0 1019,0 1019,0 1019,0 1019,0 1019,0 1019,0 1019,0 1019,0 1019,0 1019,0 1019,0 1019,0 1019,0 1019,0 1019,0 1019,0 10119,0 10119,0 10119,0 10119,0 10119,0 10119,0 10119,0 10119,0 10119,0 10119,0 10119,0 10119,0 10119,0 10119,0 10119,0 10119,0 10119,0 10119,0 10119,0 10119,0 10119,0 10119,0 10119,0 10119,0 10119,0 10119,0 100119,0 100119,0 10019,0 10000,0 10019,0 10000,0 10019,0 10000,0 10000,0000,0000,0000,0000,0000,0000,0000,0000                                                                                                    |
| 0 70       | 21.0<br>(4)<br>Luftdru<br>itand                                                   | 21.0<br>(4)<br>Luftdru<br>itand<br>[hPa]                                       | 21.0;<br>(4)<br>Luftdru<br>itand<br>[hPa]                                                                                                    | 21.0<br>(4)<br>Luftdru<br>itand<br>[hPa]<br>1079,0<br>1079,0                                                                                                    | 21.02<br>(4)<br>Luftdru<br>tand<br>[hPa]<br>1019,0<br>1019,0<br>1019,0                                                                                                    | 21.0:<br>21.0:<br>(4)<br>(4)<br>(4)<br>(4)<br>(4)<br>(4)<br>(4)<br>(4)<br>(4)<br>(4)                                                                                                    | 21.0:<br>21.0:<br>(4)<br>Luftdru<br>(4)<br>(4)<br>(1019,0<br>(019,0<br>(019,0<br>(019,0<br>(019,0)                                                                                                    | 21.0:<br>21.0:<br>(4)<br>Luftdru<br>(4)<br>(4)<br>(109,0<br>(019,0<br>(019,0<br>(019,0<br>(019,0)<br>(019,0)                                                                                                    | 21.0:<br>21.0:<br>(4)<br>Luftdruu<br>(4)<br>(4)<br>(1019,0<br>(019,0<br>(019,0<br>(019,0<br>(019,0<br>(019,0)<br>(019,0)                                                                                                    | 21.0:<br>21.0:<br>21                                                                                                    | 21.0:<br>21.0:<br>21.0: | 21.0:<br>21.0:<br>21.0: | 21.0:<br>21.0:<br>21.0:                                                                                                    | 21.0:<br>21.0:<br>21.0:                                                                                                    | 21.0:<br>21.0:<br>Luftdru,<br>(4)<br>(4)<br>(4)<br>(4)<br>(4)<br>(4)<br>(4)<br>(4)                                                                                                    | 21.0:<br>21.0:<br>21                                                                                                    | 21.0:<br>21.0:<br>21.0:                                                                                                    | 21.0:<br>21.0:<br>21.0:                                                                                                    | 21.0:<br>21.0:<br>Luftdru,<br>(4)<br>(4)<br>(4)<br>(019,0<br>(019,0)<br>(019,0)<br>(019,0)                                                                                                    | 21.0:<br>21.0:<br>21.0: | 21.0:<br>21.0:<br>21.0:                                                                                                    |
|            | atur<br>Ziel S                                                                    | atur<br>Ziel Si                                                                | atur<br>Ziel Sr<br>0,2 1<br>0,3 1                                                                                                    | atur<br>Ziel Si<br>0,3 1<br>0,3 1                                                                                                    | atur<br>Ziel SI<br>0,3 1<br>0,3 1<br>0,4 1                                                                                                    | atur<br>Ziel Si<br>0,2 1<br>0,3 1<br>0,3 1<br>0,4 1<br>0,8 1                                                                                                    | atur<br>Ziel Si<br>0,3 1<br>0,4 1<br>0,4 1<br>0,6 1                                                                                                    | atur<br>Ziel Si<br>0,2 7<br>0,3 7<br>0,3 7<br>0,4 7<br>0,8 7<br>0,8 7<br>0,8 7                                                                                                    | atur<br>Ziel SI<br>0,2 1<br>0,3 1<br>0,3 1<br>0,8 1<br>0,8 1<br>0,6 1<br>0,3 1<br>0,3 1<br>0,2 1<br>0,2 1                                                                                                    | atur<br>Ziel SI<br>0,2 7<br>0,3 7<br>0,3 7<br>0,0 7<br>0,3 7<br>0,0 7<br>0,3 7<br>0,0 7<br>0,0 0000000000 | atur<br>Ziel SI<br>0,2 7<br>0,3 7<br>0,3 7<br>0,3 7<br>0,3 7<br>0,3 7<br>0,3 7<br>0,2 7<br>0,2 7<br>0,2 7<br>0,2 7<br>0,2 7<br>0,2 7<br>0,2 7<br>0,3 7<br>0,3 7<br>0,0 7<br>0,3 7<br>0,0 7<br>0,0 0000000000                                                                                                    | atur<br>Ziel SI<br>0,2 1<br>0,3 1<br>0,3 1<br>0,3 1<br>0,3 1<br>0,3 1<br>0,3 1<br>0,2 1<br>0,2 1<br>0,1 1<br>0,1 1<br>0,3 1<br>0,3 1<br>0,0 3<br>1<br>0,0 3<br>1 1<br>0,0 3<br>1 1<br>0,0 1<br>0,0 10000000000                                                                                                    | atur<br>Ziel SI<br>0,2 1<br>0,3 1<br>0,3 1<br>0,0 3<br>1<br>0,3 1<br>0,3 1<br>0,3 1<br>0,0 3<br>1<br>0,0 3<br>1<br>0,0 0,0 1<br>0,0 0,0 1<br>0,0 0,0 0<br>0,0 0<br>0,0 0,0 0<br>0,0 0,0 00000000                                                                                                    | atur<br>Ziel Si<br>0,2 1<br>0,3 1<br>0,3 1<br>0,3 1<br>0,3 1<br>0,3 1<br>1,0 1<br>1,0 1<br>1,0 1                                                                                                    | atur<br>Ziel Si<br>0,2 1<br>0,3 1<br>0,3 1<br>0,3 1<br>0,3 1<br>0,3 1<br>1,0 1<br>1,0 1<br>1,0 1<br>1,0 1                                                                                                    | atur<br>Ziel Sf<br>0,2 1<br>0,3 1<br>0,3 1<br>0,0 3<br>1<br>0,3 1<br>0,3 1<br>0,3 1<br>1<br>0,0 3<br>1<br>0,0 3<br>1<br>1<br>0,0 3<br>1<br>1<br>0,0 3<br>1<br>0,0 3<br>1<br>1<br>0,0 3<br>1<br>0,0 3<br>1<br>1<br>0,0 3<br>1<br>1<br>0,0 3<br>1<br>1<br>0,0 3<br>1<br>1<br>0,0 3<br>1<br>1<br>0,0 3<br>1<br>0,0 3<br>1<br>0,0 3<br>1<br>0,0 3<br>1<br>0,0 3<br>1<br>0,0 0,0 3<br>1<br>0,0 0,0 3<br>1<br>0,0 0,0 1<br>0,0 0,0 1<br>0,0 0<br>0,0 1<br>0000000000                                                                                                    | atur<br>Ziel Si<br>0,2 1<br>0,3 1<br>0,3 1<br>0,3 1<br>0,3 1<br>1,0 1<br>1,0 1<br>1,0 1<br>1,0 1<br>0,5 1<br>0,5 1<br>0,5 1<br>0,8 1<br>0,8 1<br>0,0 3<br>1<br>0,0 3<br>1<br>1<br>0,0 3<br>1<br>0,0 3<br>1<br>1<br>0,0 3<br>1<br>1<br>0,0 3<br>1<br>1<br>0,0 3<br>1<br>1<br>0,0 3<br>1<br>1<br>0,0 3<br>1<br>1<br>0,0 3<br>1<br>1<br>0,0 3<br>1<br>1<br>0,0 3<br>1<br>0,0 3<br>1<br>1<br>0,0 3<br>1<br>1<br>0,0 3<br>1<br>1<br>0,0 3<br>1<br>0,0 3<br>1<br>1<br>0,0 3<br>1<br>0,0 3<br>1<br>0,0 3<br>1<br>0,0 3<br>1<br>0,0 3<br>1<br>0,0 3<br>1<br>0,0 3<br>1<br>0,0 3<br>1<br>0,0 3<br>1<br>0,0 3<br>1<br>0,0 3<br>1<br>0,0 3<br>1<br>0,0 3<br>1<br>0,0 3<br>1<br>0,0 3<br>1<br>0,0 3<br>10<br>0,0 3<br>1<br>0,0 3<br>10<br>0,0 0,0 1<br>0,0 0<br>0,0 1<br>0<br>0,0 1<br>00<br>0,0 1<br>00,0 1<br>00,0 1<br>0000000000                                                                                                    | atur<br>Ziel Si<br>0,2 1<br>0,3 1<br>0,3 1<br>0,3 1<br>0,3 1<br>1,0<br>0,1 1<br>1,0<br>0,3 1<br>1,0<br>0,3 1<br>0,3 1<br>0,0 3<br>1<br>0,0 3<br>1<br>0,0 0,0 3<br>1<br>0,0 0<br>0,0 3<br>1<br>0,0 0,0 0<br>0,0 3<br>1<br>0,0 0<br>0,0 0<br>0,0 0<br>0,0 0<br>0,0 0<br>0,0 0<br>0,0 0<br>0,0 0<br>0,0 0<br>0,0 0<br>0,0 0<br>0,0 0<br>0,0 0<br>0,0 0<br>0,0 0<br>0,0 0<br>0,0 0<br>0,0 0<br>0,0 00000000                                                                                                    | atur<br>Ziel Si<br>0,2 1<br>0,2 1<br>0,3 1<br>0,3 1<br>0,3 1<br>1,0 1<br>1,0 1<br>1,0 1<br>1,0 1<br>1,0 1<br>0,3 1<br>0,3 1<br>0,3 1<br>0,3 1<br>0,3 1<br>0,3 1<br>0,3 1<br>0,3 1<br>0,3 1<br>0,3 1<br>0,3 1<br>0,3 1<br>0,3 1<br>0,3 1<br>0,3 1<br>0,3 1<br>0,3 1<br>0,3 1<br>0,3 1<br>0,3 1<br>0,3 1<br>0,3 1<br>0,3 1<br>0,3 1<br>0,3 1<br>0,3 1<br>0,3 1<br>0,3 1<br>0,3 1<br>0,3 1<br>0,3 1<br>0,0 1<br>0,3 1<br>0,0 1<br>0,3 1<br>0,0 1<br>0,3 1<br>0,0 1<br>0,3 1<br>0,0 1<br>0,0 10000000000                                                                                                    | atur           Ziel         Si           Ziel         Si           0,2         1           0,3         1           0,3         1           0,3         1           0,3         1           0,3         1           0,3         1           0,3         1           0,3         1           0,3         1           0,3         1           0,3         1           0,3         1           0,3         1           0,3         1           0,3         1           0,3         1           0,3         1           0,3         1           0,3         1           0,3         1           0,3         1           0,3         1                                                                                                    | atur<br>Ziel Si<br>0,2 1<br>0,3 1<br>0,3 1<br>0,3 1<br>0,3 1<br>1,0 1<br>1,0 1<br>1,0 1<br>1,0 1<br>1,0 1<br>0,3 1<br>0,3 1<br>0,3 1<br>0,3 1<br>0,3 1<br>0,3 1<br>0,3 1<br>0,3 1<br>0,3 1<br>0,3 1<br>0,3 1<br>0,3 1<br>0,3 1<br>0,3 1<br>0,3 1<br>0,3 1<br>0,3 1<br>0,3 1<br>0,3 1<br>0,3 1<br>0,3 1<br>0,3 1<br>0,3 1<br>0,3 1<br>0,3 1<br>0,3 1<br>0,3 1<br>0,3 1<br>0,3 1<br>0,3 1<br>0,3 1<br>0,0 1<br>0,3 1<br>0,0 1<br>0,3 1<br>0,0 1<br>0,3 1<br>0,0 1<br>0,1 1<br>0,0 1<br>0,1 1<br>0,0 1<br>0,0 10000000000                                                                                                    |
|            | (3)<br>Temper                                                                     | (3)<br>Tempera<br>Stand                                                        | (3)<br>Tempera<br>Stand ;<br>[°C]<br>0,2                                                                                                    | (3)<br>Tempera<br>Stand :<br>[°C]<br>0,2<br>0,7                                                                                                    | (3)<br>Tempera<br>Stand 2<br>PCJ<br>0,2<br>0,2<br>0,3                                                                                                    | (3)<br>Tempera<br>Stand 2<br>RCC<br>0,2<br>0,1<br>0,1<br>0,1                                                                                                    | (3)<br>Tempera<br>Stand 2<br>Rcc]<br>0,2<br>0,1<br>0,1<br>0,1<br>0,2                                                                                                    | (3)<br>Tempera<br>Stand 2<br>CCJ<br>0,2<br>0,2<br>0,1<br>0,1<br>0,1<br>-0,4                                                                                                    | (3)<br>Tempers<br>Stand 2<br>CJ<br>0,2<br>0,1<br>0,1<br>0,1<br>0,0                                                                                                    | (3)<br>Tempera<br>Stand 2<br>CCJ<br>0,2<br>0,2<br>0,1<br>0,1<br>0,2<br>0,2<br>0,3<br>0,3                                                                                                    | (3)<br>Tempera<br>Stand 2<br>CCJ<br>0,2<br>0,2<br>0,2<br>0,2<br>0,2<br>0,2<br>0,2<br>0,2<br>0,3                                                                                                    | (3)<br>Tempera<br>Stand 2<br>PCC<br>0,2<br>0,1<br>0,1<br>0,1<br>0,1<br>-0,3<br>-0,3<br>-0,1<br>-0,1                                                                                                    | (3) Tempera<br>Stand 2<br>CCJ CC<br>0,1<br>0,1<br>0,1<br>0,2<br>0,3<br>0,3<br>0,3<br>0,3<br>0,2<br>0,1<br>0,1<br>0,1<br>0,1<br>0,2<br>0,2<br>0,2<br>0,2<br>0,2<br>0,2<br>0,2<br>0,2<br>0,2<br>0,2                                                                                                    | (3) Tempera<br>Stand 2<br>CCJ 0,2<br>0,2<br>0,2<br>0,2<br>0,2<br>0,2<br>0,2<br>0,2<br>0,2<br>0,2                                                                                                    | (3) Tempera<br>Stand 2<br>CCJ CCJ 0,2<br>0,2<br>0,4<br>0,7<br>0,2<br>0,2<br>0,2<br>0,2<br>0,2<br>0,3<br>0,3<br>0,3                                                                                                    | (3)<br>Tempera<br>Stand 2<br>CJ<br>0,2<br>0,2<br>0,2<br>0,2<br>0,2<br>0,2<br>0,2<br>0,2<br>0,2<br>0,2                                                                                                    | (3)<br>Tempera<br>Stand 2<br>CJ<br>0,2<br>0,2<br>0,2<br>0,2<br>0,2<br>0,2<br>0,2<br>0,2<br>0,2<br>0,2                                                                                                    | (3)<br>Tempera<br>Stand 2<br>CG<br>CG<br>CG<br>CG<br>CG<br>CG<br>CG<br>CG<br>CG<br>CG                                                                                                    | (3)<br>Tempera<br>Stand 2<br>Stand 2<br>CJ<br>0,2<br>0,2<br>0,2<br>0,3<br>0,3<br>0,3<br>0,3<br>0,2<br>0,2<br>0,3<br>0,3<br>0,3<br>0,3<br>0,3<br>0,3<br>0,3<br>0,3<br>0,3<br>0,2<br>0,2<br>0,2<br>0,2<br>0,2<br>0,2<br>0,2<br>0,2<br>0,2<br>0,2                                                                                                    | (3) (3) (3) (3) (3) (3) (3) (3) (4) (3) (3) (3) (3) (3) (3) (3) (3) (3) (3                                                                                                    | (3) (3) (3) (3) (3) (3) (3) (3) (3) (3)                                                                                                    |
|            | (2)                                                                               | (2)<br>nach                                                                    | (2)<br>3 2 4                                                                                                    | (2)<br>(2)<br>2<br>3<br>3<br>4                                                                                                    | n:<br>(2)<br>2<br>2<br>3<br>3<br>3<br>5                                                                                                    | □         (2)           1         2           3         3           6         5                                                                                                    | 7 7 10 10 10 10 10 10 10 10 10 10 10 10 10                                                                                                    | n<br>nach<br>nach<br>nach<br>nach<br>nach<br>nach<br>nach                                                                                                    | <sup>∩</sup> :<br><b>(2)</b><br><b>(2)</b><br><b>(3)</b><br><b>(4)</b><br><b>(4)</b><br><b>(2)</b><br><b>(2)</b><br><b>(3)</b><br><b>(3)</b><br><b>(4)</b><br><b>(4)</b><br><b>(4)</b><br><b>(4)</b><br><b>(4)</b><br><b>(5)</b><br><b>(5)</b><br><b>(6)</b><br><b>(6)</b><br><b>(6)</b><br><b>(7)</b><br><b>(7)</b><br><b>(</b> | n<br>nach (2)<br>2<br>2<br>2<br>2<br>2<br>3<br>3<br>3<br>3<br>3<br>3<br>5<br>1<br>2<br>2<br>2<br>2<br>2<br>2<br>2<br>2<br>2<br>2<br>2<br>2<br>2                                                                                                    | nach<br>nach<br>nach<br>nach<br>nach<br>nach<br>nach<br>nach<br>nach<br>nach                                                                                                    | n.:<br>nach 12<br>2<br>3<br>3<br>3<br>3<br>3<br>3<br>7<br>7<br>7<br>7<br>7<br>7<br>7<br>7<br>7<br>7<br>7<br>7<br>7                                                                                                    | n         n         n         1         1         1         1         1         1         1         1         1         1         1         1         1         1         1         1         1         1         1         1         1         1         1         1         1         1         1         1         1         1         1         1         1         1         1         1         1         1         1         1         1         1         1         1         1         1         1         1         1         1         1         1         1         1         1         1         1         1         1         1         1         1         1         1         1         1         1         1         1         1         1         1         1         1         1         1         1         1         1         1         1         1         1         1         1         1         1         1         1         1         1         1         1         1         1         1         1         1         1         1         1         1         1         1                                                                                                    | nach         2           α         α           α         α           α         α           α         α           α         α           α         α           α         α           α         α           α         α           α         α           α         α           α         α           α         α                                                                                                    | ∩         2         2         2         2         2         2         2         2         3         3         3         3         3         3         3         3         3         3         3         3         3         3         3         3         3         3         3         3         3         3         3         3         3         3         3         3         3         3         3         3         3         3         3         3         3         3         3         3         3         3         3         3         3         3         3         3         3         3         3         3         3         3         3         3         3         3         3         3         3         3         3         3         3         3         3         3         3         3         3         3         3         3         3         3         3         3         3         3         3         3         3         3         3         3         3         3         3         3         3         3         3         3         3         3         3         3                                                                                                    | <sup>∩</sup> ∴<br><b>(2)</b><br><b>(2)</b><br><b>(2)</b><br><b>(2)</b><br><b>(2)</b><br><b>(2)</b><br><b>(3)</b><br><b>(3)(3)(3)(3)(3)(3)(3)(3)</b>                                                                                                    | nach         2         2         3         3         3         3         3         3         3         3         3         3         3         3         3         3         3         3         3         3         3         3         3         3         3         3         3         3         3         3         3         3         3         3         3         3         3         3         3         3         3         3         3         3         3         3         3         3         3         3         3         3         3         3         3         3         3         3         3         3         3         3         3         3         3         3         3         3         3         3         3         3         3         3         3         3         3         3         3         3         3         3         3         3         3         3         3         3         3         3         3         3         3         3         3         3         3         3         3         3         3         3         3         3         3         3 <td>nach         2         2         2         2         2         2         2         2         2         2         2         2         2         2         2         2         2         2         2         2         2         2         2         2         2         2         2         2         2         2         2         2         2         2         2         2         2         2         2         2         2         2         2         2         2         2         2         2         2         2         2         2         2         2         2         2         2         2         2         2         2         2         2         2         2         2         2         2         2         2         2         2         2         2         2         2         2         2         2         2         2         2         2         2         2         2         2         2         2         2         2         2         2         2         2         2         2         2         2         2         2         2         <th2< th=""> <th2< th=""> <th2< th=""> <th2< th=""></th2<></th2<></th2<></th2<></td> <td>nach         2         2         2         2         2         2         2         2         2         2         2         2         2         2         2         2         2         2         2         2         2         2         2         2         2         2         2         2         2         2         2         2         2         2         2         2         2         2         2         2         2         2         2         2         2         2         2         2         2         2         2         2         2         2         2         2         2         2         2         2         2         2         2         2         2         2         2         2         2         2         2         2         2         2         2         2         2         2         2         2         2         2         2         2         2         2         2         2         2         2         2         2         2         2         2         2         2         2         2         2         2         2         2         2         2         2<td>nach         2         2         2         2         2         2         2         2         2         2         2         2         2         2         2         2         2         2         2         2         2         2         2         2         2         2         2         2         2         2         2         2         2         2         2         2         2         2         2         2         2         2         2         2         2         2         2         2         2         2         2         2         2         2         2         2         2         2         2         2         2         2         2         2         2         2         2         2         2         2         2         2         2         2         2         2         2         2         2         2         2         2         2         2         2         2         2         2         2         2         2         2         2         2         2         2         2         2         2         2         2         2         2         2         2         2</td><td>n (<b>2</b>) (<b>2</b>) (<b>2</b>) (<b>2</b>) (<b>2</b>) (<b>2</b>) (<b>2</b>) (<b>2</b>) (<b>2</b>) (<b>3</b>) (<b>3</b>)</td></td> | nach         2         2         2         2         2         2         2         2         2         2         2         2         2         2         2         2         2         2         2         2         2         2         2         2         2         2         2         2         2         2         2         2         2         2         2         2         2         2         2         2         2         2         2         2         2         2         2         2         2         2         2         2         2         2         2         2         2         2         2         2         2         2         2         2         2         2         2         2         2         2         2         2         2         2         2         2         2         2         2         2         2         2         2         2         2         2         2         2         2         2         2         2         2         2         2         2         2         2         2         2         2         2 <th2< th=""> <th2< th=""> <th2< th=""> <th2< th=""></th2<></th2<></th2<></th2<>                                                                                                    | nach         2         2         2         2         2         2         2         2         2         2         2         2         2         2         2         2         2         2         2         2         2         2         2         2         2         2         2         2         2         2         2         2         2         2         2         2         2         2         2         2         2         2         2         2         2         2         2         2         2         2         2         2         2         2         2         2         2         2         2         2         2         2         2         2         2         2         2         2         2         2         2         2         2         2         2         2         2         2         2         2         2         2         2         2         2         2         2         2         2         2         2         2         2         2         2         2         2         2         2         2         2         2         2         2         2         2 <td>nach         2         2         2         2         2         2         2         2         2         2         2         2         2         2         2         2         2         2         2         2         2         2         2         2         2         2         2         2         2         2         2         2         2         2         2         2         2         2         2         2         2         2         2         2         2         2         2         2         2         2         2         2         2         2         2         2         2         2         2         2         2         2         2         2         2         2         2         2         2         2         2         2         2         2         2         2         2         2         2         2         2         2         2         2         2         2         2         2         2         2         2         2         2         2         2         2         2         2         2         2         2         2         2         2         2         2</td> <td>n (<b>2</b>) (<b>2</b>) (<b>2</b>) (<b>2</b>) (<b>2</b>) (<b>2</b>) (<b>2</b>) (<b>2</b>) (<b>2</b>) (<b>3</b>) (<b>3</b>)</td> | nach         2         2         2         2         2         2         2         2         2         2         2         2         2         2         2         2         2         2         2         2         2         2         2         2         2         2         2         2         2         2         2         2         2         2         2         2         2         2         2         2         2         2         2         2         2         2         2         2         2         2         2         2         2         2         2         2         2         2         2         2         2         2         2         2         2         2         2         2         2         2         2         2         2         2         2         2         2         2         2         2         2         2         2         2         2         2         2         2         2         2         2         2         2         2         2         2         2         2         2         2         2         2         2         2         2         2                                                                                                    | n ( <b>2</b> ) ( <b>2</b> ) ( <b>2</b> ) ( <b>2</b> ) ( <b>2</b> ) ( <b>2</b> ) ( <b>2</b> ) ( <b>2</b> ) ( <b>2</b> ) ( <b>3</b> ) ( <b>3</b> ) |
|            | tint € 6                                                                          | on (1)                                                                         | 1 von 1                                                                                                    | atum<br>1 1 1                                                                                                    | atum<br>(1)<br>1<br>1<br>1                                                                                                    | atum (1) (1) (1)                                                                                                    | atum (1) (1) (1) (1)                                                                                                    | 2 2 1 1 1 1 1 1 1 1 1 1 1 1 1 1 1 1 1 1                                                                                                    | 2 2 2 2 1 1 1 1 1 1 1 1 1 1 1 1 1 1 1 1                                                                                                    | 2 2 2 2 1 1 1 1 1 1 1 1 1 1 1 1 1 1 1 1                                                                                                    | 2 2 2 2 2 2 2 2 2 2 2 2 2 2 2 2 2 2 2                                                                                                    | 2 2 2 2 2 2 4 4 4 4 4 4 4 4 4 4 4 4 4 4                                                                                                    | 3 2 2 2 2 2 4 1 1 1 1 1 1 1 1 1 1 1 3 3 3 3 3 3 3 3                                                                                                    | 3 3 2 2 2 2 2 4 4 4 4 4 4 4 4 4 4 4 4 4                                                                                                    | Jaturn         Von         (1)         Jaturn         Von         (1)         Jaturn         (1)         Jaturn         (1)         Jaturn         (2)         Jaturn         Jaturn         Jaturn         Jaturn                                                                                                    | Datum         Volume         Volume </td <td>Datum         Vol         1         1         1         1         1         1         1         1         1         1         1         1         1         1         1         1         1         1         1         1         1         1         1         1         1         1         1         1         1         1         1         1         1         1         1         1         1         1         1         1         1         1         1         1         1         1         1         1         1         1         1         1         1         1         1         1         1         1         1         1         1         1         1         1         1         1         1         1         1         1         1         1         1         1         1         1         1         1         1         1         1         1         1         1         1         1         1         1         1         1         1         1         1         1         1         1         1         1         1         1         1         1         1         1         1<!--</td--><td>Daturn         Volume         Model         Model         &lt;</td><td>Daturn         Volume         Model         Model         &lt;</td><td>Definition         Definition         <thdefinition< th="">         Definition         Definit</thdefinition<></td><td>Daturn         Oat         Company         Company         <thcompany< th=""> <thcompany< th=""> <thcompan< td=""></thcompan<></thcompany<></thcompany<></td></td>                                                               | Datum         Vol         1         1         1         1         1         1         1         1         1         1         1         1         1         1         1         1         1         1         1         1         1         1         1         1         1         1         1         1         1         1         1         1         1         1         1         1         1         1         1         1         1         1         1         1         1         1         1         1         1         1         1         1         1         1         1         1         1         1         1         1         1         1         1         1         1         1         1         1         1         1         1         1         1         1         1         1         1         1         1         1         1         1         1         1         1         1         1         1         1         1         1         1         1         1         1         1         1         1         1         1         1         1         1         1         1 </td <td>Daturn         Volume         Model         Model         &lt;</td> <td>Daturn         Volume         Model         Model         &lt;</td> <td>Definition         Definition         <thdefinition< th="">         Definition         Definit</thdefinition<></td> <td>Daturn         Oat         Company         Company         <thcompany< th=""> <thcompany< th=""> <thcompan< td=""></thcompan<></thcompany<></thcompany<></td>                                                                                                    | Daturn         Volume         Model         Model         <                                                                                                    | Daturn         Volume         Model         Model         <                                                                                                    | Definition         Definition         Definition <thdefinition< th="">         Definition         Definit</thdefinition<>                                                                                                    | Daturn         Oat         Company         Company <thcompany< th=""> <thcompany< th=""> <thcompan< td=""></thcompan<></thcompany<></thcompany<>                                                                                                    |

|              | ***                   | L                                                | andesamt<br>Mecklen          | für innere<br>burg-Vorp | Verwaltur<br>ommern | ng             | Anlage 4           |
|--------------|-----------------------|--------------------------------------------------|------------------------------|-------------------------|---------------------|----------------|--------------------|
|              |                       |                                                  | Amt f                        | für Geoinforma          | ition,              |                |                    |
|              |                       |                                                  | Vermessu                     | ngs- und Katas          | sterwesen           |                | Seite 1(2)         |
|              |                       | Best                                             | immung de                    | er Nullpur              | nktkorrek           | tion           |                    |
|              |                       | - Fre                                            | ie Ausgleicl                 | hung ohne               | Sollstreck          | en -           |                    |
| VermStelle   | :                     | 1967 - 1967 - 1978<br>1957 - 1979<br>1957 - 1979 |                              | Datum :                 | 21.03.2013          | Prüf-Nr. :     | 13/10              |
| Instrument : |                       | Trimi                                            | ole S6 DR 300+               | Beobachter :            |                     | Dipl           | ng Cindy Niemeyer  |
| InsuINI      |                       |                                                  | 92110119                     | Auswerter .             |                     | Dipii          | ng. Cindy Niemeyer |
| 1.           | Statistisc            | he Angabe                                        | en                           |                         |                     |                |                    |
| Anzahl der l | Beobachtun            | gen (n) :                                        |                              | 21                      |                     |                |                    |
| Anzahl der l | Jnbekannte            | n (u) :                                          |                              | 7                       | , davon             | 6 Teilstrecker | n und              |
| Anzahl der l | Überbestimi           | nungen (f                                        | = n - u) :                   | 14                      |                     | 1 Nullpunktko  | rrektion           |
| Standardab   | weichung de           | er Gewicht                                       | seinheit (S <sub>0</sub> ) : | 0,1                     | mm                  |                |                    |
| Signifikanzr | iiveau (S) :          |                                                  |                              | 0.95                    |                     |                |                    |
| Quantil der  | t-Verteilung          | nach "Stud                                       | lent" ·                      | 2 15                    | (f = 14 ·           | n = 1 - a/2 =  | 0.975)             |
| 2.<br>2.1    | Berechnu<br>Nullpunkt | ng der Un<br>korrektior                          | bekannten                    |                         |                     |                |                    |
|              | k <sub>0</sub> =      | 3,11                                             | mm ±                         | 0,18                    | signifikant         |                |                    |
|              | k <sub>0</sub> =      | 3,1                                              | mm                           |                         |                     |                |                    |
|              |                       |                                                  |                              |                         |                     |                |                    |
| 22           | Ausgeglig             | hene Teile                                       | strecken                     |                         |                     |                |                    |
|              |                       |                                                  |                              |                         |                     |                |                    |
|              | von                   | nach                                             | Sollstrecke<br>[m]           | Strecke<br>[m]          | Stdabw.<br>[mm]     | Verb.<br>[mm]  |                    |
|              | 1                     | 2                                                | 27,1622                      | 27,1618                 | 0,23                | 0,41           |                    |
|              | 2                     | 3                                                | 161,1518                     | 161,1526                | 0,23                | -0,81          |                    |
|              |                       | 4                                                | 110.6315                     | 110,6304                | 0,23                | 1,11           |                    |
|              | 3                     | 4                                                | ,                            | 1                       |                     | -              |                    |
|              | 3                     | 5                                                | 244,6999                     | 244,6986                | 0,23                | 1,33           |                    |
|              | 3<br>4<br>5           | 5<br>6                                           | 244,6999<br>81,4608          | 244,6986<br>81,4611     | 0,23<br>0,23        | 1,33<br>-0,25  |                    |

| <b>*</b>                                     | *            | ıg                    |                        | Anlage 4       |            |             |               |  |  |  |  |
|----------------------------------------------|--------------|-----------------------|------------------------|----------------|------------|-------------|---------------|--|--|--|--|
|                                              |              | V                     | ermessungs- und K      | atasterwesen   |            |             | Seite 2(2)    |  |  |  |  |
|                                              |              | Bestir                | nmung der N            | lullpunktkor   | rektion    |             |               |  |  |  |  |
|                                              |              | - A                   | usgleichung ol         | nne Sollstreck | ken -      |             |               |  |  |  |  |
| VermSte                                      | ille :       | 1920                  |                        | Datum :        | 21.03.2013 | Prüf-Nr. :  | 13/10         |  |  |  |  |
| Instrument : Trimble S6 DR 300+ Beobachter : |              |                       |                        |                |            |             |               |  |  |  |  |
| InstrNr. :                                   |              |                       | 92710779               | Auswerter :    |            | DiplIng. Ci | indy Niemeyer |  |  |  |  |
| 3.                                           | Zusamme      | enstellung der Mes    | sungen                 |                |            |             |               |  |  |  |  |
| (1)                                          | (2)          | (3)                   | (4)                    | (5)            | (6)        | (7)         | (8)           |  |  |  |  |
|                                              |              | Sollstrecken *)       | Messwerte              | ausgegl.       | Stdabw.    | Verbes-     | Differenz     |  |  |  |  |
| von                                          | nach         | reduziert auf         | korrigiert mit $k_m$   | Strecken       | der        | serungen    | Sollstr       |  |  |  |  |
| 1                                            |              | Bezugshorizont        | hor. und reduz. auf    |                | ausgegl.   |             | ausgegl. Str. |  |  |  |  |
| 1                                            |              | [m]                   | Bezugshorizont         | 5              | Strecken   | (5) - (4)   | (3) - (5)     |  |  |  |  |
|                                              |              | [m]                   | [m]                    | [m]            | [mmj       | [mm]        | [mmj          |  |  |  |  |
| 1                                            | 2            | 27,1022               | 199 3114               | 27,1587        | 0,25       | -0,47       | 3,5           |  |  |  |  |
| 1                                            | 1            | 208 0455              | 208 0/18               | 208 0/17       | 0,23       | -0,15       | 2,1           |  |  |  |  |
| 1                                            | 5            | 543 6454              | 543 6397               | 543 6402       | 0.24       | -0,10       | 5,0           |  |  |  |  |
| 1                                            | 6            | 625 1062              | 625 1009               | 625 1013       | 0.26       | 0.37        | 4.9           |  |  |  |  |
| . 1                                          | 7            | 679.752               | 679,7468               | 679,7472       | 0.29       | 0.43        | 4.8           |  |  |  |  |
| 2                                            | 3            | 161,1518              | 161,1495               | 161,1495       | 0.26       | 0.03        | 2.3           |  |  |  |  |
| 2                                            | 4            | 271,7833              | 271,7803               | 271,7799       | 0,24       | -0,39       | 3,4           |  |  |  |  |
| 2                                            | 5            | 516,4832              | 516,4786               | 516,4785       | 0,23       | -0,13       | 4,7           |  |  |  |  |
| 2                                            | 6            | 597,944               | 597,9390               | 597,9395       | 0,24       | 0,53        | 4,5           |  |  |  |  |
| 2                                            | 7            | 652,5898              | 652,5862               | 652,5854       | 0,26       | -0,81       | 4,4           |  |  |  |  |
| 3                                            | 4            | 110,6315              | 110,6272               | 110,6273       | 0,25       | 0,08        | 4,2           |  |  |  |  |
| 3                                            | 5            | 355,3314              | 355,3253               | 355,3259       | 0,24       | 0,56        | 5,5           |  |  |  |  |
| 3                                            | 6            | 436,7922              | 436,7871               | 436,7869       | 0,23       | -0,18       | 5,3           |  |  |  |  |
| 3                                            | 7            | 491,438               | 491,4335               | 491,4328       | 0,24       | -0,71       | 5,2           |  |  |  |  |
| 4                                            | 5            | 244,6999              | 244,6953               | 244,6955       | 0,26       | 0,17        | 4,4           |  |  |  |  |
| 4                                            | 6            | 326,1607              | 326,1573               | 326,1565       | 0,24       | -0,76       | 4,2           |  |  |  |  |
| 4                                            | 7            | 380,8065              | 380,8023               | 380,8024       | 0,23       | 0,11        | 4,1           |  |  |  |  |
| 5                                            | 5            | 81,4608               | 81,45/0                | 81,45/9        | 0,25       | 0,36        | 2,9           |  |  |  |  |
| 5                                            | 7            | 54 6458               | 54 6426                | 130,1030       | 0,23       | 0,44        | 2,0           |  |  |  |  |
| 0                                            | I            | 04,0400               | 04,0420                | 04,0420        | 0,20       | 0,17        | 3,0           |  |  |  |  |
| Betrag de                                    | r arößten S  | standardabweichung    | 1 (Sp 6) ·             |                | 0.3        | mm          |               |  |  |  |  |
| Betrag de                                    | r größten V  | erbesserung (Sp.7)    | :                      |                | 0,8        | mm          |               |  |  |  |  |
| Größte Di                                    | fferenz zw.  | Sollstrecke und aus   | sgegl. Strecke (Sp. 8) | ):             | 5,5        | mm          |               |  |  |  |  |
| Mittelwert                                   | der Diff. zv | v. Sollstrecken und a | ausgegl. Strecken (S   | p. 8):         | 4,1        | mm          |               |  |  |  |  |

\*) Die Sollmaße der Landeskalibrierstrecke 'Neustadt-Glewe' wurden letzmalig am 01.12.2009 mit dem Mekometer ME5000, Ser.-Nr. 357 064 durch die Hochschule Neubrandenburg bestimmt.

# 9.4 Protokollbeispiel einer Kalibrierung auf der Kalibrierstrecke der Hochschule Neubrandenburg in Ganzkow

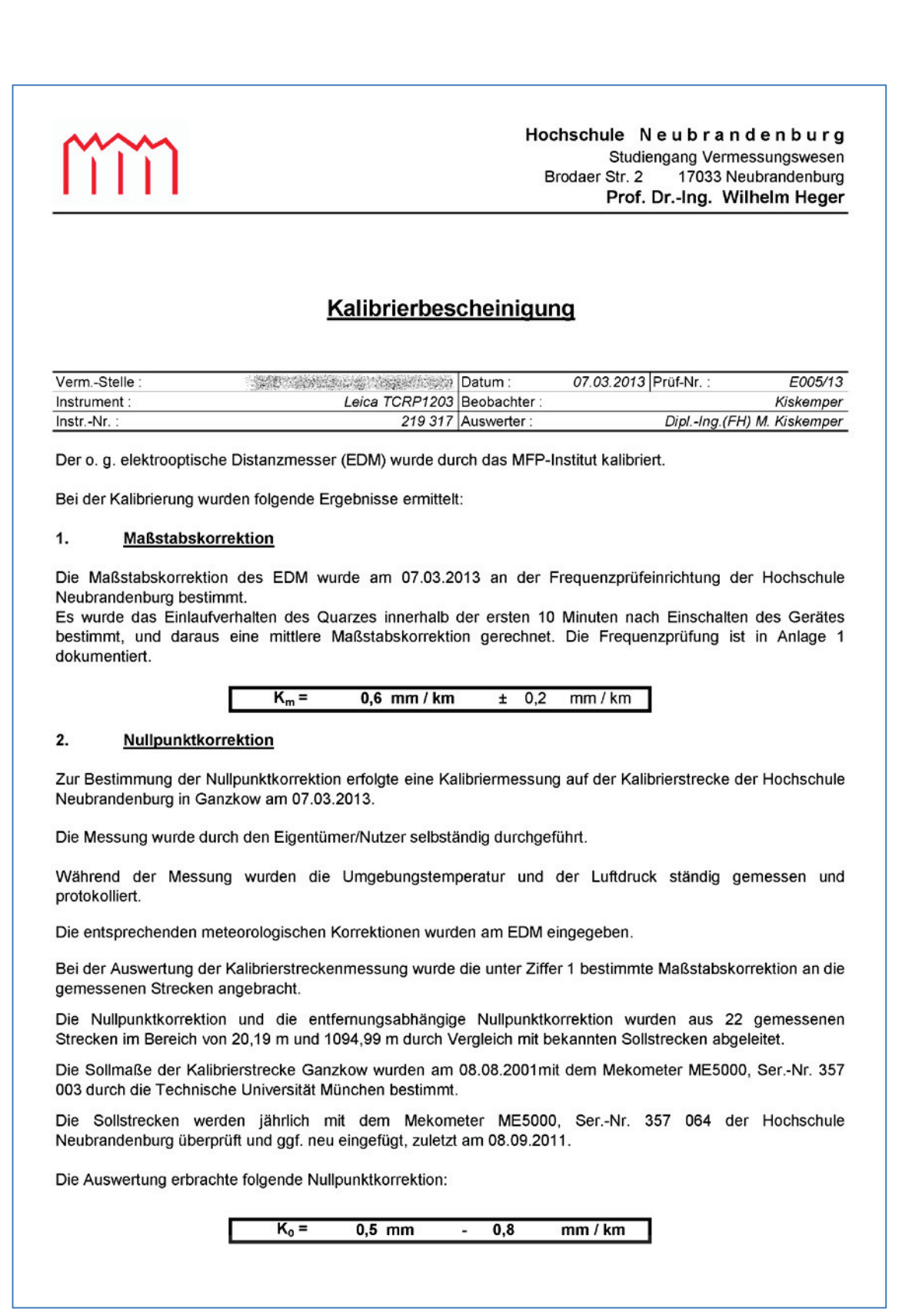

In Anlage 2 wurden die Strecken um den durch die Frequenzmessung ermittelten systematischen Maßstabsfehler korrigiert, so dass am Tachymeter als Maßstabsfaktor (geometrischer ppm-Wert) die Summe der beiden Faktoren = -0,2 ppm einzustellen ist.

Ferner sollte als Additionskonstante 0,5 mm eingegeben werden.

Die angegebene Korrektion  $k_m$  und  $k_0$  haben nur mit der bei der Kalibrierung benutzten Ausrüstung (Reflektoren, Thermometer und Barometer intern/extern) und den bei der Kalibrierung vorgenommenen Einstellungen am Instrument Gültigkeit.

#### 3. Zusammenfassung der Ergebnisse

Die ermittelten Kalibrierkorrektionen sind bei Auswertungen von Messungen mit dem genannten EDM zu berücksichtigen. Die Korrektionen sind an die beobachteten Schrägstrecken  $S_{roh}$  wie folgt anzubringen, um korrigierte Schrägstrecken  $S_{kor}$  zu erhalten :

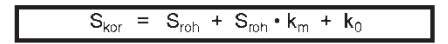

#### 4. Eignung des EDM

Der im Kalibriererlass EDM Mecklenburg-Vorpommern, 1.2 festgelegte Grenzwert für eine Einzelabweichung von 5,0 mm wird 0 mal überschritten.

Die Absolutbeträge der restlichen Abweichungen liegen im Mittel mit 0,4 mm unterhalb der Toleranzgrenze.

Das EDM ist für Messungen im amtlichen Lagefestpunktnetz der Grundlagenvermessung geeignet.

(Der Grenzwert des Betrages der Restabweichungen nach "Kalibriererlass EDM Mecklenburg-Vorpommern" beträgt :

- für Liegenschaftsvermessungen 10 mm,
- für Messungen im Aufnahmpunkt-Netz 8 mm und im Mittel der Beträge 5 mm,
- für Messungen im amtlichen Lagefestpunktfeld der Grundlagenvermessung 5 mm und im Mittel der Beträge 3 mm.)

im Auftrag

(Kiskemper)

Anlagen:

- Protokoll Frequenzprüfung (Anlage 1)

Auswertung Nullpunktskorrektion (Anlage 2)Originalmessdaten (Anlage 3)

124

| Hochschule N e u b r a n d e n b u r g<br>Studiengang Vermessungswesen<br>Brodaer Str. 2 17033 Neubrandenburg<br>Prof. DrIng. Wilhelm Heger |                                                                                             |                  |                  |                |                 |            |  |  |  |  |  |  |  |  |
|----------------------------------------------------------------------------------------------------|---------------------------------------------------------------------------------------------|------------------|------------------|----------------|-----------------|------------|--|--|--|--|--|--|--|--|
| EDM - Frequenzprüfung                                                                                                    |                                                                                             |                  |                  |                |                 |            |  |  |  |  |  |  |  |  |
| VermStelle :                                                                                                    |                                                                                             | Datum :          | _                | 07.03.2013     | Prüf - Nr :     | 005-13     |  |  |  |  |  |  |  |  |
| Instrument : Le                                                                                                    | ica TCRP 1203                                                                               | Prüfer :         | DiplIng.(FH)     | M. Kiskemper   |                 |            |  |  |  |  |  |  |  |  |
| InstrNr. : 219 317 20,6 °C 1013,0 hPa Seite :                                                                                               |                                                                                             |                  |                  |                |                 |            |  |  |  |  |  |  |  |  |
| DKD-Kalibrierung 6275-DKD-K-13301 des Frequenzzählers PM6680 vom 17.07.2012 :                                                               |                                                                                             |                  |                  |                |                 |            |  |  |  |  |  |  |  |  |
| mittl. Frequenz am 10 M                                                                                                    | mittl. Frequenz am 10 MHz-Ausgang über 8 Stunden : 10.000.000,005 Hz ± 1 • 10 <sup>.9</sup> |                  |                  |                |                 |            |  |  |  |  |  |  |  |  |
| Abweichung ∆f :                                                                                                    |                                                                                             |                  | 0,01             | Hz             | q =             | 1,00000000 |  |  |  |  |  |  |  |  |
| Kalibrierung des Fre                                                                                                    | quenzzählers                                                                                | mittels DCF-7    | 77-Freauenzno    | rmal vom 06    | .03.2013 :      |            |  |  |  |  |  |  |  |  |
| Sollfrequenz des Freque                                                                                                    | nznormals :                                                                                 |                  | 10.000.000,0     | Hz             |                 |            |  |  |  |  |  |  |  |  |
| abgelesene Frequenz an                                                                                                    | n Zähler :                                                                                  |                  | 10.000.000,1     | Hz             |                 |            |  |  |  |  |  |  |  |  |
| Abweichung ∆f :                                                                                                    |                                                                                             |                  | -0,1             | Hz             | q =             | 0,99999999 |  |  |  |  |  |  |  |  |
|                                                                                                    |                                                                                             |                  |                  |                |                 |            |  |  |  |  |  |  |  |  |
| Zeit                                                                                                    | Ist-Frequenz                                                                                | Soll-Frequenz    | kf               | Bemerkung      |                 |            |  |  |  |  |  |  |  |  |
| [hh:mm:ss]                                                                                                    | [Hz]                                                                                        | [Hz]             | [Hz]             |                |                 |            |  |  |  |  |  |  |  |  |
| Bestimmung des Einla                                                                                                    | ufverhaltens                                                                                |                  |                  | Die Ist-Freque | enz ist bereits | ; um       |  |  |  |  |  |  |  |  |
| 00:00:00                                                                                                    | 100.140.271                                                                                 | 100.140.332      | 61               | den Frequenz   | zählerfehler    |            |  |  |  |  |  |  |  |  |
| 00:00:30                                                                                                    | 100.140.270                                                                                 | 100.140.330      | 60               | korrigiert.    |                 |            |  |  |  |  |  |  |  |  |
| 00:01:00                                                                                                    | 100.140.270                                                                                 | 100.140.329      | 59               |                |                 |            |  |  |  |  |  |  |  |  |
| 00:01:30                                                                                                    | 100.140.269                                                                                 | 100.140.328      | 59               |                |                 |            |  |  |  |  |  |  |  |  |
| 00:02:00                                                                                                    | 100.140.269                                                                                 | 100.140.327      | 58               |                |                 |            |  |  |  |  |  |  |  |  |
| 00:02:30                                                                                                    | 100.140.268                                                                                 | 100.140.326      | 58               |                |                 |            |  |  |  |  |  |  |  |  |
| 00:03:00                                                                                                    | 100.140.268                                                                                 | 100.140.325      | 57               |                |                 |            |  |  |  |  |  |  |  |  |
| 00:03:30                                                                                                    | 100.140.267                                                                                 | 100.140.324      | 57               |                |                 |            |  |  |  |  |  |  |  |  |
| 00:04:00                                                                                                    | 100.140.267                                                                                 | 100.140.324      | 57               |                |                 |            |  |  |  |  |  |  |  |  |
| 00:04:30                                                                                                    | 100.140.266                                                                                 | 100.140.323      | 57               |                |                 |            |  |  |  |  |  |  |  |  |
| 00:05:00                                                                                                    | 100.140.266                                                                                 | 100.140.323      | 57               |                |                 |            |  |  |  |  |  |  |  |  |
| 00:05:30                                                                                                    | 100.140.266                                                                                 | 100.140.322      | 56               |                |                 |            |  |  |  |  |  |  |  |  |
| 00:06:00                                                                                                    | 100.140.265                                                                                 | 100.140.322      | 57               |                |                 |            |  |  |  |  |  |  |  |  |
| 00:06:30                                                                                                    | 100.140.265                                                                                 | 100.140.321      | 56               |                |                 |            |  |  |  |  |  |  |  |  |
| 00:07:00                                                                                                    | 100.140.265                                                                                 | 100.140.321      | 56               |                |                 |            |  |  |  |  |  |  |  |  |
| 00:07:30                                                                                                    | 100.140.265                                                                                 | 100.140.321      | 56               |                |                 |            |  |  |  |  |  |  |  |  |
| 00:08:00                                                                                                    | 100.140.264                                                                                 | 100.140.320      | 56               |                |                 |            |  |  |  |  |  |  |  |  |
| 00:08:30                                                                                                    | 100.140.264                                                                                 | 100.140.320      | 56               |                |                 |            |  |  |  |  |  |  |  |  |
| 00:09:00                                                                                                    | 100.140.264                                                                                 | 100.140.319      | 55               |                |                 |            |  |  |  |  |  |  |  |  |
| 00:09:30                                                                                                    | 100.140.264                                                                                 | 100.140.319      | 55               |                |                 |            |  |  |  |  |  |  |  |  |
| 00:10:00                                                                                                    | 100.140.264                                                                                 | 100.140.319      | 55               |                |                 |            |  |  |  |  |  |  |  |  |
|                                                                                                    |                                                                                             |                  |                  |                |                 |            |  |  |  |  |  |  |  |  |
| mi                                                                                                    |                                                                                             |                  |                  |                |                 |            |  |  |  |  |  |  |  |  |
|                                                                                                    |                                                                                             |                  |                  |                |                 |            |  |  |  |  |  |  |  |  |
|                                                                                                    |                                                                                             |                  |                  |                |                 |            |  |  |  |  |  |  |  |  |
| Die mittle                                                                                                    | re Frequenzkoi                                                                              | rrektur kf von 5 | 7,1 Hz entsprich | t einer        |                 |            |  |  |  |  |  |  |  |  |
| Maßstabs                                                                                                    | korrektur km v                                                                              | on 0,6 ppm ode   | er 1,0000006.    |                |                 |            |  |  |  |  |  |  |  |  |
|                                                                                                    |                                                                                             |                  |                  |                |                 |            |  |  |  |  |  |  |  |  |
|                                                                                                    |                                                                                             |                  |                  |                |                 |            |  |  |  |  |  |  |  |  |

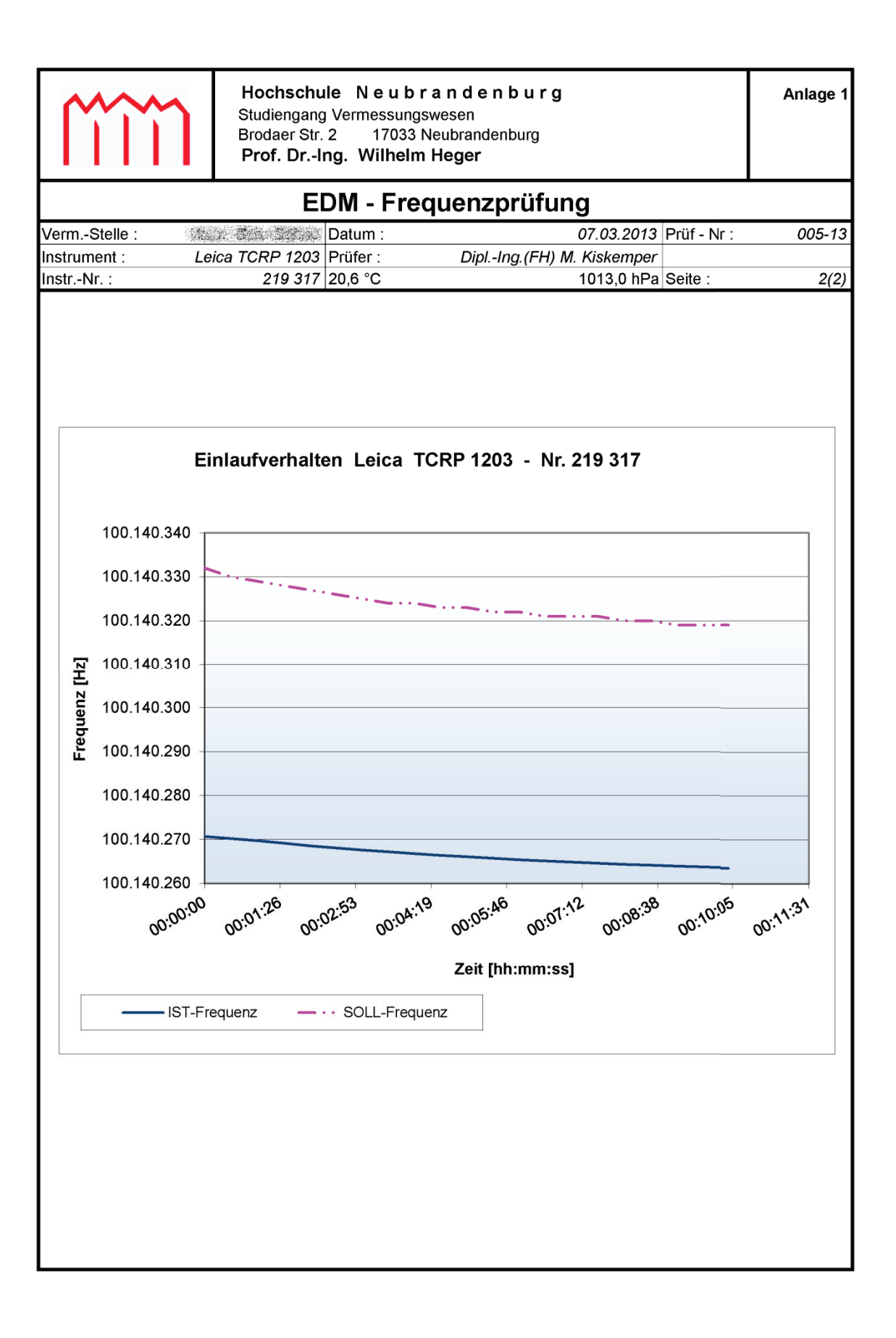

| ſĩĩĩ                                                                                                    |                                                                                                    | Anlage 2<br>Seite 1(2)                      |                                                             |                                                   |                                              |                                                          |                |  |  |  |  |  |
|----------------------------------------------------------------------------------------------------|----------------------------------------------------------------------------------------------------|---------------------------------------------|-------------------------------------------------------------|---------------------------------------------------|----------------------------------------------|----------------------------------------------------------|----------------|--|--|--|--|--|
|                                                                                                    | Bestimm                                                                                                    | una d                                       | er Nullp                                                    | unktk                                             | orrek                                        | tion                                                     |                |  |  |  |  |  |
| - Ausgleichung mit Sollstrecken -                                                                                         |                                                                                                    |                                             |                                                             |                                                   |                                              |                                                          |                |  |  |  |  |  |
| VermStelle : 07.03.2013 Prüf-Nr. : E005/13                                                                                |                                                                                                    |                                             |                                                             |                                                   |                                              |                                                          |                |  |  |  |  |  |
| Instrument :                                                                                                    | Leica TC                                                                                                    | RP1203                                      | Beobachter :                                                |                                                   |                                              | Dial In                                                  | Kiskemper      |  |  |  |  |  |
| InstrNr. : 219 317  Auswerter : DiplIng.(FH) M. Kiskemper                                                                 |                                                                                                    |                                             |                                                             |                                                   |                                              |                                                          |                |  |  |  |  |  |
| 1. Funktion der Nullpunktkorrektion                                                                                       |                                                                                                    |                                             |                                                             |                                                   |                                              |                                                          |                |  |  |  |  |  |
| Ausgleichungsansatz:                                                                                                    |                                                                                                    |                                             | <b>k</b> <sub>0</sub> =                                     | <b>k</b> <sub>1</sub> + <b>k</b> <sub>2</sub>     | 2* S[km]                                     |                                                          |                |  |  |  |  |  |
| Signifikanzniveau:                                                                                                    |                                                                                                    |                                             | S =                                                         | 0                                                 | ,95                                          |                                                          |                |  |  |  |  |  |
| Quantil der t-Verteilung na                                                                                               | ach "Student" =                                                                                                    |                                             | 2,09                                                        | ( f                                               | = 20 ;                                       | p = 1 - a/2 = 0                                          | ),975)         |  |  |  |  |  |
| ausgegl, Koeffizienten:                                                                                                   | k₁ =                                                                                                    | 0.5                                         | mm ±                                                        | (                                                 | 0.2                                          | signifikant                                              |                |  |  |  |  |  |
|                                                                                                    | <b>k</b> <sub>2</sub> =                                                                                                    | -0.8                                        | mm/km ±                                                     | (                                                 | D.4                                          | signifikant                                              |                |  |  |  |  |  |
|                                                                                                    | 112                                                                                                    | 0,0                                         |                                                             |                                                   | o, i                                         | olgininan                                                |                |  |  |  |  |  |
| Nullpunktkorrektion:                                                                                                    | k <sub>0</sub> =                                                                                                    | 0,5                                         | mm                                                          | -                                                 | 0,8                                          | mm / km *                                                | S [km]         |  |  |  |  |  |
| 2. Statistische<br>Anzahl der Beobachtunge<br>Anzahl der Unbekannten<br>Anzahl der Überbestimmu<br>Standardabweichung der | 2. Statistische AngabenAnzahl der Beobachtungen (n) :22Anzahl der Unbekannten (u) :2Anzahl der Überbestimmungen (f = n - u) :20Standardabweichung der Gewichtseinheit $(S_0)$ :0,17 |                                             |                                                             |                                                   |                                              |                                                          |                |  |  |  |  |  |
| 3. Graphische<br>Die Abbildung stellt die At<br>Strecken gegenüber den<br>Die Abstände der Punkte                         | Darstellung d<br>oweichungen de<br>Sollmaßen der<br>von der Nulllini                                                                                                    | er Abwe<br>er geme<br>Kalibrier<br>e entspr | eichung und<br>ssenen und a<br>rstrecke 'Gan<br>echen den A | <b>der Nu</b><br>anschliel<br>zkow' ("<br>bweichu | llpunkti<br>Bend ko<br>Soll - Ist<br>ngen vo | korrektion<br>rrigierten und l<br>") dar.<br>m Sollwert. | horizontierten |  |  |  |  |  |
| Die Ausgleichende Gerad                                                                                                   | e ist die Funkti                                                                                                    | on der N                                    | ullpunktkorre                                               | ktion k <sub>0</sub>                              |                                              |                                                          |                |  |  |  |  |  |
| Die Abstände der einzelne<br>Restabweichungen.                                                                            | en Punkte von o                                                                                                    | der Regi                                    | ressionsgera                                                | de entsp                                          | orechen                                      | den verbleiber                                           | nden           |  |  |  |  |  |
| 2                                                                                                    |                                                                                                    | A                                           | Abweichunge                                                 | n                                                 |                                              |                                                          |                |  |  |  |  |  |
|                                                                                                    |                                                                                                    |                                             | - 0<br>0 0                                                  | 0                                                 | 0                                            | 0                                                        | 0<br>0<br>0    |  |  |  |  |  |

Strecke [m]

-2 

| ſĭ         | îï          | Hochso<br>Studieng<br>Brodaer<br>Prof. D                         | chule Neubra<br>ang Vermessungswe<br>Str. 2 17033 Neu<br>rIng. Wilhelm He                         | <b>n d e n b u</b><br>esen<br>ubrandenburg<br><b>eger</b>     | rg                                                                 |                                                                                             | Anlage 2<br>Seite 2(2)                                 |
|------------|-------------|------------------------------------------------------------------|---------------------------------------------------------------------------------------------------|---------------------------------------------------------------|--------------------------------------------------------------------|---------------------------------------------------------------------------------------------|--------------------------------------------------------|
|            |             | Besti                                                            | mmung der Ni                                                                                      | ullpunktk                                                     | orrektion                                                          |                                                                                             |                                                        |
|            |             | -                                                                | Ausgleichung m                                                                                    | it Sollstree                                                  | cken -                                                             |                                                                                             |                                                        |
| VermSte    | elle :      | 430000000                                                        |                                                                                                   | Datum :                                                       | 07.03.2013                                                         | Prüf-Nr. :                                                                                  | E005/13                                                |
| Instrumer  | nt:         |                                                                  | Leica TCRP1203                                                                                    | Beobachter :                                                  |                                                                    | Dipl. Ing (EU)                                                                              | Kiskemper<br>M Kiskemper                               |
| <b>4.</b>  | Zusamm      | enstellung der Mes                                               | sungen                                                                                            | Auswenter .                                                   |                                                                    | Dipiing.(i i i)                                                                             | w. Riskemper                                           |
| (1)<br>von | (2)<br>nach | (3)<br>Sollstrecken *)<br>reduziert auf<br>Bezugshorizont<br>[m] | (4)<br>Messwerte<br>korrigiert mit k <sub>m</sub><br>hor. und reduz. auf<br>Bezugshorizont<br>[m] | (5)<br>Abweichg.<br>Sollstr<br>Messwerte<br>(3) - (4)<br>[mm] | (6)<br>Funktions-<br>werte der<br>Nullpunkt-<br>korrektion<br>[mm] | (7)<br>Messwerte<br>korrigiert mit<br>k <sub>m</sub> und k <sub>0</sub><br>(4) + (6)<br>[m] | (8)<br>Restab-<br>weich-<br>ungen<br>(3) - (7)<br>[mm] |
| 1          | 2           | 20,1871                                                          | 20,1860                                                                                           | 1,1                                                           | 0,5                                                                | 20,1865                                                                                     | 0,6                                                    |
| 1          | 3           | 131,2067                                                         | 131,2057                                                                                          | 1,0                                                           | 0,4                                                                | 131,2060                                                                                    | 0,7                                                    |
| 1          | 4           | 333,0514                                                         | 333,0511                                                                                          | 0,3                                                           | 0,2                                                                | 333,0513                                                                                    | 0,1                                                    |
| 1          | 5           | 625,7042                                                         | 625,7037                                                                                          | 0,5                                                           | 0,0                                                                | 625,7036                                                                                    | 0,6                                                    |
| 1          | 6           | 872,9422                                                         | 872,9421                                                                                          | 0,1                                                           | -0,2                                                               | 872,9418                                                                                    | 0,4                                                    |
| 1          | 7           | 1029,3783                                                        | 1029,3790                                                                                         | -0,7                                                          | -0,4                                                               | 1029,3786                                                                                   | -0,3                                                   |
| 1          | 8           | 1094,9866                                                        | 1094,9864                                                                                         | 0,2                                                           | -0,4                                                               | 1094,9860                                                                                   | 0,6                                                    |
| 3          | 4           | 201,8447                                                         | 201,8452                                                                                          | -0,5                                                          | 0,3                                                                | 201,8456                                                                                    | -0,9                                                   |
| 3          | 5           | 494,4975                                                         | 494,4977                                                                                          | -0,2                                                          | 0,1                                                                | 494,4978                                                                                    | -0,3                                                   |
| 3          | 6           | 741,7355                                                         | 741,7365                                                                                          | -1,0                                                          | -0,1                                                               | 741,7364                                                                                    | -0,9                                                   |
| 3          | 7           | 898,1716                                                         | 898,1724                                                                                          | -0,8                                                          | -0,3                                                               | 898,1722                                                                                    | -0,6                                                   |
| 3          | 8           | 963,7799                                                         | 963,7800                                                                                          | -0,1                                                          | -0,3                                                               | 963,7797                                                                                    | 0,2                                                    |
| 4          | 5           | 292,6528                                                         | 292,6525                                                                                          | 0,3                                                           | 0,2                                                                | 292,6527                                                                                    | 0,1                                                    |
| 4          | 6           | 539,8908                                                         | 539,8909                                                                                          | -0,1                                                          | 0,0                                                                | 539,8910                                                                                    | -0,2                                                   |
| 4          |             | 696,3269                                                         | 696,3269                                                                                          | 0,0                                                           | -0,1                                                               | 696,3268                                                                                    | 0,1                                                    |
| 4          | 8           | 761,9352                                                         | 761,9346                                                                                          | 0,6                                                           | -0,1                                                               | /61,9345                                                                                    | 0,7                                                    |
| 5          | 6           | 247,2380                                                         | 247,2378                                                                                          | 0,2                                                           | 0,3                                                                | 247,2381                                                                                    | -0,1                                                   |
| 5          |             | 403,6741                                                         | 403,6740                                                                                          | 0,1                                                           | 0,2                                                                | 403,6742                                                                                    | -0,1                                                   |
| 5          | 8           | 469,2824                                                         | 469,2823                                                                                          | 0,1                                                           | 0,1                                                                | 469,2824                                                                                    | 0,0                                                    |
| 6          | /           | 155,4351                                                         | 156,4363                                                                                          | -0,2                                                          | 0,4                                                                | 156,4367                                                                                    | -0,6                                                   |
| 7          | 8           | 222,0444                                                         | 222,0439                                                                                          | 0,5                                                           | 0,3                                                                | 222,0442                                                                                    | 0,2                                                    |
| 1          | <u> </u>    |                                                                  | 00,0082                                                                                           |                                                               | 0,4                                                                | 00,0080                                                                                     | 0,3                                                    |
|            |             |                                                                  |                                                                                                   |                                                               |                                                                    |                                                                                             |                                                        |

| Betrag der größten Abweichung (Sp.5) :              | 1,1 mm | zulässig : |
|-----------------------------------------------------|--------|------------|
| Betrag der größten Restabweichung (Sp.8) :          | 0,9 mm | 5,0 mm     |
| Mittelwert der Beträge der Restabweichungen (Sp.8): | 0,4 mm | 3,0 mm     |

5. Beurteilung / Anmerkungen

Γ

\*) Die Sollmaße der Kalibrierstrecke Ganzkow wurden am 08.08.2001mit dem Mekometer ME5000, Ser.-Nr. 357 003 durch die Technische Universität München bestimmt.

Die Sollstrecken werden jährlich mit dem Mekometer ME5000, Ser.-Nr. 357 064 der Hochschule Neubrandenburg überprüft und ggf. neu eingefügt, zuletzt am 08.09.2011.

|        | 3             | 3      |         | Hoch        | schule                | Neubr                 | anden                      | burg      |           |                   |            |          |        |                          |                   | Anlage 3        |
|--------|---------------|--------|---------|-------------|-----------------------|-----------------------|----------------------------|-----------|-----------|-------------------|------------|----------|--------|--------------------------|-------------------|-----------------|
|        | _             | _      |         | Brodae      | ngang ve<br>er Str. 2 | rmessungs<br>17033 N  | wesen<br>leubranden        | ourg      |           |                   |            |          |        |                          |                   | Prüf-Nr.        |
| -      |               |        |         | Prof.       | DrIng.                | Wilhelm               | Heger                      |           |           |                   |            |          |        |                          |                   | E005/13         |
|        |               |        |         | Addit       | ionska                | onstante              | enbestir                   | unuu      | g ein∈    | ida Sé            | M - N      | Calibri  | ierstr | ecke 'Ganzh              | row'              |                 |
| /erm   | Stelle :      |        | 時代の方でいる | ton alterna | 「たいないない」              | Standardabv           | v. des EDM r               | ach Herst | tellerang | aben : R          | eflektorty | : d      |        | GPR1                     | am Tachymeter ein | gestellte Werte |
| nstrun | nent :        |        |         | Leica TC    | SRP1203               | 2                     | +<br>5                     | 2         | bpm       | R                 | eflektorko | onstante |        | -34,4 mm                 | Prismenkonst. :   | -34,4 mm        |
| nstrN  | ۲. :<br>۱۲. : |        |         |             | 219 317               | Maßstabsko            | rr. k <sub>m</sub> aus Fre | agMessu   | ng [ppm]  | <u>&gt;</u><br>۱. | Vetter :   |          |        | bewölkt, windig          | Temperatur :      | 2, 8 °C         |
| Seoba  | chter :       |        |         | K           | skemper               | к <sup>т</sup> :<br>К | 0,6                        | bpm       |           | Β                 | ewölkung   |          |        | 2//8                     | Luftdruck :       | 1001, 7 hPa     |
| Datum  |               |        |         | 07.         | .03.2013              | Beginn :              | 9:00                       | Ende :    |           | 13:00             |            |          |        |                          | Luftfeuchte :     | 60 %            |
| £      | (2)           | (3     |         | (4          | (                     | (2)                   | (9)                        |           |           | (7)               |            |          |        | (8)                      | (6)               | (10)            |
|        |               | Temper | atur    | Luftdi      | ruck                  | Kippachs-             | Reflektor-                 |           | ш         | Einzelmes         | sungen     |          |        | Streckenmittel           | Streckenmittel    | Streckenmittel  |
| von    | nach          | Stand  | Ziel    | Stand       | Ziel                  | höhe                  | höhe                       | atmo      | osph. un  | korr. Hor         | izontalst  | recken [ | E      | korr. mit k <sub>m</sub> | atmosph. korr.    | hor. und red.   |
|        |               | ້      | 5       | dų]         | a]                    | Ξ                     | [E]                        | -         |           | 7                 | m          | 4        | 2<br>2 | Ē                        | [m]               | Ξ               |
| -      | 2             | 2,7    | 2,9     | 1001,8      | 1001,6                | 0,240                 | 0,240                      | 20,       | 186       | 186               | 186        | 186      | 186    | 20,1860                  | 20,1860           | 20,1860         |
| -      | e             | 2,5    | 2,7     | 1001,7      | 1001,7                |                       |                            | 131,      | 206       | 206               | 206        | 205      | 205    | 131,2057                 | 131,2057          | 131,2057        |
| -      | 4             | 2,0    | 3,0     | 1001,7      | 1001,7                |                       |                            | 333,      | 051       | 051               | 051        | 051      | 051    | 333,0511                 | 333,0512          | 333,0511        |
| -      | 5             | 2,1    | 3,3     | 1001,7      | 1002,0                |                       |                            | 625,      | 703       | 704               | 703        | 704      | 703    | 625,7037                 | 625,7038          | 625,7037        |
| -      | 9             | 2,2    | 3,4     | 1001,8      | 1002,1                |                       |                            | 872,      | 941       | 941               | 942        | 942      | 942    | 872,9421                 | 872,9421          | 872,9421        |
| -      | 7             | 2,2    | 3,5     | 1001,8      | 1002,2                |                       |                            | 1029,     | 378       | 378               | 379        | 378      | 379    | 1029,3790                | 1029,3790         | 1029,3790       |
| -      | 8             | 2,2    | 3,2     | 1001,8      | 1002,2                |                       |                            | 1094,     | 986       | 986               | 986        | 986      | 986    | 1094,9864                | 1094,9867         | 1094,9864       |
| ო      | 4             | 3,0    | 3,8     | 1002,1      | 1001,7                |                       |                            | 201,      | 845       | 845               | 845        | 845      | 845    | 201,8452                 | 201,8451          | 201,8452        |
| ო      | 5             | 3,2    | 4,2     | 1002,1      | 1002,1                |                       |                            | 494,      | 497       | 497               | 497        | 497      | 497    | 494,4977                 | 494,4973          | 494,4977        |
| e      | 9             | 3,8    | 3,6     | 1001,9      | 1002,0                |                       |                            | 741,      | 735       | 735               | 735        | 735      | 737    | 741,7365                 | 741,7358          | 741,7365        |
| e      | 7             | 3, 7   | 3,9     | 1001,9      | 1002,0                |                       |                            | 898,      | 171       | 171               | 171        | 171      | 171    | 898,1724                 | 898,1715          | 898,1724        |
| ю      | 8             | 3, 7   | 4,1     | 1001,9      | 1002,0                |                       |                            | 963,      | 778       | 779               | 778        | 778      | 779    | 963,7800                 | 963,7790          | 963,7800        |
| 4      | 5             | 3,7    | 3,8     | 1002,1      | 1001,7                |                       |                            | 292,      | 652       | 652               | 652        | 652      | 652    | 292,6525                 | 292,6522          | 292,6525        |
| 4      | 9             | 3,8    | 4,1     | 1002,1      | 1002,0                |                       |                            | 539,      | 890       | 890               | 890        | 890      | 890    | 539,8909                 | 539,8903          | 539,8909        |
| 4      | 7             | 4,0    | 3,7     | 1002,2      | 1001,9                |                       |                            | 696,      | 326       | 325               | 326        | 326      | 326    | 696,3269                 | 696,3262          | 696,3269        |
| 4      | 8             | 4,2    | 3,9     | 1002,2      | 1001,8                |                       |                            | 761,      | 933       | 933               | 934        | 933      | 933    | 761,9346                 | 761,9337          | 761,9346        |
| 5      | 9             | 4,6    | 4,6     | 1002,4      | 1001,7                |                       |                            | 247,      | 237       | 237               | 238        | 237      | 237    | 247,2378                 | 247,2373          | 247,2378        |
| 2      | 7             | 4,8    | 4,8     | 1002,5      | 1001,9                |                       |                            | 403,      | 673       | 673               | 673        | 673      | 673    | 403,6740                 | 403,6732          | 403,6740        |
| 5      | 80            | 4,9    | 5,0     | 1002,4      | 1002,0                |                       |                            | 469,      | 281       | 281               | 281        | 281      | 281    | 469,2823                 | 469,2813          | 469,2823        |
| 9      | 7             | 5,6    | 5,2     | 1002,5      | 1002,1                |                       |                            | 156,      | 436       | 436               | 435        | 436      | 436    | 156,4363                 | 156,4359          | 156,4363        |
| 9      | 8             | 5,5    | 5,1     | 1002,4      | 1002,2                |                       |                            | 222,      | 044       | 043               | 043        | 043      | 043    | 222,0439                 | 222,0433          | 222,0439        |
| 7      | ω             | 5,3    | 5,5     | 1002,6      | 1002,2                |                       |                            | 65,       | 608       | 608               | 608        | 608      | 608    | 65,6082                  | 65,6080           | 65,6082         |
|        |               |        |         |             |                       |                       |                            |           |           |                   |            |          |        |                          |                   |                 |
|        |               |        |         |             |                       |                       |                            |           |           |                   |            |          |        |                          |                   |                 |
| 1      |               |        |         |             |                       |                       |                            |           | +         | +                 |            |          |        |                          |                   |                 |
|        |               |        | 1       |             |                       |                       |                            | +         | +         | +                 | +          | +        |        |                          |                   |                 |
|        | 1             |        | +       |             |                       |                       |                            | +         | +         | +                 | +          | +        | +      |                          |                   |                 |

| ſĩĩĩ                                    | Hochschule Net<br>Studiengang Vermess<br>Brodaer Str. 2 17<br>Prof. DrIng. Will | u <b>b r a n d e</b> n<br>sungswesen<br>033 Neubrande<br><b>nelm Heger</b> | <b>n b u r g</b><br>enburg |                | Anlage 4<br>Seite 1(2) |
|-----------------------------------------|---------------------------------------------------------------------------------|----------------------------------------------------------------------------|----------------------------|----------------|------------------------|
|                                         | Bestimmung d                                                                    | ler Nullpu                                                                 | nktkorrek                  | tion           |                        |
|                                         | - Freie Ausgleic                                                                | hung ohne                                                                  | Sollstreck                 | en -           |                        |
| VermStelle :                            | - Maria (S. Maria (1999)                                                        | Datum :                                                                    | 07.03.2013                 | Prüf-Nr. :     | E005/13                |
| Instrument :                            | Leica TCRP1203                                                                  | Beobachter :                                                               |                            |                | Kiskemper              |
| InstrNr. :                              | 219 317                                                                         | Auswerter :                                                                |                            | DiplIng        | .(FH) M. Kiskemper     |
| 1. Statistisch                          | ne Angaben                                                                      |                                                                            |                            |                |                        |
| Anzahl der Beobachtung                  | gen (n) :                                                                       | 22                                                                         |                            |                |                        |
| Anzahl der Unbekannte                   | n (u) :                                                                         | 8                                                                          | , davon                    | 7 Teilstrecker | n und                  |
| Anzahl der Überbestimn                  | nungen (f = n - u) :                                                            | 14                                                                         |                            | 1 Nullpunktko  | rrektion               |
| Standardabweichung de                   | er Gewichtseinheit ( $S_0$ ) :                                                  | 0,1                                                                        | mm                         | ·              |                        |
| Signifikanzniveau (S) :                 |                                                                                 | 0,95                                                                       |                            |                |                        |
| Quantil der t-Verteilung                | nach "Student" :                                                                | 2,15                                                                       | ( f = 14 ;                 | p = 1 - a/2 =  | 0,975)                 |
| 2. Berechnu                             | ng der Unbekannten                                                              |                                                                            |                            |                |                        |
| 2.1 Nullpunkt                           | korrektion                                                                      |                                                                            |                            |                |                        |
| k <sub>0</sub> = <b>k<sub>0</sub> =</b> | 0,17 mm ±                                                                       | 0,10                                                                       | nicht signifika            | ant            |                        |

#### 2.2 Ausgeglichene Teilstrecken

| von | nach | Sollstrecke<br>[m] | Strecke<br>[m] | Stdabw.<br>[mm] | Verb.<br>[mm] |
|-----|------|--------------------|----------------|-----------------|---------------|
| 1   | 2    | 20,1871            | 20,1862        | 0,20            | 0,91          |
| 2   | 3    | 111,0196           | 111,0197       | 0,22            | -0,14         |
| 3   | 4    | 201,8447           | 201,8454       | 0,13            | -0,73         |
| 4   | 5    | 292,6528           | 292,6527       | 0,13            | 0,10          |
| 5   | 6    | 247,2380           | 247,2382       | 0,13            | -0,19         |
| 6   | 7    | 156,4361           | 156,4362       | 0,13            | -0,11         |
| 7   | 8    | 65,6083            | 65,6080        | 0,13            | 0,26          |

| $\sim$ | ~ | 5 |  |
|--------|---|---|--|
|        |   |   |  |
|        |   |   |  |

# HochschuleNeubrandenburgStudiengang VermessungswesenBrodaer Str. 217033 NeubrandenburgProf. Dr.-Ing.Wilhelm Heger

Seite 2(2)

Anlage 4

#### Bestimmung der Nullpunktkorrektion

#### - Ausgleichung ohne Sollstrecken -

| VermStelle : | ALTER PROVIDENCE SALARS | Datum :      | 07.03.2013 | Prüf-Nr. :  | E005/13         |
|--------------|-------------------------|--------------|------------|-------------|-----------------|
| Instrument : | Leica TCRP1203          | Beobachter : |            |             | Kiskemper       |
| InstrNr. :   | 219 317                 | Auswerter :  |            | DiplIng.(FF | l) M. Kiskemper |

3. Zusammenstellung der Messungen

| (1) | (2)  | (3)             | (4)                           | (5)       | (6)      | (7)       | (8)           |
|-----|------|-----------------|-------------------------------|-----------|----------|-----------|---------------|
|     |      | Sollstrecken *) | Messwerte                     | ausgegl.  | Stdabw.  | Verbes-   | Differenz     |
| von | nach | reduziert auf   | korrigiert mit k <sub>m</sub> | Strecken  | der      | serungen  | Sollstr       |
|     |      | Bezugshorizont  | hor. und reduz. auf           |           | ausgegl. |           | ausgegl. Str. |
|     |      |                 | Bezugshorizont                |           | Strecken | (5) - (4) | (3) - (5)     |
|     |      | [m]             | [m]                           | [m]       | [mm]     | [mm]      | [mm]          |
| 1   | 2    | 20,1871         | 20,1860                       | 20,1860   | 0,17     | 0,00      | 1,1           |
| 1   | 3    | 131,2067        | 131,2057                      | 131,2057  | 0,14     | 0,10      | 1,0           |
| 1   | 4    | 333,0514        | 333,0511                      | 333,0512  | 0,13     | 0,09      | 0,2           |
| 1   | 5    | 625,7042        | 625,7037                      | 625,7039  | 0,13     | 0,20      | 0,3           |
| 1   | 6    | 872,9422        | 872,9421                      | 872,9421  | 0,14     | 0,00      | 0,1           |
| 1   | 7    | 1029,3783       | 1029,3790                     | 1029,3783 | 0,16     | -0,71     | 0,0           |
| 1   | 8    | 1094,9866       | 1094,9864                     | 1094,9863 | 0,18     | -0,13     | 0,3           |
| 3   | 4    | 201,8447        | 201,8452                      | 201,8453  | 0,14     | 0,02      | -0,6          |
| 3   | 5    | 494,4975        | 494,4977                      | 494,4980  | 0,14     | 0,24      | -0,5          |
| 3   | 6    | 741,7355        | 741,7365                      | 741,7361  | 0,13     | -0,36     | -0,6          |
| 3   | 7    | 898,1716        | 898,1724                      | 898,1723  | 0,14     | -0,08     | -0,7          |
| 3   | 8    | 963,7799        | 963,7800                      | 963,7804  | 0,15     | 0,36      | -0,5          |
| 4   | 5    | 292,6528        | 292,6525                      | 292,6525  | 0,15     | 0,07      | 0,3           |
| 4   | 6    | 539,8908        | 539,8909                      | 539,8907  | 0,14     | -0,22     | 0,1           |
| 4   | 7    | 696,3269        | 696,3269                      | 696,3269  | 0,13     | -0,01     | 0,0           |
| 4   | 8    | 761,9352        | 761,9346                      | 761,9350  | 0,14     | 0,36      | 0,2           |
| 5   | 6    | 247,2380        | 247,2378                      | 247,2380  | 0,14     | 0,22      | 0,0           |
| 5   | 7    | 403,6741        | 403,6740                      | 403,6742  | 0,13     | 0,18      | -0,1          |
| 5   | 8    | 469,2824        | 469,2823                      | 469,2823  | 0,13     | -0,02     | 0,1           |
| 6   | 7    | 156,4361        | 156,4363                      | 156,4360  | 0,14     | -0,26     | 0,1           |
| 6   | 8    | 222,0444        | 222,0439                      | 222,0441  | 0,12     | 0,19      | 0,3           |
| 7   | 8    | 65,6083         | 65,6082                       | 65,6079   | 0,13     | -0,34     | 0,4           |
|     |      |                 |                               |           |          |           |               |
|     |      |                 |                               |           |          |           |               |
|     |      |                 |                               |           |          |           |               |
|     |      |                 |                               |           |          |           |               |
|     |      |                 |                               |           |          |           |               |
|     |      |                 |                               |           |          |           |               |
|     |      |                 |                               |           |          |           |               |

| Betrag der größten Standardabweichung (Sp.6) :                       | 0,2 | mm |
|----------------------------------------------------------------------|-----|----|
| Betrag der größten Verbesserung (Sp.7) :                             | 0,7 | mm |
| Größte Differenz zw. Sollstrecke und ausgegl. Strecke (Sp. 8):       | 1,1 | mm |
| Mittelwert der Diff. zw. Sollstrecken und ausgegl. Strecken (Sp. 8): | 0,1 | mm |

\*) Die Sollmaße der Kalibrierstrecke Ganzkow wurden am 08.08.2001 mit dem Mekometer ME5000, Ser.-Nr. 357 003 durch die Technische Universität München bestimmt.

Die Sollstrecken werden jährlich mit dem Mekometer ME5000, Ser.-Nr. 357 064 der Hochschule Neubrandenburg überprüft und ggf. neu eingefügt, zuletzt am 08.09.2011.

### 9.5 Konfigurationsdatei 'EDMKAL\_ini.xml'

Die Konfigugationsdatei gliedert sich in zwei Abschnitte: In dem Ersten sind die Verzeichnisse festgelegt, in denen die Software nach Datendateien sucht oder in die als Standardverzeichnis für die Kalibrierprotokolle im Speichern-Dialog angeboten wird. Im zweiten Abschnitt sind die Parameter für das Frequenzmessprogramm festgelegt, die bisher in der Windows-Registry abgelegt wurden. Durch die Zusammenführung der Programme gibt es nur noch eine Stelle am der die Konfigurationsparameter abgelegt werden, nämlich in der Datei 'EDMKAL2012\_ini.xml' im Programmverzeichnis.

```
<?xml version="1.0"?>
<EDMKAL ini xmlns:xsi="http://www.w3.org/2001/XMLSchema-instance" ...</pre>
xmlns:xsd="http://www.w3.org/2001/XMLSchema">
  <Directories>
    <PathEDMKAL>H:\EDMKAL2012</PathEDMKAL>
    <PathEDMKALData>H:\EDMKAL2012\Data</PathEDMKALData>
    <PathEDMKALDatabase>H:\EDMKAL2012\Database</PathEDMKALDatabase>
    <PathFrequencyControl>H: \EDMKAL2012</PathFrequencyControl>
    <PathExcelCalibrationReports>H: \EDMKAL2012\Reports</PathExcelCalibrationReports>
  </Directories>
  <ProjectDefaults>
    <Examiner>Dipl.-Ing.(FH) M.Kiskemper</Examiner>
    <Checknumber>E001-12</Checknumber>
    <DefaultAutoMeasureCount>20</DefaultAutoMeasureCount>
    <DefaultAutoMeasureTime>30000</DefaultAutoMeasureTime>
    <DefaultCalibrationMeasureCount>3</DefaultCalibrationMeasureCount>
    <DefaultCalibrationMeasureTime>11000</DefaultCalibrationMeasureTime>
    <Pressure>1013.25</Pressure>
    <Temperature>20</Temperature>
  </ProjectDefaults>
```

```
</EDMKAL_ini>
```

## 9.6 Beispiel der Sollstreckendatei

In der im folgenden abgebildeten Sollstreckendatei sind die Pfeilerabstände und –höhen, sowie die Laborstrecken und die Formel zur Horizontierung der gemessenen Schrägstrecken, gespeichert. Es handelt sich um eine XML-Datei.

```
<?xml version="1.0"?>
<Sollstrecken xmlns:xsi="http://www.w3.org/2001/XMLSchema-instance" ...</pre>
xmlns:xsd="http://www.w3.org/2001/XMLSchema">
  <Pfeilerstrecken>
    <Datum>2011-09-08T10:36:08</Datum>
    <P12>20.1871</P12>
    <P23>111.0196</P23>
    <P34>201.8447</P34>
    <P45>292.6528</P45>
    <P56>247.238</P56>
    <P67>156.4361</P67>
    <P78>65.6083</P78>
    <P89>0</P89>
    <P90>0</P90>
    <H1>17.1546</H1>
    <H2>16.6473</H2>
    <H3>14.954</H3>
    <H4>13.6486</H4>
    <H5>11.5966</H5>
    <H6>10.7428</H6>
    <H7>10.1868</H7>
    <H8>10</H8>
    <H9>0</H9>
    <H10>0</H10>
  </Pfeilerstrecken>
  <Laborstrecken>
    <Strecke1>0</Strecke1>
    <Strecke2>0</Strecke2>
  </Laborstrecken>
  <Horizontierung>
    <Erdradius m>6381000</Erdradius m>
    <Formel>sqrt(S^2 - (HE - HA)^2)</Formel>
  </Horizontierung>
</Sollstrecken>
```

## 9.7 Beispiel einer Messwertdatei

Diese Datei kann komfortabel mit dem Programm 'Messwerteingabe' oder direkt im Auswerteprogramm 'EDMKAL2012' erzeugt und verändert werden. Die Daten werden in einer XML-Struktur abgelegt.

```
<?xml version="1.0"?>
<Kalibrierung xmlns:xsi="http://www.w3.org/2001/XMLSchema-instance" ...
xmlns:xsd="http://www.w3.org/2001/XMLSchema">
  <Kopfdaten>
    <PruefNr>E027/12</PruefNr>
    <Datum>2012-09-12T13:04:57</Datum>
    <Zeit Beginn>2012-07-04T09:20:00</Zeit Beginn>
    <Zeit Ende>2012-07-04T13:00:00</Zeit Ende>
    <VermStelle>Verm.-Büro Mustermann</VermStelle>
    <Beobachter>Theo Dolit</Beobachter>
    <Wetter>bewölkt, leichter Wind</Wetter>
    <Bewoelkung>4/8</Bewoelkung>
  </Kopfdaten>
  <Instrument>
    <Hersteller>Leica</Hersteller>
    <Serie>TPS1200</Serie>
    <Bezeichnung>TCRP1202</Bezeichnung>
    <Nr>218 460</Nr>
    <Genauigkeit mm>1</Genauigkeit mm>
    <Genauigkeit ppm>1.5</Genauigkeit ppm>
    <Frequenz ppm>0.7</Frequenz ppm>
    <Hoehe m>0.239</Hoehe m>
    <Prismenkonst eingestellt>-34.4</Prismenkonst eingestellt>
    <horizontieren>false</horizontieren>
    <atmosphaerisch korrigieren>false</atmosphaerisch korrigieren>
    <Temp eingestellt>14.4</Temp eingestellt>
    <Druck eingestellt>1002.6/Druck eingestellt>
    <relFeuchte eingestellt>60</relFeuchte eingestellt>
  </Instrument>
  <Reflektor>
    <Typ>KTR1N</Typ>
    <Hoehe m>0.213</Hoehe m>
    <Konstante>-35</Konstante>
```

```
</Reflektor>
```

```
<Laborstrecken>
  <Strecke1>5.4587</Strecke1>
  <Strecke2>20.9652</Strecke2>
</Laborstrecken>
<Messdaten>
  <Messung>
   <von>1</von>
   <nach>2</nach>
    <Temp Stdpkt>14.4</Temp Stdpkt>
   <Temp Zielpkt>15.4</Temp Zielpkt>
   <Druck Stdpkt>1002.6</Druck Stdpkt>
   <Druck Zielpkt>1002.6</Druck Zielpkt>
   <Strecke1>20.188</Strecke1>
   <Strecke2>20.188</Strecke2>
   <Strecke3>20.188</Strecke3>
   <Strecke4>20.188</Strecke4>
    <Strecke5>20.188</Strecke5>
    <verwenden>true</verwenden>
  </Messung>
  <Messung>
   <von>1</von>
   <nach>3</nach>
    <Temp Stdpkt>14.4</Temp Stdpkt>
   <Temp Zielpkt>15.3</Temp Zielpkt>
    <Druck Stdpkt>1002.6</Druck Stdpkt>
   <Druck Zielpkt>1002.6</Druck Zielpkt>
    <Strecke1>131.207</Strecke1>
   <Strecke2>131.207</Strecke2>
    <Strecke3>131.207</Strecke3>
   <Strecke4>131.207</Strecke4>
   <Strecke5>131.207</Strecke5>
    <verwenden>true</verwenden>
 </Messung>
```

135

```
.
   <Messung>
     <von>7</von>
      <nach>8</nach>
      <Temp_Stdpkt>14.9</Temp_Stdpkt>
      <Temp Zielpkt>14.9</Temp Zielpkt>
      <Druck_Stdpkt>1003.8</Druck_Stdpkt>
      <Druck Zielpkt>1003.8</Druck Zielpkt>
      <Strecke1>65.61</Strecke1>
      <Strecke2>65.61</Strecke2>
      <Strecke3>65.61</Strecke3>
      <Strecke4>65.61</Strecke4>
      <Strecke5>65.61</Strecke5>
      <verwenden>true</verwenden>
    </Messung>
  </Messdaten>
</Kalibrierung>
```

# 9.8 Musterauswertung ERICH-online

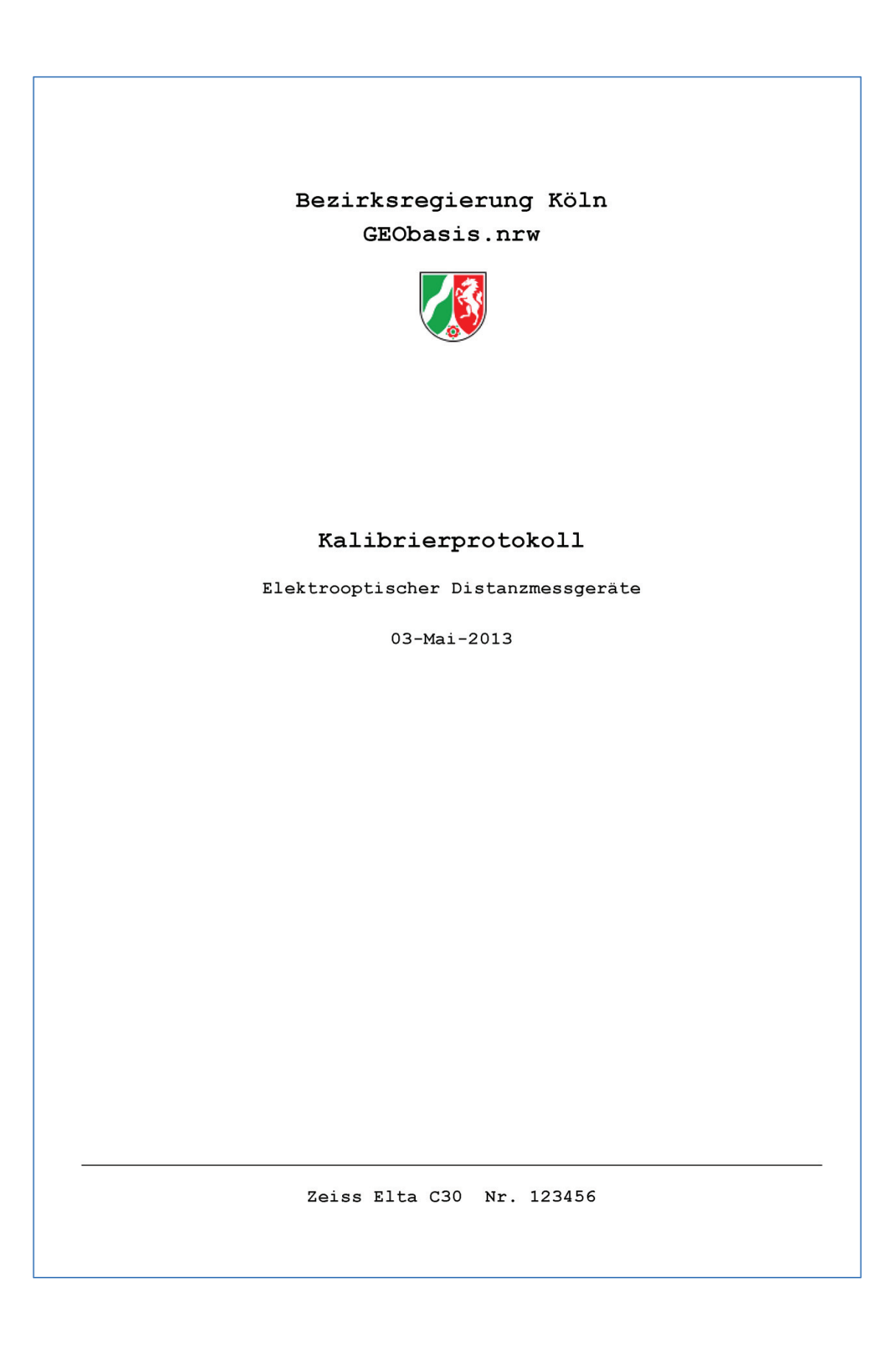

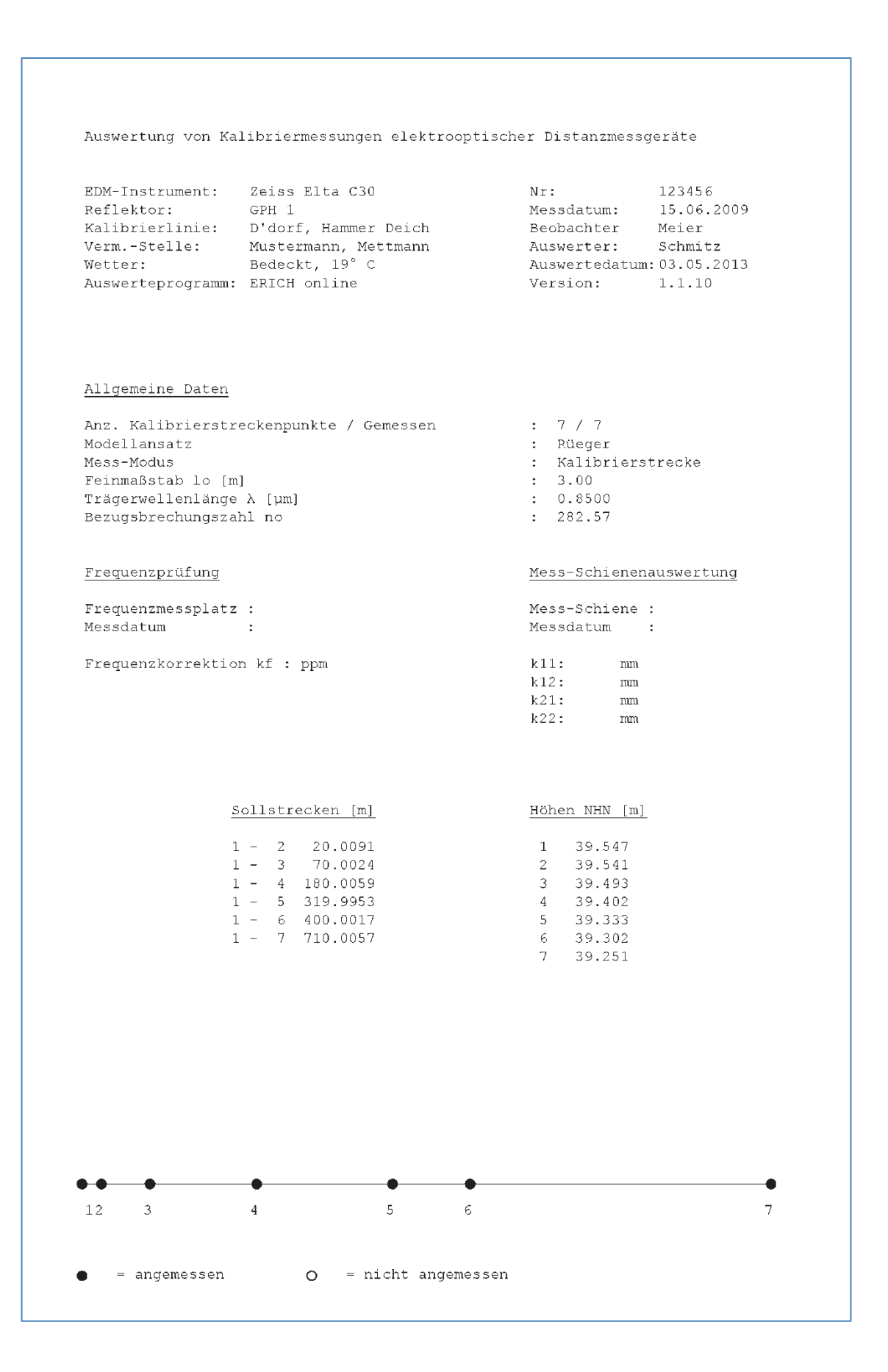

Auswertung von Kalibriermessungen elektrooptischer Distanzmessgeräte Nr: 123456 Messdatum: 15.06.2009 EDM-Instrument: Zeiss Elta C30 Reflektor: GPH 1 Reflektor: Beobachtungsprotokoll Horizontalstrecken / meteorologisch korrigiert Pfeiler Strecken Temperatur Druck von nach gem. [m] [°C] [hPa] 1 2 20.0067 70.0000 1 3 1 4 180.0043 1 5 319.9913 1 6 1 7 399.9990 710.0037 2 3 49.9910 4 5 159.9957 2 299.9820 2 2 6 379.9893 2 7 689.9940 34110.003035249.9893

Auswertung von Kalibriermessungen elektrooptischer Distanzmessgeräte EDM-Instrument: Zeiss Elta C30 Nr: 123456 Messdatum: 15.06.2009 Reflektor: GPH 1 Berechnungsparameter (Start): 13 Anzahl der Beobachtungen n u 2 Anzahl der Unbekannten n-u 11 Redundanz Berechnungsparameter (Ende): 13 Anzahl der Beobachtungen 1 Anzahl der Unbekannten n u n-u 12 Redundanz Signifikanztest der Koeffizienten (Signifikanzniveau 95 %) Iter. : Iteration Koeff. : Koeffizient So : Standardabweichung der ermittelten Korrektion : Fraktilwert der F-Verteilung F Т : Testgröße der Signifikanz Iter. Koeff. Korrektion So F T Ergebnis 2.19 mm 0.50 1.14 ppm 1.41 4.84 19.50 Signifikanz wird angenommen! 4.84 0.66 Nicht signifikant! 1 k10 k20 4.75 71.25 Signifikant! 2 k10 2.51 mm 0.30

4

| DM-I<br>Refle                                          | [nstr<br>ektor                       | ument: Z<br>: G                                                                                      | eiss El<br>PH 1                                                                      | ta C30                                      |                                      | Nr<br>Me                     | :<br>ssdatum: | 123456<br>15.06.2009 | )    |      |
|--------------------------------------------------------|--------------------------------------|----------------------------------------------------------------------------------------------------|--------------------------------------------------------------------------------------|---------------------------------------------|--------------------------------------|------------------------------|---------------|----------------------|------|------|
| Bered                                                  | chnun                                | gsergebnis                                                                                           | se                                                                                   |                                             |                                      |                              |               |                      |      |      |
|                                                        |                                      |                                                                                                    | Koi                                                                                  | rrektio                                     | nen                                  |                              |               |                      |      |      |
| Pfe                                                    | iler                                 | S gem                                                                                                | met                                                                                  | zykl                                        | hor                                  | S red                        | S korr        | S soll               | Diff | Res  |
| 70n r                                                  | hach                                 | [m]                                                                                                  | [mm]                                                                                 | [ mm ]                                      | [ mm ]                               | [m]                          | [m]           | [m]                  | [mm] | [mm] |
| 1                                                      | 2                                    | 20.0067                                                                                              | 0.00                                                                                 | 0.00                                        | 0.00                                 | 20.0067                      | 20.0092       | 20.0091              | 2.4  | -0.1 |
| 1                                                      | 3                                    | 70.0000                                                                                              | 0.00                                                                                 | 0.00                                        | 0.00                                 | 70.0000                      | 70.0025       | 70.0024              | 2.4  | -0.1 |
| 1                                                      | 4                                    | 180.0043                                                                                             | 0.00                                                                                 | 0.00                                        | 0.00                                 | 180.0043                     | 180.0068      | 180.0059             | 1.6  | -0.9 |
| 1                                                      | 5                                    | 319,9913                                                                                             | 0.00                                                                                 | 0.00                                        | 0.00                                 | 319.9913                     | 319,9938      | 319.9953             | 4.0  | 1.   |
| 1                                                      | 6                                    | 399.9990                                                                                             | 0.00                                                                                 | 0.00                                        | 0.00                                 | 399.9990                     | 400.0015      | 400.0017             | 2.7  | 0.3  |
| 1                                                      | 7                                    | 710.0037                                                                                             | 0.00                                                                                 | 0.00                                        | 0.00                                 | 710.0037                     | 710.0062      | 710.0057             | 2.0  | -0.  |
| 2                                                      | 3                                    | 49.9910                                                                                              | 0.00                                                                                 | 0.00                                        | 0.00                                 | 49.9910                      | 49.9935       | 49.9933              | 2.3  | -0.2 |
| 2                                                      | 4                                    | 159.9957                                                                                             | 0.00                                                                                 | 0.00                                        | 0.00                                 | 159.9957                     | 159.9982      | 159.9968             | 1.1  | -1.  |
| 2                                                      | 5                                    | 299.9820                                                                                             | 0.00                                                                                 | 0.00                                        | 0.00                                 | 299.9820                     | 299,9845      | 299.9862             | 4.2  | 1.7  |
| 2                                                      | 6                                    | 379.9893                                                                                             | 0.00                                                                                 | 0.00                                        | 0.00                                 | 379.9893                     | 379.9918      | 379.9926             | 3.3  | 0.8  |
| 2                                                      | 7                                    | 689.9940                                                                                             | 0.00                                                                                 | 0.00                                        | 0.00                                 | 689.9940                     | 689.9965      | 689.9966             | 2.6  | 0.1  |
| 3                                                      | 4                                    | 110.0030                                                                                             | 0.00                                                                                 | 0.00                                        | 0.00                                 | 110.0030                     | 110.0055      | 110.0035             | 0.5  | -2.( |
| 3                                                      | 5                                    | 249.9893                                                                                             | 0.00                                                                                 | 0.00                                        | 0.00                                 | 249.9893                     | 249.9918      | 249.9929             | 3.6  | 1.1  |
| 3 ger<br>net<br>2ykl<br>Nor<br>5 rec<br>5 kom<br>5 sol | n :<br>:<br>:<br>d :<br>cr :<br>Ll : | Strecke g<br>meteorolo<br>Korrektion<br>Neigungsr<br>S gem kor<br>S red kor<br>Strecke b<br>S soll - | emessen<br>gische I<br>n aufgru<br>eduktior<br>rigiert<br>rigiert<br>ekannt<br>5 red | Korrekt<br>und des<br>n<br>um met<br>um K10 | ion<br>zyklisa<br>, zykl u<br>und K2 | chen Phasen:<br>und hor<br>) | fehlers       |                      |      |      |

141

```
Auswertung von Kalibriermessungen elektrooptischer Distanzmessgeräte
                                           Nr:
                                            Nr: 123456
Messdatum: 15.06.2009
EDM-Instrument: Zeiss Elta C30
Reflektor:
               GPH 1
Ergebniszusammenstellung
                                                 : 13
     Anzahl der Beobachtungen
     Anzahl der Unbekannten vor dem Signifikanztest : 2
     Redundanz
                                                 : 11
     Anzahl der Unbekannten nach dem Signifikanztest : 1
                                                 : 12
     Redundanz
Koeffizienten der Funktion der Additionskorrektion
     Standardabweichung einer Beobachtung
     So = 1.1 mm
Maximale Differenz zwischen Sollstrecke und korrigierter und reduzierter Strecke
     |DiffMax| = 4.2 mm
Maximale Differenz zwischen Sollstrecke und Strecke verbessert um K10 und K20
     |\text{ResMax}| = 2.0 \text{ mm}
```

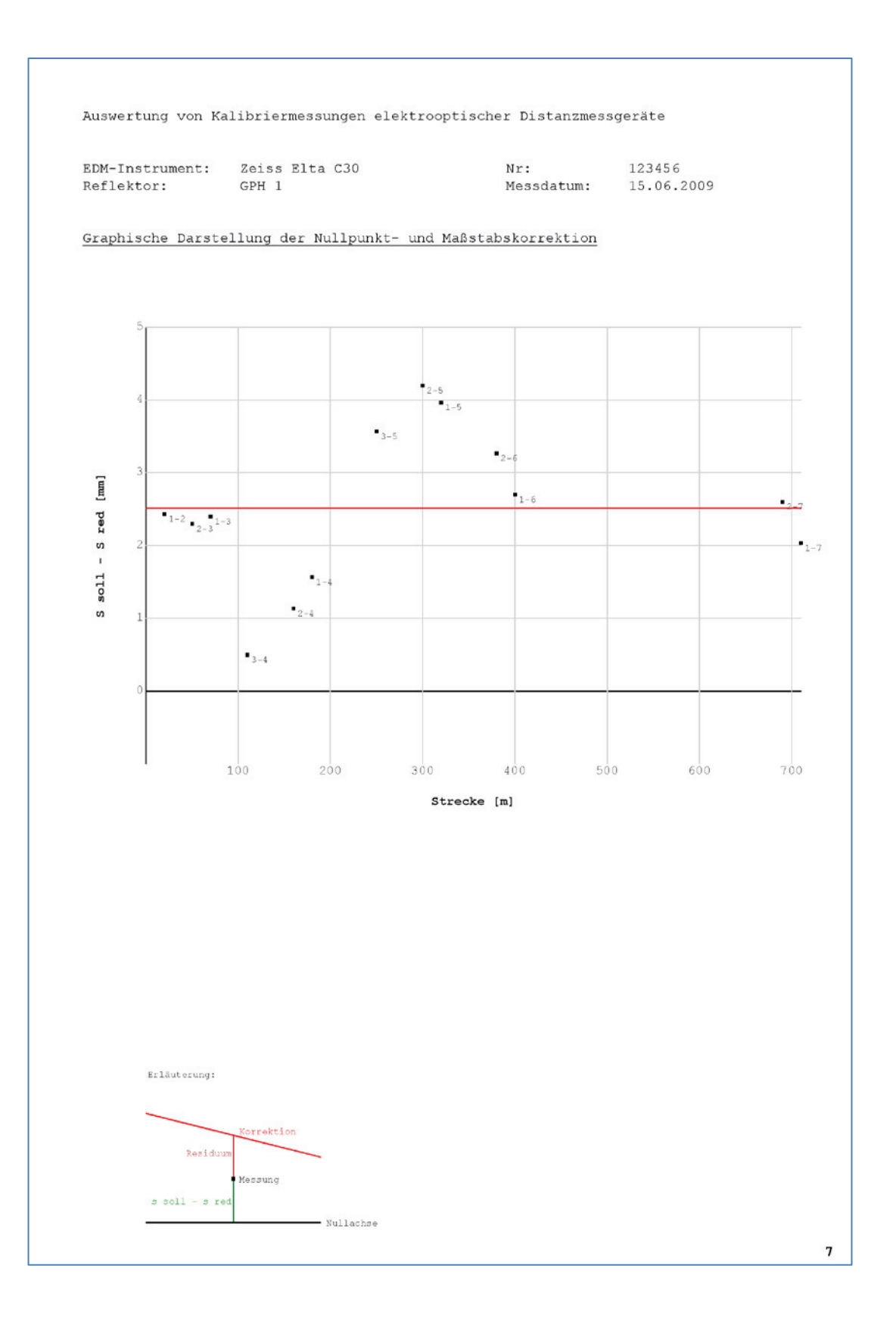

|                                                                  | EDM - Kalil<br>für Arbeiten im amtlicher                                                                                      | <b>brierzer</b><br>vermessun                                                                 | <b>tifika</b> t<br>gswesen | t<br>NR'                  | w                                                                                           |
|------------------------------------------------------------------|----------------------------------------------------------------------------------------------------|----------------------------------------------------------------------------------------------|----------------------------|---------------------------|---------------------------------------------------------------------------------------------|
| Vermessungsstelle<br>Instrument<br>Seriennummer<br>Reflektor     | <b>Mustermann, Mettm</b><br>Zeiss Elta C30<br>123456<br>GPH 1                                                                 | ann                                                                                          |                            |                           |                                                                                             |
| Kalibriereinrichtung                                             | gen                                                                                                    |                                                                                              |                            |                           |                                                                                             |
| Kalibrierstrecke<br>Frequenzmessplatz<br>Mess-Schiene            | D'dorf, Hammer Deich                                                                                                    | Länge<br>Gemessen<br>Gemessen<br>Gemessen                                                    | 710<br>15.06.2             | m<br>009                  | Messbereich <b>20-710</b> m<br>Gültig bis <b>15.06.2010</b><br>Gültig bis<br>Gültig bis     |
|                                                                  | Berechnungsparameter<br>Feinmaßstab $I_0$<br>Trägerwellenlänge $\lambda$<br>Aktuelle Bezugsatmosphäre<br>Fourierkoeffizienten | e n <sub>0</sub><br>k <sub>11</sub><br>k <sub>12</sub><br>k <sub>21</sub><br>k <sub>22</sub> | 3.00<br>0.8500<br>282.57   | m<br>µm<br>mm<br>mm<br>mm |                                                                                             |
|                                                                  | Ergebnisse der Kalibrieru                                                                                                    | ng                                                                                           |                            |                           |                                                                                             |
|                                                                  | Nullpunktkorrektion $k_{10}$<br>Maßstabskorrektion $k_{20}$<br>Standardabweichung $s_0$<br>Restfehler   <i>Res</i> max        |                                                                                              | 2.5<br>0.0<br>1.1<br>2.0   | mm<br>ppn<br>mm           |                                                                                             |
| <b>Bemerkungen</b><br>Das Instrument ist fü<br>Messmodus: meteor | r Arbeiten im VP-Feld oder v<br>rologisch korrigierte Horizont                                                                | vergleichbare<br>alstrecken                                                                  | Messun                     | gen                       | geeignet                                                                                    |
| Auswertung or<br>n<br>Prograr                                    | nline am 03.05.2013<br>nit<br>nm ERICH                                                                                        |                                                                                              |                            | der<br>Muf                | GEObasis.nrw<br>Bezirkregierung Köln<br>Dezernat 71<br>fendorfer Straße 19-21<br>53177 Bonn |
| Kundenservi                                                      | ce: Tel 0221 147 2071, FAX 0221                                                                                               | 147 4182, E-Mai                                                                              | il kalibrieru              | ng@t                      | ezreg-koeln.nrw.de                                                                          |